# **Linux System Administration**

Paul Cobbaut

September 18, 2024

# Contents

#### Abstract

| I. | pr   | ocess           | s management                   | 5        |
|----|------|-----------------|--------------------------------|----------|
| 1. | intr | oducti          | ion to processes               | 7        |
|    | 1.1. | termi           | nology                         | 7        |
|    |      | 1.1.1.          | process                        | 7        |
|    |      | 1.1.2.          | PID                            | 7        |
|    |      | 1.1.3.          | PPID                           | 7        |
|    |      | 1.1.4.          | init                           | 7        |
|    |      | 1.1.5.          | kill                           | 7        |
|    |      | 1.1.6.          | daemon                         | 7        |
|    |      | 1.1.7.          | zombie                         | 7        |
|    | 1.2. | basic           | process management             | 8        |
|    |      | 1.2.1.          | \$\$ and \$PPID                | 8        |
|    |      | 1.2.2.          | pidof                          | 8        |
|    |      | 12.3            | parent and child               | 8        |
|    |      | 124             | fork and exec                  | 9        |
|    |      | 125             |                                | 9        |
|    |      | 126             | ns                             | g        |
|    |      | 1.2.0.          | pg                             | 0        |
|    |      | 1.2.7.          | ton                            | 11       |
|    | 17   | signa           |                                | יי<br>וו |
|    | 1.5. | izi             |                                | יי<br>רר |
|    |      | 1.3.1.          |                                | יי<br>רר |
|    |      | 1.3.2.<br>1 7 7 |                                | וו<br>רו |
|    |      | 1.3.3.          |                                | 12<br>12 |
|    |      | 1.5.4.          |                                | 12       |
|    |      | 1.5.5.          |                                | 12       |
|    |      | 1.3.6.          |                                | 12       |
|    |      | 1.3.7.          | pkill                          | 12       |
|    |      | 1.3.8.          |                                | 13       |
|    |      | 1.3.9.          | killall5                       | 13       |
|    |      | 1.3.10.         | top                            | 13       |
|    | 1.4. | practi          | ice : basic process management | 13       |
|    | 1.5. | soluti          | on : basic process management  | 4        |
| _  |      |                 |                                |          |
| 2. | pro  | cess pi         | riorities                      | 17       |
|    | 2.1. | priori          | ty and nice values             | 17       |
|    |      | 2.1.1.          |                                | 17       |
|    |      | 2.1.2.          | pipes (mkfifo)                 | 17       |
|    |      | 2.1.3.          | some fun with cat              | 17       |
|    |      | 2.1.4.          | top                            | 8        |
|    |      | 2.1.5.          | top-p 1                        | 8        |
|    |      | 2.1.6.          | renice                         | 8        |
|    |      | 2.1.7.          | impact of nice values          | 9        |
|    |      | 2.1.8.          | nice                           | 9        |
|    | 2.2. | practi          | ice : process priorities       | 9        |
|    | 2.3. | soluti          | on : process priorities        | 9        |

19

3

| 3. | bac  | kground jobs                                  | 21       |
|----|------|-----------------------------------------------|----------|
|    | 31   | background processes                          | 21       |
|    | •••• | 311 iobs                                      | 21       |
|    |      | 712 control 7                                 | 21       |
|    |      | 717 g ampercand                               | 21       |
|    |      |                                               | 21       |
|    |      | 3.1.4. Jobs - p                               | 22       |
|    |      | 3.1.5. fg                                     | 22       |
|    |      | 3.1.6. bg                                     | 22       |
|    | 3.2. | practice : background processes               | 23       |
|    | 3.3. | solution : background processes               | 23       |
|    |      |                                               |          |
|    |      |                                               |          |
| П. | dis  | sk management                                 | 27       |
|    |      |                                               |          |
| 4. | disk | c devices                                     | 29       |
|    | 4.1. | terminology                                   | 29       |
|    |      | 4.1.1. platter, head, track, cylinder, sector | 29       |
|    |      | 4.1.2 ide or scsi                             | 29       |
|    |      | 413 ata                                       | 29       |
|    |      | /1/ coci                                      | 20       |
|    |      | 4.1.4. SUSI                                   | 29       |
|    |      | 4.1.5. DIOCK device                           | 30       |
|    |      | 4.I.6. solid state drive                      | 31       |
|    | 4.2. | device naming                                 | 31       |
|    |      | 4.2.1. ata (ide) device naming                | 31       |
|    |      | 4.2.2. scsi device naming                     | 31       |
|    | 4.3. | discovering disk devices                      | 32       |
|    |      | 4.31 fdisk                                    | 32       |
|    |      | 432 dmesa                                     | 33       |
|    |      | 4.5.2. dinesg                                 | 22<br>72 |
|    |      | 4.5.5. /SDITI/ISTIW                           | 33       |
|    |      | 4.3.4. /SDIN/ISSCSI                           | 54       |
|    |      | 4.3.5. /proc/scsi/scsi                        | 35       |
|    | 4.4. | erasing a hard disk                           | 36       |
|    | 4.5. | advanced hard disk settings                   | 37       |
|    | 4.6. | practice: hard disk devices                   | 37       |
|    | 4.7. | solution: hard disk devices                   | 38       |
|    |      |                                               |          |
| 5. | disk | <pre>c partitions</pre>                       | 41       |
|    | 5.1. | about partitions                              | 41       |
|    |      | 5.1.1. primary, extended and logical          | 41       |
|    |      | 5.1.2. partition naming                       | 41       |
|    | 52   | discovering partitions                        | 42       |
|    | 0.2. | 521 fdick_l                                   | /2       |
|    |      | 5.2.1. Misk T                                 | 42       |
|    |      | 5.2.2. /pioc/participans                      | 4Z       |
|    |      |                                               | 45       |
|    | 5.3. | partitioning new disks                        | 43       |
|    |      | 5.3.1. recognising the disk                   | 43       |
|    |      | 5.3.2. opening the disk with fdisk            | 44       |
|    |      | 5.3.3. empty partition table                  | 44       |
|    |      | 5.3.4. create a new partition                 | 44       |
|    |      | 535 display the new partition                 | 45       |
|    | 5 /  | about the partition table                     | 45       |
|    | 5.4. |                                               | 45       |
|    |      |                                               | 45       |
|    |      | 5.4.2. partprobe                              | 46       |
|    |      | 5.4.3. logical drives                         | 46       |
|    | 5.5. | GUID partition table                          | 46       |
|    | 5.6. | labeling with parted                          | 47       |
|    |      | 5.6.1. partitioning with parted               | 47       |
|    | 5.7. | practice: partitions                          | 48       |
|    | 5.8  | solution: partitions                          | 48       |
|    | 0.0. |                                               | 0        |

| 6. | file        | systems 5                            |
|----|-------------|--------------------------------------|
|    | 6.1.        | about file systems                   |
|    |             | 6.1.1. man <sup>f</sup> fs           |
|    |             | 612 /proc/filesystems 5              |
|    |             | 613 /etc/filesystems                 |
|    | 62          | common file systems                  |
|    | 0.2.        | 621 ort2 and ort7                    |
|    |             | 6.2.1. EXIZ diffu exits              |
|    |             | 6.2.2. creating ext2 and ext3        |
|    |             | 6.2.3. ext4                          |
|    |             | 6.2.4. xts                           |
|    |             | 6.2.5. vfat                          |
|    |             | 6.2.6. iso 9660                      |
|    |             | 6.2.7. udf                           |
|    |             | 6.2.8. swap                          |
|    |             | 6.2.9. afs                           |
|    |             | 6210 and more                        |
|    |             | 6.2.10. una more                     |
|    | 67          | outting a file system on a partition |
|    | 0.5.        | tuning a file system                 |
|    | 6.4.        |                                      |
|    | 6.5.        | checking a file system               |
|    | 6.6.        | practice: file systems               |
|    | 6.7.        | solution: file systems               |
|    |             |                                      |
| 7. | mou         | unting 59                            |
|    | 7.1.        | mounting local file systems 59       |
|    |             | 7.1.1. mkdir                         |
|    |             | 7.1.2. mount                         |
|    |             | 7.1.3. /etc/filesystems              |
|    |             | 7.1.4. /proc/filesvstems             |
|    |             | 715 umount 60                        |
|    | 72          | displaying mounted file systems      |
|    | 7.2.        | 721 mount 60                         |
|    |             | 7.2.1. Moult                         |
|    |             | 7.2.2. /proc/mounts                  |
|    |             | 7.2.3. /etc/mtab                     |
|    |             | 7.2.4. df                            |
|    |             | 7.2.5. df-h                          |
|    |             | 7.2.6. du                            |
|    | 7.3.        | from start to finish                 |
|    | 7.4.        | permanent mounts                     |
|    |             | 7.4.1. /etc/fstab                    |
|    |             | 7.4.2. mount /mountpoint             |
|    | 75          | securing mounts                      |
|    | 7.5.        | 751 ro                               |
|    |             | 752 peovee                           |
|    |             | 7.5.2. HOEXEC                        |
|    |             | 7.5.3. NOSUIQ                        |
|    |             | 7.5.4. noacl                         |
|    | 7.6.        | mounting remote file systems 64      |
|    |             | 7.6.1. smb/cifs                      |
|    |             | 7.6.2. nfs                           |
|    |             | 7.6.3. nfs specific mount options    |
|    | 7.7.        | practice: mounting file systems      |
|    | 7.8.        | solution: mounting file systems      |
|    |             |                                      |
| 8. | trou        | Ibleshooting tools 69                |
|    | 81          | lsof                                 |
|    | 8.7         | fuser 70                             |
|    | 0.Z.<br>Q 7 | chroot                               |
|    | 0.3.<br>0 / | instat                               |
|    | ŏ.4.        | IUStdt                               |
|    | 8.5.        | ютор                                 |

|     | 8.6.          | vmstat                                                                                                    | 74         |
|-----|---------------|----------------------------------------------------------------------------------------------------|------------|
|     | 8.7.          | practice: troubleshooting tools                                                                                                    | 75         |
|     | 8.8.          | solution: troubleshooting tools                                                                                                    | 75         |
|     |               |                                                                                                    |            |
| 9.  | intro         | oduction to uuid's                                                                                                    | 77         |
|     | 9.1.          | lsblk -f                                                                                                    | 77         |
|     | 9.2.          | tune2fs                                                                                                    | 77         |
|     | 9.3.          | uuid                                                                                                    | 78         |
|     | 9.4.          | uuid in /etc/fstab                                                                                                    | 78         |
|     | 9.5.          | uuid as a boot device                                                                                                    | 79         |
|     | 9.6.          | practice: uuid and filesystems                                                                                                    | 79         |
|     | 9.7.          | solution: uuid and filesystems                                                                                                    | 79         |
|     |               | ······································                                                                                                    |            |
| 10. | intro         | oduction to raid                                                                                                    | 81         |
|     | 10.1.         | raid levels                                                                                                    | 81         |
|     |               | 10.1.1. raid 0                                                                                                    | 81         |
|     |               | 10.1.2. jbod                                                                                                    | 81         |
|     |               | 10.1.3. raid 1                                                                                                    | 81         |
|     |               | 10.1.4. raid 2.3 and 4?                                                                                                    | 81         |
|     |               | 1015 raid 5                                                                                                    | 32         |
|     |               | 1016 raid 6                                                                                                    | 22         |
|     |               | 1017 roid 0+1                                                                                                    | ງ∠<br>ຊາ   |
|     |               | 101.0 roid $1.0$                                                                                                    | בר<br>בכ   |
|     |               | $10.10. \text{ raid } 170 \dots \dots \dots \dots \dots \dots \dots \dots \dots \dots \dots \dots \dots \dots \dots \dots \dots \dots \dots$ | ว∠<br>วว   |
|     |               |                                                                                                    | 3Z         |
|     | 10.0          |                                                                                                    | 32         |
|     | 10.2.         | building a software raid5 array                                                                                                    | 32         |
|     |               | 10.2.1. do we have three disks?                                                                                                    | 32         |
|     |               | 10.2.2. fd partition type                                                                                                    | 33         |
|     |               | 10.2.3. verify all three partitions                                                                                                    | 33         |
|     |               | 10.2.4. create the raid5                                                                                                    | 33         |
|     |               | 10.2.5. /proc/mdstat                                                                                                    | 34         |
|     |               | 10.2.6. mdadmdetail                                                                                                    | 34         |
|     |               | 10.2.7. removing a software raid                                                                                                    | 35         |
|     |               | 10.2.8. further reading                                                                                                    | 35         |
|     | 10.3.         | practice: raid                                                                                                    | 35         |
|     | 10.4          | solution: raid                                                                                                    | 35         |
|     |               |                                                                                                    |            |
| 11. | logi          | cal volume management 8                                                                                                    | 37         |
|     | 11.1.         | introduction to lvm                                                                                                    | 37         |
|     |               | 11.1.1. problems with standard partitions                                                                                                    | 37         |
|     |               | 11.1.2. solution with lvm                                                                                                    | 37         |
|     | 11.2.         | lvm terminology                                                                                                    | 38         |
|     |               | 11.2.1. physical volume (pv)                                                                                                    | 38         |
|     |               | 11.2.2. volume group (vg)                                                                                                    | 38         |
|     |               | 11.2.3. logical volume (Iv)                                                                                                    | 38         |
|     | 11.3.         |                                                                                                    | 39         |
|     | 11.4          | example: extend a logical volume                                                                                                    | 30         |
|     | 11 5          | example: resize a physical Volume                                                                                                    | 92<br>92   |
|     | 11.0.         | example: mirror a logical volume                                                                                                    | 22<br>27   |
|     | 11.0.<br>11 7 | example: minor a logical volume                                                                                                    | ככ<br>גר.  |
|     | 11.7.<br>11 O | vorifing ovicting physical volumes                                                                                                    | 24<br>25   |
|     | 11.0.         |                                                                                                    | ยว<br>วา   |
|     |               | 11.0.1. IVITIUISKSCdT1                                                                                                    | 35<br>75   |
|     |               | II.δ.Ζ. pvs                                                                                                    | 95<br>~-   |
|     |               | II.8.3. pvscan                                                                                                    | <i>9</i> 5 |
|     |               | II.8.4. pvdisplay                                                                                                    | 96         |
|     | 11.9.         | verifying existing volume groups                                                                                                    | 96         |
|     |               | 11.9.1. vgs                                                                                                    | 96         |
|     |               | 11.9.2. vgscan                                                                                                    | 96         |
|     |               | 11.9.3. vgdisplay                                                                                                    | 97         |
|     |               |                                                                                                    |            |

|                                                                                                    | a existina loaica                                                                                                    | ıl volum                                                                                                    | ies                                   |         |       |                                       |                                                                                                    |                                                             |                                           |                                                                               |                                       |                                       |                                                  |         | 97                                                                                                    |
|----------------------------------------------------------------------------------------------------|----------------------------------------------------------------------------------------------------|----------------------------------------------------------------------------------------------------|---------------------------------------|---------|-------|---------------------------------------|----------------------------------------------------------------------------------------------------|-------------------------------------------------------------|-------------------------------------------|-------------------------------------------------------------------------------|---------------------------------------|---------------------------------------|--------------------------------------------------|---------|----------------------------------------------------------------------------------------------------|
| 11101 1                                                                                                    | s                                                                                                    |                                                                                                    |                                       |         |       |                                       |                                                                                                    |                                                             |                                           |                                                                               |                                       |                                       |                                                  |         | 97                                                                                                    |
| 11102 kv                                                                                                    | s                                                                                                    |                                                                                                    |                                       | •••     | •••   | •••                                   |                                                                                                    | • •                                                         | •••                                       | •••                                                                           |                                       | • •                                   | • •                                              | •••     | 97                                                                                                    |
| 11.10.2. IV                                                                                                    |                                                                                                    |                                                                                                    |                                       | •••     | •••   | • • •                                 | •••                                                                                                    | • •                                                         | •••                                       | • •                                                                           |                                       | • •                                   | • •                                              | •••     | 97                                                                                                    |
| 1111 manage                                                                                                    |                                                                                                    |                                                                                                    |                                       | •••     | •••   | • • •                                 | • • •                                                                                                    | • •                                                         | •••                                       | • •                                                                           |                                       | •                                     | • •                                              | •••     | 00                                                                                                    |
|                                                                                                    |                                                                                                    | ies                                                                                                    |                                       | •••     | •••   |                                       |                                                                                                    | • •                                                         | • •                                       | • •                                                                           |                                       | •                                     | • •                                              | •••     | 90                                                                                                    |
| μ.Π.Π. ρ                                                                                                    | vereate                                                                                                    |                                                                                                    |                                       | •••     | • • • |                                       |                                                                                                    | • •                                                         | • •                                       | • •                                                                           |                                       | •                                     | • •                                              | •••     | 98                                                                                                    |
| 11.11.2. p                                                                                                    | vremove                                                                                                    |                                                                                                    |                                       | •••     | •••   |                                       | • • •                                                                                                    | • •                                                         | •••                                       |                                                                               |                                       | •                                     | • •                                              | •••     | 99                                                                                                    |
| 11.11.3. p                                                                                                    | vresize                                                                                                    |                                                                                                    |                                       | •••     | •••   |                                       |                                                                                                    | • •                                                         | •••                                       |                                                                               |                                       | •                                     | • •                                              | •••     | 99                                                                                                    |
| 11.11.4. p                                                                                                    | vchange                                                                                                    |                                                                                                    |                                       | • •     | • • • |                                       |                                                                                                    | • •                                                         | • •                                       |                                                                               |                                       | •                                     | • •                                              | •••     | 99                                                                                                    |
| 11.11.5. p                                                                                                    | vmove                                                                                                    |                                                                                                    |                                       | •••     | • • • |                                       |                                                                                                    |                                                             |                                           |                                                                               |                                       | •                                     | • •                                              | • • •   | 99                                                                                                    |
| 11.12. manage                                                                                                    | e volume group                                                                                                    | s                                                                                                    |                                       |         |       |                                       |                                                                                                    |                                                             |                                           |                                                                               |                                       |                                       |                                                  |         | 100                                                                                                    |
| 11.12.1. vç                                                                                                    | gcreate                                                                                                    |                                                                                                    |                                       |         |       |                                       |                                                                                                    |                                                             |                                           |                                                                               |                                       |                                       |                                                  |         | 100                                                                                                    |
| 11.12.2. vg                                                                                                    | gextend                                                                                                    |                                                                                                    |                                       |         |       |                                       |                                                                                                    |                                                             |                                           |                                                                               |                                       |                                       |                                                  |         | 100                                                                                                    |
| 11.12.3. vo                                                                                                    | aremove                                                                                                    |                                                                                                    |                                       |         |       |                                       |                                                                                                    |                                                             |                                           |                                                                               |                                       |                                       |                                                  |         | 100                                                                                                    |
| 11.12.4. vo                                                                                                    | ,<br>areduce                                                                                                    |                                                                                                    |                                       |         |       |                                       |                                                                                                    |                                                             |                                           |                                                                               |                                       |                                       |                                                  |         | 100                                                                                                    |
| 11125 vo                                                                                                    | nchange                                                                                                    |                                                                                                    |                                       |         |       |                                       |                                                                                                    |                                                             |                                           |                                                                               |                                       |                                       |                                                  |         | 101                                                                                                    |
| 11.12.6. vg                                                                                                    | imerae                                                                                                    |                                                                                                    |                                       | •••     | •••   |                                       |                                                                                                    | • •                                                         | • •                                       | •••                                                                           |                                       | • •                                   | •••                                              | •••     | 101                                                                                                    |
| 1117 manage                                                                                                    | logical volume                                                                                                    | · · · ·                                                                                                    |                                       | •••     | •••   | • • •                                 | •••                                                                                                    | • •                                                         | •••                                       | • •                                                                           |                                       | • •                                   | • •                                              | •••     | 101                                                                                                    |
|                                                                                                    | rogical volume                                                                                                    |                                                                                                    |                                       | •••     | •••   |                                       | • • •                                                                                                    | • •                                                         | •••                                       | • •                                                                           |                                       | •                                     | • •                                              | •••     | 101                                                                                                    |
|                                                                                                    |                                                                                                    | • • • •                                                                                                    |                                       | •••     | •••   |                                       |                                                                                                    | • •                                                         | • •                                       | • •                                                                           |                                       | •                                     | • •                                              | •••     | 101                                                                                                    |
| 11.13.2. IV                                                                                                    | remove                                                                                                    |                                                                                                    |                                       | •••     | • •   |                                       |                                                                                                    | • •                                                         | •••                                       |                                                                               |                                       | •                                     | • •                                              | •••     | 102                                                                                                    |
| 11.13.3. IV                                                                                                    | extend                                                                                                    |                                                                                                    |                                       | •••     | • • • |                                       |                                                                                                    | • •                                                         | • •                                       | •••                                                                           |                                       | •                                     | • •                                              | •••     | 102                                                                                                    |
| 11.13.4. Iv                                                                                                    | rename                                                                                                    |                                                                                                    |                                       | •••     | •••   |                                       |                                                                                                    | • •                                                         | •••                                       |                                                                               |                                       | •                                     | • •                                              | •••     | 103                                                                                                    |
| 11.14. practice                                                                                                    | : lvm                                                                                                    |                                                                                                    |                                       | •••     | • •   |                                       |                                                                                                    |                                                             | • •                                       |                                                                               |                                       | •                                     | • •                                              | •••     | 103                                                                                                    |
| 11.15. solution                                                                                                    | : lvm                                                                                                    |                                                                                                    |                                       | • •     |       |                                       |                                                                                                    |                                                             |                                           |                                                                               |                                       | •                                     | • •                                              |         | 104                                                                                                    |
|                                                                                                    |                                                                                                    |                                                                                                    |                                       |         |       |                                       |                                                                                                    |                                                             |                                           |                                                                               |                                       |                                       |                                                  |         |                                                                                                    |
| 12. iSCSI devices                                                                                                    | 5                                                                                                    |                                                                                                    |                                       |         |       |                                       |                                                                                                    |                                                             |                                           |                                                                               |                                       |                                       |                                                  |         | 109                                                                                                    |
| 12.1. iSCSI ter                                                                                                    | minology                                                                                                    |                                                                                                    |                                       | • •     |       |                                       |                                                                                                    |                                                             |                                           |                                                                               |                                       | •                                     | • •                                              |         | 109                                                                                                    |
| 12.2. iSCSI Tai                                                                                                    | rget in RHEL/C€                                                                                                    | entOS                                                                                                    |                                       |         |       |                                       |                                                                                                    |                                                             |                                           |                                                                               |                                       |                                       |                                                  |         | 109                                                                                                    |
| 12.3. iSCSI Ini                                                                                                    | tiator in RHEL/(                                                                                                    | CentOS                                                                                                    |                                       |         |       |                                       |                                                                                                    |                                                             |                                           |                                                                               |                                       |                                       |                                                  |         | 111                                                                                                    |
| 12.4. iSCSI tar                                                                                                    | get on Debian                                                                                                    |                                                                                                    |                                       |         |       |                                       |                                                                                                    |                                                             |                                           |                                                                               |                                       |                                       |                                                  |         | 112                                                                                                    |
| 12.5. iSCSI tar                                                                                                    | get setup with                                                                                                    | dd files                                                                                                    |                                       |         |       |                                       |                                                                                                    |                                                             |                                           |                                                                               |                                       |                                       |                                                  |         | 113                                                                                                    |
| 12.6. ISCSI ini                                                                                                    | tiator on ubunt                                                                                                    | u                                                                                                    |                                       |         |       |                                       |                                                                                                    |                                                             |                                           |                                                                               |                                       |                                       |                                                  |         | 11 /.                                                                                                    |
|                                                                                                    |                                                                                                    |                                                                                                    |                                       |         |       |                                       |                                                                                                    |                                                             |                                           |                                                                               |                                       |                                       |                                                  |         | 114                                                                                                    |
| 12.7. using iS                                                                                                    | CSI devices                                                                                                    |                                                                                                    |                                       | •••     |       |                                       |                                                                                                    | •••                                                         |                                           | •••                                                                           | •••                                   | • •                                   | • •                                              | •••     | 114                                                                                                    |
| 12.7. using iS<br>12.8. iSCSI Tai                                                                                                    | CSI devices                                                                                                    |                                                                                                    |                                       |         | •••   |                                       |                                                                                                    | •••                                                         |                                           |                                                                               | · · ·                                 | •••                                   | · ·                                              | •••     | 114<br>116<br>116                                                                                                    |
| 12.7. using iS<br>12.8. iSCSI Tai<br>12.9. iSCSI Ini                                                                                                    | CSI devices<br>rget RHEL7/Cen                                                                                                    | tOS7                                                                                                    | · · · · ·                             | ••••    | •••   | <br>                                  | <br>                                                                                                    | · ·<br>· ·                                                  | <br>                                      | <br><br>                                                                      | <br><br>                              | • •                                   | · ·<br>· ·                                       | •••     | 114<br>116<br>116<br>119                                                                                                    |
| 12.7. using iS<br>12.8. iSCSI Ta<br>12.9. iSCSI Ini<br>12.0 practica                                                                                                    | CSI devices<br>rget RHEL7/Cer<br>tiator RHEL7/Ce                                                                                                    | tOS7 .<br>entOS7                                                                                                    | · · · · ·                             | • • • • | •••   | · · ·<br>· · ·                        | · · ·                                                                                                    | · · ·<br>· ·                                                | · · ·                                     | <br><br>                                                                      | · · ·<br>· · ·                        | • •<br>• •                            | · · ·<br>· ·                                     | •••     | 114<br>116<br>116<br>119                                                                                                    |
| 12.7. using iS<br>12.8. iSCSI Ta<br>12.9. iSCSI Ini<br>12.10.practice                                                                                                    | CSI devices<br>rget RHEL7/Cer<br>tiator RHEL7/Ce<br>: iSCSI devices                                                                                                    | <br>itOS7 .<br>entOS7                                                                                                    | · · · · · · · · · · · · · · · · · · · | · · · · |       | · · · ·                               | · · · ·                                                                                                    | · · ·<br>· ·<br>· ·                                         | · · · · · · · · · · · · · · · · · · ·     | · ·<br>· ·<br>· ·                                                             | · · · ·                               | • •<br>• •<br>• •                     | · · ·<br>· · ·<br>· ·                            | · · ·   | 114<br>116<br>116<br>119<br>120                                                                                                    |
| 12.7. using iS<br>12.8. iSCSI Ta<br>12.9. iSCSI Ini<br>12.10.practice<br>12.11. solution                                                                                                    | CSI devices<br>rget RHEL7/Cer<br>tiator RHEL7/Ce<br>: iSCSI devices<br>: iSCSI devices                                                                                                    | itOS7 .<br>entOS7 .<br>                                                                                                    | · · · · ·                             |         | · · · | · · · ·                               | · · · ·                                                                                                    | · · ·<br>· ·<br>· ·                                         | · · · · · · · · · · · · · · · · · · ·     | · · · · · · · · · · · · · · · · · · ·                                         | · · · ·                               | • •<br>• •<br>• •                     | · · ·<br>· · ·<br>· · ·                          |         | 114<br>116<br>119<br>120<br>120                                                                                                    |
| 12.7. using iS<br>12.8. iSCSI Ta<br>12.9. iSCSI Ini<br>12.10.practice<br>12.11. solution                                                                                                    | CSI devices<br>rget RHEL7/Cer<br>tiator RHEL7/Ce<br>: iSCSI devices<br>: iSCSI devices                                                                                                    | <br>atOS7 .<br>entOS7<br>                                                                                                    | · · · · · · · · · · · · · · · · · · · |         |       | · · · ·                               | · · · ·                                                                                                    | · · ·<br>· ·<br>· ·                                         | · · ·<br>· · ·<br>· ·                     | · · ·                                                                         | · · · ·                               | • •<br>• •<br>• •                     | · · ·<br>· ·<br>· ·                              | · · ·   | 114<br>116<br>119<br>120<br>120                                                                                                    |
| 12.7. using iS<br>12.8. iSCSI Tai<br>12.9. iSCSI Ini<br>12.10.practice<br>12.11. solution<br>13. introduction                                                                                                    | CSI devices<br>rget RHEL7/Cer<br>tiator RHEL7/Ce<br>: iSCSI devices<br>: iSCSI devices<br>to multipathin                                                                                                    | atOS7 .<br>entOS7 .<br>                                                                                                    | · · · · · · · · · · · · · · · · · · · | · · · · |       | · · · ·                               | · · · ·                                                                                                    | · · ·<br>· ·<br>· ·                                         | · · ·<br>· · ·<br>· ·                     | · · ·                                                                         | · · · ·                               | • • •<br>• • •<br>• •                 | · · ·<br>· · ·<br>· ·                            | · · · · | 114<br>116<br>119<br>120<br>120<br><b>125</b>                                                                                                    |
| 12.7. using iS<br>12.8. iSCSI Tai<br>12.9. iSCSI Ini<br>12.10.practice<br>12.11. solution<br><b>13. introduction</b><br>13.1. install m                                                                                                    | CSI devices<br>rget RHEL7/Cer<br>tiator RHEL7/Ce<br>: iSCSI devices<br>: iSCSI devices<br>to multipath                                                                                                    | ntOS7 .<br>entOS7 .<br>                                                                                                    | · · · · ·                             |         |       | · · · ·                               | · · · ·                                                                                                    | · · ·<br>· ·<br>· ·<br>· ·                                  | · · ·<br>· · ·<br>· · ·                   | · · ·                                                                         | · · · ·                               | • • •<br>• • •<br>• •                 | · · ·<br>· · ·<br>· ·                            |         | 114<br>116<br>119<br>120<br>120<br>120<br><b>125</b><br>125                                                                                                    |
| 12.7. using iSe<br>12.8. iSCSI Tai<br>12.9. iSCSI Ini<br>12.10.practice<br>12.11. solution<br><b>13. introduction</b><br>13.1. install m<br>13.2. configur                                                                                                    | CSI devices<br>rget RHEL7/Cer<br>tiator RHEL7/Ce<br>: iSCSI devices<br>: iSCSI devices<br>to multipath<br>re multipath                                                                                                    | ntOS7 .<br>entOS7 .<br>                                                                                                    | · · · · · · · · · · · · · · · · · · · |         |       | · · · ·                               | · · · · · · · · · · · · · · · · · · ·                                                                                                    | · · ·<br>· ·<br>· ·<br>· ·                                  | · · · · · · · · · · · · · · · · · · ·     | · · ·                                                                         | · · · ·                               | · · ·                                 | · · · · · · · · · · · · · · · · · · ·            |         | 114<br>116<br>119<br>120<br>120<br>120<br><b>125</b><br>125<br>125                                                                                                   |
| 12.7. using iSe<br>12.8. iSCSI Tai<br>12.9. iSCSI Ini<br>12.10.practice<br>12.11. solution<br><b>13. introduction</b><br>13.1. install m<br>13.2. configur<br>13.3. network                                                                                                    | CSI devices<br>rget RHEL7/Cer<br>tiator RHEL7/Ce<br>: iSCSI devices<br>: iSCSI devices<br>to multipath<br>nultipath<br>re multipath                                                                                           | ntOS7 .<br>entOS7 .<br>                                                                                                    | · · · · · · · · · · · · · · · · · · · |         |       | · · · ·                               | · · · ·<br>· · · ·<br>· · · ·                                                                                                    | · · ·<br>· · ·<br>· · ·<br>· ·                              | · · · · · · · · · · · · · · · · · · ·     | · · · · · · · · · · · · · · · · · · ·                                         | · · · ·                               | · · ·                                 | · · ·<br>· · ·<br>· · ·                          |         | 114<br>116<br>119<br>120<br>120<br>120<br>125<br>125<br>125<br>125                                                                                                   |
| 12.7. using iSe<br>12.8. iSCSI Tai<br>12.9. iSCSI Ini<br>12.10.practice<br>12.11. solution<br><b>13. introduction</b><br>13.1. install m<br>13.2. configur<br>13.3. network<br>13.4. start mu                                                                                                    | CSI devices rget RHEL7/Cer<br>tiator RHEL7/Cer<br>: iSCSI devices<br>: iSCSI devices<br><b>to multipath</b><br>nultipath                                                                                                    |                                                                                                    | · · · · · · · · · · · · · · · · · · · |         |       | · · · · ·                             | · · · · · · · · · · · · · · · · · · ·                                                                                                    | · · ·<br>· · ·<br>· · ·<br>· · ·                            | · · · · · · · · · · · · · · · · · · ·     | · · · · · · · · · · · · · · · · · · ·                                         | · · · · · · · · · · · · · · · · · · · | · · · · · · · · · · · · · · · · · · · |                                                  |         | 114<br>116<br>119<br>120<br>120<br>120<br>125<br>125<br>125<br>125<br>125                                                                                            |
| 12.7. using iSe<br>12.8. iSCSI Tar<br>12.9. iSCSI Ini<br>12.10.practice<br>12.11. solution<br><b>13. introduction</b><br>13.1. install m<br>13.2. configur<br>13.3. network<br>13.4. start mu<br>13.5. multipa                                                                                                    | CSI devices<br>rget RHEL7/Cer<br>tiator RHEL7/Cer<br>: iSCSI devices<br>: iSCSI devices<br>to multipath<br>re multipath<br>Iltipathd and iso<br>th list                                                                       |                                                                                                    | · · · · · · · · · · · · · · · · · · · |         |       | · · · · · · · · · · · · · · · · · · · | · · · · · · · · · · · · · · · · · · ·                                                                                                    | · · ·<br>· · ·<br>· · ·<br>· · ·<br>· · ·<br>· · ·<br>· · · | · · · · · · · · · · · · · · · · · · ·     | · · · · · · · · · · · · · · · · · · ·                                         | · · · · · · · · · · · · · · · · · · · | · · · · · · · · · · · · · · · · · · · | · · ·<br>· · ·<br>· · ·<br>· · ·<br>· ·          |         | 114<br>116<br>119<br>120<br>120<br>120<br>125<br>125<br>125<br>125<br>125<br>126<br>127                                                                              |
| 12.7. using iS <sup>6</sup><br>12.8. iSCSI Tar<br>12.9. iSCSI Ini<br>12.10.practice<br>12.11. solution<br><b>13. introduction</b><br>13.1. install m<br>13.2. configu<br>13.3. network<br>13.4. start mu<br>13.5. multipa<br>13.6. using th                                                                                                    | CSI devices<br>rget RHEL7/Cer<br>tiator RHEL7/Cer<br>: iSCSI devices<br>: iSCSI devices<br>to multipath<br>re multipath<br><br>                                                                                               | ntOS7 .<br>entOS7 .<br><br><br><br><br>                                                                                                    |                                       |         |       | · · · · · · · · · · · · · · · · · · · | · · · · · · · · · · · · · · · · · · ·                                                                                                    |                                                             | · · · · · · · · · · · · · · · · · · ·     | · · ·<br>· · ·<br>· · ·<br>· · ·<br>· · ·<br>· · ·                            | · · · · · · · · · · · · · · · · · · · | · · · · · · · · · · · · · · · · · · · | · · ·<br>· · ·<br>· · ·<br>· · ·<br>· ·          |         | 114<br>116<br>119<br>120<br>120<br>120<br>125<br>125<br>125<br>125<br>125<br>126<br>127<br>128                                                                       |
| 12.7. using iS<br>12.8. iSCSI Tau<br>12.9. iSCSI Ini<br>12.10.practice<br>12.11. solution<br>13. introduction<br>13.1. install m<br>13.2. configur<br>13.3. network<br>13.4. start mu<br>13.5. multipa<br>13.6. using th<br>13.7. practice                                                                                                    | CSI devices<br>rget RHEL7/Cer<br>tiator RHEL7/Cer<br>: iSCSI devices<br>: iSCSI devices<br><b>to multipathin</b><br>nultipath<br>re multipath<br>Itipathd and iso<br>th list<br>e device<br>: multipathing                    | ntOS7 .<br>entOS7 .<br><br><br><br><br><br>                                                                                                    |                                       |         |       | · · · · · · · · · · · · · · · · · · · | · · · ·<br>· · · ·<br>· · · ·<br>· · · ·<br>· · · ·<br>· · · ·<br>· · · ·<br>· · · ·<br>· · · ·                                                                                                    |                                                             | · · · · · · · · · · · · · · · · · · ·     | · · ·<br>· · ·<br>· · ·<br>· · ·<br>· · ·<br>· · ·                            | · · · · · · · · · · · · · · · · · · · |                                       | · · ·<br>· · ·<br>· · ·<br>· · ·<br>· ·          |         | 114<br>116<br>119<br>120<br>120<br>120<br>125<br>125<br>125<br>125<br>125<br>126<br>127<br>128<br>129                                                                |
| <ul> <li>12.7. using iSe</li> <li>12.8. iSCSI Tai</li> <li>12.9. iSCSI Ini</li> <li>12.10.practice</li> <li>12.11. solution</li> <li>13. install m</li> <li>13.2. configur</li> <li>13.3. network</li> <li>13.4. start mu</li> <li>13.5. multipa</li> <li>13.6. using th</li> <li>13.7. practice</li> <li>13.8. solution</li> </ul>                                                                                                    | CSI devices<br>rget RHEL7/Cer<br>tiator RHEL7/Cer<br>: iSCSI devices<br>: iSCSI devices<br><b>to multipathin</b><br>nultipath<br>re multipath<br>ultipathd and iso<br>th list<br>e device<br>: multipathing<br>: multipathing | ntOS7 .<br>entOS7 .<br><br><br><br><br><br><br><br>                                                                                                    |                                       |         |       | · · · · · · · · · · · · · · · · · · · | · · · ·<br>· · · ·<br>· · · ·<br>· · · ·<br>· · · ·<br>· · · ·<br>· · · ·<br>· · · ·<br>· · · ·<br>· · · ·                                                                                                    |                                                             | · · · · · · · · · · · · · · · · · · ·     | · · ·<br>· · ·<br>· · ·<br>· · ·<br>· · ·<br>· · ·<br>· · ·<br>· · ·          | · · · · · · · · · · · · · · · · · · · |                                       | · · ·<br>· · ·<br>· · ·<br>· · ·<br>· · ·<br>· · |         | 114<br>116<br>119<br>120<br>120<br>120<br>125<br>125<br>125<br>125<br>125<br>126<br>127<br>128<br>129<br>129                                                         |
| 12.7. using iS<br>12.8. iSCSI Tau<br>12.9. iSCSI Ini<br>12.10.practice<br>12.11. solution<br>13. introduction<br>13.1. install m<br>13.2. configur<br>13.3. network<br>13.4. start mu<br>13.5. multipa<br>13.6. using th<br>13.7. practice<br>13.8. solution                                                                                                    | CSI devices<br>rget RHEL7/Cer<br>tiator RHEL7/Cer<br>: iSCSI devices<br>: iSCSI devices<br><b>to multipathin</b><br>nultipath<br>re multipath<br><br>                                                                         | ntOS7 .<br>entOS7 .<br><br><br><br><br><br><br><br>                                                                                                    |                                       |         |       | · · · · · · · · · · · · · · · · · · · | <ul> <li></li> <li></li></ul>                                                                                                    | · · · · · · · · · · · · · · · · · · ·                       | · · · · · · · · · · · · · · · · · · ·     | · · ·<br>· · ·<br>· · ·<br>· · ·<br>· · ·<br>· · ·<br>· · ·                   | · · · · · · · · · · · · · · · · · · · |                                       |                                                  |         | 114<br>116<br>119<br>120<br>120<br>120<br>125<br>125<br>125<br>125<br>125<br>125<br>126<br>127<br>128<br>129<br>129                                                  |
| <ul> <li>12.7. using iSe 12.8. iSCSI Tai 12.9. iSCSI Ini 12.10.practice 12.11. solution</li> <li>13. introduction 13.1. install m 13.2. configure 13.3. network 13.4. start mu 13.5. multipar 13.6. using the 13.7. practice 13.8. solution</li> </ul>                                                                                                    | CSI devices<br>rget RHEL7/Cer<br>tiator RHEL7/Cer<br>: iSCSI devices<br>: iSCSI devices<br><b>to multipath</b><br>re multipath<br>Iltipathd and iso<br>th list<br>e device<br>: multipathing<br>: multipathing                | ntOS7 .<br>entOS7 .<br>                                                                                                    |                                       |         |       | · · · · · · · · · · · · · · · · · · · | <ul> <li>.</li> <li>.</li> <li>.&lt;</li></ul> | · · ·<br>· · ·<br>· · ·<br>· · ·<br>· · ·<br>· · ·<br>· · · | · · · · · · · · · · · · · · · · · · ·     | · · ·<br>· · ·<br>· · ·<br>· · ·<br>· · ·<br>· · ·<br>· · ·                   | · · · · · · · · · · · · · · · · · · · |                                       |                                                  |         | 114<br>116<br>119<br>120<br>120<br>120<br>125<br>125<br>125<br>125<br>125<br>125<br>126<br>127<br>128<br>129<br>129                                                  |
| <ul> <li>12.7. using iSe 12.8. iSCSI Tai 12.9. iSCSI Ini 12.10.practice 12.11. solution</li> <li>13. introduction 13.1. install m 13.2. configur 13.3. network 13.4. start mu 13.5. multipar 13.6. using th 13.7. practice 13.8. solution</li> <li>III. boot man</li> </ul>                                                                                                    | CSI devices<br>rget RHEL7/Cer<br>tiator RHEL7/Ce<br>: iSCSI devices<br>: iSCSI devices<br><b>to multipath</b><br>re multipath<br><br>                                                                                         |                                                                                                    |                                       |         |       |                                       | <ul> <li>.</li> <li>.</li> <li>.&lt;</li></ul> |                                                             | · · ·<br>· · ·<br>· · ·<br>· · ·<br>· · · | · · ·<br>· · ·<br>· · ·<br>· · ·<br>· · ·<br>· · ·<br>· · ·<br>· · ·<br>· · · |                                       |                                       |                                                  |         | 114<br>116<br>119<br>120<br>120<br>120<br>125<br>125<br>125<br>125<br>125<br>125<br>126<br>127<br>128<br>129<br>129                                                  |
| <ul> <li>12.7. using iSe 12.8. iSCSI Tai 12.9. iSCSI Ini 12.10.practice 12.11. solution</li> <li>13. introduction 13.1. install m 13.2. configure 13.3. network 13.4. start mu 13.5. multipar 13.6. using the 13.7. practice 13.8. solution</li> <li>III. boot man</li> </ul>                                                                                                    | CSI devices rget RHEL7/Cer<br>tiator RHEL7/Cer<br>: iSCSI devices<br>: iSCSI devices<br><b>to multipath</b>                                                                                                    |                                                                                                    |                                       |         |       |                                       | <ul> <li>.</li> <li>.</li> <li>.&lt;</li></ul> |                                                             | · · · · · · · · · · · · · · · · · · ·     | · · ·<br>· · ·<br>· · ·<br>· · ·<br>· · ·<br>· · ·<br>· · ·                   |                                       |                                       |                                                  |         | 114<br>116<br>119<br>120<br>120<br>120<br>125<br>125<br>125<br>125<br>125<br>125<br>126<br>127<br>128<br>129<br>129<br>129                                           |
| <ul> <li>12.7. using iSe 12.8. iSCSI Tai 12.9. iSCSI Ini 12.10.practice 12.11. solution</li> <li>13. introduction 13.1. install m 13.2. configur 13.3. network 13.4. start mu 13.5. multipar 13.6. using th 13.7. practice 13.8. solution</li> <li>III. boot man 14. bootloader</li> </ul>                                                                                                    | CSI devices rget RHEL7/Cer<br>tiator RHEL7/Cer<br>: iSCSI devices<br>: iSCSI devices<br><b>to multipath</b><br>re multipath<br><br><br>                                                                                       |                                                                                                    |                                       |         |       |                                       | <ul> <li>.</li> <li>.</li> <li>.&lt;</li></ul> |                                                             | · · · · · · · · · · · · · · · · · · ·     |                                                                               |                                       |                                       |                                                  |         | 114<br>116<br>119<br>120<br>120<br>125<br>125<br>125<br>125<br>125<br>125<br>125<br>126<br>127<br>128<br>129<br>129<br>131<br>133                                    |
| <ul> <li>12.7. using iSe 12.8. iSCSI Tai 12.9. iSCSI Ini 12.10.practice 12.11. solution</li> <li>13. introduction 13.1. install m 13.2. configure 13.3. network 13.4. start mu 13.5. multipar 13.6. using th 13.7. practice 13.8. solution</li> <li>III. boot man 14. boot loader 14.1 boot ter</li> </ul>                                                                                                    | CSI devices rget RHEL7/Cer<br>tiator RHEL7/Cer<br>: iSCSI devices<br>: iSCSI devices<br><b>to multipath</b><br>re multipath<br>ultipathd and iso<br>th list<br>e device<br>: multipathing<br>: multipathing<br><b>agement</b> |                                                                                                    |                                       |         |       |                                       | <ul> <li>.</li> <li>.</li> <li>.&lt;</li></ul> |                                                             | · · · · · · · · · · · · · · · · · · ·     |                                                                               |                                       |                                       |                                                  |         | 114<br>116<br>119<br>120<br>120<br>125<br>125<br>125<br>125<br>125<br>125<br>126<br>127<br>128<br>129<br>129<br>131<br>133<br>133                                    |
| <ul> <li>12.7. using iSe 12.8. iSCSI Tai 12.9. iSCSI Ini 12.10.practice 12.11. solution</li> <li>13. introduction 13.1. install m 13.2. configure 13.3. network 13.4. start mu 13.5. multipar 13.6. using th 13.7. practice 13.8. solution</li> <li>III. boot man 14. bootloader 14.1. boot ter 14.1. boot ter</li> </ul>                                                                                                    | CSI devices<br>rget RHEL7/Cer<br>tiator RHEL7/Cer<br>: iSCSI devices<br>: iSCSI devices<br><b>to multipathin</b><br>nultipath<br>re multipath<br><br>                                                                         | entOS7 .<br>entOS7 .<br>entOS .<br>entOS .<br>ent | · · · · · · · · · · · · · · · · · · · |         |       |                                       | <ul> <li></li> <li></li> <li></li> <li></li> <li></li> <li></li> <li></li> <li></li> <li></li> <li></li> <li></li> <li></li> <li></li> <li></li> <li></li> <li></li> <li></li> <li></li> <li></li> <li></li> <li></li> <li></li> <li></li> <li></li> <li></li></ul>                                                                                                    |                                                             | · · · · · · · · · · · · · · · · · · ·     |                                                                               |                                       |                                       |                                                  |         | 114<br>116<br>119<br>120<br>120<br>125<br>125<br>125<br>125<br>125<br>125<br>126<br>127<br>128<br>129<br>129<br>131<br>133<br>133<br>133                             |
| <ul> <li>12.7. using iSe 12.8. iSCSI Tai 12.9. iSCSI Ini 12.10.practice 12.11. solution</li> <li>13. introduction 13.1. install m 13.2. configur 13.3. network 13.4. start mu 13.5. multipar 13.6. using th 13.7. practice 13.8. solution</li> <li>III. boot man 14. bootloader 14.1. boot ter 14.1.1. po 14.12. boot 14.12. boot 14.12.12. boot 14.12.12. boot 14.12.12. boot 14.12.12. boot 14.12.12.12. boot 14.12.12.12.12.12.12.12.12</li></ul> | CSI devices rget RHEL7/Cer<br>tiator RHEL7/Cer<br>: iSCSI devices<br>: iSCSI devices<br><b>to multipathin</b><br>nultipath                                                                                                    |                                                                                                    |                                       |         |       |                                       | <ul> <li></li> <li></li> <li></li> <li></li> <li></li> <li></li> <li></li> <li></li> <li></li> <li></li> <li></li> <li></li> <li></li> <li></li> <li></li> <li></li> <li></li> <li></li> <li></li> <li></li> <li></li> <li></li> <li></li> <li></li></ul>                                                                                                    |                                                             |                                           |                                                                               |                                       |                                       |                                                  |         | 114<br>116<br>119<br>120<br>120<br>125<br>125<br>125<br>125<br>125<br>125<br>125<br>126<br>127<br>128<br>129<br>129<br>129<br>131<br>133<br>133<br>133<br>133        |
| <ul> <li>12.7. using iSe 12.8. iSCSI Tai 12.9. iSCSI Ini 12.10.practice 12.11. solution</li> <li>13. introduction 13.1. install m 13.2. configure 13.3. network 13.4. start mu 13.5. multipar 13.6. using th 13.7. practice 13.8. solution</li> <li>111. boot man 14. bootloader 14.1. boot ter 14.1.1. po 14.1.2. bi 14.1.2. bi 14.1.2.1.2. bi 14.1.2.1.2. bi 14.1.2.1.2. bi 14.1.2.1.2.1.2.1.2.1.2.1.2.1.2.1.2.1.2.1</li></ul>                                                                                                    | CSI devices rget RHEL7/Cer<br>tiator RHEL7/Cer<br>: iSCSI devices<br>: iSCSI devices<br><b>to multipathin</b><br>nultipath                                                                                                    |                                                                                                    |                                       |         |       |                                       | <ul> <li></li> <li></li></ul>                                                                                                    |                                                             | · · · · · · · · · · · · · · · · · · ·     |                                                                               |                                       |                                       |                                                  |         | 114<br>116<br>119<br>120<br>120<br>125<br>125<br>125<br>125<br>125<br>125<br>126<br>127<br>128<br>129<br>129<br>129<br>131<br>133<br>133<br>133<br>133               |
| <ul> <li>12.7. using iSe 12.8. iSCSI Tai 12.9. iSCSI Ini 12.10.practice 12.11. solution</li> <li>13. introduction 13.1. install m 13.2. configur 13.3. network 13.4. start mu 13.5. multipar 13.6. using th 13.7. practice 13.8. solution</li> <li>111. boot man 14. bootloader 14.1. boot ter 14.1.1. po 14.1.2. bi 14.1.3. op 14.1.3. op</li></ul> | CSI devices rget RHEL7/Cer<br>tiator RHEL7/Cer<br>: iSCSI devices<br>: iSCSI devices<br><b>to multipathin</b><br>nultipath                                                                                                    |                                                                                                    |                                       |         |       |                                       | <ul> <li></li> <li></li></ul>                                                                                                    |                                                             | · · · · · · · · · · · · · · · · · · ·     |                                                                               |                                       |                                       |                                                  |         | 114<br>116<br>119<br>120<br>120<br>125<br>125<br>125<br>125<br>125<br>126<br>127<br>128<br>129<br>129<br>129<br>131<br>133<br>133<br>133<br>134<br>174               |
| <ul> <li>12.7. using iSe 12.8. iSCSI Tai 12.9. iSCSI Ini 12.10.practice 12.11. solution</li> <li>13. introduction 13.1. install m 13.2. configure 13.3. network 13.4. start mu 13.5. multipare 13.6. using the 13.7. practice 13.8. solution</li> <li>111. boot man 14. bootloader 14.1. boot ter 14.1.1. poi 14.1.2. bi 14.1.3. op 14.1.4. bootloader 14.1.4. bootloader 14.1.4. boot</li></ul> | CSI devices rget RHEL7/Cer<br>tiator RHEL7/Cer<br>: iSCSI devices<br>: iSCSI devices<br>: iSCSI devices<br>nultipath                                                                                                    |                                                                                                    |                                       |         |       |                                       | <ul> <li>.</li> <li>.</li> <li>.&lt;</li></ul> |                                                             |                                           |                                                                               |                                       |                                       |                                                  |         | 114<br>116<br>119<br>120<br>120<br>125<br>125<br>125<br>125<br>125<br>125<br>125<br>126<br>127<br>128<br>129<br>129<br>129<br>131<br>133<br>133<br>133<br>134<br>134 |

|     |        | 14.1.7.             | bootloader            |          |        |     |     |     |     |   |     |       |       |     |     |     |     |     |     |     | 135 |
|-----|--------|---------------------|-----------------------|----------|--------|-----|-----|-----|-----|---|-----|-------|-------|-----|-----|-----|-----|-----|-----|-----|-----|
|     |        | 14.1.8.             | kernel                |          |        |     |     |     |     |   |     |       |       |     |     |     | •   |     |     |     | 136 |
|     | 14.2.  | grub                | · · · · · · · · · · · |          |        | • • |     |     |     | • | • • |       |       |     |     | • • | •   |     |     | • • | 136 |
|     |        | 14.2.1.             | /boot/grub/grub       | .cfg     |        | • • |     |     |     | • | • • |       |       |     |     | •   | •   |     |     | • • | 136 |
|     |        | 14.2.2.             | /boot/grub/grub       | .conf    |        | • • | • • | • • |     | • |     |       |       | • • |     | • • | • • |     |     | • • | 136 |
|     |        | 14.2.3.             | menu commano          | ds       |        | • • | • • | • • | • • | · | • • |       |       | • • |     | •   | •   | • • | • • | • • | 137 |
|     |        | 14.2.4              | stanza comman         | ds.      |        | • • | • • | • • | • • | • | ••• |       |       | • • | • • | • • | •   | • • | • • | • • | 138 |
|     |        | 14.2.5.             | chainloading .        |          |        | ••• | • • | • • | • • | • | ••• |       |       | • • |     | •   | • • | • • | • • | • • | 139 |
|     |        | 14.2.6              | simple stanza ex      | amp      | les    | ••• | • • | • • | • • | · | ••• |       |       | • • | • • | • • | •   | • • | • • | • • | 140 |
|     |        | 14.2.7.             | editing grub at I     | boot t   | Ime    | •   | • • | • • | • • | · | • • |       |       | • • | • • | • • | •   | • • | • • | • • | 140 |
|     | 7/7    | 14.2.8              | Installing grub       |          |        | ••• | • • | • • | • • | · | ••• |       |       | • • | • • | • • | •   | • • | • • | • • | 140 |
|     | 14.3.  | grub <sub>2</sub>   | aruh 202              |          |        | ••• | • • | • • | • • | · | ••• |       |       | • • | • • | • • | •   | • • | • • | • • | 141 |
|     |        | 14.5.1.             | grup 2.0?             |          | · · ·  | ••• | • • | • • | • • | · | • • |       |       | • • | • • | • • | •   | • • | • • | • • | 141 |
|     |        | 14.5.2.             | /etc/grub.d/40_c      | uston    | II .   | • • | • • | • • | • • | · | ••• |       |       | • • | • • | • • | •   | • • | • • | • • | 141 |
|     |        | 14.3.3.             | /etc/default/grut     | )        |        | ••• | • • | • • | • • | • | ••• |       |       | • • |     | • • | ••• | • • | • • | • • | 141 |
|     | 1/. /. | 14.3.4              | upuale-grub .         |          |        | ••• | • • | • • | • • | · | ••• |       |       | • • | • • | • • | •   | • • | • • | • • | 141 |
|     | 14.4.  |                     |                       |          |        | • • | • • | • • | • • | · | • • |       |       | • • | • • | • • | •   | • • | • • | • • | 142 |
|     |        | 14.4.1.             | lilo conf             |          |        | ••• | • • | • • | • • | · | • • |       |       | • • | • • | • • | •   | • • | • • | • • | 142 |
|     | 1/, 5  | nracti              | ce: bootloader        |          | •••    | ••• | • • | • • | • • | · | ••• | • • • |       | • • | • • | • • | •   | • • | • • | • • | 1/2 |
|     | 14.5.  | soluti              | on: bootloader .      |          |        | ••• | • • | • • | • • | • | ••• |       |       | • • | • • | • • | ••• | • • | • • | • • | 142 |
|     | 14.0.  | Soluti              |                       |          | •••    | ••• | • • | • • | • • | • | ••• |       |       | • • | • • | • • | ••• | • • | • • | • • | 143 |
| 15. | init   | and ru              | nlevels               |          |        |     |     |     |     |   |     |       |       |     |     |     |     |     |     |     | 145 |
|     | 15.1.  | syster              | n init(ialization)    |          |        |     |     |     |     |   |     |       |       |     |     |     |     |     |     |     | 145 |
|     |        | 15.1.1.             | process id 1 .        |          |        |     |     |     |     |   |     |       |       |     |     |     |     |     |     |     | 145 |
|     |        | 15.1.2.             | configuration in      | /etc/i   | initta | ab  |     |     |     |   |     |       |       |     |     |     |     |     |     |     | 145 |
|     |        | 15.1.3.             | initdefault           |          |        |     |     |     |     |   |     |       |       |     |     |     |     |     |     |     | 145 |
|     |        | 15.1.4.             | sysinit script .      |          |        |     |     |     |     |   |     |       |       |     |     |     |     |     |     |     | 146 |
|     |        | 15.1.5.             | rc scripts            |          |        |     |     |     |     |   |     |       |       |     |     |     |     |     |     |     | 147 |
|     |        | 15.1.6.             | rc directories .      |          |        |     |     |     |     |   |     |       |       |     |     |     |     |     |     |     | 147 |
|     |        | 15.1.7.             | mingetty              |          |        |     |     |     |     |   |     |       |       |     |     |     |     |     |     |     | 147 |
|     | 15.2.  | daem                | on or demon ?         |          |        |     |     |     |     |   |     |       |       |     |     |     |     |     |     |     | 149 |
|     | 15.3.  | startiı             | ng and stopping       | daem     | nons   |     |     |     |     |   |     |       |       |     |     |     |     |     |     |     | 149 |
|     | 15.4.  | chkcc               | nfig                  |          |        |     |     |     |     |   |     |       |       |     |     |     | •   |     |     |     | 150 |
|     |        | 15.4.1.             | chkconfiglist         |          |        |     |     |     |     |   |     |       |       |     |     | •   | •   |     |     |     | 150 |
|     |        | 15.4.2.             | runlevel configu      | ratio    | n.     |     |     |     |     |   |     |       |       |     |     | •   | •   |     |     |     | 150 |
|     |        | 15.4.3.             | chkconfig config      | gurat    | ion    | • • |     |     |     |   |     |       |       |     |     | •   | •   |     |     |     | 150 |
|     |        | 15.4.4              | enable and disa       | ole se   | ervic  | es  |     |     |     |   |     |       |       |     |     | •   | •   |     |     |     | 151 |
|     | 15.5.  | updat               | e-rc.d                |          |        | • • |     |     |     | • | • • |       |       |     |     | •   | •   |     |     | • • | 151 |
|     |        | 15.5.1.             | about update-ro       | .d       |        | ••• |     | • • |     | • |     |       |       | • • |     | • • | •   |     |     | • • | 151 |
|     |        | 15.5.2.             | removing a serv       | ce       |        | • • | • • | • • | • • | · | ••• |       |       | • • |     | • • | •   | • • | • • | • • | 151 |
|     |        | 15.5.3.             | enable a service      |          |        | • • | • • | • • | • • | • | ••• |       |       | • • | • • | • • | •   | • • | • • | • • | 152 |
|     | 15.0   | 15.5.4.             | customize a serv      | lce .    |        | ••• | • • | • • | • • | · | ••• |       |       | • • | • • | • • | •   | • • | • • | • • | 152 |
|     | 15.6.  | bum                 |                       |          |        | ••• | • • | • • | • • | · | ••• |       |       | • • | • • | • • | •   | • • | • • | • • | 152 |
|     | 15.7.  | runie               | /els                  | <br>     |        | ••• | • • | • • | • • | · | ••• |       |       | • • | • • | • • | •   | • • | • • | • • | 153 |
|     |        | 15.7.1.             | display the runie     | evel .   |        | ••• | • • | • • | • • | · | ••• |       |       | • • | • • | • • | •   | • • | • • | • • | 153 |
|     |        | 15.7.2.             | changing the ru       | nieve    | 9      | ••• | • • | • • | • • | · | ••• |       |       | • • | • • | • • | •   | • • | • • | • • | 153 |
|     |        | 15.7.3.             | /SDIN/SNUTOOWN        |          | <br>   | ••• | • • | • • | • • | · | ••• |       |       | • • | • • | • • | •   | • • | • • | • • | 155 |
|     |        | 15.7.4.             | hait, repool and      | powe     | eron   | • • | • • | • • | • • | · | • • |       |       | • • | • • | • • | •   | • • | • • | • • | 154 |
|     |        | 15.7.5.             |                       |          | • • •  | • • | • • | • • | • • | · | ••• |       |       | • • | • • | • • | •   | • • | • • | • • | 154 |
|     |        | ט.7.ט.<br>15 ידי 15 | LIDS and loss of      |          | <br>.r | ••• | • • | • • | • • | • | ••• |       |       | • • |     | • • | ••• | • • | • • | • • | 154 |
|     | 15 Q   | 1J././.             | nd                    | Jowe     | · ·    | ••• | • • | • • | • • | • | ••• |       |       | • • |     | • • | ••• | • • | • • | • • | 154 |
|     | 10.0.  | 15 8 1              | systemd targets       |          |        | ••• | • • | • • | • • | • | ••• |       |       | • • | • • | • • | •   | • • | • • | • • | 155 |
|     |        | 15.8.2              | systemd denen         | enci     | <br>PC | ••• | • • | • • | • • | · | ••• |       |       | • • | • • | • • | ••• | • • | • • | • • | 156 |
|     |        | 15.8.7              | systemd service       | S        |        | ••• | • • | • • | • • | · | ••• |       |       | • • | • • | • • | ••• | • • | • • | • • | 157 |
|     |        | 1584                | systemd signalli      | na<br>na | ••••   | ••• | • • | • • | • • | · | ••• |       |       | • • | • • | • • | ••• | • • | • • | • • | 158 |
|     |        | 15.8.5              | systemd shutdo        | wn       |        |     | ••• | ••• | ••• | • | ••• | · · · | · · · | ••• | ••• | • • |     | ••• | • • | ••• | 158 |
|     |        |                     |                       |          |        | -   | -   |     |     | - |     |       |       | •   |     |     |     | -   |     |     |     |

171

| 15.8.6. remote systemd                 | . 158 |
|----------------------------------------|-------|
| 15.8.7. there is more systemd          | . 159 |
| 15.9. practice: init                   | . 159 |
| 15.10.solution : init                  | . 160 |
| 16. systemd                            | 163   |
| 16.1. systemd                          | . 163 |
| 16.1.1. systemd targets                | . 164 |
| 16.1.2. systemd dependencies           | . 165 |
| 16.1.3. service status                 | . 166 |
| 16.1.4. systemd services configuration | . 166 |
| 16.1.5. systemd signalling             | . 167 |
| 16.1.6. systemd shutdown               | . 168 |
| 16.1.7. remote systemd                 | . 168 |
| 16.1.8. there is more systemd          | . 168 |
| 16.2. practice: systemd                | . 169 |
| 16.3. solution : systemd               | . 169 |

### IV. system management

| 17. sche | eduling                            | 173 |
|----------|------------------------------------|-----|
| 171      | one time jobs with at              | 173 |
| .,       | 17.1.1. at                         | 173 |
|          | 17.1.2. atg                        | 173 |
|          | 17.1.3. atrm                       | 174 |
|          | 17.1.4. at allow and at denv       | 174 |
| 17.2.    | cron                               | 174 |
|          | 17.2.1. crontab file               | 174 |
|          | 17.2.2. crontab command            | 175 |
|          | 17.2.3. cron.allow and cron.denv   | 175 |
|          | 17.2.4. /etc/crontab               | 175 |
|          | 17.2.5. /etc/cron.*                | 175 |
|          | 17.2.6. /etc/cron.*                | 175 |
| 17.3.    | practice : scheduling              | 176 |
| 17.4.    | solution : scheduling              | 176 |
|          | 5                                  |     |
| 18. logg | jing                               | 179 |
| 18.1.    | login logging                      | 179 |
|          | 18.1.1. /var/run/utmp (who)        | 179 |
|          | 18.1.2. /var/log/wtmp (last)       | 179 |
|          | 18.1.3. /var/log/lastlog (lastlog) | 180 |
|          | 18.1.4. /var/log/btmp (lastb)      | 180 |
|          | 18.1.5. su and ssh logins          | 181 |
| 18.2.    | syslogd                            | 182 |
|          | 18.2.1. about syslog               | 182 |
|          | 18.2.2. about rsyslog              | 182 |
|          | 18.2.3. modules                    | 182 |
|          | 18.2.4. facilities                 | 182 |
|          | 18.2.5. priorities                 | 183 |
|          | 18.2.6. actions                    | 183 |
|          | 18.2.7. configuration              | 183 |
|          | 18.2.8. restarting rsyslogd        | 183 |
| 18.3.    | logger                             | 184 |
| 18.4.    | watching logs                      | 184 |
| 18.5.    | rotating logs                      | 185 |
| 18.6.    | practice : logging                 | 185 |
| 18.7.    | solution : logging                 | 186 |

| 12. | . mer                         | norv m                                                                                                    | nanager                                                                                                    | nent                                                                                                    |                                                                                                    |                             |      |                                                                      |                                                                                                    |                                                                                                    |                                                                                                    |                                       |                                                                                                    |                                                                                                    |                                                                                                    |                                                                                                    |                                                                                                    |                                                                               |                                                                                                    |                                         |                                                                                                    |                                       | 189                                                                                                   |
|-----|-------------------------------|----------------------------------------------------------------------------------------------------|----------------------------------------------------------------------------------------------------|----------------------------------------------------------------------------------------------------|----------------------------------------------------------------------------------------------------|-----------------------------|------|----------------------------------------------------------------------|----------------------------------------------------------------------------------------------------|----------------------------------------------------------------------------------------------------|----------------------------------------------------------------------------------------------------|---------------------------------------|----------------------------------------------------------------------------------------------------|----------------------------------------------------------------------------------------------------|----------------------------------------------------------------------------------------------------|----------------------------------------------------------------------------------------------------|----------------------------------------------------------------------------------------------------|-------------------------------------------------------------------------------|----------------------------------------------------------------------------------------------------|-----------------------------------------|----------------------------------------------------------------------------------------------------|---------------------------------------|----------------------------------------------------------------------------------------------------|
|     | 191                           | displa                                                                                                    | vina me                                                                                                    | emory a                                                                                                    | nd c                                                                                                    | ach                         | a    |                                                                      |                                                                                                    |                                                                                                    |                                                                                                    |                                       |                                                                                                    |                                                                                                    |                                                                                                    |                                                                                                    |                                                                                                    |                                                                               |                                                                                                    |                                         |                                                                                                    |                                       | 189                                                                                                   |
|     | 13.1.                         | 1911                                                                                                    | /proc/m                                                                                                    | neminfc                                                                                                    | )                                                                                                    | uern                        | 0    | •••                                                                  | •••                                                                                                    | •••                                                                                                    | • •                                                                                                    | •                                     | •••                                                                                                    | • •                                                                                                    | •••                                                                                                    | •••                                                                                                    | •••                                                                                                    | •••                                                                           | •••                                                                                                    | •                                       | •••                                                                                                    |                                       | 189                                                                                                   |
|     |                               | 19.1.1.                                                                                                    | froo                                                                                                    |                                                                                                    | · · ·                                                                                                    |                             | •    | •••                                                                  | •••                                                                                                    | •••                                                                                                    | • •                                                                                                    | •                                     | • •                                                                                                    | •••                                                                                                    | •••                                                                                                    | •••                                                                                                    | • •                                                                                                    | •••                                                                           | • •                                                                                                    | •                                       | •••                                                                                                    |                                       | 189                                                                                                   |
|     |                               | 10.1.2.                                                                                                    | ton                                                                                                    |                                                                                                    |                                                                                                    |                             | •    | •••                                                                  | •••                                                                                                    | • •                                                                                                    | • •                                                                                                    | •                                     | •••                                                                                                    | • •                                                                                                    | •••                                                                                                    | •••                                                                                                    | • •                                                                                                    | •••                                                                           | • •                                                                                                    | •                                       | •••                                                                                                    |                                       | 100                                                                                                   |
|     | 10.2                          | 19.1.J.                                                                                                    | top<br>aina aw                                                                                                    | $\cdots$                                                                                                    | •••                                                                                                    |                             | •    | •••                                                                  | •••                                                                                                    | • •                                                                                                    | • •                                                                                                    | •                                     | • •                                                                                                    | • •                                                                                                    | • •                                                                                                    | •••                                                                                                    | • •                                                                                                    | •••                                                                           | • •                                                                                                    | •                                       | •••                                                                                                    |                                       | 190                                                                                                   |
|     | 19.Z.                         | manag                                                                                                    | ging sw                                                                                                    | ap spac                                                                                                    | .e.                                                                                                    |                             | •    | • •                                                                  | •••                                                                                                    | • •                                                                                                    | • •                                                                                                    | •                                     | • •                                                                                                    | • •                                                                                                    | • •                                                                                                    | •••                                                                                                    | • •                                                                                                    | • •                                                                           | • •                                                                                                    | •                                       | • •                                                                                                    |                                       | 190                                                                                                   |
|     |                               | 19.2.1.                                                                                                    | abouts                                                                                                    | wap sp                                                                                                    | ace                                                                                                    | · · ·                       | •    | • •                                                                  | • •                                                                                                    | • •                                                                                                    | • •                                                                                                    | •                                     | • •                                                                                                    | • •                                                                                                    | • •                                                                                                    | • •                                                                                                    | • •                                                                                                    | • •                                                                           | • •                                                                                                    | •                                       | • •                                                                                                    |                                       | 190                                                                                                   |
|     |                               | 19.2.2.                                                                                                    | creatin                                                                                                    | g a swa                                                                                                    | p pai                                                                                                    | τιτις                       | n    | •••                                                                  | • •                                                                                                    | • •                                                                                                    | • •                                                                                                    | •                                     | • •                                                                                                    | •••                                                                                                    |                                                                                                    | •••                                                                                                    | •••                                                                                                    | • •                                                                           | • •                                                                                                    | •                                       | • •                                                                                                    |                                       | 190                                                                                                   |
|     |                               | 19.2.3.                                                                                                    | creatin                                                                                                    | g a swa                                                                                                    | p file                                                                                                    |                             | •    | •••                                                                  | •••                                                                                                    | •••                                                                                                    | • •                                                                                                    | •                                     |                                                                                                    | • •                                                                                                    |                                                                                                    | •••                                                                                                    | •••                                                                                                    | •••                                                                           | • •                                                                                                    | •                                       | •••                                                                                                    |                                       | 191                                                                                                   |
|     |                               | 19.2.4.                                                                                                    | swap s                                                                                                    | bace in                                                                                                    | /etc/1                                                                                                    | stat                        | C    | •••                                                                  | • •                                                                                                    | • •                                                                                                    | • •                                                                                                    | •                                     |                                                                                                    | • •                                                                                                    |                                                                                                    | •••                                                                                                    | •••                                                                                                    | • •                                                                           | • •                                                                                                    | •                                       | • •                                                                                                    |                                       | 191                                                                                                   |
|     | 19.3.                         | monit                                                                                                    | oring m                                                                                                    | nemory                                                                                                    | with                                                                                                    | vm                          | stat | t.                                                                   | •••                                                                                                    | • •                                                                                                    | • •                                                                                                    | •                                     |                                                                                                    | • •                                                                                                    |                                                                                                    | •••                                                                                                    | •••                                                                                                    |                                                                               | • •                                                                                                    | •                                       |                                                                                                    |                                       | 191                                                                                                   |
|     | 19.4.                         | praction                                                                                                    | ce : mer                                                                                                    | mory .                                                                                                    |                                                                                                    |                             | •    |                                                                      |                                                                                                    |                                                                                                    |                                                                                                    | •                                     |                                                                                                    |                                                                                                    |                                                                                                    |                                                                                                    | •••                                                                                                    |                                                                               |                                                                                                    | •                                       |                                                                                                    |                                       | 192                                                                                                   |
|     | 19.5.                         | solutio                                                                                                    | on : mer                                                                                                    | mory .                                                                                                    |                                                                                                    |                             | •    |                                                                      |                                                                                                    |                                                                                                    |                                                                                                    |                                       |                                                                                                    |                                                                                                    |                                                                                                    |                                                                                                    |                                                                                                    |                                                                               |                                                                                                    | •                                       |                                                                                                    |                                       | 193                                                                                                   |
|     |                               |                                                                                                    | •- •                                                                                                    |                                                                                                    |                                                                                                    |                             |      |                                                                      |                                                                                                    |                                                                                                    |                                                                                                    |                                       |                                                                                                    |                                                                                                    |                                                                                                    |                                                                                                    |                                                                                                    |                                                                               |                                                                                                    |                                         |                                                                                                    |                                       |                                                                                                    |
| 20  | .reso                         | purce n                                                                                                    | nonitori                                                                                                    | ng                                                                                                    |                                                                                                    |                             |      |                                                                      |                                                                                                    |                                                                                                    |                                                                                                    |                                       |                                                                                                    |                                                                                                    |                                                                                                    |                                                                                                    |                                                                                                    |                                                                               |                                                                                                    |                                         |                                                                                                    |                                       | 195                                                                                                   |
|     | 20.1.                         | four b                                                                                                    | asic reso                                                                                                    | ources                                                                                                    |                                                                                                    |                             | •    | •••                                                                  | • •                                                                                                    | • •                                                                                                    | • •                                                                                                    | •                                     |                                                                                                    | • •                                                                                                    |                                                                                                    | •••                                                                                                    | •••                                                                                                    | • •                                                                           | • •                                                                                                    | •                                       | • •                                                                                                    |                                       | 195                                                                                                   |
|     | 20.2                          | .top .                                                                                                    |                                                                                                    |                                                                                                    |                                                                                                    |                             | •    |                                                                      | • •                                                                                                    | • •                                                                                                    | • •                                                                                                    | •                                     |                                                                                                    | • •                                                                                                    |                                                                                                    |                                                                                                    |                                                                                                    |                                                                               | • •                                                                                                    | •                                       | • •                                                                                                    |                                       | 195                                                                                                   |
|     | 20.3                          | .free                                                                                                    |                                                                                                    |                                                                                                    |                                                                                                    |                             | •    |                                                                      | • •                                                                                                    | • •                                                                                                    |                                                                                                    | •                                     |                                                                                                    | • •                                                                                                    |                                                                                                    |                                                                                                    |                                                                                                    | • •                                                                           | • •                                                                                                    | •                                       |                                                                                                    |                                       | 196                                                                                                   |
|     | 20.4                          | .watch                                                                                                    |                                                                                                    |                                                                                                    |                                                                                                    |                             | •    |                                                                      |                                                                                                    |                                                                                                    |                                                                                                    | •                                     |                                                                                                    |                                                                                                    |                                                                                                    |                                                                                                    |                                                                                                    |                                                                               |                                                                                                    | •                                       |                                                                                                    |                                       | 196                                                                                                   |
|     | 20.5                          | .vmsta                                                                                                    | t                                                                                                    |                                                                                                    |                                                                                                    |                             | •    |                                                                      |                                                                                                    |                                                                                                    |                                                                                                    |                                       |                                                                                                    |                                                                                                    |                                                                                                    |                                                                                                    |                                                                                                    |                                                                               |                                                                                                    |                                         |                                                                                                    |                                       | 196                                                                                                   |
|     | 20.6                          | .iostat                                                                                                    |                                                                                                    |                                                                                                    |                                                                                                    |                             |      |                                                                      |                                                                                                    |                                                                                                    |                                                                                                    |                                       |                                                                                                    |                                                                                                    |                                                                                                    |                                                                                                    |                                                                                                    |                                                                               |                                                                                                    |                                         |                                                                                                    |                                       | 197                                                                                                   |
|     | 20.7                          | . mpsta                                                                                                    | at                                                                                                    |                                                                                                    |                                                                                                    |                             |      |                                                                      |                                                                                                    |                                                                                                    |                                                                                                    |                                       |                                                                                                    |                                                                                                    |                                                                                                    |                                                                                                    |                                                                                                    |                                                                               |                                                                                                    |                                         |                                                                                                    |                                       | 197                                                                                                   |
|     | 20.8                          | .sadc a                                                                                                    | and sar                                                                                                    |                                                                                                    |                                                                                                    |                             |      |                                                                      |                                                                                                    |                                                                                                    |                                                                                                    |                                       |                                                                                                    |                                                                                                    |                                                                                                    |                                                                                                    |                                                                                                    |                                                                               |                                                                                                    |                                         |                                                                                                    |                                       | 198                                                                                                   |
|     | 20.9                          | .ntop                                                                                                    |                                                                                                    |                                                                                                    |                                                                                                    |                             |      |                                                                      |                                                                                                    |                                                                                                    |                                                                                                    |                                       |                                                                                                    |                                                                                                    |                                                                                                    |                                                                                                    |                                                                                                    |                                                                               |                                                                                                    |                                         |                                                                                                    |                                       | 198                                                                                                   |
|     | 20.10                         | Diftop                                                                                                    |                                                                                                    |                                                                                                    |                                                                                                    |                             |      |                                                                      |                                                                                                    |                                                                                                    |                                                                                                    |                                       |                                                                                                    |                                                                                                    |                                                                                                    |                                                                                                    |                                                                                                    |                                                                               |                                                                                                    |                                         |                                                                                                    |                                       | 198                                                                                                   |
|     | 20.11                         | iptraf                                                                                                    |                                                                                                    |                                                                                                    |                                                                                                    |                             |      |                                                                      |                                                                                                    |                                                                                                    |                                                                                                    |                                       |                                                                                                    |                                                                                                    |                                                                                                    |                                                                                                    |                                                                                                    |                                                                               |                                                                                                    |                                         |                                                                                                    |                                       | 199                                                                                                   |
|     | 20.12                         | 2nload                                                                                                    |                                                                                                    |                                                                                                    |                                                                                                    |                             |      |                                                                      |                                                                                                    |                                                                                                    |                                                                                                    |                                       |                                                                                                    |                                                                                                    |                                                                                                    |                                                                                                    |                                                                                                    |                                                                               |                                                                                                    |                                         |                                                                                                    |                                       | 199                                                                                                   |
|     | 20.13                         | 3nmon                                                                                                    |                                                                                                    |                                                                                                    |                                                                                                    |                             |      |                                                                      |                                                                                                    |                                                                                                    |                                                                                                    |                                       |                                                                                                    |                                                                                                    |                                                                                                    |                                                                                                    |                                                                                                    |                                                                               |                                                                                                    |                                         |                                                                                                    |                                       | 199                                                                                                   |
|     | 20.14                         | 4htop                                                                                                    |                                                                                                    |                                                                                                    |                                                                                                    |                             |      |                                                                      |                                                                                                    |                                                                                                    |                                                                                                    |                                       |                                                                                                    |                                                                                                    |                                                                                                    |                                                                                                    |                                                                                                    |                                                                               |                                                                                                    |                                         |                                                                                                    |                                       | 200                                                                                                   |
|     |                               |                                                                                                    |                                                                                                    |                                                                                                    |                                                                                                    |                             |      |                                                                      |                                                                                                    |                                                                                                    |                                                                                                    |                                       |                                                                                                    |                                                                                                    |                                                                                                    |                                                                                                    |                                                                                                    |                                                                               |                                                                                                    |                                         |                                                                                                    |                                       |                                                                                                    |
|     |                               |                                                                                                    |                                                                                                    |                                                                                                    |                                                                                                    |                             |      |                                                                      |                                                                                                    |                                                                                                    |                                                                                                    |                                       |                                                                                                    |                                                                                                    |                                                                                                    |                                                                                                    |                                                                                                    |                                                                               |                                                                                                    |                                         |                                                                                                    |                                       | 201                                                                                                   |
| 21. | pac                           | kage m                                                                                                    | nanagei                                                                                                    | nent                                                                                                    |                                                                                                    |                             |      |                                                                      |                                                                                                    |                                                                                                    |                                                                                                    |                                       |                                                                                                    |                                                                                                    |                                                                                                    |                                                                                                    |                                                                                                    |                                                                               |                                                                                                    |                                         |                                                                                                    |                                       | 201                                                                                                   |
| 21. | 21.1.                         | <b>kage n</b><br>packa                                                                                                    | <b>nanagei</b><br>ge term                                                                                                    | ninology                                                                                                    | /                                                                                                    |                             |      |                                                                      |                                                                                                    |                                                                                                    |                                                                                                    |                                       |                                                                                                    |                                                                                                    |                                                                                                    |                                                                                                    |                                                                                                    |                                                                               |                                                                                                    |                                         |                                                                                                    |                                       | 201                                                                                                   |
| 21. | 21.1.                         | <b>kage m</b><br>packa<br>21.1.1.                                                                                                    | <b>nanagei</b><br>ge term<br>reposite                                                                                                    | nent<br>ninology<br>ory                                                                                                    | /                                                                                                    |                             | •    | <br>                                                                 | <br>                                                                                                    | · ·                                                                                                    | •••                                                                                                    | •                                     | <br>                                                                                                    | <br>                                                                                                    | <br>                                                                                                    | <br>                                                                                                    | <br>                                                                                                    |                                                                               | <br>                                                                                                    | •                                       |                                                                                                    | · · ·                                 | 201<br>201<br>201                                                                                     |
| 21. | <b>pac</b> l<br>21.1.         | <b>kage n</b><br>packa<br>21.1.1.<br>21.1.2.                                                                                                    | <b>nanagei</b><br>ge term<br>reposite<br>.deb pa                                                                                                    | ninology<br>ory<br>Ickages                                                                                                    | /<br>                                                                                                    | <br>                        | •    | <br>                                                                 | <br><br>                                                                                                    | <br><br>                                                                                                    | <br><br>                                                                                                    |                                       | <br><br>                                                                                                    | <br><br>                                                                                                    | <br>                                                                                                    | · ·                                                                                                    | <br><br>                                                                                                    | <br><br>                                                                      | <br><br>                                                                                                    | •                                       | <br>                                                                                                    | <br>                                  | 201<br>201<br>201<br>201                                                                              |
| 21. | <b>pac</b> l<br>21.1.         | kage m<br>packa<br>21.1.1.<br>21.1.2.<br>21.1.3.                                                                                                    | nanagei<br>ge term<br>reposite<br>.deb pa<br>.rpm pa                                                                                                    | ninology<br>ory<br>Ickages<br>ackages                                                                                                    | /<br><br>                                                                                                    | · · · ·                     | •    | <br><br>                                                             | <br><br>                                                                                                    | <br><br>                                                                                                    | · · · · · · · · · · · · · · · · · · ·                                                                                                    |                                       | <br><br>                                                                                                    | · · ·                                                                                                    | · ·                                                                                                    | · ·<br>· ·                                                                                                    | <br><br>                                                                                                    | <br><br>                                                                      | <br><br>                                                                                                    |                                         | <br><br>                                                                                                 | · · · ·                               | 201<br>201<br>201<br>201<br>201                                                                       |
| 21. | <b>pac</b><br>21.1.           | kage m<br>packa<br>21.1.1.<br>21.1.2.<br>21.1.3.<br>21.1.4.                                                                                                    | nanagei<br>ge term<br>reposite<br>.deb pa<br>.rpm pa<br>depend                                                                                                    | ninology<br>ory<br>ickages<br>ackages<br>dency                                                                                                    | /                                                                                                    | · · · ·                     | •    | · · ·                                                                | · · · · · · · · · · · · · · · · · · ·                                                                                                    | · · · · · · · · · · · · · · · · · · ·                                                                                                    | · · · · · · · · · · · · · · · · · · ·                                                                                                    |                                       | · ·<br>· ·<br>· ·                                                                                                    | · · · · · · · · · · · · · · · · · · ·                                                                                                    | · ·<br>· ·<br>· ·                                                                                                    | · ·<br>· ·<br>· ·                                                                                                    | <br><br>                                                                                                    | · ·                                                                           | · ·<br>· ·<br>· ·                                                                                                    | • •                                     | · ·                                                                                                    | · · · ·                               | 201<br>201<br>201<br>201<br>201<br>201                                                                |
| 21. | <b>pac</b> l<br>21.1.         | kage m<br>packa<br>21.1.1.<br>21.1.2.<br>21.1.3.<br>21.1.4.<br>21.15                                                                                                    | ge term<br>reposito<br>.deb pa<br>.rpm pa<br>depend                                                                                                    | ninology<br>ory<br>ickages<br>ackages<br>dency<br>ource                                                                                                    | /<br><br><br>                                                                                                    | · · · ·                     | •    | · ·<br>· ·<br>· ·                                                    | · ·<br>· ·<br>· ·                                                                                                    | · ·<br>· ·<br>· ·                                                                                                    | · · ·<br>· · ·<br>· ·                                                                                                    |                                       | · ·<br>· ·<br>· ·                                                                                                    | · ·<br>· ·<br>· ·                                                                                                    | · ·<br>· ·<br>· ·                                                                                                    | · ·<br>· ·<br>· ·                                                                                                    | · ·<br>· ·<br>· ·                                                                                                    | · ·<br>· ·<br>· ·                                                             | · ·<br>· ·<br>· ·                                                                                                    | •                                       | · ·                                                                                                    | <br><br>                              | 201<br>201<br>201<br>201<br>201<br>201<br>201                                                         |
| 21. | <b>pac</b><br>21.1.           | kage m<br>packa<br>21.1.1.<br>21.1.2.<br>21.1.3.<br>21.1.4.<br>21.1.5.<br>21.16                                                                                                    | ge term<br>reposite<br>.deb pa<br>.rpm pa<br>depend<br>open so<br>GUI sof                                                                                                    | ninology<br>ory<br>.ckages<br>ackages<br>dency<br>ource<br>tware n                                                                                                    | /<br><br><br><br>                                                                                                    | <br><br><br>                |      | · ·<br>· ·<br>· ·<br>· ·                                             | <br><br><br>                                                                                                    | · · · · · · · · · · · · · · · · · · ·                                                                                                    | · · · · · · · · · · · · · · · · · · ·                                                                                                    |                                       | · ·<br>· ·<br>· ·                                                                                                    | · · · · · · · · · · · · · · · · · · ·                                                                                                    | · ·<br>· ·<br>· ·                                                                                                    | · ·<br>· ·<br>· ·                                                                                                    | · · ·                                                                                                    | · · ·                                                                         | · ·<br>· ·<br>· ·                                                                                                    | • •                                     | · · ·                                                                                                    | · · · ·<br>· · · ·<br>· · · ·         | 201<br>201<br>201<br>201<br>201<br>201<br>202<br>202                                                  |
| 21. | 21.1.                         | kage m<br>packa<br>21.1.1.<br>21.1.2.<br>21.1.3.<br>21.1.4.<br>21.1.5.<br>21.1.6.<br>deb pa                                                                                                    | ge term<br>repositu<br>.deb pa<br>.rpm pa<br>depend<br>open so<br>GUI sof                                                                                                    | ninology<br>ory<br>.ckages<br>ackages<br>dency<br>ource<br>tware n<br>manag                                                                                                    | /<br><br><br><br>nana                                                                                                    | <br><br><br>gen             | ner  | <br><br><br><br>nt                                                   | <ul> <li>.</li> <li>.</li> <li>.&lt;</li></ul> | · ·<br>· ·<br>· ·<br>· ·                                                                                                    | · ·<br>· ·<br>· ·<br>· ·                                                                                                    |                                       | · ·<br>· ·<br>· ·                                                                                                    | · · ·<br>· · ·<br>· · ·<br>· ·                                                                                                    | · · ·<br>· · ·<br>· · ·                                                                                                    | · ·<br>· ·<br>· ·                                                                                                    | · · · · · · · · · · · · · · · · · · ·                                                                                                    | · · ·                                                                         | · · · · · · · · · · · · · · · · · · ·                                                                                                    | • · ·                                   | · · ·                                                                                                    | · · · ·<br>· · · ·                    | 201<br>201<br>201<br>201<br>201<br>201<br>202<br>202<br>202                                           |
| 21. | 21.1.<br>21.2.                | kage m<br>packa<br>21.1.1.<br>21.1.2.<br>21.1.3.<br>21.1.4.<br>21.1.5.<br>21.1.6.<br>deb pa<br>21.2.1                                                                                                    | ge term<br>repositu<br>.deb pa<br>.rpm pa<br>depend<br>open so<br>GUI sof<br>ackage                                                                                                    | ninology<br>ory<br>.ckages<br>ackages<br>dency<br>ource<br>tware n<br>manag                                                                                                    | /<br><br><br><br>nana<br>eme                                                                                                    | <br><br><br>gen             | ner  | <br><br><br><br>nt                                                   | <ul> <li>.</li> <li>.</li> <li>.&lt;</li></ul> | · · · · · · · · · · · · · · · · · · ·                                                                                                    | · · ·<br>· · ·<br>· · ·<br>· · ·                                                                                                    |                                       | · · · · · · · · · · · · · · · · · · ·                                                                                                    | · · ·<br>· · ·<br>· · ·<br>· · ·                                                                                                    | · · ·<br>· · ·<br>· · ·<br>· · ·                                                                                                    | · · · · · · · · · · · · · · · · · · ·                                                                                                    | · · ·<br>· · ·<br>· · ·<br>· · ·                                                                                                    | · · ·                                                                         | · ·<br>· ·<br>· ·<br>· ·<br>· ·                                                                                                    | • · ·                                   | · · ·                                                                                                    | · · · ·<br>· · · ·<br>· · · ·         | 201<br>201<br>201<br>201<br>201<br>201<br>202<br>202<br>202<br>202                                    |
| 21. | <b>paci</b> 21.1.<br>21.2.    | kage m<br>packa<br>21.1.1.<br>21.1.2.<br>21.1.3.<br>21.1.4.<br>21.1.5.<br>21.1.6.<br>deb pa<br>21.2.1.<br>21.2.2                                                                                                    | ge term<br>repositu<br>.deb pa<br>.rpm pa<br>depend<br>open so<br>GUI sof<br>ackage<br>about o                                                                                                    | ninology<br>ory<br>ickages<br>ackages<br>dency<br>ource<br>tware n<br>manag<br>deb                                                                                                    | /<br><br><br><br>nana<br>emel<br>                                                                                                    | <br><br><br>gen<br>nt .     | ner  | <br><br><br><br>nt<br>                                               | <ul> <li>.</li> <li>.</li> <li>.&lt;</li></ul> | · · ·<br>· · ·<br>· · ·<br>· · ·<br>· ·                                                                                                    | · · ·<br>· · ·<br>· · ·<br>· · ·<br>· · ·                                                                                                    |                                       | · · · · · · · · · · · · · · · · · · ·                                                                                                    | <ul> <li>.</li> <li>.</li> <li>.&lt;</li></ul> | · · ·<br>· · ·<br>· · ·<br>· · ·                                                                                                    | · · ·<br>· · ·<br>· · ·<br>· · ·                                                                                                    | · · ·<br>· · ·<br>· · ·<br>· · ·                                                                                                    | · · ·                                                                         | · ·<br>· ·<br>· ·<br>· ·<br>· ·<br>· ·                                                                                                    | • · · · · · · · · · · · · · · · · · · · | · · ·<br>· · ·<br>· · ·                                                                                  | <br><br><br><br><br>                  | 201<br>201<br>201<br>201<br>201<br>201<br>202<br>202<br>202<br>202                                    |
| 21. | <b>paci</b> 21.1.<br>21.2.    | kage m<br>packa<br>21.1.1.<br>21.1.2.<br>21.1.3.<br>21.1.4.<br>21.1.5.<br>21.1.6.<br>deb pa<br>21.2.1.<br>21.2.2.                                                                                                    | ge term<br>reposite<br>.deb pa<br>.rpm pa<br>depend<br>open so<br>GUI sof<br>ackage<br>about o<br>dpkg -l                                                                                                    | hinology<br>ory<br>ickages<br>ackages<br>dency<br>burce<br>tware n<br>manage<br>deb                                                                                                    | /<br><br><br><br>nana<br>emel<br>                                                                                                    | <br><br><br>gen<br>nt       | ner  | <br><br><br><br>nt<br><br>                                           | <ul> <li>.</li> <li>.</li> <li>.&lt;</li></ul> | · · ·<br>· · ·<br>· · ·<br>· · ·<br>· · ·                                                                                                    | · · ·<br>· · ·<br>· · ·<br>· · ·<br>· · ·<br>· · ·                                                                                                    | · · · · · · · · · · ·                 | · · ·<br>· · ·<br>· · ·<br>· · ·<br>· · ·                                                                                                    | <ul> <li>.</li> <li>.</li> <li>.&lt;</li></ul> | · · ·<br>· · ·<br>· · ·<br>· · ·<br>· · ·                                                                                                    | · · ·<br>· · ·<br>· · ·<br>· · ·<br>· · ·                                                                                                    | · · ·<br>· · ·<br>· · ·<br>· · ·<br>· · ·                                                                                                    | · · ·<br>· · ·<br>· · ·<br>· · ·                                              | · · ·<br>· · ·<br>· · ·<br>· · ·                                                                                                    | · · · · · · · · · · · · · · · · · · ·   | · · ·<br>· ·<br>· ·<br>· ·<br>· ·                                                                        | · · · · · · · · · · · · · · · · · · · | 201<br>201<br>201<br>201<br>201<br>202<br>202<br>202<br>202<br>202                                    |
| 21. | <b>paci</b> 21.1.<br>21.2.    | kage m<br>packa<br>21.1.1.<br>21.1.2.<br>21.1.3.<br>21.1.4.<br>21.1.5.<br>21.1.6.<br>deb pa<br>21.2.1.<br>21.2.2.<br>21.2.3.                                                                                                    | ge term<br>repositu<br>.deb pa<br>.rpm pa<br>depend<br>open so<br>GUI sof<br>ackage<br>about o<br>dpkg -l<br>dpkg -l                                                                                                    | hinology<br>ory<br>ickages<br>ackages<br>dency<br>burce<br>tware n<br>manag<br>deb<br>\$packa                                                                                                    | /<br><br><br><br><br><br><br>                                                                                                    | <br><br><br>gen<br>nt .<br> | ner  | <br><br><br><br><br><br>                                             | · · ·<br>· · ·<br>· · ·<br>· · ·<br>· · ·                                                                                                    | · · ·<br>· · ·<br>· · ·<br>· · ·<br>· · ·<br>· · ·                                                                                                    | <ul> <li>.</li> <li>.</li> <li>.&lt;</li></ul> | · · · · · · · · · ·                   | · · ·<br>· · ·<br>· · ·<br>· · ·<br>· · ·                                                                                                    | <ul> <li>.</li> <li>.</li> <li>.&lt;</li></ul> | · · ·<br>· · ·<br>· · ·<br>· · ·<br>· · ·<br>· · ·                                                                                                    | · · ·<br>· · ·<br>· · ·<br>· · ·<br>· · ·<br>· · ·                                                                                                    | · · ·<br>· · ·<br>· · ·<br>· · ·<br>· · ·<br>· · ·                                                                                                    | · · ·<br>· · ·<br>· · ·<br>· · ·<br>· · ·                                     | · · ·<br>· · ·<br>· · ·<br>· · ·<br>· · ·                                                                                                    | • • •                                   | · · ·<br>· · ·<br>· · ·<br>· · ·<br>· · ·                                                                | · · · · · · · · · · · · · · · · · · · | 201<br>201<br>201<br>201<br>201<br>202<br>202<br>202<br>202<br>202                                    |
| 21. | <b>paci</b><br>21.1.<br>21.2. | kage m<br>packa<br>21.1.1.<br>21.1.2.<br>21.1.3.<br>21.1.4.<br>21.1.5.<br>21.1.6.<br>deb pa<br>21.2.1.<br>21.2.2.<br>21.2.3.<br>21.2.4.                                                                                                    | ge term<br>reposite<br>.deb pa<br>.rpm pa<br>depend<br>open so<br>GUI sof<br>ackage<br>about o<br>dpkg -l<br>dpkg -l                                                                                                    | hinology<br>ory<br>ickages<br>ackages<br>dency<br>burce<br>tware n<br>manag<br>deb<br>\$packa                                                                                                    | /<br><br><br><br>nana<br>emei<br><br>                                                                                                    | <br><br>gen<br>nt .<br>     | ner  | <br><br><br><br><br><br><br>                                         | · · ·<br>· · ·<br>· · ·<br>· · ·<br>· · ·                                                                                                    | · · ·<br>· · ·<br>· · ·<br>· · ·<br>· · ·<br>· · ·                                                                                                    | <ul> <li>.</li> <li>.</li> <li>.&lt;</li></ul> | · · · · · · · · · · · · · · · · · · · | · · ·<br>· · ·<br>· · ·<br>· · ·<br>· · ·<br>· · ·                                                                                                    | <ul> <li>.</li> <li>.</li> <li>.&lt;</li></ul> | <ul> <li>.</li> <li>.</li> <li>.&lt;</li></ul> | · · ·<br>· · ·<br>· · ·<br>· · ·<br>· · ·<br>· · ·<br>· · ·                                                                                                    | · · ·<br>· · ·<br>· · ·<br>· · ·<br>· · ·<br>· · ·<br>· · ·                                                                                                    | · · ·<br>· · ·<br>· · ·<br>· · ·<br>· · ·<br>· · ·                            | · · ·<br>· · ·<br>· · ·<br>· · ·<br>· · ·<br>· · ·                                                                                                    | · · · · · · · · · · · · · · · · · · ·   | · · ·<br>· ·<br>· ·<br>· ·<br>· ·<br>· ·<br>· ·<br>· ·                                                   | · · · · · · · · · · · · · · · · · · · | 201<br>201<br>201<br>201<br>202<br>202<br>202<br>202<br>202<br>203<br>203<br>203<br>203               |
| 21. | <b>paci</b><br>21.1.<br>21.2. | kage m<br>packa<br>21.1.1.<br>21.1.2.<br>21.1.3.<br>21.1.4.<br>21.1.5.<br>21.1.6.<br>deb pa<br>21.2.1.<br>21.2.2.<br>21.2.3.<br>21.2.4.<br>21.2.5.                                                                                                    | ge term<br>reposito<br>.deb pa<br>.rpm pa<br>depend<br>open so<br>GUI sof<br>ackage<br>about o<br>dpkg -l<br>dpkg -l<br>dpkg -l                                                                                                    | hinology<br>ory<br>Ickages<br>ackages<br>dency<br>burce<br>tware n<br>manag<br>deb<br>\$packa                                                                                                    | /<br><br><br><br><br><br><br><br><br>                                                                                                    | <br><br>gen<br>nt<br>       | ner  | · · ·<br>· · ·<br>· · ·<br>· · ·<br>· · ·                            | · · ·<br>· · ·<br>· · ·<br>· · ·<br>· · ·                                                                                                    | <ul> <li>.</li> <li>.</li> <li>.&lt;</li></ul> | <ul> <li>.</li> <li>.</li> <li>.&lt;</li></ul> | · · · · · · · · · · · · · · · · · · · | · · ·<br>· · ·<br>· · ·<br>· · ·<br>· · ·<br>· · ·<br>· · ·                                                                                                    | · · ·<br>· · ·<br>· · ·<br>· · ·<br>· · ·<br>· · ·<br>· · ·                                                                                                    | · · ·<br>· · ·<br>· · ·<br>· · ·<br>· · ·<br>· · ·<br>· · ·                                                                                                    | · · ·<br>· · ·<br>· · ·<br>· · ·<br>· · ·<br>· · ·<br>· · ·                                                                                                    | · ·<br>· ·<br>· ·<br>· ·<br>· ·<br>· ·<br>· ·<br>· ·<br>· ·<br>· ·                                                                                                    | · · ·<br>· · ·<br>· · ·<br>· · ·<br>· · ·<br>· · ·<br>· · ·                   | · · ·<br>· · ·<br>· · ·<br>· · ·<br>· · ·                                                                                                    |                                         | · · ·<br>· ·<br>· ·<br>· ·<br>· ·<br>· ·<br>· ·<br>· ·<br>· ·<br>·                                       | · · · · · · · · · · · · · · · · · · · | 201<br>201<br>201<br>201<br>202<br>202<br>202<br>202<br>202<br>203<br>203<br>203<br>203               |
| 21. | <b>paci</b> 21.1.<br>21.2.    | kage m<br>packa<br>21.1.1.<br>21.1.2.<br>21.1.3.<br>21.1.4.<br>21.1.5.<br>21.1.6.<br>deb pa<br>21.2.1.<br>21.2.2.<br>21.2.3.<br>21.2.4.<br>21.2.5.<br>21.2.6.                                                                                                    | ge term<br>reposito<br>.deb pa<br>.rpm pa<br>depend<br>open so<br>GUI sof<br>ackage<br>about o<br>dpkg -l<br>dpkg -l<br>dpkg -L<br>dpkg -L                                                                                                    | hinology<br>ory<br>Ackages<br>Ackages<br>dency<br>burce<br>tware n<br>manage<br>tware n<br>manage<br>tware s<br>                                                                                                    | /<br><br><br><br><br><br><br>                                                                                                    |                             | ner  | <br><br><br><br><br><br><br><br>                                     | · · ·<br>· · ·<br>· · ·<br>· · ·<br>· · ·<br>· · ·                                                                                                    | <ul> <li>.</li> <li>.</li> <li>.&lt;</li></ul> | <ul> <li>.</li> <li>.</li> <li>.&lt;</li></ul> | · · · · · · · · · · · · · · · · · · · | · · ·<br>· · ·<br>· · ·<br>· · ·<br>· · ·<br>· · ·<br>· · ·<br>· · ·                                                                                                    | · · ·<br>· · ·<br>· · ·<br>· · ·<br>· · ·<br>· · ·<br>· · ·<br>· · ·<br>· · ·                                                                                                    | · · ·<br>· · ·<br>· · ·<br>· · ·<br>· · ·<br>· · ·<br>· · ·<br>· · ·                                                                                                    | <ul> <li>.</li> <li>.</li> <li>.&lt;</li></ul> | <ul> <li>.</li> <li>.</li> <li>.&lt;</li></ul> | · · ·<br>· · ·<br>· · ·<br>· · ·<br>· · ·<br>· · ·<br>· · ·<br>· · ·          | · · ·<br>· · ·<br>· · ·<br>· · ·<br>· · ·<br>· · ·<br>· · ·                                                                                                    |                                         | · · ·<br>· · ·<br>· · ·<br>· · ·<br>· · ·<br>· · ·<br>· · ·<br>· · ·<br>· · ·                            | · · · · · · · · · · · · · · · · · · · | 201<br>201<br>201<br>201<br>202<br>202<br>202<br>202<br>202<br>203<br>203<br>203<br>203<br>203        |
| 21. | <b>paci</b> 21.1.<br>21.2.    | kage m<br>packa<br>21.1.1.<br>21.1.2.<br>21.1.3.<br>21.1.4.<br>21.1.5.<br>21.1.6.<br>deb pa<br>21.2.1.<br>21.2.2.<br>21.2.3.<br>21.2.4.<br>21.2.5.<br>21.2.6.<br>21.2.7.                                                                                                    | ge term<br>repositu<br>.deb pa<br>.rpm pa<br>depend<br>open so<br>GUI sof<br>ackage<br>about o<br>dpkg -l<br>dpkg -l<br>dpkg -l<br>dpkg -l<br>dpkg -s<br>dpkg -l                                                                                                    | hinology<br>ory<br>ickages<br>ackages<br>dency<br>burce<br>tware n<br>manag<br>deb<br>\$packa<br>5                                                                                                    | /<br><br><br><br><br><br><br><br>                                                                                                    |                             | ner  | <br><br><br><br><br><br><br><br>                                     | · · ·<br>· · ·<br>· · ·<br>· · ·<br>· · ·<br>· · ·<br>· · ·                                                                                                    | <ul> <li>.</li> <li>.</li> <li>.&lt;</li></ul> | <ul> <li>.</li> <li>.</li> <li>.&lt;</li></ul> | · · · · · · · · · · · · · · · · · · · | · · ·<br>· · ·<br>· · ·<br>· · ·<br>· · ·<br>· · ·<br>· · ·<br>· · ·<br>· · ·                                                                                                    | · · ·<br>· · ·<br>· · ·<br>· · ·<br>· · ·<br>· · ·<br>· · ·<br>· · ·<br>· · ·<br>· · ·                                                                                                    | · · ·<br>· · ·<br>· · ·<br>· · ·<br>· · ·<br>· · ·<br>· · ·<br>· · ·<br>· · ·<br>· · ·                                                                                                    | · · ·<br>· · ·<br>· · ·<br>· · ·<br>· · ·<br>· · ·<br>· · ·<br>· · ·<br>· · ·<br>· · ·                                                                                                    | <ul> <li>.</li> <li>.</li> <li>.&lt;</li></ul> | · · ·<br>· · ·<br>· · ·<br>· · ·<br>· · ·<br>· · ·<br>· · ·<br>· · ·<br>· · · | · · ·<br>· · ·<br>· · ·<br>· · ·<br>· · ·<br>· · ·<br>· · ·<br>· · ·<br>· · ·<br>· · ·<br>· · ·                                                                                                    | - · · · · · · · · · · · · · · · · · · · | · · ·<br>· · ·<br>· · ·<br>· · ·<br>· · ·<br>· · ·<br>· · ·<br>· · ·<br>· · ·                            | · · · · · · · · · · · · · · · · · · · | 201<br>201<br>201<br>201<br>202<br>202<br>202<br>202<br>203<br>203<br>203<br>203<br>203<br>204<br>204 |
| 21. | <b>paci</b> 21.1.<br>21.2.    | kage m<br>packa<br>21.1.1.<br>21.1.2.<br>21.1.3.<br>21.1.4.<br>21.1.5.<br>21.1.6.<br>deb pa<br>21.2.1.<br>21.2.2.<br>21.2.3.<br>21.2.4.<br>21.2.5.<br>21.2.6.<br>21.2.7.<br>21.2.8.                                                                                                    | ge term<br>repositu<br>.deb pa<br>.rpm pa<br>depend<br>open so<br>GUI sof<br>ackage<br>about o<br>dpkg -l<br>dpkg -l<br>dpkg -l<br>dpkg -g<br>apt-get<br>apt-get                                                                                                    | hinology<br>ory<br>ickages<br>ackages<br>dency<br>burce<br>tware n<br>manage<br>deb<br>\$packa<br>5<br><br><br><br>                                                                                                    | /<br><br><br><br><br><br><br><br><br>                                                                                                    |                             | ner  | <br><br><br><br><br><br>                                             | · · ·<br>· · ·<br>· · ·<br>· · ·<br>· · ·<br>· · ·<br>· · ·<br>· · ·                                                                                                    | <ul> <li>.</li> <li>.</li> <li>.&lt;</li></ul> | <ul> <li>.</li> <li>.</li> <li>.&lt;</li></ul> | · · · · · · · · · · · · · · · · · · · | · · ·<br>· · ·<br>· · ·<br>· · ·<br>· · ·<br>· · ·<br>· · ·<br>· · ·<br>· · ·<br>· · ·<br>· · ·<br>· · ·                                                                                                    | · · ·<br>· · ·<br>· · ·<br>· · ·<br>· · ·<br>· · ·<br>· · ·<br>· · ·<br>· · ·<br>· · ·<br>· · ·<br>· · ·                                                                                                    | · · ·<br>· · ·<br>· · · ·<br>· · · ·<br>· · · ·<br>· · · · ·<br>· · · · ·<br>· · · · ·<br>· · · · · ·<br>· · · · · · · ·<br>· · · · · · · · · · · · · · · · · · · ·                                                                                                     | · · ·<br>· · ·<br>· · ·<br>· · ·<br>· · ·<br>· · ·<br>· · ·<br>· · ·<br>· · ·<br>· · ·<br>· · ·<br>· · ·                                                                                                    | · · ·<br>· · ·<br>· · ·<br>· · ·<br>· · ·<br>· · ·<br>· · ·<br>· · ·<br>· · ·<br>· · ·<br>· · ·<br>· · ·                                                                                                    |                                                                               | · · ·<br>· · ·<br>· · ·<br>· · ·<br>· · ·<br>· · ·<br>· · ·<br>· · ·<br>· · ·<br>· · ·<br>· · ·<br>· · ·<br>· · ·<br>· · ·<br>· · ·<br>· · ·<br>· · ·<br>· · ·<br>· · ·<br>· · · ·<br>· · · ·<br>· · · ·<br>· · · ·<br>· · · ·<br>· · · ·<br>· · · ·<br>· · · · ·<br>· · · · ·<br>· · · · ·<br>· · · · ·<br>· · · · · ·<br>· · · · · ·<br>· · · · · · · ·<br>· · · · · · · · ·<br>· · · · · · · · · · · · · · · · · · · ·                        |                                         | · · ·<br>· · ·<br>· · ·<br>· · ·<br>· · ·<br>· · ·<br>· · ·<br>· · ·<br>· · ·<br>· · ·<br>· · ·<br>· · · | · · · · · · · · · · · · · · · · · · · | 201<br>201<br>201<br>201<br>202<br>202<br>202<br>202<br>202<br>203<br>203<br>203<br>203<br>203        |
| 21. | <b>paci</b> 21.1.<br>21.2.    | kage m<br>packa<br>21.1.1.<br>21.1.2.<br>21.1.3.<br>21.1.4.<br>21.1.5.<br>21.1.6.<br>deb pa<br>21.2.1.<br>21.2.2.<br>21.2.3.<br>21.2.4.<br>21.2.5.<br>21.2.6.<br>21.2.7.<br>21.2.8.<br>21.2.9.                                                                                                    | ge term<br>repositu<br>.deb pa<br>.rpm pa<br>depend<br>open so<br>GUI sof<br>ackage<br>about o<br>dpkg -l<br>dpkg -l<br>dpkg -l<br>dpkg -get<br>apt-get<br>apt-get                                                                                                    | hinology<br>ory<br>ickages<br>ackages<br>dency<br>burce<br>tware n<br>manage<br>deb<br>\$packa<br>5<br>5<br>2<br>2<br>2<br>3 update                                                                                                    | /<br><br><br><br><br><br><br><br><br><br><br><br><br><br><br><br><br><br><br><br><br><br><br><br><br><br><br><br><br><br><br><br><br><br><br><br><br><br><br><br>                                                                                                 |                             | ner  | <br><br><br><br><br><br><br>                                         | · · ·<br>· · ·<br>· · ·<br>· · ·<br>· · ·<br>· · ·<br>· · ·<br>· · ·<br>· · ·<br>· · ·<br>· · ·<br>· · ·<br>· · ·<br>· · ·<br>· · ·<br>· · ·<br>· · ·<br>· · ·                                                                                                    | <ul> <li>.</li> <li>.</li> <li>.&lt;</li></ul> | <ul> <li>.</li> <li>.</li> <li>.&lt;</li></ul> | · · · · · · · · · · · · · · · · · · · | · · ·<br>· · ·<br>· · · ·<br>· · · ·<br>· · · ·<br>· · · ·<br>· · · ·<br>· · · · ·<br>· · · · ·<br>· · · · · ·<br>· · · · · · · ·<br>· · · · · · · · · · · · · · · · · · · ·                                                                                                     | <ul> <li>.</li> <li>.</li> <li>.&lt;</li></ul> | <ul> <li>.</li> <li>.</li> <li>.&lt;</li></ul> | <ul> <li>.</li> <li>.</li> <li>.&lt;</li></ul> | <ul> <li>.</li> <li>.</li> <li>.&lt;</li></ul> |                                                                               | · · ·<br>· · ·<br>· · ·<br>· · ·<br>· · ·<br>· · ·<br>· · ·<br>· · ·<br>· · ·<br>· · ·<br>· · ·<br>· · ·<br>· · ·<br>· · ·<br>· · ·<br>· · ·<br>· · ·<br>· · ·<br>· · ·<br>· · ·<br>· · ·<br>· · ·<br>· · · ·<br>· · · ·<br>· · · ·<br>· · · ·<br>· · · ·<br>· · · ·<br>· · · ·<br>· · · · ·<br>· · · · ·<br>· · · · ·<br>· · · · ·<br>· · · · · ·<br>· · · · · · ·<br>· · · · · · · ·<br>· · · · · · · · · · · · · · · · · · · ·                |                                         |                                                                                                    |                                       | 201<br>201<br>201<br>201<br>202<br>202<br>202<br>202<br>202<br>203<br>203<br>203<br>203<br>203        |
| 21. | 21.1.<br>21.2.                | kage m<br>packa<br>21.1.1.<br>21.1.2.<br>21.1.3.<br>21.1.4.<br>21.1.5.<br>21.1.6.<br>deb pa<br>21.2.1.<br>21.2.2.<br>21.2.3.<br>21.2.4.<br>21.2.5.<br>21.2.6.<br>21.2.7.<br>21.2.8.<br>21.2.9.<br>21.2.10.                                                                                                    | ge term<br>repositu<br>.deb pa<br>.rpm pa<br>depend<br>open so<br>GUI sof<br>ackage<br>about c<br>dpkg -l<br>dpkg -l<br>dpkg -l<br>dpkg -get<br>apt-get<br>apt-get<br>apt-get                                                                                                    | hinology<br>ory<br>ickages<br>ackages<br>dency<br>burce<br>tware n<br>manage<br>deb<br>\$packa<br>5<br>5<br>2<br>2<br>2<br>2<br>2<br>3<br>5<br>2<br>2<br>2<br>2<br>2<br>2<br>2<br>2<br>2<br>2<br>2<br>2<br>2<br>2<br>2<br>2<br>2                                          | /<br><br><br><br><br><br><br><br><br><br><br><br>                                                                                                    |                             | ner  | · · ·<br>· · ·<br>· · ·<br>· · ·<br>· · ·<br>· · ·<br>· · ·<br>· · · | · · ·<br>· · ·<br>· · ·<br>· · ·<br>· · ·<br>· · ·<br>· · ·<br>· · ·<br>· · ·<br>· · ·<br>· · ·<br>· · ·<br>· · ·<br>· · ·<br>· · ·<br>· · ·<br>· · ·<br>· · ·<br>· · ·<br>· · ·<br>· · ·<br>· · ·<br>· · ·<br>· · ·<br>· · ·<br>· · · ·<br>· · · ·<br>· · · ·<br>· · · ·<br>· · · ·<br>· · · ·<br>· · · ·<br>· · · ·<br>· · · · ·<br>· · · · ·<br>· · · · · ·<br>· · · · · · · ·<br>· · · · · · · · · ·<br>· · · · · · · · · · · · · · · · · · · ·                                                                                                     | <ul> <li>.</li> <li>.</li> <li>.&lt;</li></ul> | <ul> <li>.</li> <li>.</li> <li>.&lt;</li></ul> | · · · · · · · · · · · · · · · · · · · | <ul> <li>.</li> <li>.</li> <li>.&lt;</li></ul> | <ul> <li>.</li> <li>.</li> <li>.&lt;</li></ul> | <ul> <li>.</li> <li>.</li> <li>.&lt;</li></ul> | <ul> <li>.</li> <li>.</li> <li>.&lt;</li></ul> | <ul> <li>.</li> <li>.</li> <li>.&lt;</li></ul> |                                                                               | · · ·<br>· · ·<br>· · ·<br>· · ·<br>· · ·<br>· · ·<br>· · ·<br>· · ·<br>· · ·<br>· · ·<br>· · ·<br>· · ·<br>· · ·<br>· · ·<br>· · ·<br>· · ·<br>· · ·<br>· · ·<br>· · ·<br>· · ·<br>· · ·<br>· · ·<br>· · · ·<br>· · · ·<br>· · · ·<br>· · · ·<br>· · · ·<br>· · · ·<br>· · · ·<br>· · · ·<br>· · · · ·<br>· · · · ·<br>· · · · ·<br>· · · · ·<br>· · · · · · ·<br>· · · · · · ·<br>· · · · · · · · ·<br>· · · · · · · · · · · · · · · · · · · · |                                         |                                                                                                    | · · · · · · · · · · · · · · · · · · · | 201<br>201<br>201<br>201<br>202<br>202<br>202<br>202<br>202<br>203<br>203<br>203<br>203<br>203        |
| 21. | 21.1.<br>21.2.                | kage m<br>packa<br>21.1.1.<br>21.1.2.<br>21.1.3.<br>21.1.4.<br>21.1.5.<br>21.1.6.<br>deb pa<br>21.2.1.<br>21.2.2.<br>21.2.3.<br>21.2.4.<br>21.2.5.<br>21.2.6.<br>21.2.7.<br>21.2.8.<br>21.2.9.<br>21.2.10.<br>21.2.11.                                                                                             | ge term<br>repositu<br>.deb pa<br>.rpm pa<br>depend<br>open so<br>GUI sof<br>ackage<br>about c<br>dpkg -l<br>dpkg -l<br>dpkg -l<br>dpkg -get<br>apt-get<br>apt-get<br>apt-get<br>apt-get                                                                                                    | hinology<br>ory<br>ickages<br>ackages<br>dency<br>burce<br>tware n<br>manag<br>deb<br>\$packa<br>5<br>\$packa<br>5<br>update<br>upgrad<br>clean<br>che sear                                                                                                    | /<br><br><br><br><br><br><br><br><br><br><br><br><br><br><br><br>                                                                                                    |                             |      | · · · · · · · · · · · · · · · · · · ·                                | · · ·<br>· · ·<br>· · ·<br>· · ·<br>· · ·<br>· · ·<br>· · ·<br>· · ·<br>· · ·<br>· · ·<br>· · ·<br>· · ·<br>· · ·<br>· · ·<br>· · ·<br>· · ·<br>· · ·<br>· · ·<br>· · ·<br>· · ·<br>· · ·<br>· · ·<br>· · ·<br>· · ·<br>· · ·<br>· · ·<br>· · ·<br>· · ·<br>· · ·<br>· · ·<br>· · ·<br>· · ·<br>· · · ·<br>· · · ·<br>· · · ·<br>· · · ·<br>· · · ·<br>· · · ·<br>· · · · ·<br>· · · · · ·<br>· · · · · ·<br>· · · · · · ·<br>· · · · · · · · · · · · · · · · · · · ·                                                                                                     | <ul> <li>.</li> <li>.</li> <li>.&lt;</li></ul> | <ul> <li>.</li> <li>.</li> <li>.&lt;</li></ul> | · · · · · · · · · · · · · · · · · · · | · · ·<br>· · ·<br>· · · ·<br>· · · ·<br>· · · ·<br>· · · ·<br>· · · ·<br>· · · ·<br>· · · · ·<br>· · · · · ·<br>· · · · · · ·<br>· · · · · · · · ·<br>· · · · · · · · · · · · · · · · · · · ·                                                                                                     | <ul> <li>.</li> <li>.</li> <li>.&lt;</li></ul> | <ul> <li>.</li> <li>.</li> <li>.&lt;</li></ul> | <ul> <li>.</li> <li>.</li> <li>.&lt;</li></ul> | <ul> <li>.</li> <li>.</li> <li>.&lt;</li></ul> |                                                                               |                                                                                                    |                                         |                                                                                                    |                                       | 201<br>201<br>201<br>201<br>202<br>202<br>202<br>202<br>202<br>203<br>203<br>203<br>203<br>203        |
| 21. | 21.1.<br>21.2.                | kage m<br>packa<br>21.1.1.<br>21.1.2.<br>21.1.3.<br>21.1.4.<br>21.1.5.<br>21.1.6.<br>deb pa<br>21.2.1.<br>21.2.2.<br>21.2.3.<br>21.2.4.<br>21.2.5.<br>21.2.6.<br>21.2.7.<br>21.2.8.<br>21.2.9.<br>21.2.10.<br>21.2.11.<br>21.2.12.                                                                                 | ge term<br>repositu<br>.deb pa<br>.rpm pa<br>depend<br>open so<br>GUI sof<br>ackage<br>about c<br>dpkg -l<br>dpkg -l<br>dpkg -l<br>dpkg -get<br>apt-get<br>apt-get<br>apt-get<br>apt-get<br>apt-get                                                                                                    | inology<br>ory<br>ickages<br>ackages<br>dency<br>burce<br>tware n<br>manag<br>deb<br><br>\$packa<br><br>update<br>upgrad<br>clean<br>che sear                                                                                                    | /<br><br><br><br><br><br><br><br><br><br><br><br><br><br><br>                                                                                                    |                             |      | · · · · · · · · · · · · · · · · · · ·                                | · · ·<br>· · ·<br>· · ·<br>· · ·<br>· · ·<br>· · ·<br>· · ·<br>· · ·<br>· · ·<br>· · ·<br>· · ·<br>· · ·<br>· · ·<br>· · ·<br>· · ·<br>· · ·<br>· · ·<br>· · ·<br>· · ·<br>· · ·<br>· · ·<br>· · ·<br>· · ·<br>· · ·<br>· · ·<br>· · · ·<br>· · · ·<br>· · · ·<br>· · · ·<br>· · · ·<br>· · · ·<br>· · · ·<br>· · · · ·<br>· · · · ·<br>· · · · · ·<br>· · · · · · · ·<br>· · · · · · · ·<br>· · · · · · · · · · · · · · · · · · · ·                                                                                                     |                                                                                                    | <ul> <li>.</li> <li>.</li> <li>.&lt;</li></ul> |                                       | · · ·<br>· · ·<br>· · · ·<br>· · · ·<br>· · · ·<br>· · · ·<br>· · · ·<br>· · · ·<br>· · · · ·<br>· · · · ·<br>· · · · · ·<br>· · · · · · ·<br>· · · · · · · · ·<br>· · · · · · · · · · · · · · · · · · · ·                                                                                                     | <ul> <li>.</li> <li>.</li> <li>.&lt;</li></ul> | · · ·<br>· · ·<br>· · ·<br>· · ·<br>· · ·<br>· · ·<br>· · ·<br>· · ·<br>· · ·<br>· · ·<br>· · ·<br>· · ·<br>· · ·<br>· · ·<br>· · ·<br>· ·<br>· · ·<br>· ·<br>· · ·<br>· ·<br>· · ·<br>· ·<br>· ·<br>· ·<br>· ·<br>· ·<br>· ·<br>· ·<br>· ·<br>· ·<br>· ·<br>· ·<br>· ·<br>· ·<br>· ·<br>· ·<br>· ·<br>· ·<br>· ·<br>· · ·<br>· ·<br>· · ·<br>· ·<br>· · ·<br>· · ·<br>· · ·<br>· · ·<br>· · ·<br>· · · ·<br>· · · ·<br>· · · ·<br>· · · · ·<br>· · · · ·<br>· · · · · ·<br>· · · · · · ·<br>· · · · · · · · ·<br>· · · · · · · · · · · · · · · · · · · ·                                                                                                     | · · ·<br>· · ·<br>· · · ·<br>· · · ·<br>· · · ·<br>· · · · ·<br>· · · · ·<br>· · · · ·<br>· · · · · ·<br>· · · · · · ·<br>· · · · · · · ·<br>· · · · · · · · · ·<br>· · · · · · · · · · · · · · · · · · · ·                                                                                                     | <ul> <li>.</li> <li>.</li> <li>.&lt;</li></ul> |                                                                               |                                                                                                    |                                         |                                                                                                    |                                       | 201<br>201<br>201<br>201<br>202<br>202<br>202<br>202<br>202<br>203<br>203<br>203<br>203<br>203        |
| 21. | 21.1.<br>21.2.                | kage m<br>packa<br>21.1.1.<br>21.1.2.<br>21.1.3.<br>21.1.3.<br>21.1.4.<br>21.1.5.<br>21.1.6.<br>deb pa<br>21.2.1.<br>21.2.2.<br>21.2.3.<br>21.2.4.<br>21.2.5.<br>21.2.6.<br>21.2.7.<br>21.2.8.<br>21.2.9.<br>21.2.10.<br>21.2.11.<br>21.2.12.<br>21.2.13.                                                          | ge term<br>repositu<br>.deb pa<br>.rpm pa<br>depend<br>open so<br>GUI sof<br>ackage<br>about o<br>dpkg -l<br>dpkg -l<br>dpkg -l<br>dpkg -get<br>apt-get<br>apt-get<br>apt-get<br>apt-get<br>apt-get<br>apt-get                                                                                                    | inology<br>ory<br>ickages<br>ackages<br>dency<br>burce<br>tware n<br>manag<br>deb<br>\$packa<br>5<br>\$packa<br>5<br>update<br>clean<br>che sear<br>install<br>remov                                                                                                    | /<br><br><br><br><br><br><br><br><br><br><br><br><br><br><br><br><br><br><br><br><br><br><br><br><br><br><br><br><br><br><br><br><br><br><br><br><br><br><br><br><br><br><br><br><br><br><br><br><br><br><br><br><br><br><br><br><br><br><br><br><br><br>         |                             |      | · · · · · · · · · · · · · · · · · · ·                                | · · ·<br>· · ·<br>· · ·<br>· · ·<br>· · ·<br>· · ·<br>· · ·<br>· · ·<br>· · ·<br>· · ·<br>· · ·<br>· · ·<br>· · ·<br>· · ·<br>· · ·<br>· · ·<br>· · ·<br>· · ·<br>· · ·<br>· · ·<br>· · ·<br>· · ·<br>· · ·<br>· · ·<br>· · ·<br>· · ·<br>· · ·<br>· · ·<br>· · · ·<br>· · · ·<br>· · · ·<br>· · · ·                                                                                                    |                                                                                                    | <ul> <li>.</li> <li>.</li> <li>.&lt;</li></ul> |                                       | · · ·<br>· · ·<br>· · · ·<br>· · · ·<br>· · · ·<br>· · · ·<br>· · · ·<br>· · · ·<br>· · · · ·<br>· · · · ·<br>· · · · · ·<br>· · · · · · ·<br>· · · · · · · ·<br>· · · · · · · · · · · · · · · · · · · ·                                                                                                     | · · ·<br>· · ·<br>· · · ·<br>· · · ·<br>· · · ·<br>· · · ·<br>· · · · ·<br>· · · · ·<br>· · · · ·<br>· · · · · ·<br>· · · · · · ·<br>· · · · · · · ·<br>· · · · · · · · · · ·                                                                                                    | <ul> <li>.</li> <li>.</li> <li>.&lt;</li></ul> | <ul> <li>.</li> <li>.</li> <li>.&lt;</li></ul> | <ul> <li>.</li> <li>.</li> <li>.&lt;</li></ul> |                                                                               |                                                                                                    |                                         |                                                                                                    |                                       | 201<br>201<br>201<br>201<br>202<br>202<br>202<br>202<br>202<br>202                                    |
| 21. | 21.1.<br>21.2.                | kage m<br>packa<br>21.1.1.<br>21.1.2.<br>21.1.3.<br>21.1.4.<br>21.1.5.<br>21.1.6.<br>deb pa<br>21.2.1.<br>21.2.2.<br>21.2.3.<br>21.2.4.<br>21.2.5.<br>21.2.6.<br>21.2.7.<br>21.2.8.<br>21.2.10.<br>21.2.10.<br>21.2.11.<br>21.2.12.<br>21.2.13.<br>21.2.14.                                                        | apt-get<br>apt-get<br>apt-get<br>apt-get<br>apt-get<br>apt-get<br>apt-get<br>apt-get<br>apt-get<br>apt-get<br>apt-get                                                                                                    | inology<br>ory<br>ickages<br>ackages<br>dency<br>burce<br>tware n<br>manag<br>deb<br>\$packa<br>5<br>\$packa<br>5<br>update<br>clean<br>che sear<br>install<br>remov<br>purge                                                                                             | /<br><br><br><br><br><br><br><br><br><br><br><br><br><br><br><br><br><br><br><br><br><br><br><br>                                                                                                    |                             |      | · · · · · · · · · · · · · · · · · · ·                                |                                                                                                    |                                                                                                    | <ul> <li>.</li> <li>.</li> <li>.&lt;</li></ul> |                                       |                                                                                                    | · · ·<br>· · ·<br>· · ·<br>· · ·<br>· · ·<br>· · ·<br>· · ·<br>· · ·<br>· · ·<br>· · ·<br>· · ·<br>· · ·<br>· · ·<br>· · ·<br>· · ·<br>· · ·<br>· · ·<br>· · ·<br>· · ·<br>· · ·<br>· · ·<br>· · ·<br>· · ·<br>· · ·<br>· · ·<br>· · ·<br>· · ·<br>· · ·<br>· · ·<br>· · ·<br>· · ·<br>· · ·<br>· · · ·<br>· · · ·<br>· · · ·<br>· · · ·<br>· · · · ·<br>· · · · · ·<br>· · · · · · ·<br>· · · · · · ·<br>· · · · · · · ·<br>· · · · · · · · · · ·<br>· · · · · · · · · · · · · · · · · · · ·                                                                                                     |                                                                                                    |                                                                                                    | <ul> <li>.</li> <li>.</li> <li>.&lt;</li></ul> |                                                                               |                                                                                                    |                                         |                                                                                                    |                                       | 201<br>201<br>201<br>201<br>202<br>202<br>202<br>202<br>202<br>203<br>203<br>203<br>203<br>203        |
| 21. | 21.1.<br>21.2.                | kage m<br>packa<br>21.1.1.<br>21.1.2.<br>21.1.3.<br>21.1.4.<br>21.1.5.<br>21.1.6.<br>deb pa<br>21.2.1.<br>21.2.2.<br>21.2.3.<br>21.2.4.<br>21.2.5.<br>21.2.6.<br>21.2.7.<br>21.2.8.<br>21.2.9.<br>21.2.10.<br>21.2.11.<br>21.2.12.<br>21.2.13.<br>21.2.14.<br>21.2.15.                                             | apt-get<br>apt-get<br>apt-get<br>apt-get<br>apt-get<br>apt-get<br>apt-get<br>apt-get<br>apt-get<br>apt-get<br>apt-get<br>apt-get                                                                                                    | inology<br>ory<br>ickages<br>ackages<br>dency<br>burce<br>tware n<br>manag<br>deb<br>\$packa<br>5<br>\$packa<br>5<br>update<br>clean<br>che sear<br>install<br>remov<br>purge<br>                                                                                         | /<br><br><br><br><br><br><br><br><br><br><br><br><br><br><br><br><br><br><br><br><br><br><br><br><br><br><br><br><br><br><br><br><br><br><br><br><br><br><br><br><br><br><br><br><br><br><br><br><br><br><br><br><br><br><br><br>                                 |                             |      | · · · · · · · · · · · · · · · · · · ·                                |                                                                                                    |                                                                                                    | <ul> <li>.</li> <li>.</li> <li>.&lt;</li></ul> |                                       |                                                                                                    | <ul> <li>.</li> <li>.</li> <li>.&lt;</li></ul> |                                                                                                    |                                                                                                    | <ul> <li>.</li> <li>.</li> <li>.&lt;</li></ul> |                                                                               |                                                                                                    |                                         |                                                                                                    |                                       | 201<br>201<br>201<br>201<br>202<br>202<br>202<br>202<br>202<br>203<br>203<br>203<br>203<br>203        |
| 21. | 21.1.<br>21.2.                | kage m<br>packa<br>21.1.1.<br>21.1.2.<br>21.1.3.<br>21.1.4.<br>21.1.5.<br>21.1.6.<br>deb pa<br>21.2.1.<br>21.2.2.<br>21.2.3.<br>21.2.4.<br>21.2.5.<br>21.2.6.<br>21.2.7.<br>21.2.8.<br>21.2.9.<br>21.2.10.<br>21.2.11.<br>21.2.12.<br>21.2.13.<br>21.2.14.<br>21.2.15.<br>21.2.16.                                 | ge term<br>repositu<br>.deb pa<br>.rpm pa<br>depend<br>open so<br>GUI sof<br>ackage<br>about o<br>dpkg -l<br>dpkg -l<br>dpkg -l<br>dpkg -get<br>apt-get<br>apt-get<br>apt-get<br>apt-get<br>apt-get<br>.apt-get<br>.apt-get<br>.apt-get                                                                                                    | inology<br>ory<br>ickages<br>ackages<br>dency<br>burce<br>tware n<br>manag<br>deb<br>\$packa<br>5<br>\$packa<br>5<br>update<br>clean<br>the sear<br>clean<br>the sear<br>install<br>remov<br>purge<br>                                                                    | /<br><br><br><br><br><br><br><br><br><br><br><br><br><br><br><br><br><br><br><br><br><br><br><br><br><br><br><br><br><br><br><br><br><br><br><br><br><br><br><br><br><br><br><br><br><br><br><br><br><br><br><br><br><br><br><br>                                 |                             |      | · · · · · · · · · · · · · · · · · · ·                                |                                                                                                    |                                                                                                    | <ul> <li>.</li> <li>.</li> <li>.&lt;</li></ul> |                                       |                                                                                                    | <ul> <li>.</li> <li>.</li> <li>.&lt;</li></ul> |                                                                                                    | <ul> <li>.</li> <li>.</li> <li>.&lt;</li></ul> | <ul> <li>.</li> <li>.</li> <li>.&lt;</li></ul> |                                                                               |                                                                                                    |                                         |                                                                                                    |                                       | 201<br>201<br>201<br>201<br>202<br>202<br>202<br>202<br>202<br>202                                    |
| 21. | 21.1.<br>21.2.<br>21.3.       | kage m<br>packa<br>21.1.1.<br>21.1.2.<br>21.1.3.<br>21.1.4.<br>21.1.5.<br>21.1.6.<br>deb pa<br>21.2.1.<br>21.2.2.<br>21.2.3.<br>21.2.4.<br>21.2.5.<br>21.2.6.<br>21.2.7.<br>21.2.8.<br>21.2.9.<br>21.2.10.<br>21.2.11.<br>21.2.13.<br>21.2.14.<br>21.2.15.<br>21.2.16.<br>the Re                                   | apt-get<br>apt-get<br>apt-get<br>apt-get<br>apt-get<br>apt-get<br>apt-get<br>apt-get<br>apt-get<br>apt-get<br>apt-get<br>apt-get<br>apt-get<br>apt-get<br>apt-get<br>apt-get<br>apt-get                                                                                                    | hinology<br>ory<br>ickages<br>ackages<br>dency<br>burce<br>tware n<br>manage<br>deb<br>\$packa<br>5<br>update<br>clean<br>che sear<br>clean<br>che sear<br>clean<br>che sear<br>clean<br>che sear<br>clean<br>che sear<br>clean<br>che sear<br>clean<br>che sear<br>clean | /<br><br><br><br><br><br><br><br><br><br><br><br><br><br><br><br><br><br><br><br><br><br><br><br><br><br><br><br><br><br><br><br><br><br><br><br><br><br><br><br><br><br><br><br><br><br><br><br><br><br><br><br><br><br><br><br><br><br><br><br><br>             |                             |      | <br><br><br><br><br><br><br><br><br><br><br><br>                     | · · ·<br>· · ·<br>· · ·<br>· · ·<br>· · ·<br>· · ·<br>· · ·<br>· · ·<br>· · ·<br>· · ·<br>· · ·<br>· · ·                                                                                                    |                                                                                                    | <ul> <li>.</li> <li>.</li> <li>.&lt;</li></ul> |                                       |                                                                                                    | <ul> <li>·</li> <li>·</li> <li>·&lt;</li></ul> |                                                                                                    | <ul> <li>.</li> <li>.</li> <li>.&lt;</li></ul> | <ul> <li>.</li> <li>.</li> <li>.&lt;</li></ul> |                                                                               |                                                                                                    |                                         |                                                                                                    |                                       | 201<br>201<br>201<br>201<br>202<br>202<br>202<br>202<br>202<br>202                                    |
| 21. | 21.1.<br>21.2.<br>21.3.       | kage m<br>packa<br>21.1.1.<br>21.1.2.<br>21.1.3.<br>21.1.4.<br>21.1.5.<br>21.1.6.<br>deb pa<br>21.2.1.<br>21.2.2.<br>21.2.3.<br>21.2.4.<br>21.2.5.<br>21.2.6.<br>21.2.7.<br>21.2.8.<br>21.2.9.<br>21.2.10.<br>21.2.11.<br>21.2.12.<br>21.2.13.<br>21.2.14.<br>21.2.15.<br>21.2.16.<br>the Ref<br>21.3.1.           | apt-get<br>apt-get<br>apt-get<br>apt-get<br>apt-get<br>apt-get<br>apt-get<br>apt-get<br>apt-get<br>apt-get<br>apt-get<br>apt-get<br>apt-get<br>apt-get<br>apt-get<br>apt-get<br>apt-get<br>apt-get                                                                                                    | inology<br>ory<br>ickages<br>ackages<br>dency<br>burce<br>tware n<br>manage<br>deb<br><br>\$packa<br>5<br>update<br>clean<br>che sear<br>clean<br>che sear<br>install<br>remov<br>purge<br><br>source                                                                     | /<br><br><br><br><br><br><br><br><br><br><br><br><br><br><br><br><br><br><br><br><br><br><br><br><br><br><br><br><br><br><br><br><br><br><br><br><br><br><br><br><br><br><br><br><br><br><br><br><br><br><br><br><br><br><br><br><br><br><br><br><br>             |                             | ner  | <br><br><br><br><br><br><br><br><br><br><br><br><br><br><br>         |                                                                                                    |                                                                                                    | <ul> <li>.</li> <li>.</li> <li>.&lt;</li></ul> |                                       |                                                                                                    | · · ·<br>· · ·<br>· · · ·<br>· · · ·<br>· · · ·<br>· · · · ·<br>· · · · ·<br>· · · · ·<br>· · · · · ·<br>· · · · · ·<br>· · · · · · ·<br>· · · · · · · ·                                                                                                    |                                                                                                    | .         .           .         .           .         .           .         .           .         .           .         .           .         .           .         .           .         .           .         .           .         .           .         .           .         .           .         .           .         .           .         .           .         .           .         .           .         .           .         .           .         .           .         .           .         .           .         .           .         .           .         .           .         .           .         .           .         .           .         .           .         .           .         .           .         .           .         .           .         .           .         .                                                                                                              | <ul> <li>.</li> <li>.</li> <li>.&lt;</li></ul> |                                                                               |                                                                                                    |                                         |                                                                                                    |                                       | 201<br>201<br>201<br>201<br>202<br>202<br>202<br>202<br>202<br>203<br>203<br>203<br>203<br>203        |
| 21. | 21.1.<br>21.2.<br>21.3.       | kage m<br>packa<br>21.1.1.<br>21.1.2.<br>21.1.3.<br>21.1.4.<br>21.1.5.<br>21.1.6.<br>deb pa<br>21.2.1.<br>21.2.2.<br>21.2.3.<br>21.2.4.<br>21.2.5.<br>21.2.6.<br>21.2.7.<br>21.2.8.<br>21.2.9.<br>21.2.10.<br>21.2.11.<br>21.2.12.<br>21.2.13.<br>21.2.14.<br>21.2.15.<br>21.2.16.<br>the Re<br>21.3.1.<br>21.3.2. | apt-get<br>apt-get<br>apt-ge | inology<br>ory<br>ickages<br>ackages<br>dency<br>burce<br>tware n<br>manag<br>deb<br><br>\$packa<br>5<br>\$packa<br>5<br>update<br>clean<br>the sear<br>clean<br>the sear<br>install<br>remov<br>purge<br><br>\$ource                                                     | /<br><br><br><br><br><br><br><br><br><br><br><br><br><br><br><br><br><br><br><br><br><br><br><br><br><br><br><br><br><br><br><br><br><br><br><br><br><br><br><br><br><br><br><br><br><br><br><br><br><br><br><br><br><br><br><br><br><br><br><br><br><br><br><br> |                             |      | <br><br><br><br><br><br><br><br><br><br><br><br><br>                 | · · · · · · · · · · · · · · · · · · ·                                                                                                    |                                                                                                    | <ul> <li>.</li> <li>.</li> <li>.&lt;</li></ul> |                                       |                                                                                                    | <ul> <li>·</li> <li>·</li> <li>·&lt;</li></ul> |                                                                                                    |                                                                                                    | <ul> <li>.</li> <li>.</li> <li>.&lt;</li></ul> |                                                                               |                                                                                                    |                                         |                                                                                                    |                                       | 201<br>201<br>201<br>201<br>202<br>202<br>202<br>202<br>202<br>203<br>203<br>203<br>203<br>203        |

| 21.3.4. dnf info                                  | 212 |
|---------------------------------------------------|-----|
| 21.3.5. dnf install                               | 212 |
| 21.3.6. dnf upgrade                               | 214 |
| 21.3.7. dnf provides                              | 215 |
| 21.3.8. dnf remove                                | 215 |
| 21.3.9. dnf software groups                       | 216 |
| 21.3.10.rpm -qa                                   | 217 |
| 21.3.11. rpm -q                                   | 218 |
| 21.3.12.rpm -ql                                   | 218 |
| 21.3.13.rpm -Uvh                                  | 218 |
| 21.3.14.rpm -e                                    | 219 |
| 21.3.15. Package cache                            | 219 |
| 21.3.16.Configuration                             | 219 |
| 21.3.17. Working with multiple repositories       | 220 |
| 21.4. pip, the Python package manager             | 221 |
| 21.4.1. installing pip                            | 222 |
| 21.4.2. listing packages                          | 222 |
| 21.4.3. searching for packages                    | 222 |
| 21.4.4. installing packages                       | 223 |
| 21.4.5. removing packages                         | 223 |
| 21.5. container-based package managers            | 223 |
| 21.5.1. flatpak                                   | 223 |
| 21.5.2. snap                                      | 224 |
| 21.6. downloading software outside the repository | 225 |
| 21.6.1. example: compiling zork                   | 225 |
| 21.6.2. installing from a tarball                 | 227 |
| 21.7. practice: package management                | 227 |
| 21.8. solution: package management                | 227 |
|                                                   |     |

#### V. network management

| 22.1. network layers       231         22.1.1. seven OSI layers       231         22.1.2. four DoD layers       231         22.1.3. short introduction to the physical layer       232         22.1.4. short introduction to the data link layer       232         22.1.5. short introduction to the network layer       233         22.1.6. short introduction to the transport layer       233         22.1.7. layers 5, 6 and 7       233         22.1.8. network layers in this book       233         22.1.9. unicast, multicast, broadcast, anycast       234         22.2.2. multicast       234         22.2.1. unicast       234         22.2.2. multicast       234         22.2.3. broadcast       234         22.2.4. anycast       235         22.3. lan-wan-man       235         22.3. lan-wan-man       236         22.3.1. lan       236         22.3.2. man       237         22.4. internet - intranet - extranet       237         22.5. tcp/ip       237         22.5.1. history of tcp/ip       237         22.5.2. rfc (request for comment)       237         22.5.3. many protocols       237         22.5.4. many cavervices       237         22.5.5. man                                                           | 22.general networking                             | 231 |
|----------------------------------------------------------------------------------------------------|---------------------------------------------------|-----|
| 22.1.1. seven OSI layers       231         22.1.2. four DoD layers       231         22.1.3. short introduction to the physical layer       232         22.1.4. short introduction to the data link layer       232         22.1.5. short introduction to the network layer       233         22.1.5. short introduction to the network layer       233         22.1.5. short introduction to the transport layer       233         22.1.7. layers 5, 6 and 7       233         22.1.8. network layers in this book       233         22.2.1. unicast, multicast, broadcast, anycast       234         22.2.2. multicast       234         22.2.3. broadcast       234         22.2.4. anycast       235         22.3. lan-wan-man       236         22.3.1. lan       236         22.3.2. man       236         22.3.3. wan       236         22.3.4. pan-wpan       237         22.4. internet - intranet - extranet       237         22.5. tcp/ip       237         22.5.1. history of tcp/ip       237         22.5.2. rfc (request for comment)       237         22.5.3. many protocols       237         22.5.3. many protocols       237         22.5.3. many protocols       237                                                     | 22.1. network layers                              | 231 |
| 22.1.2. four DoD layers       231         22.1.3. short introduction to the physical layer       232         22.1.4. short introduction to the data link layer       232         22.1.5. short introduction to the network layer       233         22.1.6. short introduction to the network layer       233         22.1.7. layers 5, 6 and 7       233         22.1.8. network layers in this book       233         22.2.1.9. unicast, multicast, broadcast, anycast       234         22.2.2. unicast       234         22.2.1. unicast       234         22.2.2. multicast       234         22.2.3. broadcast       234         22.2.4. anycast       235         22.3. lan-wan-man       235         22.3.1. lan       236         22.3.2. man       236         22.3.3. wan       236         22.4. internet - intranet - extranet       237         22.5. tcp/ip       237         22.5.1. history of tcp/ip       237         22.5.2. fc (request for comment)       237         22.5.3. many protocols       237         22.5.4.2.2.2.2.2.2.2.2.2.2.2.2.2.2.2.2.2                                                                                                    | 22.1.1. seven OSI layers                          | 231 |
| 22.1.3. short introduction to the physical layer       232         22.1.4. short introduction to the data link layer       232         22.1.5. short introduction to the network layer       233         22.1.6. short introduction to the transport layer       233         22.1.7. layers 5, 6 and 7       233         22.1.8. network layers in this book       233         22.1.9. unicast, multicast, broadcast, anycast       234         22.2.2. nunicast       234         22.2.3. broadcast       234         22.2.4. anycast       234         22.2.3. lan-wan-man       235         22.3.1. lan       236         22.3.2. man       236         22.3.3. wan       236         22.3.4. pan-wpan       236         22.3.5. tcp/ip       237         22.5.1. history of tcp/ip       237         22.5.2. rfc (request for comment)       237         22.5.3. many protocols       237         22.5.4. many reprocols       237         22.5.3. many protocols       237         22.5.4. many reprocols       237         22.5.3. many protocols       237         22.5.3. many protocols       237         22.5.4. many reprocols       237         22.5.3. many protocols </td <td>22.1.2. four DoD layers</td> <td>231</td>          | 22.1.2. four DoD layers                           | 231 |
| 22.1.4. short introduction to the data link layer       232         22.1.5. short introduction to the network layer       233         22.1.6. short introduction to the transport layer       233         22.1.7. layers 5, 6 and 7       233         22.1.8. network layers in this book       233         22.2. unicast, multicast, broadcast, anycast       234         22.2.2. unicast       234         22.2.1. unicast       234         22.2.2. multicast       234         22.2.3. broadcast       234         22.2.4. anycast       235         22.3. lan-wan-man       235         22.3. lan       236         22.3. wan       236         22.3.4. pan-wpan       237         22.4. internet - intranet - extranet       237         22.5. tcp/ip       237         22.5.1. history of tcp/ip       237         22.5.2. rfc (request for comment)       237         22.5.3. many protocols       237         22.5.4. many conditions       237         22.5.2. many protocols       237         22.5.3. many protocols       237         22.5.4. many conditions       237         22.5.5. many protocols       237         22.5.4. many conditions       237 <td>22.1.3. short introduction to the physical layer</td> <td>232</td> | 22.1.3. short introduction to the physical layer  | 232 |
| 22.1.5. short introduction to the network layer       233         22.1.6. short introduction to the transport layer       233         22.1.7. layers 5, 6 and 7       233         22.1.8. network layers in this book       233         22.2. unicast, multicast, broadcast, anycast       234         22.2.1. unicast       234         22.2.1. unicast       234         22.2.2. multicast       234         22.2.3. broadcast       234         22.2.4. anycast       235         22.3. lan-wan-man       236         22.3.2. man       236         22.3.3. wan       236         22.3.4. pan-wpan       237         22.5.1. history of tcp/ip       237         22.5.2. rfc (request for comment)       237         22.5.3. many protocols       237         22.5.4. many protocols       237         22.5.3. many protocols       237         22.5.4. many protocols       237         22.5.3. many protocols       237         22.5.4. many protocols       237         22.5.3. many protocols       237                                                                                                    | 22.1.4. short introduction to the data link layer | 232 |
| 22.1.6. short introduction to the transport layer       233         22.1.7. layers 5, 6 and 7       233         22.1.8. network layers in this book       233         22.2. unicast, multicast, broadcast, anycast       234         22.2.1. unicast       234         22.2.1. unicast       234         22.2.1. unicast       234         22.2.1. unicast       234         22.2.2. multicast       234         22.2.3. broadcast       234         22.2.4. anycast       235         22.3. lan-wan-man       235         22.3.1. lan       236         22.3.2. man       236         22.3.3. wan       236         22.3.4. pan-wpan       237         22.4. internet - intranet - extranet       237         22.5.1. history of tcp/ip       237         22.5.1. history of tcp/ip       237         22.5.2. rfc (request for comment)       237         22.5.3. many protocols       237         22.5.4. many reprices       237                                                                                                    | 22.1.5. short introduction to the network layer   | 233 |
| 22.1.7. layers 5, 6 and 7       233         22.1.8. network layers in this book       233         22.2. unicast, multicast, broadcast, anycast       234         22.2.1. unicast       234         22.2.1. unicast       234         22.2.1. unicast       234         22.2.2. multicast       234         22.2.3. broadcast       234         22.2.4. anycast       235         22.3. lan-wan-man       235         22.3.1. lan       236         22.3.2. man       236         22.3.3. wan       236         22.3.4. pan-wpan       237         22.4. internet - intranet - extranet       237         22.5. tcp/ip       237         22.5.1. history of tcp/ip       237         22.5.2. rfc (request for comment)       237         22.5.3. many protocols       237         22.5.4 many services       237                                                                                                    | 22.1.6. short introduction to the transport layer | 233 |
| 22.1.8. network layers in this book       233         22.2. unicast, multicast, broadcast, anycast       234         22.2.1. unicast       234         22.2.2. multicast       234         22.2.3. broadcast       234         22.2.4. anycast       235         22.3.1. lan       236         22.3.2. man       236         22.3.3. wan       236         22.3.4. pan-wpan       237         22.4. internet - intranet - extranet       237         22.5. tcp/ip       237         22.5.1. history of tcp/ip       237         22.5.2. rfc (request for comment)       237         22.5.3. many protocols       237         22.5.4. many conclos       237         22.5.2. rfc (request for comment)       237         22.5.3. many protocols       237                                                                                                    | 22.1.7. layers 5, 6 and 7                         | 233 |
| 22.2. unicast, multicast, broadcast, anycast       234         22.2.1. unicast       234         22.2.2. multicast       234         22.2.3. broadcast       234         22.2.4. anycast       235         22.3.1. lan       236         22.3.2. man       236         22.3.3. wan       236         22.3.4. pan-wpan       237         22.5. tcp/ip       237         22.5. tcp/ip       237         22.5.1. history of tcp/ip       237         22.5.2. rfc (request for comment)       237         22.5.3. many protocols       237         22.5.4 many services       237                                                                                                    | 22.1.8. network lavers in this book               | 233 |
| 22.2.1. unicast       234         22.2.2. multicast       234         22.2.3. broadcast       234         22.2.4. anycast       235         22.3. lan-wan-man       235         22.3.1. lan       236         22.3.2. man       236         22.3.4. pan-wpan       236         22.3.4. pan-wpan       237         22.4. internet - intranet - extranet       237         22.5.1. history of tcp/ip       237         22.5.2. rfc (request for comment)       237         22.5.3. many protocols       237         22.5.4 many services       237                                                                                                    | 22.2. unicast, multicast, broadcast, anycast      | 234 |
| 22.2.2. multicast       234         22.2.3. broadcast       234         22.2.4. anycast       235         22.3. lan-wan-man       235         22.3.1. lan       236         22.3.2. man       236         22.3.3. wan       236         22.3.4. pan-wpan       237         22.4. internet - intranet - extranet       237         22.5. tcp/ip       237         22.5.1. history of tcp/ip       237         22.5.2. rfc (request for comment)       237         22.5.3. many protocols       237         22.5.4 many services       237                                                                                                    | 22.2.1. unicast                                   | 234 |
| 22.2.3. broadcast       234         22.2.4. anycast       235         22.3.1 lan .       236         22.3.2. man       236         22.3.3. wan       236         22.3.4. pan-wpan       237         22.4. internet - intranet - extranet       237         22.5. tcp/ip       237         22.5.1. history of tcp/ip       237         22.5.2. rfc (request for comment)       237         22.5.3. many protocols       237         22.5.4 many services       237                                                                                                    | 22.2.2. multicast                                 | 234 |
| 22.2.4. anycast       235         22.3.1 lan                                                                                                    | 22.2.3. broadcast                                 | 234 |
| 22.3. lan-wan-man       235         22.3.1. lan       236         22.3.2. man       236         22.3.3. wan       236         22.3.4. pan-wpan       237         22.4. internet - intranet - extranet       237         22.5. tcp/ip       237         22.5.1. history of tcp/ip       237         22.5.2. rfc (request for comment)       237         22.5.3. many protocols       237         22.5.4. many services       237                                                                                                    | 22.2.4. anvcast                                   | 235 |
| 22.3.1. lan       236         22.3.2. man       236         22.3.3. wan       236         22.3.4. pan-wpan       237         22.4. internet - intranet - extranet       237         22.5. tcp/ip       237         22.5.1. history of tcp/ip       237         22.5.2. rfc (request for comment)       237         22.5.3. many protocols       237         22.5.4. many services       237                                                                                                    | 22.3. Jan-wan-man                                 | 235 |
| 22.3.2. man       236         22.3.3. wan       236         22.3.4. pan-wpan       237         22.4. internet - intranet - extranet       237         22.5. tcp/ip       237         22.5.1. history of tcp/ip       237         22.5.2. rfc (request for comment)       237         22.5.3. many protocols       237         22.5.4. many services       237                                                                                                    | 22.3.1 Jan                                        | 236 |
| 22.3.3. wan       236         22.3.4. pan-wpan       237         22.4. internet - intranet - extranet       237         22.5. tcp/ip       237         22.5.1. history of tcp/ip       237         22.5.2. rfc (request for comment)       237         22.5.3. many protocols       237         22.5.4. many services       237                                                                                                    | 22.3.2 man                                        | 236 |
| 22.3.4. pan-wpan       237         22.4. internet - intranet - extranet       237         22.5. tcp/ip       237         22.5.1. history of tcp/ip       237         22.5.2. rfc (request for comment)       237         22.5.3. many protocols       237         22.5.4 many services       237                                                                                                    | 22.3.3 wan                                        | 236 |
| 22.4.internet - intranet - extranet       237         22.5.tcp/ip       237         22.5.1. history of tcp/ip       237         22.5.2. rfc (request for comment)       237         22.5.3. many protocols       237         22.5.4 many services       238                                                                                                    | 22.34 pan-wpan                                    | 237 |
| 22.5. tcp/ip       237         22.5.1. history of tcp/ip       237         22.5.2. rfc (request for comment)       237         22.5.3. many protocols       237         22.5.4 many services       238                                                                                                    | 22 4 internet - intranet - extranet               | 237 |
| 22.5.1. history of tcp/ip       237         22.5.2. rfc (request for comment)       237         22.5.3. many protocols       237         22.5.4 many services       237                                                                                                    | 22.5 tcp/ip                                       | 237 |
| 22.5.2. rfc (request for comment)       22.5.3. many protocols       237         22.5.4. many services       238                                                                                                    | 22.5. (cp), fp                                    | 237 |
| 22.5.3. many protocols                                                                                                    | 22.5.1 from $(request for comment)$               | 237 |
| 22.5.5. many protocols                                                                                                    | 22.5.2. me (request for comment)                  | 237 |
|                                                                                                    | 22.5.6. many protocols                            | 238 |

#### 229

| 23.inte | erface configuration                          | 239 |
|---------|-----------------------------------------------|-----|
| 23.1    | to aui or not to aui                          | 239 |
| 23.2    | P Debian nic configuration                    | 239 |
| 20.2    | 23.21 /etc/network/interfaces                 | 239 |
|         | 23.2.1. /etc//ietwork/interfaces              | 235 |
|         | 27.27./sbin/ifuowin                           | 240 |
| 27.7    | ZS.Z.S./SDIII/IIUP                            | 241 |
| 23.5    | 8. RHEL NIC CONFIGURATION                     | 241 |
|         |                                               | 241 |
|         | 23.3.2. /etc/sysconfig/network-scripts/ifcfg- | 241 |
|         | 23.3.3. nmcli                                 | 243 |
|         | 23.3.4. nmtui                                 | 243 |
|         | 23.3.5. /sbin/ifup and /sbin/ifdown           | 243 |
| 23.4    | 4.ifconfig                                    | 243 |
|         | 23.4.1. up and down                           | 244 |
|         | 23.4.2. setting ip address                    | 245 |
|         | 23.4.3. setting mac address                   | 245 |
| 23.5    | 5.ip                                          | 245 |
| 23.6    | S dhclient                                    | 246 |
| 20.0    | 7 hostnamo                                    | 246 |
| 23.7    |                                               | 240 |
| 23.0    | 5.dlp                                         | 247 |
| 23.5    | 9. route                                      | 24/ |
| 23.1    | Oping                                         | 248 |
| 23.1    | 1.optional: ethtool                           | 248 |
| 23.1    | 2practice: interface configuration            | 249 |
| 23.1    | 3solution: interface configuration            | 249 |
|         |                                               |     |
| 24.net  | work sniffing                                 | 253 |
| 24.]    | l. wireshark                                  | 253 |
|         | 24.1.1. installing wireshark                  | 253 |
|         | 24.1.2. selecting interface                   | 253 |
|         | 24.1.3. minimize traffic                      | 254 |
|         | 24.1.4. sniffing ping                         | 254 |
|         | 24.1.5. sniffing ping and dns                 | 255 |
|         | 24.1.6. specific ip address                   | 255 |
|         | 24.1.7. filtering by frame                    | 256 |
|         | 24.1.8. looking inside packets                | 256 |
|         | 2419 other filter examples                    | 256 |
| 24      | 2 tendumn                                     | 257 |
| 24.2    | z repairing                                   | 257 |
| 24.     | 6 colution: notwork chiffing                  | 200 |
| 24.4    | +.solution. network shifting                  | 230 |
| 25 hin  | ding and bonding                              | 261 |
| 25.51   | hinding on Dodbat/Fodora                      | 261 |
| 20.1    | 2E11 binding overa in addresses               | 201 |
|         |                                               | 201 |
|         |                                               | 261 |
| 05      | 25.1.3. verifying extra ip-addresses          | 262 |
| 25.2    | 2. binding on Debian/Ubuntu                   | 262 |
|         | 25.2.1. binding extra ip addresses            | 262 |
|         | 25.2.2. enabling extra ip-addresses           | 263 |
|         | 25.2.3. verifying extra ip-addresses          | 263 |
| 25.3    | 3. bonding on Redhat/Fedora                   | 263 |
| 25.4    | 4.bonding on Debian/Ubuntu                    | 264 |
| 25.5    | 5. practice: binding and bonding              | 266 |
| 25.6    | 5. solution: binding and bonding              | 266 |
|         |                                               |     |
| 26.ssh  | client and server                             | 269 |
| 26.1    | l about ssh                                   | 269 |
|         | 26.1.1. secure shell                          | 269 |
|         | 26.1.2. /etc/ssh/                             | 269 |

| 26.1.3. ssh protocol versions                                                                                                    | 269<br>270<br>270                                                                                                    |
|----------------------------------------------------------------------------------------------------|----------------------------------------------------------------------------------------------------|
| 26.2.log on to a remote server                                                                                                    | 270<br>271<br>271                                                                                                    |
| 26.5.setting up passwordless ssh                                                                                                    | 271<br>271<br>272                                                                                                    |
| 26.5.2. ~/.ssh                                                                                                    | 272<br>272                                                                                                    |
| 26.5.4. copy the public key to the other computer                                                                                                    | 273<br>273<br>273                                                                                                    |
| 26.6.X forwarding via ssh                                                                                                    | 274<br>274                                                                                                    |
| 26.8.sshd                                                                                                    | 274<br>275<br>275                                                                                                    |
| 26.11.practice: ssh                                                                                                    | 275<br>276                                                                                                    |
| <b>27. introduction to nfs</b> 27.1. nfs protocol versions                                                                                                    | <b>279</b><br>279                                                                                                    |
| 27.2. rpcinfo                                                                                                    | 279<br>280<br>280                                                                                                    |
| 27.5. exportfs                                                                                                    | 281<br>281                                                                                                    |
|                                                                                                    | 202                                                                                                    |
| 27.7. practice: introduction to nfs                                                                                                    | 282<br><b>283</b>                                                                                                    |
| <ul> <li>27.7. practice: introduction to nfs</li></ul>                                                                                                    | 282<br>283<br>285<br>285                                                                                                    |
| <ul> <li>27.7. practice: introduction to nfs</li> <li>28.introduction to networking</li> <li>29.introduction to iptables</li> <li>29.1. iptables firewall</li> <li>30.practice : iptables</li> </ul>                                                                                                    | <ul> <li>282</li> <li>283</li> <li>285</li> <li>285</li> <li>287</li> </ul>                                                       |
| <ul> <li>27.7. practice: introduction to nfs</li> <li>28.introduction to networking</li> <li>29.introduction to iptables</li> <li>29.1. iptables firewall</li> <li>30.practice : iptables</li> <li>31. solution : iptables</li> </ul>                                                                                                    | <ul> <li>282</li> <li>283</li> <li>285</li> <li>285</li> <li>287</li> <li>289</li> </ul>                                          |
| <ul> <li>27.7. practice: introduction to nfs</li> <li>28.introduction to networking</li> <li>29.introduction to iptables <ul> <li>29.1. iptables firewall</li> <li>30.practice : iptables</li> </ul> </li> <li>31. solution : iptables</li> <li>32.xinetd and inetd <ul> <li>32.1. the superdaemon</li> <li>32.2. inetd or xinetd</li> <li>32.3. xinetd superdaemon</li> <li>32.4. inetd superdaemon</li> </ul> </li> </ul>                                                                                                    | 282<br>283<br>285<br>285<br>287<br>289<br>289<br>291<br>291<br>291<br>291<br>291<br>292                                           |
| <ul> <li>27.7. practice: introduction to nfs</li> <li>28.introduction to networking</li> <li>29.introduction to iptables</li> <li>29.1. iptables firewall</li> <li>30.practice : iptables</li> <li>31. solution : iptables</li> <li>32.xinetd and inetd</li> <li>32.1. the superdaemon</li> <li>32.2. inetd or xinetd</li> <li>32.3. xinetd superdaemon</li> <li>32.4. inetd superdaemon</li> <li>33.practice : inetd and xinetd</li> </ul>                                                                                                    | 282<br>283<br>285<br>285<br>287<br>287<br>289<br>291<br>291<br>291<br>291<br>291<br>292<br>292<br>295                             |
| <ul> <li>27.7. practice: introduction to nfs</li> <li>28.introduction to networking</li> <li>29.introduction to iptables</li> <li>29.1. iptables firewall</li> <li>30.practice : iptables</li> <li>31. solution : iptables</li> <li>32.xinetd and inetd</li> <li>32.1. the superdaemon</li> <li>32.2. inetd or xinetd</li> <li>32.3. xinetd superdaemon</li> <li>32.4. inetd superdaemon</li> <li>33. practice : inetd and xinetd</li> <li>34.1. protocol versions</li> <li>34.2. server configuration</li> <li>34.3. client configuration</li> </ul>          | 282<br>283<br>285<br>285<br>287<br>289<br>291<br>291<br>291<br>291<br>292<br>295<br>295<br>297<br>298<br>298<br>298<br>298        |
| <ul> <li>27.7. practice: introduction to nfs</li> <li>28. introduction to networking</li> <li>29. introduction to iptables</li> <li>29.1. iptables firewall</li> <li>30. practice: iptables</li> <li>31. solution: iptables</li> <li>32. xinetd and inetd</li> <li>32.2. inetd or xinetd</li> <li>32.3. xinetd superdaemon</li> <li>32.4. inetd superdaemon</li> <li>33. practice: inetd and xinetd</li> <li>34. network file system</li> <li>34. action of the system</li> <li>34. action of the system</li> <li>35. practice: network file system</li> </ul> | 282<br>283<br>285<br>285<br>287<br>289<br>291<br>291<br>291<br>291<br>292<br>295<br>297<br>297<br>298<br>298<br>301               |
| <ul> <li>27.7. practice: introduction to nfs</li> <li>28. introduction to networking</li> <li>29. introduction to iptables</li> <li>29.1. iptables firewall</li> <li>30. practice: iptables</li> <li>31. solution: iptables</li> <li>32. xinetd and inetd</li> <li>32.2. inetd or xinetd</li> <li>32.3. xinetd superdaemon</li> <li>32.4. inetd superdaemon</li> <li>33. practice: inetd and xinetd</li> <li>34.network file system</li> <li>34.3. client configuration</li> <li>35. practice: network file system</li> <li>VI. kernel management</li> </ul>   | 282<br>283<br>285<br>285<br>287<br>289<br>291<br>291<br>291<br>291<br>291<br>291<br>292<br>295<br>295<br>297<br>298<br>298<br>301 |

| <b>37.about the Linux kernel</b>                 | <b>307</b>          |
|--------------------------------------------------|---------------------|
| 772 unamo r                                      | . 307               |
|                                                  | . 307               |
|                                                  | . 307               |
|                                                  | . 307               |
| 37.5. init=/bin/bash                             | . 308               |
| 3'7.6. /var/log/messages                         | . 308               |
| 37.7. dmesg                                      | . 308               |
| 38 Linux kernel source                           | 311                 |
| 381 ftp kernel org                               | 311                 |
| 38.1. hp.kemei.org                               | . 511               |
| 79.7 downloading the kernel source               | . JII<br>712        |
|                                                  | . 312               |
|                                                  | . 312               |
|                                                  | . 313<br>717        |
|                                                  | . 313               |
| 39.kernel boot files                             | 315                 |
| 39.1. vmlinuz                                    | . 315               |
| 39.2. initrd                                     | . 315               |
| 39.3. System.map                                 | . 315               |
| 39.4. config                                     | . 316               |
|                                                  |                     |
| 40.Linux kernel modules                          | 317                 |
| 40.1. about kernel modules                       | . 317               |
| 40.2./lib/modules                                | . 317               |
| 40.3. <module>.ko</module>                       | . 317               |
| 40.4.lsmod                                       | . 317               |
| 40.5./proc/modules                               | . 318               |
| 40.6.module dependencies                         | . 318               |
| 40.7.insmod                                      | . 318               |
| 40.8.modinfo                                     | . 319               |
| 40.9.modprobe                                    | . 319               |
| 40.10/lib/modules/ <kernel>/modules.dep</kernel> | . 319               |
| 40.11depmod                                      | . 319               |
| 40.12rmmod                                       | . 320               |
| 4013modprobe -r                                  | . 320               |
| 40.14/etc/modprobe.conf                          | . 320               |
| 41 compiling a kernel                            | 321                 |
| 41.1. extraversion                               | . 321               |
| 412 make mrproper                                | 321                 |
| 413 config                                       | 321                 |
| 4] 4 make menuconfig                             | 321                 |
| 415 make clean                                   | . 321               |
| /16 make bz/mage                                 | . <u>322</u><br>322 |
| 41.0. make beimage                               | . JZZ<br>777        |
| 41.7. Make modules                               | . 322               |
| 41.8. Make modules_Install                       | . 323<br>777        |
| 41.3./DUUL                                       | . 323               |
| 41.10.mkinitra                                   | . 323               |
| 41.11. DOOTIOADER                                | . 525               |
| 42 compiling one module                          | 375                 |
| 421 helloc                                       | 725                 |
| тал. пополе                                      | . 525<br>775        |
| 423 make                                         | . 525<br>775        |
| 42.4 hello ko                                    | . 525<br>776        |
|                                                  | . 520               |

XV

#### Contents

| 3.library management      | 327 |
|---------------------------|-----|
| 43.1. introduction        | 327 |
| 43.2./lib and /usr/lib    | 327 |
| 43.3.ldd                  | 327 |
| 43.4.ltrace               | 328 |
| 43.5.dpkg -S and debsums  | 328 |
| 43.6.rpm -qf and rpm -V   | 329 |
| 43.7. tracing with strace | 329 |
|                           |     |

### VII.backup management

| 44 | -backup                                 | 333 |
|----|-----------------------------------------|-----|
|    | 44.1. About tape devices                | 333 |
|    | 44.1.1. SCSI tapes                      | 333 |
|    | 44.1.2. IDE tapes                       | 334 |
|    | 44.1.3. mt                              | 334 |
|    | 44.2.Compression                        | 334 |
|    | 44.3.tar                                | 335 |
|    | 44.4.Backup Types                       | 337 |
|    | 44.5.dump and restore                   | 337 |
|    | 44.6.cpio                               | 338 |
|    | 44.7.dd                                 | 338 |
|    | 4471 About dd                           | 338 |
|    | 4472 Create a CDROM image               | 339 |
|    | 4473 Create a floppy image              | 339 |
|    | 4474 Copy the master boot record        | 339 |
|    | 44.75 Conv files                        | 339 |
|    | 44.76 Image disks or partitions         | 339 |
|    | 44.77 Create files of a certain size    | 333 |
|    | 44.7.8 CDDOM server example             | 340 |
|    | 44 8 cnlit                              | 340 |
|    | 44.05piit                               | 340 |
|    |                                         | 540 |
| А. | disk guotas                             | 343 |
|    | A.I. About Disk Quotas                  | 343 |
|    | A.2. Practice Disk guotas               | 343 |
|    |                                         |     |
| В. | introduction to vnc                     | 345 |
|    | B.1. About VNC                          | 345 |
|    | B.2. VNC Server                         | 345 |
|    | B.3. VNC Client                         | 345 |
|    | B.4. Practice VNC                       | 346 |
| _  |                                         |     |
| C. | GNU Free Documentation License          | 347 |
|    | C.I. PREAMBLE                           | 347 |
|    | C.2. APPLICABILITY AND DEFINITIONS      | 347 |
|    |                                         | 348 |
|    | C.4. COPYING IN QUANTITY                | 349 |
|    | C.5. MODIFICATIONS                      | 349 |
|    | C.6. COMBINING DOCUMENTS                | 350 |
|    | C.7. COLLECTIONS OF DOCUMENTS           | 351 |
|    | C.8. AGGREGATION WITH INDEPENDENT WORKS | 351 |
|    | C.9. TRANSLATION                        | 351 |
|    | C.10. TERMINATION                       | 352 |
|    | C.11. FUTURE REVISIONS OF THIS LICENSE  | 352 |
|    | C.12. RELICENSING                       | 352 |

331

Feel free to contact the author:

• Paul Cobbaut: paul.cobbaut@gmail.com, https://cobbaut.be/

Contributors to the Linux Training project are:

- Serge van Ginderachter: serge@ginsys.eu, build scripts and infrastructure setup
- Bert Van Vreckem: https://github.com/bertvv, translation to Markdown, new build scripts, and infrastructure setup

We'd also like to thank our reviewers:

- Wouter Verhelst: wo@uter.be, http://grep.be
- Geert Goossens: mail.goossens.geert@gmail.com, <http://www.linkedin.com/in/ geertgoossens>
- · Elie De Brauwer: elie@de-brauwer.be, http://www.de-brauwer.be
- Christophe Vandeplas: christophe@vandeplas.com, http://christophe.vandeplas.com
- Bert Desmet: bert@devnox.be, http://blog.bdesmet.be
- Rich Yonts: richyonts@gmail.com,

Copyright 2007-2024 Netsec BVBA, Paul Cobbaut

This copy was generated on September 18, 2024.

Permission is granted to copy, distribute and/or modify this document under the terms of the **GNU Free Documentation License**, Version 1.3 or any later version published by the Free Software Foundation; with no Invariant Sections, no Front-Cover Texts, and no Back-Cover Texts. A copy of the license is included in the section entitled 'GNU Free Documentation License'.

# Abstract

This book is meant to be used in an instructor-led training. For self-study, the intent is to read this book next to a working Linux computer so you can immediately do every subject, practicing each command.

This book is aimed at novice Linux system administrators (and might be interesting and useful for home users that want to know a bit more about their Linux system). However, this book is not meant as an introduction to Linux desktop applications like text editors, browsers, mail clients, multimedia or office applications.

More information and free .pdf available at https://hogenttin.github.io/linux-training-hogent/.

Part I.

# process management

## **1. introduction to processes**

(Written by Paul Cobbaut, https://github.com/paulcobbaut/, with contributions by: Alex M. Schapelle, https://github.com/zero-pytagoras/)

#### 1.1. terminology

#### 1.1.1. process

A process is compiled source code that is currently running on the system.

#### 1.1.2. PID

All processes have a process id or PID.

#### 1.1.3. PPID

Every process has a parent process (with a PPID). The child process is often started by the parent process.

#### 1.1.4. init

The init process always has process ID 1. The init process is started by the kernel itself so technically it does not have a parent process. init serves as a foster parent for orphaned processes.

#### 1.1.5. kill

When a process stops running, the process dies, when you want a process to die, you kill it.

#### 1.1.6. daemon

Processes that start at system startup and keep running forever are called daemon processes or daemons. These daemons never die.

#### 1.1.7. zombie

When a process is killed, but it still shows up on the system, then the process is referred to as zombie. You cannot kill zombies, because they are already dead.

#### 1.2. basic process management

#### 1.2.1. \$\$ and \$PPID

Some shell environment variables contain information about processes. The \$\$ variable will hold your current process ID, and \$PPID contains the parent PID. Actually \$\$ is a shell parameter and not a variable, you cannot assign a value to it.

Below we use echo to display the values of \$\$ and \$PPID.

[student@linux ~]\$ echo \$\$ \$PPID
4224 4223

#### 1.2.2. pidof

You can find all process id's by name using the pidof command.

```
rootalinux ~# pidof mingetty
2819 2798 2797 2796 2795 2794
```

#### 1.2.3. parent and child

Processes have a parent-child relationship. Every process has a parent process.

When starting a new bash you can use echo to verify that the pid from before is the ppid of the new shell. The child process from above is now the parent process.

```
[student@linux ~]$ bash
[student@linux ~]$ echo $$ $PPID
4812 4224
```

Typing exit will end the current process and brings us back to our original values for \$\$ and \$PPID.

```
[student@linux ~]$ echo $$ $PPID
4812 4224
[student@linux ~]$ exit
exit
[student@linux ~]$ echo $$ $PPID
4224 4223
[student@linux ~]$
```

#### 1.2.4. fork and exec

A process starts another process in two phases. First the process creates a fork of itself, an identical copy. Then the forked process executes an exec to replace the forked process with the target child process.

```
[student@linux ~]$ echo $$
4224
[student@linux ~]$ bash
[student@linux ~]$ echo $$ $PPID
5310 4224
[student@linux ~]$
```

#### 1.2.5. exec

With the exec command, you can execute a process without forking a new process. In the following screenshot a Korn shell (ksh) is started and is being replaced with a bash shell using the exec command. The pid of the bash shell is the same as the pid of the Korn shell. Exiting the child bash shell will get me back to the parent bash, not to the Korn shell (which does not exist anymore).

| <pre>[student@linux ~]\$ 4224</pre>                | echo | \$\$ |        | # | PID | of | bash          |
|----------------------------------------------------|------|------|--------|---|-----|----|---------------|
| <pre>[student@linux ~]\$ \$ echo \$\$ \$PPID</pre> | ksh  |      |        |   |     |    |               |
| 5343 4224                                          |      |      |        | # | PID | of | ksh and bash  |
| \$ exec bash                                       |      |      |        |   |     |    |               |
| [student@linux ~]\$<br>5343 4224                   | echo | \$\$ | \$PPID | # | PID | of | bash and bash |
| <pre>[student@linux ~]\$ exit</pre>                | exit |      |        |   |     |    |               |
| [student@linux ~]\$<br>4224                        | echo | \$\$ |        |   |     |    |               |
|                                                    |      |      |        |   |     |    |               |

#### 1.2.6. ps

One of the most common tools on Linux to look at processes is ps. The following screenshot shows the parent child relationship between three bash processes.

```
[student@linux ~]$ echo $$ $PPID
4224 4223
[student@linux ~]$ bash
[student@linux ~]$ echo $$ $PPID
4866 4224
[student@linux ~]$ bash
[student@linux ~]$ echo $$ $PPID
4884 4866
[student@linux ~]$ ps fx
 PID TTY
               STAT
                      TIME COMMAND
                      0:01 sshd: student@pts/0
 4223 ?
               S
 4224 pts/0
               Ss
                      0:00 \_ -bash
 4866 pts/0
               S
                      0:00
                                ∖_ bash
               S
 4884 pts/0
                      0:00
                                    \_ bash
```

```
4902 pts/0
           R+ 0:00
                                   ∖_ ps fx
[student@linux ~]$ exit
exit
[student@linux ~]$ ps fx
 PID TTY STAT TIME COMMAND
             S
                    0:01 sshd: student@pts/0
4223 ?
4224 pts/0 Ss
                    0:00 \_ -bash
4866 pts/0
           S
                    0:00
                             \_ bash
           R+
4903 pts/0
                    0:00
                               ∖_ ps fx
[student@linux ~]$ exit
exit
[student@linux ~]$ ps fx
 PID TTY
             STAT
                   TIME COMMAND
             S
4223 ?
                    0:01 sshd: student@pts/0
4224 pts/0
             Ss
                    0:00 \_ -bash
           R+
                            ∖_ ps fx
4904 pts/0
                    0:00
[student@linux ~]$
```

On Linux, ps fax is often used. On Solaris ps -ef (which also works on Linux) is common. Here is a partial output from ps fax.

| [stud | dent@li | .nux ~]\$ | 5 ps fax |                                     |
|-------|---------|-----------|----------|-------------------------------------|
| PID 1 | ГТҮ     | STAT      | TIME (   | COMMAND                             |
| 1 ?   |         | S         | 0:00 ini | it [5]                              |
|       |         |           |          |                                     |
| •••   |         |           |          |                                     |
| 3713  | ?       | Ss        | 0:00     | /usr/sbin/sshd                      |
| 5042  | ?       | Ss        | 0:00     | \_ sshd: paul [priv]                |
| 5044  | ?       | S         | 0:00     | <pre>_ \_ sshd: student@pts/1</pre> |
| 5045  | pts/1   | Ss        | 0:00     | ∖bash                               |
| 5077  | pts/1   | R+        | 0:00     | ∖_ ps fax                           |
|       |         |           |          |                                     |

#### 1.2.7. pgrep

Similar to the ps -C, you can also use pgrep to search for a process by its command name.

```
[student@linux ~]$ sleep 1000 &
[1] 32558
[student@linux ~]$ pgrep sleep
32558
[student@linux ~]$ ps -C sleep
PID TTY TIME CMD
32558 pts/3 00:00:00 sleep
```

You can also list the command name of the process with pgrep.

student@linux:~\$ pgrep -l sleep
9661 sleep

#### 1.2.8. top

Another popular tool on Linux is top. The top tool can order processes according to cpu usage or other properties. You can also kill processes from within top. Press h inside top for help.

In case of trouble, top is often the first tool to fire up, since it also provides you memory and swap space information.

#### 1.3. signalling processes

#### 1.3.1. kill

The kill command will kill (or stop) a process. The screenshot shows how to use a standard kill to stop the process with pid 1942.

student@linux:~\$ kill 1942
student@linux:~\$

By using the kill we are sending a signal to the process.

#### 1.3.2. list signals

Running processes can receive signals from each other or from the users. You can have a list of signals by typing kill -l, that is a letter l, not the number l.

| [student@linux  | ~]\$ k  | ill -l      |       |             |     |             |
|-----------------|---------|-------------|-------|-------------|-----|-------------|
| 1) SIGHUP       | 2) S    | IGINT       | 3) :  | SIGQUIT     | 4)  | SIGILL      |
| 5) SIGTRAP      | 6) S    | IGABRT      | 7) :  | SIGBUS      | 8)  | SIGFPE      |
| 9) SIGKILL      | 10) S   | IGUSR1 :    | 11) : | SIGSEGV     | 12) | SIGUSR2     |
| 13) SIGPIPE     | 14) :   | SIGALRM     | 15)   | SIGTERM     | 17) | SIGCHLD     |
| 18) SIGCONT     | 19) :   | SIGSTOP     | 20)   | SIGTSTP     | 21) | SIGTTIN     |
| 22) SIGTTOU     | 23) :   | SIGURG      | 24)   | SIGXCPU     | 25) | SIGXFSZ     |
| 26) SIGVTALRM   | 27) :   | SIGPROF     | 28)   | SIGWINCH    | 29) | SIGIO       |
| 30) SIGPWR      | 31) :   | SIGSYS      | 34)   | SIGRTMIN    | 35) | SIGRTMIN+1  |
| 36) SIGRTMIN+2  | 37) :   | SIGRTMIN+3  | 38)   | SIGRTMIN+4  | 39) | SIGRTMIN+5  |
| 40) SIGRTMIN+6  | 41) :   | SIGRTMIN+7  | 42)   | SIGRTMIN+8  | 43) | SIGRTMIN+9  |
| 44) SIGRTMIN+10 | 045)    | SIGRTMIN+11 | 46)   | SIGRTMIN+12 | 47) | SIGRTMIN+13 |
| 48) SIGRTMIN+14 | 4 49) 3 | SIGRTMIN+15 | 50)   | SIGRTMAX-14 | 51) | SIGRTMAX-13 |
| 52) SIGRTMAX-12 | 2 53) : | SIGRTMAX-11 | 54)   | SIGRTMAX-10 | 55) | SIGRTMAX-9  |
| 56) SIGRTMAX-8  | 57) :   | SIGRTMAX-7  | 58)   | SIGRTMAX-6  | 59) | SIGRTMAX-5  |
| 60) SIGRTMAX-4  | 61) :   | SIGRTMAX-3  | 62)   | SIGRTMAX-2  | 63) | SIGRTMAX-1  |
| 64) SIGRTMAX    |         |             |       |             |     |             |
| [student@linux  | ~]\$    |             |       |             |     |             |
|                 |         |             |       |             |     |             |

#### 1.3.3. kill -1 (SIGHUP)

It is common on Linux to use the first signal SIGHUP (or HUP or 1) to tell a process that it should re-read its configuration file. Thus, the kill -1 1 command forces the init process (init always runs with pid 1) to re-read its configuration file.

```
root@linux:~# kill -1 1
root@linux:~#
```

It is up to the developer of the process to decide whether the process can do this running, or whether it needs to stop and start. It is up to the user to read the documentation of the program.

#### 1.3.4. kill -15 (SIGTERM)

The SIGTERM signal is also called a standard kill. Whenever kill is executed without specifying the signal, a kill -15 is assumed.

Both commands in the screenshot below are identical.

```
student@linux:~$ kill 1942
student@linux:~$ kill -15 1942
```

#### 1.3.5. kill -9 (SIGKILL)

The SIGKILL is different from most other signals in that it is not being sent to the process, but to the Linux kernel. A kill -9 is also called a sure kill. The kernel will shoot down the process. As a developer you have no means to intercept a kill -9 signal.

```
root@linux ~# kill -9 3342
```

#### 1.3.6. SIGSTOP and SIGCONT

A running process can be **suspended** when it receives a **SIGSTOP** signal. This is the same as kill -19 on Linux, but might have a different number in other Unix systems.

A suspended process does not use any cpu cycles, but it stays in memory and can be reanimated with a SIGCONT signal (kill -18 on Linux).

Both signals will be used in the section about background processes.

#### 1.3.7. pkill

You can use the pkill command to kill a process by its command name.

```
[student@linux ~]$ sleep 1000 &
[1] 30203
[student@linux ~]$ pkill sleep
[1]+ Terminated sleep 1000
[student@linux ~]$
```

#### 1.3.8. killall

The killall command will send a signal 15 to all processes with a certain name.

```
student@linux:~$ sleep 8472 &
[1] 18780
student@linux:~$ sleep 1201 &
[2] 18781
student@linux:~$ jobs
[1]- Running sleep 8472 &
[2]+ Running sleep 1201 &
student@linux:~$ killall sleep
[1]- Terminated sleep 8472
[2]+ Terminated sleep 1201
student@linux:~$ jobs
student@linux:~$
```

#### 1.3.9. killall5

Its SysV counterpart killall5 can by used when shutting down the system. This screenshot shows how Red Hat Enterprise Linux 5.3 uses killall5 when halting the system.

```
root@linux ~# grep killall /etc/init.d/halt
action $"Sending all processes the TERM signal ... " /sbin/killall5 -15
action $"Sending all processes the KILL signal ... " /sbin/killall5 -9
```

#### 1.3.10. top

Inside top the k key allows you to select a signal and pid to kill. Below is a partial screenshot of the line just below the summary in top after pressing k.

PID to kill: 1932

```
Kill PID 1932 with signal [15]: 9
```

#### 1.4. practice : basic process management

- 1. Use ps to search for the init process by name.
- 2. What is the process id of the init process?
- 3. Use the who am i command to determine your terminal name.

4. Using your terminal name from above, use **ps** to find all processes associated with your terminal.

- 5. What is the process id of your shell?
- 6. What is the parent process id of your shell?
- 7. Start two instances of the sleep 3342 in background.
- 8. Locate the process id of all sleep commands.
- 9. Display only those two sleep processes in top. Then quit top.
- 10. Use a standard kill to kill one of the sleep processes.
- 11. Use one command to kill all sleep processes.

#### 1.5. solution : basic process management

1. Use ps to search for the init process by name.

root@linux ~# ps -C init PID TTY TIME CMD 1 ? 00:00:04 init

2. What is the process id of the init process?

1

3. Use the who am i command to determine your terminal name.

root@linux ~# who am i paul pts/0 2010-04-12 17:44 (192.168.1.38)

4. Using your terminal name from above, use **ps** to find all processes associated with your terminal.

| oot@linux ~ | # ps fax | grep p | ts/0                   |
|-------------|----------|--------|------------------------|
| 2941 ?      | S        | 0:00   | \_ sshd: student@pts/0 |
| 2942 pts/0  | Ss       | 0:00   | ∖bash                  |
| 2972 pts/0  | S        | 0:00   | \_ su -                |
| 2973 pts/0  | S        | 0:00   | ∖bash                  |
| 3808 pts/0  | R+       | 0:00   | \_ ps fax              |
| 3809 pts/0  | R+       | 0:00   | \_ grep pts/0          |

or also

| root@linu> | < ~# ps | s -ef | grep pts/0    |          |                                |
|------------|---------|-------|---------------|----------|--------------------------------|
| paul       | 2941    | 2939  | 0 17:44 ?     | 00:00:00 | <pre>sshd: student@pts/0</pre> |
| paul       | 2942    | 2941  | 0 17:44 pts/0 | 00:00:00 | -bash                          |
| root       | 2972    | 2942  | 0 17:45 pts/0 | 00:00:00 | su -                           |
| root       | 2973    | 2972  | 0 17:45 pts/0 | 00:00:00 | -bash                          |
| root       | 3816    | 2973  | 0 21:25 pts/0 | 00:00:00 | ps -ef                         |
| root       | 3817    | 2973  | 0 21:25 pts/0 | 00:00:00 | grep pts/0                     |

5. What is the process id of your shell?

2973 in the screenshot above, probably different for you

echo \$\$ should display same number as the one you found

6. What is the parent process id of your shell?

2972 in the screenshot above, probably different for you

in this example the PPID is from the su - command, but when inside gnome then for example gnome-terminal can be the parent process

7. Start two instances of the sleep 3342 in background.

sleep 3342 & sleep 3342 &

8. Locate the process id of all sleep commands.

pidof sleep

9. Display only those two sleep processes in top. Then quit top.

top -p pidx,pidy (replace pidx pidy with the actual numbers)

10. Use a standard kill to kill one of the sleep processes.

kill pidx

11. Use one command to kill all sleep processes.

pkill sleep

## 2. process priorities

(Written by Paul Cobbaut, https://github.com/paulcobbaut/)

#### 2.1. priority and nice values

#### 2.1.1. introduction

All processes have a priority and a nice value. Higher priority processes will get more cpu time than lower priority processes. You can influence this with the nice and renice commands.

#### 2.1.2. pipes (mkfifo)

Processes can communicate with each other via pipes. These pipes can be created with the mkfifo command.

The screenshots shows the creation of four distinct pipes (in a new directory).

```
student@linux:~$ mkdir procs
student@linux:~$ cd procs/
student@linux:~/procs$ mkfifo pipe33a pipe33b pipe42a pipe42b
student@linux:~/procs$ ls -l
total 0
prw-r--r-- 1 paul paul 0 2010-04-12 13:21 pipe33a
prw-r--r-- 1 paul paul 0 2010-04-12 13:21 pipe33b
prw-r--r-- 1 paul paul 0 2010-04-12 13:21 pipe42a
prw-r--r-- 1 paul paul 0 2010-04-12 13:21 pipe42b
student@linux:~/procs$
```

#### 2.1.3. some fun with cat

To demonstrate the use of the top and renice commands we will make the cat command use the previously created pipes to generate a full load on the cpu.

The cat is copied with a distinct name to the current directory. (This enables us to easily recognize the processes within top. You could do the same exercise without copying the cat command, but using different users. Or you could just look at the pid of each process.)

```
student@linux:~/procs$ cp /bin/cat proj33
student@linux:~/procs$ cp /bin/cat proj42
student@linux:~/procs$ echo -n x | ./proj33 - pipe33a > pipe33b &
[1] 1670
student@linux:~/procs$ ./proj33 <pipe33b >pipe33a &
[2] 1671
student@linux:~/procs$ echo -n z | ./proj42 - pipe42a > pipe42b &
[3] 1673
```

```
student@linux:~/procs$ ./proj42 <pipe42b >pipe42a &
[4] 1674
```

The commands you see above will create two proj33 processes that use cat to bounce the x character between pipe33a and pipe33b. And ditto for the z character and proj42.

#### 2.1.4. top

Just running top without options or arguments will display all processes and an overview of innformation. The top of the top screen might look something like this.

```
top - 13:59:29 up 48 min, 4 users, load average: 1.06, 0.25, 0.14
Tasks: 139 total, 3 running, 136 sleeping, 0 stopped, 0 zombie
Cpu(s): 0.3%us, 99.7%sy, 0.0%ni, 0.0%id, 0.0%wa, 0.0%hi, 0.0%si, 0.0%st
Mem: 509352k total, 460040k used, 49312k free, 66752k buffers
Swap: 746980k total, 0k used, 746980k free, 247324k cached
```

Notice the cpu idle time (0.0%id) is zero. This is because our cat processes are consuming the whole cpu. Results can vary on systems with four or more cpu cores.

#### 2.1.5. top -p

The top -p 1670,1671,1673,1674 screenshot below shows four processes, all of then using approximately 25 percent of the cpu.

student@linux:~\$ top -p 1670,1671,1673,1674

| PID  | USER | PR | NI | VIRT | RES | SHR S %CPU | J %MEM | TIME+   | COMMAND |
|------|------|----|----|------|-----|------------|--------|---------|---------|
| 1674 | paul | 20 | 0  | 2972 | 616 | 524 S 26.0 | 5 0.1  | 0:11.92 | proj42  |
| 1670 | paul | 20 | 0  | 2972 | 616 | 524 R 25.0 | 0.1    | 0:23.16 | proj33  |
| 1671 | paul | 20 | 0  | 2972 | 616 | 524 S 24.6 | 5 0.1  | 0:23.07 | proj33  |
| 1673 | paul | 20 | 0  | 2972 | 620 | 524 R 23.0 | 0.1    | 0:11.48 | proj42  |

All four processes have an equal priority (PR), and are battling for cpu time. On some systems the Linux kernel might attribute slightly varying priority values, but the result will still be four processes fighting for cpu time.

#### 2.1.6. renice

Since the processes are already running, we need to use the **renice** command to change their **nice** value (NI).

The screenshot shows how to use renice on both the proj33 processes.

```
student@linux:~$ renice +8 1670
1670: old priority 0, new priority 8
student@linux:~$ renice +8 1671
1671: old priority 0, new priority 8
```

Normal users can attribute a nice value from zero to 20 to processes they own. Only the root user can use negative nice values. Be very careful with negative nice values, since they can make it impossible to use the keyboard or ssh to a system.

#### 2.1.7. impact of nice values

The impact of a nice value on running processes can vary. The screenshot below shows the result of our renice +8 command. Look at the %CPU values.

| PID  | USER | PR | NI | VIRT | RES | SHR S | %CPU | %MEM | TIME+   | COMMAND |
|------|------|----|----|------|-----|-------|------|------|---------|---------|
| 1674 | paul | 20 | 0  | 2972 | 616 | 524 S | 46.6 | 0.1  | 0:22.37 | proj42  |
| 1673 | paul | 20 | 0  | 2972 | 620 | 524 R | 42.6 | 0.1  | 0:21.65 | proj42  |
| 1671 | paul | 28 | 8  | 2972 | 616 | 524 S | 5.7  | 0.1  | 0:29.65 | proj33  |
| 1670 | paul | 28 | 8  | 2972 | 616 | 524 R | 4.7  | 0.1  | 0:29.82 | proj33  |

Important to remember is to always make less important processes nice to more important processes. Using negative nice values can have a severe impact on a system's usability.

#### 2.1.8. nice

The nice works identical to the renice but it is used when starting a command.

The screenshot shows how to start a script with a nice value of five.

student@linux:~\$ nice -5 ./backup.sh

#### 2.2. practice : process priorities

1. Create a new directory and create six pipes in that directory.

2. Bounce a character between two pipes.

3. Use top and ps to display information (pid, ppid, priority, nice value, ...) about these two cat processes.

4. Bounce another character between two other pipes, but this time start the commands nice. Verify that all cat processes are battling for the cpu. (Feel free to fire up two more cats with the remaining pipes).

5. Use **ps** to verify that the two new **cat** processes have a **nice** value. Use the -o and -C options of **ps** for this.

6. Use **renice** te increase the nice value from 10 to 15. Notice the difference with the usual commands.

#### 2.3. solution : process priorities

1. Create a new directory and create six pipes in that directory.

```
[student@linux ~]$ mkdir pipes ; cd pipes
[student@linux pipes]$ mkfifo p1 p2 p3 p4 p5 p6
[student@linux pipes]$ ls -l
total 0
prw-rw-r-- 1 paul paul 0 Apr 12 22:15 p1
prw-rw-r-- 1 paul paul 0 Apr 12 22:15 p2
prw-rw-r-- 1 paul paul 0 Apr 12 22:15 p3
prw-rw-r-- 1 paul paul 0 Apr 12 22:15 p4
```

prw-rw-r-- 1 paul paul 0 Apr 12 22:15 p5 prw-rw-r-- 1 paul paul 0 Apr 12 22:15 p6

2. Bounce a character between two pipes.

```
[student@linux pipes]$ echo -n x | cat - p1 > p2 &
[1] 4013
[student@linux pipes]$ cat <p2 >p1 &
[2] 4016
```

3. Use top and ps to display information (pid, ppid, priority, nice value, ...) about these two cat processes.

```
top (probably the top two lines)
[student@linux pipes]$ ps -C cat
 PID TTY
                  TIME CMD
 4013 pts/0
               00:03:38 cat
               00:01:07 cat
4016 pts/0
[student@linux pipes]$ ps fax | grep cat
4013 pts/0
              R
                      4:00 |
                                        \_ cat - p1
               S
                      1:13
                                        \_ cat
4016 pts/0
                            4044 pts/0
               S+
                      0:00
                            \_ grep cat
```

4. Bounce another character between two other pipes, but this time start the commands nice. Verify that all cat processes are battling for the cpu. (Feel free to fire up two more cats with the remaining pipes).

echo -n y | nice cat - p3 > p4 & nice cat <p4 >p3 &

5. Use **ps** to verify that the two new **cat** processes have a **nice** value. Use the -o and -C options of **ps** for this.

```
[student@linux pipes]$ ps -C cat -o pid,ppid,pri,ni,comm
 PID PPID PRI NI COMMAND
4013
      3947
            14
                 0 cat
4016
      3947
            21
                 0 cat
4025
      3947
           13
               10 cat
4026
      3947 13
                10 cat
```

6. Use **renice** te increase the nice value from 10 to 15. Notice the difference with the usual commands.

```
[student@linux pipes]$ renice +15 4025
4025: old priority 10, new priority 15
[student@linux pipes]$ renice +15 4026
4026: old priority 10, new priority 15
[student@linux pipes]$ ps -C cat -o pid,ppid,pri,ni,comm
  PID
      PPID PRI NI COMMAND
 4013
      3947
            14
                 0 cat
      3947
            21
                 0 cat
 4016
            9
               15 cat
 4025
      3947
 4026
      3947
           8 15 cat
```
## 3. background jobs

(Written by Paul Cobbaut, https://github.com/paulcobbaut/, with contributions by: Alex M. Schapelle, https://github.com/zero-pytagoras/)

## 3.1. background processes

#### 3.1.1. jobs

Stuff that runs in background of your current shell can be displayed with the jobs command. By default you will not have any jobs running in background.

rootalinux ~# jobs rootalinux ~#

This jobs command will be used several times in this section.

#### 3.1.2. control-Z

Some processes can be **suspended** with the Ctrl-Z key combination. This sends a SIGSTOP signal to the Linux kernel, effectively freezing the operation of the process.

When doing this in vi(m), then vi(m) goes to the background. The background vi(m) can be seen with the jobs command.

[student@linux ~]\$ vi procdemo.txt

[5]+ Stopped vim procdemo.txt
[student@linux ~]\$ jobs
[5]+ Stopped vim procdemo.txt

#### 3.1.3. & ampersand

Processes that are started in background using the & character at the end of the command line are also visible with the **jobs** command.

```
[student@linux ~]$ find / > allfiles.txt 2> /dev/null &
[6] 5230
[student@linux ~]$ jobs
[5]+ Stopped vim procdemo.txt
[6]- Running find / >allfiles.txt 2>/dev/null &
[student@linux ~]$
```

## 3.1.4. jobs -p

An interesting option is jobs -p to see the process id of background processes.

```
[student@linux ~]$ sleep 500 &
[1] 4902
[student@linux ~]$ sleep 400 &
[2] 4903
[student@linux ~]$ jobs -p
4902
4903
[student@linux ~]$ ps `jobs -p`
              STAT
                     TIME COMMAND
 PID TTY
4902 pts/0
              S
                      0:00 sleep 500
            S
4903 pts/0
                      0:00 sleep 400
[student@linux ~]$
```

#### 3.1.5. fg

Running the fg command will bring a background job to the foreground. The number of the background job to bring forward is the parameter of fg.

```
[student@linux ~]$ jobs
[1] Running sleep 1000 &
[2]- Running sleep 1000 &
[3]+ Running sleep 2000 &
[student@linux ~]$ fg 3
sleep 2000
```

#### 3.1.6. bg

Jobs that are suspended in background can be started in background with bg. The bg will send a SIGCONT signal.

Below an example of the sleep command (suspended with Ctrl-Z) being reactivated in background with bg.

| <pre>[student@linux ~]\$ [student@linux ~]\$ [1] 6702</pre> | jobs<br>sleep | 5000 | ծ     |      |   |
|-------------------------------------------------------------|---------------|------|-------|------|---|
| [student@linux ~]\$                                         | sleep         | 3000 |       |      |   |
| [2]+ Stopped<br>[student@linux ~]\$                         | jobs          |      | sleep | 3000 |   |
| [1]- Running                                                | 2             |      | sleep | 5000 | ծ |
| [2]+ Stopped                                                |               |      | sleep | 3000 |   |
| <pre>[student@linux ~]\$</pre>                              | bg 2          |      |       |      |   |
| [2]+ sleep 3000 &                                           |               |      |       |      |   |
| <pre>[student@linux ~]\$</pre>                              | jobs          |      |       |      |   |
| [1]- Running                                                |               |      | sleep | 5000 | ծ |
| [2]+ Running                                                |               |      | sleep | 3000 | ծ |
| <pre>[student@linux ~]\$</pre>                              |               |      |       |      |   |

#### 3.2. practice : background processes

1. Use the jobs command to verify whether you have any processes running in background.

2. Use vi to create a little text file. Suspend vi in background.

3. Verify with jobs that vi is suspended in background.

4. Start find / > allfiles.txt 2>/dev/null in foreground. Suspend it in background before it finishes.

5. Start two long sleep processes in background.

6. Display all jobs in background.

7. Use the kill command to suspend the last sleep process.

8. Continue the find process in background (make sure it runs again).

9. Put one of the sleep commands back in foreground.

10. (if time permits, a general review question...) Explain in detail where the numbers come from in the next screenshot. When are the variables replaced by their value? By which shell ?

```
[student@linux ~]$ echo $$ $PPID
4224 4223
[student@linux ~]$ bash -c "echo $$ $PPID"
4224 4223
[student@linux ~]$ bash -c 'echo $$ $PPID'
5059 4224
[student@linux ~]$ bash -c `echo $$ $PPID`
4223: 4224: command not found
```

#### 3.3. solution : background processes

1. Use the jobs command to verify whether you have any processes running in background.

jobs (maybe the catfun is still running?)

2. Use vi to create a little text file. Suspend vi in background.

```
vi text.txt
(inside vi press ctrl-z)
```

3. Verify with jobs that vi is suspended in background.

[student@linux ~]\$ jobs [1]+ Stopped vim text.txt

4. Start find / > allfiles.txt 2>/dev/null in foreground. Suspend it in background before it finishes.

```
[student@linux ~]$ find / > allfiles.txt 2>/dev/null
  (press ctrl-z)
[2]+ Stopped find / > allfiles.txt 2> /dev/null
```

5. Start two long sleep processes in background.

sleep 4000 & ; sleep 5000 &

6. Display all jobs in background.

| [stude | ent@linux ~]\$ jobs |                                                     |
|--------|---------------------|-----------------------------------------------------|
| [1]-   | Stopped             | vim text.txt                                        |
| [2]+   | Stopped             | <pre>find / &gt; allfiles.txt 2&gt; /dev/null</pre> |
| [3]    | Running             | sleep 4000 &                                        |
| [4]    | Running             | sleep 5000 &                                        |

7. Use the kill command to suspend the last sleep process.

```
[student@linux ~]$ kill -SIGSTOP 4519
[student@linux ~]$ jobs
[1] Stopped vim text.txt
[2]- Stopped find / > allfiles.txt 2> /dev/null
[3] Running sleep 4000 &
[4]+ Stopped sleep 5000
```

8. Continue the find process in background (make sure it runs again).

bg 2 (verify the job-id in your jobs list)

9. Put one of the sleep commands back in foreground.

fg 3 (again verify your job-id)

10. (if time permits, a general review question...) Explain in detail where the numbers come from in the next screenshot. When are the variables replaced by their value? By which shell ?

```
[student@linux ~]$ echo $$ $PPID
4224 4223
[student@linux ~]$ bash -c "echo $$ $PPID"
4224 4223
[student@linux ~]$ bash -c 'echo $$ $PPID'
5059 4224
[student@linux ~]$ bash -c `echo $$ $PPID`
4223: 4224: command not found
```

The current bash shell will replace the \$\$ and \$PPID while scanning the line, and before executing the echo command.

[student@linux ~]\$ echo \$\$ \$PPID
4224 4223

The variables are now double quoted, but the current bash shell will replace \$\$ and \$PPID while scanning the line, and before executing the bash -c command.

```
[student@linux ~]$ bash -c "echo $$ $PPID"
4224 4223
```

The variables are now single quoted. The current bash shell will not replace the \$\$ and the \$PPID. The bash -c command will be executed before the variables replaced with their value. This latter bash is the one replacing the \$\$ and \$PPID with their value.

```
[student@linux ~]$ bash -c 'echo $$ $PPID'
5059 4224
```

With backticks the shell will still replace both variable before the embedded echo is executed. The result of this echo is the two process id's. These are given as commands to bash -c. But two numbers are not commands!

[student@linux ~]\$ bash -c `echo \$\$ \$PPID` 4223: 4224: command not found

# Part II. disk management

## 4. disk devices

(Written by Paul Cobbaut, https://github.com/paulcobbaut/, with contributions by: Alex M. Schapelle, https://github.com/zero-pytagoras/)

This chapter teaches you how to locate and recognise hard disk devices. This prepares you for the next chapter, where we put partitions on these devices.

## 4.1. terminology

#### 4.1.1. platter, head, track, cylinder, sector

Data is commonly stored on magnetic or optical disk platters. The platters are rotated (at high speeds). Data is read by heads, which are very close to the surface of the platter, without touching it! The heads are mounted on an arm (sometimes called a comb or a fork).

Data is written in concentric circles called tracks. Track zero is (usually) on the outside. The time it takes to position the head over a certain track is called the seek time. Often the platters are stacked on top of each other, hence the set of tracks accessible at a certain position of the comb forms a cylinder. Tracks are divided into 512 byte sectors, with more unused space (gap) between the sectors on the outside of the platter.

When you break down the advertised access time of a hard drive, you will notice that most of that time is taken by movement of the heads (about 65%) and rotational latency (about 30%).

#### 4.1.2. ide or scsi

Actually, the title should be ata or scsi, since ide is an ata compatible device. Most desktops use ata devices, most servers use scsi.

#### 4.1.3. ata

An ata controller allows two devices per bus, one master and one slave. Unless your controller and devices support cable select, you have to set this manually with jumpers.

With the introduction of sata (serial ata), the original ata was renamed to parallel ata. Optical drives often use atapi, which is an ATA interface using the SCSI communication protocol.

#### 4.1.4. scsi

A scsi controller allows more than two devices. When using SCSI (small computer system interface), each device gets a unique scsi id. The scsi controller also needs a scsi id, do not use this id for a scsi-attached device.

Older 8-bit SCSI is now called narrow, whereas 16-bit is wide. When the bus speeds was doubled to 10Mhz, this was known as fast SCSI. Doubling to 20Mhz made it ultra SCSI. Take a look at http://en.wikipedia.org/wiki/SCSI for more SCSI standards.

## 4.1.5. block device

Random access hard disk devices have an abstraction layer called **block device** to enable formatting in fixed-size (usually 512 bytes) blocks. Blocks can be accessed independent of access to other blocks.

| [root@linux ~]# lsblk   |         |    |       |    |      |            |
|-------------------------|---------|----|-------|----|------|------------|
| NAME                    | MAJ:MIN | RM | SIZE  | RO | TYPE | MOUNTPOINT |
| sda                     | 8:0     | 0  | 40G   | 0  | disk |            |
| sda1                    | 8:1     | 0  | 500M  | 0  | part | /boot      |
| sda2                    | 8:2     | 0  | 39.5G | 0  | part |            |
| VolGroup-lv_root (dm-0) | 253:0   | 0  | 38.6G | 0  | lvm  | /          |
| VolGroup-lv_swap (dm-1) | 253:1   | 0  | 928M  | 0  | lvm  | [SWAP]     |
| sdb                     | 8:16    | 0  | 72G   | 0  | disk |            |
| sdc                     | 8:32    | 0  | 144G  | 0  | disk |            |

A block device has the letter b to denote the file type in the output of ls -l.

[root@linux ~]# ls -l /dev/sd\* brw-rw----. 1 root disk 8, 0 Apr 19 10:12 /dev/sda brw-rw----. 1 root disk 8, 1 Apr 19 10:12 /dev/sda1 brw-rw----. 1 root disk 8, 2 Apr 19 10:12 /dev/sda2 brw-rw----. 1 root disk 8, 16 Apr 19 10:12 /dev/sdb brw-rw----. 1 root disk 8, 32 Apr 19 10:12 /dev/sdc

Virtual devices like raid or lvm are also listed as block devices as seen in this RHEL7 virtual machine.

| [root@linux ~]# lsblk |         |    |        |    |       |            |
|-----------------------|---------|----|--------|----|-------|------------|
| NAME                  | MAJ:MIN | RM | SIZE   | RO | TYPE  | MOUNTPOINT |
| şda                   | 8:0     | 0  | 8G     | 0  | disk  |            |
| —sda1                 | 8:1     | 0  | 400M   | 0  | part  |            |
| └─md0                 | 9:0     | 0  | 399.7M | 0  | raid1 |            |
| —sda2                 | 8:2     | 0  | 400M   | 0  | part  |            |
| l └─md0               | 9:0     | 0  | 399.7M | 0  | raid1 |            |
| ∟ <sub>sda3</sub>     | 8:3     | 0  | 400M   | 0  | part  |            |
| sdb                   | 8:16    | 0  | 8G     | 0  | disk  |            |
| sdc                   | 8:32    | 0  | 8G     | 0  | disk  |            |
| sdd                   | 8:48    | 0  | 2G     | 0  | disk  |            |
| sde                   | 8:64    | 0  | 2G     | 0  | disk  |            |
| sdf                   | 8:80    | 0  | 20.5G  | 0  | disk  |            |
| —sdf1                 | 8:81    | 0  | 500M   | 0  | part  | /boot      |
| └_sdf2                | 8:82    | 0  | 20G    | 0  | part  |            |
| -centos_centos7-swap  | 253:0   | 0  | 2G     | 0  | lvm   | [SWAP]     |
| └─centos_centos7-root | 253:1   | 0  | 18G    | 0  | lvm   | /          |
| sr0                   | 11:0    | 1  | 1024M  | 0  | rom   |            |
| [root@linux ~]#       |         |    |        |    |       |            |

Note that a character device is a constant stream of characters, being denoted by a c in ls -l. Note also that the ISO 9660 standard for cdrom uses a 2048 byte block size.

Old hard disks (and floppy disks) use cylinder-head-sector addressing to access a sector on the disk. Most current disks use LBA (Logical Block Addressing).

## 4.1.6. solid state drive

A solid state drive or ssd is a block device without moving parts. It is comparable to flash memory. An ssd is more expensive than a hard disk, but it typically has a much faster access time.

In this book we will use the following pictograms for spindle disks (in brown) and solid state disks (in blue).

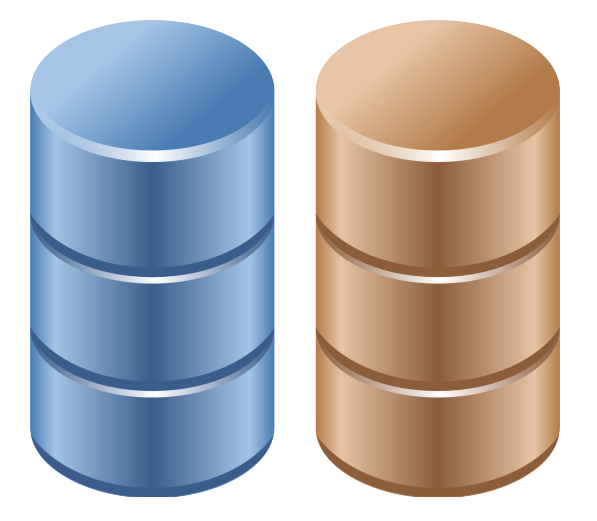

## 4.2. device naming

## 4.2.1. ata (ide) device naming

All at a drives on your system will start with /dev/hd followed by a unit letter. The master hdd on the first at a controller is /dev/hda, the slave is /dev/hdb. For the second controller, the names of the devices are /dev/hdc and /dev/hdd.

| Table 4.1.: ide device naming  |                                          |                      |  |  |
|--------------------------------|------------------------------------------|----------------------|--|--|
| controller                     | connection                               | device name          |  |  |
| ide0<br>slave<br>ide1<br>slave | master<br>/dev/hdb<br>master<br>/dev/hdd | /dev/hda<br>/dev/hdc |  |  |

It is possible to have only /dev/hda and /dev/hdd. The first one is a single ata hard disk, the second one is the cdrom (by default configured as slave).

## 4.2.2. scsi device naming

scsi drives follow a similar scheme, but all start with /dev/sd. When you run out of letters (after /dev/sdz), you can continue with /dev/sdaa and /dev/sdab and so on. (We will see later on that lvm volumes are commonly seen as /dev/md0, /dev/md1 etc.)

Below a sample of how scsi devices on a Linux can be named. Adding a scsi disk or raid controller with a lower scsi address will change the naming scheme (shifting the higher scsi addresses one letter further in the alphabet).

| Table 4                                                    | .2.: scsi device nami | ng                                           |
|------------------------------------------------------------|-----------------------|----------------------------------------------|
| device                                                     | scsi id               | device name                                  |
| disk 0<br>disk 1<br>raid controller 0<br>raid controller 1 | 0<br>1<br>5<br>6      | /dev/sda<br>/dev/sdb<br>/dev/sdc<br>/dev/sdd |

A modern Linux system will use /dev/sd\* for scsi and sata devices, and also for sd-cards, usb-sticks, (legacy) ATA/IDE devices and solid state drives.

## 4.3. discovering disk devices

#### 4.3.1. fdisk

You can start by using /sbin/fdisk to find out what kind of disks are seen by the kernel. Below the result on old Debian desktop, with two ata-ide disks present.

root@linux:~# fdisk -l | grep Disk Disk /dev/hda: 60.0 GB, 60022480896 bytes Disk /dev/hdb: 81.9 GB, 81964302336 bytes

And here an example of sata and scsi disks on a server with CentOS. Remember that sata disks are also presented to you with the scsi /dev/sd\* notation.

[root@linux ~]# fdisk -l | grep 'Disk /dev/sd' Disk /dev/sda: 42.9 GB, 42949672960 bytes Disk /dev/sdb: 77.3 GB, 77309411328 bytes Disk /dev/sdc: 154.6 GB, 154618822656 bytes Disk /dev/sdd: 154.6 GB, 154618822656 bytes

Here is an overview of disks on a RHEL4u3 server with two real 72GB scsi disks. This server is attached to a NAS with four NAS disks of half a terabyte. On the NAS disks, four LVM (/dev/mdx) software RAID devices are configured.

```
[root@tsvtl1 ~]# fdisk -l | grep Disk
Disk /dev/sda: 73.4 GB, 73407488000 bytes
Disk /dev/sdb: 73.4 GB, 73407488000 bytes
Disk /dev/sdc: 499.0 GB, 499036192768 bytes
Disk /dev/sdd: 499.0 GB, 499036192768 bytes
Disk /dev/sde: 499.0 GB, 499036192768 bytes
Disk /dev/sdf: 499.0 GB, 499036192768 bytes
Disk /dev/sdf: 499.0 GB, 499036192768 bytes
Disk /dev/md0: 271 MB, 271319040 bytes
Disk /dev/md2: 21.4 GB, 21476081664 bytes
Disk /dev/md1: 21.4 GB, 21476081664 bytes
```

You can also use fdisk to obtain information about one specific hard disk device.

```
[root@linux ~]# fdisk -l /dev/sdc
Disk /dev/sdc: 154.6 GB, 154618822656 bytes
255 heads, 63 sectors/track, 18798 cylinders
Units = cylinders of 16065 * 512 = 8225280 bytes
Sector size (logical/physical): 512 bytes / 512 bytes
I/O size (minimum/optimal): 512 bytes / 512 bytes
Disk identifier: 0×0000000
```

Later we will use fdisk to do dangerous stuff like creating and deleting partitions.

#### 4.3.2. dmesg

Kernel boot messages can be seen after boot with dmesg. Since hard disk devices are detected by the kernel during boot, you can also use dmesg to find information about disk devices.

```
[root@linux ~]# dmesg | grep 'sd[a-z]' | head
sd 0:0:0:0: [sda] 83886080 512-byte logical blocks: (42.9 GB/40.0 GiB)
sd 0:0:0:0: [sda] Write Protect is off
sd 0:0:0:0: [sda] Mode Sense: 00 3a 00 00
sd 0:0:0:0: [sda] Write cache: enabled, read cache: enabled, doesn't support \
DPO or FUA
sda: sda1 sda2
sd 0:0:0:0: [sda] Attached SCSI disk
sd 3:0:0:0: [sdb] 150994944 512-byte logical blocks: (77.3 GB/72.0 GiB)
sd 3:0:0:0: [sdb] Write Protect is off
sd 3:0:0:0: [sdb] Mode Sense: 00 3a 00 00
sd 3:0:0:0: [sdb] Write cache: enabled, read cache: enabled, doesn't support \
DPO or FUA
```

Here is another example of dmesg on a computer with a 200GB ata disk.

student@linux:~\$ dmesg | grep -i "ata disk"
[ 2.624149] hda: ST360021A, ATA DISK drive
[ 2.904150] hdb: Maxtor 6Y080L0, ATA DISK drive
[ 3.472148] hdd: WDC WD2000BB-98DWA0, ATA DISK drive

Third and last example of dmesg running on RHEL5.3.

root@linux ~# dmesg | grep -i "scsi disk"
sd 0:0:2:0: Attached scsi disk sda
sd 0:0:3:0: Attached scsi disk sdb
sd 0:0:6:0: Attached scsi disk sdc

#### 4.3.3. /sbin/lshw

The lshw tool will list hardware. With the right options lshw can show a lot of information about disks (and partitions).

Below a truncated screenshot on Debian 6:

#### 4. disk devices

```
root@linux~# lshw -class volume | grep -A1 -B2 scsi
       description: Linux raid autodetect partition
       physical id: 1
       bus info: scsi@1:0.0.0,1
       logical name: /dev/sdb1
___
       description: Linux raid autodetect partition
       physical id: 1
       bus info: scsi@2:0.0.0,1
       logical name: /dev/sdc1
       description: Linux raid autodetect partition
       physical id: 1
       bus info: scsi@3:0.0.0,1
       logical name: /dev/sdd1
_ _
       description: Linux raid autodetect partition
       physical id: 1
       bus info: scsi@4:0.0.0,1
       logical name: /dev/sde1
_ _
       vendor: Linux
       physical id: 1
       bus info: scsi@0:0.0.0,1
       logical name: /dev/sda1
___
       vendor: Linux
       physical id: 2
       bus info: scsi@0:0.0.0.2
       logical name: /dev/sda2
_ _
       description: Extended partition
       physical id: 3
       bus info: scsi@0:0.0.0,3
       logical name: /dev/sda3
```

Redhat and CentOS do not have this tool (unless you add a repository).

## 4.3.4. /sbin/lsscsi

The lsscsi command provides a nice readable output of all scsi (and scsi emulated devices). This first screenshot shows lsscsi on a SPARC system.

| root@shaka: | ~# lsscs: | i       |                 |      |          |
|-------------|-----------|---------|-----------------|------|----------|
| [0:0:0:0]   | disk      | Adaptec | RAID5           | V1.0 | /dev/sda |
| [1:0:0:0]   | disk      | SEAGATE | ST336605FSUN36G | 0438 | /dev/sdb |
| root@shaka: | ~#        |         |                 |      |          |

Below a screenshot of lsscsi on a QNAP NAS (which has four 750GB disks and boots from a usb stick).

| lroot@linux | ~# lsscs | i       |             |      |          |
|-------------|----------|---------|-------------|------|----------|
| [0:0:0:0]   | disk     | SanDisk | Cruzer Edge | 1.19 | /dev/sda |
| [1:0:0:0]   | disk     | ATA     | ST3750330AS | SD04 | /dev/sdb |
| [2:0:0:0]   | disk     | ATA     | ST3750330AS | SD04 | /dev/sdc |
| [3:0:0:0]   | disk     | ATA     | ST3750330AS | SD04 | /dev/sdd |
| [4:0:0:0]   | disk     | ATA     | ST3750330AS | SD04 | /dev/sde |

This screenshot shows the classic output of lsscsi.

```
root@linux~# lsscsi -c
Attached devices:
Host: scsi0 Channel: 00 Target: 00 Lun: 00
  Vendor: SanDisk Model: Cruzer Edge
                                            Rev: 1.19
                                            ANSI SCSI revision: 02
  Type:
          Direct-Access
Host: scsi1 Channel: 00 Target: 00 Lun: 00
  Vendor: ATA
                   Model: ST3750330AS
                                            Rev: SD04
          Direct-Access
                                            ANSI SCSI revision: 05
  Type:
Host: scsi2 Channel: 00 Target: 00 Lun: 00
  Vendor: ATA
                   Model: ST3750330AS
                                            Rev: SD04
  Type:
          Direct-Access
                                            ANSI SCSI revision: 05
Host: scsi3 Channel: 00 Target: 00 Lun: 00
                                            Rev: SD04
  Vendor: ATA
                   Model: ST3750330AS
          Direct-Access
                                            ANSI SCSI revision: 05
  Type:
Host: scsi4 Channel: 00 Target: 00 Lun: 00
                                            Rev: SD04
  Vendor: ATA
                   Model: ST3750330AS
  Type:
          Direct-Access
                                            ANSI SCSI revision: 05
```

#### 4.3.5. /proc/scsi/scsi

Another way to locate scsi (or sd) devices is via /proc/scsi/scsi.

This screenshot is from a sparc computer with adaptec RAID5.

```
root@shaka:~# cat /proc/scsi/scsi
Attached devices:
Host: scsi0 Channel: 00 Id: 00 Lun: 00
                                            Rev: V1.0
  Vendor: Adaptec Model: RAID5
          Direct-Access
                                            ANSI SCSI revision: 02
  Type:
Host: scsi1 Channel: 00 Id: 00 Lun: 00
  Vendor: SEAGATE Model: ST336605FSUN36G Rev: 0438
  Tvpe:
          Direct-Access
                                            ANSI SCSI revision: 03
root@shaka:~#
Here we run cat /proc/scsi/scsi on the QNAP from above (with Debian Linux).
root@linux~# cat /proc/scsi/scsi
Attached devices:
Host: scsi0 Channel: 00 Id: 00 Lun: 00
  Vendor: SanDisk Model: Cruzer Edge
                                            Rev: 1.19
  Type:
          Direct-Access
                                            ANSI SCSI revision: 02
Host: scsi1 Channel: 00 Id: 00 Lun: 00
  Vendor: ATA
                   Model: ST3750330AS
                                            Rev: SD04
  Type:
          Direct-Access
                                            ANSI SCSI revision: 05
Host: scsi2 Channel: 00 Id: 00 Lun: 00
  Vendor: ATA
                  Model: ST3750330AS
                                            Rev: SD04
          Direct-Access
                                            ANSI SCSI revision: 05
  Type:
Host: scsi3 Channel: 00 Id: 00 Lun: 00
  Vendor: ATA
                   Model: ST3750330AS
                                            Rev: SD04
          Direct-Access
  Type:
                                            ANSI SCSI revision: 05
Host: scsi4 Channel: 00 Id: 00 Lun: 00
```

```
Host: scs14 Channel: 00 Id: 00 Lun: 00
Vendor: ATA Model: ST3750330AS
Type: Direct-Access
```

```
Rev: SD04
ANSI SCSI revision: 05
```

Note that some recent versions of Debian have this disabled in the kernel. You can enable it (after a kernel compile) using this entry:

# CONFIG\_SCSI\_PROC\_FS is not set

Redhat and CentOS have this by default (if there are scsi devices present).

```
[root@linux ~]# cat /proc/scsi/scsi
Attached devices:
Host: scsi0 Channel: 00 Id: 00 Lun: 00
                  Model: VBOX HARDDISK
 Vendor: ATA
                                          Rev: 1.0
 Type:
         Direct-Access
                                          ANSI SCSI revision: 05
Host: scsi3 Channel: 00 Id: 00 Lun: 00
                  Model: VBOX HARDDISK
 Vendor: ATA
                                          Rev: 1.0
                                          ANSI SCSI revision: 05
 Type:
         Direct-Access
Host: scsi4 Channel: 00 Id: 00 Lun: 00
 Vendor: ATA
                 Model: VBOX HARDDISK
                                          Rev: 1.0
                                          ANSI SCSI revision: 05
 Type: Direct-Access
```

## 4.4. erasing a hard disk

Before selling your old hard disk on the internet, it may be a good idea to erase it. By simply repartitioning, or by using the Microsoft Windows format utility, or even after an mkfs command, some people will still be able to read most of the data on the disk.

```
root@linux~# aptitude search foremost autopsy sleuthkit | tr -s ' '
p autopsy - graphical interface to SleuthKit
p foremost - Forensics application to recover data
p sleuthkit - collection of tools for forensics analysis
```

Although technically the /sbin/badblocks tool is meant to look for bad blocks, you can use it to completely erase all data from a disk. Since this is really writing to every sector of the disk, it can take a long time!

```
root@linux:~# badblocks -ws /dev/sdb
Testing with pattern 0×aa: done
Reading and comparing: done
Testing with pattern 0×55: done
Reading and comparing: done
Testing with pattern 0×ff: done
Reading and comparing: done
Testing with pattern 0×00: done
Reading and comparing: done
```

The previous screenshot overwrites every sector of the disk four times. Erasing once with a tool like dd is enough to destroy all data.

Warning, this screenshot shows how to permanently destroy all data on a block device.

[root@linux ~]# dd if=/dev/zero of=/dev/sdb

## 4.5. advanced hard disk settings

Tweaking of hard disk settings (dma, gap, ...) are not covered in this course. Several tools exists, hdparm and sdparm are two of them.

hdparm can be used to display or set information and parameters about an ATA (or SATA) hard disk device. The -i and -I options will give you even more information about the physical properties of the device.

root@linux:~# hdparm /dev/sdb

```
/dev/sdb:
I0_support = 0 (default 16-bit)
readonly = 0 (off)
readahead = 256 (on)
geometry = 12161/255/63, sectors = 195371568, start = 0
```

Below hdparm info about a 200GB IDE disk.

root@linux:~# hdparm /dev/hdd

/dev/hdd:

| multcount    | = | 0 (off)         |           |            |         |     |
|--------------|---|-----------------|-----------|------------|---------|-----|
|              |   |                 |           |            |         |     |
| IO_support   | = | 0 (default)     |           |            |         |     |
| unmaskirq    | = | 0 (off)         |           |            |         |     |
| using_dma    | = | 1 (on)          |           |            |         |     |
| keepsettings | = | 0 (off)         |           |            |         |     |
| readonly     | = | 0 (off)         |           |            |         |     |
| readahead    | = | 256 (on)        |           |            |         |     |
| geometry     | = | 24321/255/63, s | sectors = | 390721968, | start : | = 0 |

Here a screenshot of sdparm on Ubuntu 10.10.

root@linux:~# aptitude install sdparm
...
root@linux:~# sdparm /dev/sda | head -1
 /dev/sda: ATA FUJITSU MJA2160B 0081
root@linux:~# man sdparm

Use hdparm and sdparm with care.

## 4.6. practice: hard disk devices

About this lab: To practice working with hard disks, you will need some hard disks. When there are no physical hard disk available, you can use virtual disks in vmware or VirtualBox. The teacher will help you in attaching a couple of ATA and/or SCSI disks to a virtual machine. The results of this lab can be used in the next three labs (partitions, file systems, mounting).

It is adviced to attach three IGB disks and three 2GB disks to the virtual machine. This will allow for some freedom in the practices of this chapter as well as the next chapters (raid, lvm, iSCSI).

1. Use dmesg to make a list of hard disk devices detected at boot-up.

2. Use fdisk to find the total size of all hard disk devices on your system.

#### 4. disk devices

3. Stop a virtual machine, add three virtual l gigabyte scsi hard disk devices and one virtual 400 megabyte ide hard disk device. If possible, also add another virtual 400 megabyte ide disk.

4. Use dmesg to verify that all the new disks are properly detected at boot-up.

5. Verify that you can see the disk devices in /dev.

6. Use fdisk (with grep and /dev/null) to display the total size of the new disks.

7. Use badblocks to completely erase one of the smaller hard disks.

8. Look at /proc/scsi/scsi.

9. If possible, install lsscsi, lshw and use them to list the disks.

## 4.7. solution: hard disk devices

1. Use dmesg to make a list of hard disk devices detected at boot-up.

Some possible answers ...

dmesg | grep -i disk

Looking for ATA disks: dmesg | grep hd[abcd]

Looking for ATA disks: dmesg | grep -i "ata disk"

Looking for SCSI disks: dmesg | grep sd[a-f]

Looking for SCSI disks: dmesg | grep -i "scsi disk"

2. Use fdisk to find the total size of all hard disk devices on your system.

#### fdisk -l

3. Stop a virtual machine, add three virtual l gigabyte scsi hard disk devices and one virtual 400 megabyte ide hard disk device. If possible, also add another virtual 400 megabyte ide disk.

This exercise happens in the settings of vmware or VirtualBox.

4. Use dmesg to verify that all the new disks are properly detected at boot-up.

See 1.

5. Verify that you can see the disk devices in /dev.

SCSI+SATA: ls -l /dev/sd\*

ATA: ls -l /dev/hd\*

6. Use fdisk (with grep and /dev/null) to display the total size of the new disks.

```
root@linux ~# fdisk -l 2>/dev/null | grep [MGT]B
Disk /dev/hda: 21.4 GB, 21474836480 bytes
Disk /dev/hdb: 1073 MB, 1073741824 bytes
Disk /dev/sda: 2147 MB, 2147483648 bytes
Disk /dev/sdb: 2147 MB, 2147483648 bytes
Disk /dev/sdc: 2147 MB, 2147483648 bytes
```

7. Use badblocks to completely erase one of the smaller hard disks.

#Verify the device (/dev/sdc??) you want to erase before typing this. # root@linux ~# badblocks -ws /dev/sdc Testing with pattern 0×aa: done Reading and comparing: done Testing with pattern 0×55: done Reading and comparing: done Testing with pattern 0×ff: done Reading and comparing: done Testing with pattern 0×00: done Reading and comparing: done 8. Look at /proc/scsi/scsi. root@linux ~# cat /proc/scsi/scsi Attached devices: Host: scsi0 Channel: 00 Id: 02 Lun: 00 Vendor: VBOX Model: HARDDISK Rev: 1.0 Type: Direct-Access ANSI SCSI revision: 05 Host: scsi0 Channel: 00 Id: 03 Lun: 00 Model: HARDDISK Vendor: VBOX Rev: 1.0 Type: **Direct-Access** ANSI SCSI revision: 05 Host: scsi0 Channel: 00 Id: 06 Lun: 00 Vendor: VBOX Model: HARDDISK Rev: 1.0 ANSI SCSI revision: 05 Type: Direct-Access

9. If possible, install lsscsi, lshw and use them to list the disks.

Debian, Ubuntu: aptitude install lsscsi lshw

Fedora: yum install lsscsi lshw

| root@linux | ~# lsscs | i    |          |     |          |
|------------|----------|------|----------|-----|----------|
| [0:0:2:0]  | disk     | VBOX | HARDDISK | 1.0 | /dev/sda |
| [0:0:3:0]  | disk     | VBOX | HARDDISK | 1.0 | /dev/sdb |
| [0:0:6:0]  | disk     | VBOX | HARDDISK | 1.0 | /dev/sdc |

## 5. disk partitions

(Written by Paul Cobbaut, https://github.com/paulcobbaut/, with contributions by: Alex M. Schapelle, https://github.com/zero-pytagoras/)

This chapter continues on the hard disk devices from the previous one. Here we will put partitions on those devices.

This chapter prepares you for the next chapter, where we put file systems on our partitions.

## 5.1. about partitions

#### 5.1.1. primary, extended and logical

Linux requires you to create one or more partitions. The next paragraphs will explain how to create and use partitions.

A partition's geometry and size is usually defined by a starting and ending cylinder (sometimes by sector). Partitions can be of type primary (maximum four), extended (maximum one) or logical (contained within the extended partition). Each partition has a type field that contains a code. This determines the computers operating system or the partitions file system.

| Table 5.1.: primary, extended and | logical partitions |
|-----------------------------------|--------------------|
| Partition Type                    | naming             |
| Primary (max 4)                   | 1-4                |
| Extended (max 1)                  | 1-4                |
| Logical                           | 5-                 |

## 5.1.2. partition naming

We saw before that hard disk devices are named /dev/hdx or /dev/sdx with x depending on the hardware configuration. Next is the partition number, starting the count at 1. Hence the four (possible) primary partitions are numbered 1 to 4. Logical partition counting always starts at 5. Thus /dev/hda2 is the second partition on the first ATA hard disk device, and /dev/hdb5 is the first logical partition on the second ATA hard disk device. Same for SCSI, /dev/sdb3 is the third partition on the second SCSI disk.

|                                                  | Table 5.2.: Partition naming                                                                                                    |
|--------------------------------------------------|----------------------------------------------------------------------------------------------------|
| partition                                        | device                                                                                                    |
| /dev/hda1<br>/dev/hda2<br>/dev/sda5<br>/dev/sdb6 | first primary partition on /dev/hda<br>second primary or extended partition on /dev/hda<br>first logical drive on /dev/sda<br>second logical on /dev/sdb |

#### 5. disk partitions

The picture below shows two (spindle) disks with partitions. Note that an extended partition is a container holding logical drives.

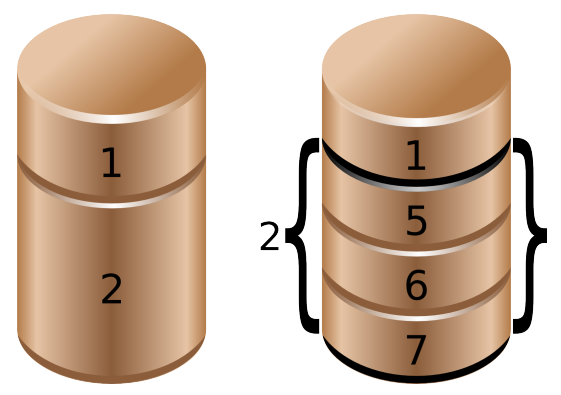

## 5.2. discovering partitions

#### 5.2.1. fdisk -l

In the fdisk -l example below you can see that two partitions exist on /dev/sdb. The first partition spans 31 cylinders and contains a Linux swap partition. The second partition is much bigger.

root@linux:~# fdisk -l /dev/sdb

Disk /dev/sdb: 100.0 GB, 100030242816 bytes 255 heads, 63 sectors/track, 12161 cylinders Units = cylinders of 16065 \* 512 = 8225280 bytes

| Device Boot   | Start | End   | Blocks   | Id | System               |
|---------------|-------|-------|----------|----|----------------------|
| /dev/sdb1     | 1     | 31    | 248976   | 82 | Linux swap / Solaris |
| /dev/sdb2     | 32    | 12161 | 97434225 | 83 | Linux                |
| root@linux:~# |       |       |          |    |                      |

## 5.2.2. /proc/partitions

The /proc/partitions file contains a table with major and minor number of partitioned devices, their number of blocks and the device name in /dev. Verify with /proc/devices to link the major number to the proper device.

student@linux:~\$ cat /proc/partitions major minor #blocks name 3 524288 hda 0 734003 hdb 3 64 8 8388608 sda 0 8 1 104391 sda1 8281507 sda2 8 2 8 16 1048576 sdb 8 32 1048576 sdc 8 48 1048576 sdd 7176192 dm-0 253 0 1048576 dm-1 253 1

The major number corresponds to the device type (or driver) and can be found in /proc/devices. In this case 3 corresponds to ide and 8 to sd. The major number determines the device driver to be used with this device.

The minor number is a unique identification of an instance of this device type. The devices.txt file in the kernel tree contains a full list of major and minor numbers.

#### 5.2.3. parted and others

You may be interested in alternatives to fdisk like parted, cfdisk, sfdisk and gparted. This course mainly uses fdisk to partition hard disks.

parted is recommended by some Linux distributions for handling storage with gpt instead of mbr.

Below a screenshot of parted on CentOS.

```
[root@linux ~ ] rpm -q parted
parted-2.1-21.el6.x86_64
[root@linux ~]# parted /dev/sda
GNU Parted 2.1
Using /dev/sda
Welcome to GNU Parted! Type 'help' to view a list of commands.
(parted) print
Model: ATA VBOX HARDDISK (scsi)
Disk /dev/sda: 42.9GB
Sector size (logical/physical): 512B/512B
Partition Table: msdos
Number
        Start
                Fnd
                        Size
                                         File system Flags
                                Type
        1049kB 525MB
                        524MB
                                                      boot
 1
                                primary
                                         ext4
 2
                42.9GB 42.4GB
        525MB
                                                      lvm
                                primary
```

(parted)

## 5.3. partitioning new disks

In the example below, we bought a new disk for our system. After the new hardware is properly attached, you can use fdisk and parted to create the necessary partition(s). This example uses fdisk, but there is nothing wrong with using parted.

#### 5.3.1. recognising the disk

First, we check with fdisk -l whether Linux can see the new disk. Yes it does, the new disk is seen as /dev/sdb, but it does not have any partitions yet.

root@linux:~# fdisk -l

```
Disk /dev/sda: 12.8 GB, 12884901888 bytes
255 heads, 63 sectors/track, 1566 cylinders
Units = cylinders of 16065 * 512 = 8225280 bytes
```

5. disk partitions

| Device Boot |   | Start | End  | Blocks    | Id | System    |
|-------------|---|-------|------|-----------|----|-----------|
| /dev/sda1   | * | 1     | 13   | 104391    | 83 | Linux     |
| /dev/sda2   |   | 14    | 1566 | 12474472+ | 8e | Linux LVM |

Disk /dev/sdb: 1073 MB, 1073741824 bytes 255 heads, 63 sectors/track, 130 cylinders Units = cylinders of 16065 \* 512 = 8225280 bytes

Disk /dev/sdb doesn't contain a valid partition table

#### 5.3.2. opening the disk with fdisk

Then we create a partition with fdisk on /dev/sdb. First we start the fdisk tool with /dev/sdb as argument. Be very very careful not to partition the wrong disk!!

root@linux:~# fdisk /dev/sdb Device contains neither a valid DOS partition table, nor Sun, SGI... Building a new DOS disklabel. Changes will remain in memory only, until you decide to write them. After that, of course, the previous content won't be recoverable.

Warning: invalid flag 0×0000 of partition table 4 will be corrected...

#### 5.3.3. empty partition table

Inside the fdisk tool, we can issue the p command to see the current disks partition table.

Command (m for help): p Disk /dev/sdb: 1073 MB, 1073741824 bytes 255 heads, 63 sectors/track, 130 cylinders Units = cylinders of 16065 \* 512 = 8225280 bytes

Device Boot Start End Blocks Id System

#### 5.3.4. create a new partition

No partitions exist yet, so we issue n to create a new partition. We choose p for primary, 1 for the partition number, 1 for the start cylinder and 14 for the end cylinder.

```
Command (m for help): n
Command action
e extended
p primary partition (1-4)
p
Partition number (1-4): 1
First cylinder (1-130, default 1):
Using default value 1
Last cylinder or +size or +sizeM or +sizeK (1-130, default 130): 14
```

We can now issue p again to verify our changes, but they are not yet written to disk. This means we can still cancel this operation! But it looks good, so we use w to write the changes to disk, and then quit the fdisk tool.

Command (m for help): p

Disk /dev/sdb: 1073 MB, 1073741824 bytes 255 heads, 63 sectors/track, 130 cylinders Units = cylinders of 16065 \* 512 = 8225280 bytes

Device Boot Start End Blocks Id System /dev/sdb1 1 14 112423+ 83 Linux

Command (m for help): w The partition table has been altered!

```
Calling ioctl() to re-read partition table.
Syncing disks.
root@linux:~#
```

#### 5.3.5. display the new partition

Let's verify again with fdisk -l to make sure reality fits our dreams. Indeed, the screenshot below now shows a partition on /dev/sdb.

root@linux:~# fdisk -l

Disk /dev/sda: 12.8 GB, 12884901888 bytes 255 heads, 63 sectors/track, 1566 cylinders Units = cylinders of 16065 \* 512 = 8225280 bytes

Device Boot Start End Blocks Id System /dev/sda1 13 104391 83 Linux 1 \* /dev/sda2 12474472+ 8e Linux LVM 14 1566 Disk /dev/sdb: 1073 MB, 1073741824 bytes 255 heads, 63 sectors/track, 130 cylinders

Units = cylinders of 16065 \* 512 = 8225280 bytes

| Device Boot   | Start | End | Blocks | Id  | Sy | stem  |
|---------------|-------|-----|--------|-----|----|-------|
| /dev/sdb1     | 1     | 14  | 11242  | 23+ | 83 | Linux |
| root@linux:~# |       |     |        |     |    |       |

## 5.4. about the partition table

#### 5.4.1. master boot record

The partition table information (primary and extended partitions) is written in the master boot record or mbr. You can use dd to copy the mbr to a file.

This example copies the master boot record from the first SCSI hard disk.

dd if=/dev/sda of=/SCSIdisk.mbr bs=512 count=1

#### 5. disk partitions

The same tool can also be used to wipe out all information about partitions on a disk. This example writes zeroes over the master boot record.

```
dd if=/dev/zero of=/dev/sda bs=512 count=1
```

Or to wipe out the whole partition or disk.

dd if=/dev/zero of=/dev/sda

#### 5.4.2. partprobe

Don't forget that after restoring a master boot record with dd, that you need to force the kernel to reread the partition table with partprobe. After running partprobe, the partitions can be used again.

```
[root@linux ~]# partprobe
[root@linux ~]#
```

#### 5.4.3. logical drives

The partition table does not contain information about logical drives. So the dd backup of the mbr only works for primary and extended partitions. To backup the partition table including the logical drives, you can use sfdisk.

This example shows how to backup all partition and logical drive information to a file.

sfdisk -d /dev/sda > parttable.sda.sfdisk

The following example copies the mbr and all logical drive info from /dev/sda to /dev/sdb.

sfdisk -d /dev/sda | sfdisk /dev/sdb

## 5.5. GUID partition table

gpt was developed because of the limitations of the 1980s mbr partitioning scheme (for example only four partitions can be defined, and they have a maximum size two terabytes).

Since 2010 gpt is a part of the uefi specification, but it is also used on bios systems.

Newer versions of fdisk work fine with gpt, but most production servers today (mid 2015) still have an older fdisk. You can use parted instead.

## 5.6. labeling with parted

parted is an interactive tool, just like fdisk. Type help in parted for a list of commands and options.

This screenshot shows how to start parted to manage partitions on /dev/sdb.

```
[root@linux ~]# parted /dev/sdb
GNU Parted 3.1
Using /dev/sdb
Welcome to GNU Parted! Type 'help' to view a list of commands.
(parted)
```

Each command also has built-in help. For example help mklabel will list all supported labels. Note that we only discussed mbr(msdos) and gpt in this book.

```
(parted) help mklabel
mklabel,mktable LABEL-TYPE create a new disklabel (partition table)
LABEL-TYPE is one of: aix, amiga, bsd, dvh, gpt, mac, msdos, pc98, sun, loop
(parted)
We create an mbr label.
```

```
(parted) mklabel msdos>
Warning: The existing disk label on /dev/sdb will be destroyed and all data on
this disk will be lost. Do you want to continue?
Yes/No? yes
(parted) mklabel gpt
Warning: The existing disk label on /dev/sdb will be destroyed and all data on
this disk will be lost. Do you want to continue?
Yes/No? Y
(parted)
```

#### 5.6.1. partitioning with parted

Once labeled it is easy to create partitions with parted. This screenshot starts with an unpartitioned (but gpt labeled) disk.

```
(parted) print
Model: ATA VBOX HARDDISK (scsi)
Disk /dev/sdb: 8590MB
Sector size (logical/physical): 512B/512B
Partition Table: gpt
Disk Flags:
Number Start End Size File system Name Flags
(parted)
```

This example shows how to create two primary partitions of equal size.

(parted) mkpart primary 0 50% Warning: The resulting partition is not properly aligned for best performance. Ignore/Cancel? I (parted) mkpart primary 50% 100% (parted)

Verify with print and exit with quit. Since parted works directly on the disk, there is no need to w(rite) like in fdisk.

```
(parted) print
Model: ATA VBOX HARDDISK (scsi)
Disk /dev/sdb: 8590MB
Sector size (logical/physical): 512B/512B
Partition Table: gpt
Disk Flags:
Number
        Start
                End
                        Size
                                 File system
                                              Name
                                                       Flags
        17.4kB
               4295MB
                        4295MB
 1
                                              primary
 2
        4295MB 8589MB 4294MB
                                              primary
(parted) quit
Information: You may need to update /etc/fstab.
[root@linux ~]#
```

## 5.7. practice: partitions

1. Use fdisk -l to display existing partitions and sizes.

2. Use df -h to display existing partitions and sizes.

3. Compare the output of fdisk and df.

4. Create a 200MB primary partition on a small disk.

5. Create a 400MB primary partition and two 300MB logical drives on a big disk.

6. Use df -h and fdisk -l to verify your work.

7. Compare the output again of fdisk and df. Do both commands display the new partitions ?

8. Create a backup with dd of the mbr that contains your 200MB primary partition.

9. Take a backup of the **partition table** containing your 400MB primary and 300MB logical drives. Make sure the logical drives are in the backup.

10. (optional) Remove all your partitions with fdisk. Then restore your backups.

## 5.8. solution: partitions

1. Use fdisk -l to display existing partitions and sizes.

as root: # fdisk -l

2. Use df -h to display existing partitions and sizes.

df -h

3. Compare the output of fdisk and df.

Some partitions will be listed in both outputs (maybe /dev/sda1 or /dev/hda1).

4. Create a 200MB primary partition on a small disk.

```
Choose one of the disks you added (this example uses /dev/sdc).
root@linux ~# fdisk /dev/sdc
...
Command (m for help): n
Command action
      extended
  е
       primary partition (1-4)
   р
р
Partition number (1-4): 1
First cylinder (1-261, default 1): 1
Last cylinder or +size or +sizeM or +sizeK (1-261, default 261): +200m
Command (m for help): w
The partition table has been altered!
Calling ioctl() to re-read partition table.
Syncing disks.
```

5. Create a 400MB primary partition and two 300MB logical drives on a big disk.

Choose one of the disks you added (this example uses /dev/sdb)

fdisk /dev/sdb

inside fdisk : n p 1 +400m enter --- n e 2 enter enter --- n l +300m (twice)

6. Use df -h and fdisk -l to verify your work.

fdisk -l ; df -h

7. Compare the output again of fdisk and df. Do both commands display the new partitions ?

The newly created partitions are visible with fdisk.

But they are not displayed by df.

8. Create a backup with dd of the mbr that contains your 200MB primary partition.

dd if=/dev/sdc of=bootsector.sdc.dd count=1 bs=512

9. Take a backup of the partition table containing your 400MB primary and 300MB logical drives. Make sure the logical drives are in the backup.

sfdisk -d /dev/sdb > parttable.sdb.sfdisk

## 6. file systems

(Written by Paul Cobbaut, https://github.com/paulcobbaut/, with contributions by: Alex M. Schapelle, https://github.com/zero-pytagoras/)

When you are finished partitioning the hard disk, you can put a file system on each partition.

This chapter builds on the partitions from the previous chapter, and prepares you for the next one where we will mount the filesystems.

## 6.1. about file systems

A file system is a way of organizing files on your partition. Besides file-based storage, file systems usually include directories and access control, and contain meta information about files like access times, modification times and file ownership.

The properties (length, character set, ...) of filenames are determined by the file system you choose. Directories are usually implemented as files, you will have to learn how this is implemented! Access control in file systems is tracked by user ownership (and group owner- and membership) in combination with one or more access control lists.

#### 6.1.1. man fs

The manual page about filesystems is accessed by typing man fs.

[root∂linux ~]# man fs

#### 6.1.2. /proc/filesystems

The Linux kernel will inform you about currently loaded file system drivers in /proc/filesystems.

```
root@linux ~# cat /proc/filesystems | grep -v nodev
    ext2
    iso9660
    ext3
```

#### 6.1.3. /etc/filesystems

The /etc/filesystems file contains a list of autodetected filesystems (in case the mount command is used without the -t option.

Help for this file is provided by man mount.

[root@linux ~]# man mount

## 6.2. common file systems

## 6.2.1. ext2 and ext3

Once the most common Linux file systems is the ext2 (the second extended) file system. A disadvantage is that file system checks on ext2 can take a long time.

ext2 was being replaced by ext3 on most Linux machines. They are essentially the same, except for the journaling which is only present in ext3.

Journaling means that changes are first written to a journal on the disk. The journal is flushed regularly, writing the changes in the file system. Journaling keeps the file system in a consistent state, so you don't need a file system check after an unclean shutdown or power failure.

## 6.2.2. creating ext2 and ext3

You can create these file systems with the /sbin/mkfs or /sbin/mke2fs commands. Use mke2fs -j to create an ext3 file system.

You can convert an ext2 to ext3 with tune2fs -j. You can mount an ext3 file system as ext2, but then you lose the journaling. Do not forget to run mkinitrd if you are booting from this device.

## 6.2.3. ext4

The newest incarnation of the ext file system is named ext4 and is available in the Linux kernel since 2008. ext4 supports larger files (up to 16 terabyte) and larger file systems than ext3 (and many more features).

Development started by making ext3 fully capable for 64-bit. When it turned out the changes were significant, the developers decided to name it ext4.

## 6.2.4. xfs

Redhat Enterprise Linux 7 will have XFS as the default file system. This is a highly scalable high-performance file system.

xfs was created for Irix and for a couple of years it was also used in FreeBSD. It is supported by the Linux kernel, but rarely used in dsitributions outside of the Redhat/CentOS realm.

#### 6.2.5. vfat

The vfat file system exists in a couple of forms: fat12 for floppy disks, fat16 on ms-dos, and fat32 for larger disks. The Linux vfat implementation supports all of these, but vfat lacks a lot of features like security and links. fat disks can be read by every operating system, and are used a lot for digital cameras, usb sticks and to exchange data between different OS'ses on a home user's computer.

#### 6.2.6. iso 9660

iso 9660 is the standard format for cdroms. Chances are you will encounter this file system also on your hard disk in the form of images of cdroms (often with the .iso extension). The iso 9660 standard limits filenames to the 8.3 format. The Unix world didn't like this, and thus added the rock ridge extensions, which allows for filenames up to 255 characters and Unix-style file-modes, ownership and symbolic links. Another extensions to iso 9660 is joliet, which adds 64 unicode characters to the filename. The el torito standard extends iso 9660 to be able to boot from CD-ROM's.

#### 6.2.7. udf

Most optical media today (including cd's and dvd's) use udf, the Universal Disk Format.

#### 6.2.8. swap

All things considered, swap is not a file system. But to use a partition as a swap partition it must be formatted and mounted as swap space.

## 6.2.9. gfs

Linux clusters often use a dedicated cluster filesystem like GFS, GFS2, ClusterFS, ...

#### 6.2.10. and more...

You may encounter reiserfs on older Linux systems. Maybe you will see Sun's zfs or the open source btrfs. This last one requires a chapter on itself.

## 6.2.11. /proc/filesystems

The /proc/filesystems file displays a list of supported file systems. When you mount a file system without explicitly defining one, then mount will first try to probe /etc/filesystems and then probe /proc/filesystems for all the filesystems without the nodev label. If /etc/filesystems ends with a line containing only an asterisk (\*) then both files are probed.

student@linux:~\$ cat /proc/filesystems nodev sysfs nodev rootfs nodev bdev nodev proc nodev sockfs nodev binfmt\_misc nodev usbfs nodev usbdevfs nodev futexfs nodev tmpfs nodev pipefs nodev eventpollfs nodev devpts ext2 nodev ramfs

nodev hugetlbfs iso9660 nodev relayfs nodev mqueue nodev selinuxfs ext3 nodev rpc\_pipefs nodev vmware-hgfs autofs nodev student@linux:~\$

## 6.3. putting a file system on a partition

We now have a fresh partition. The system binaries to make file systems can be found with Is.

```
[root@linux ~]# ls -lS /sbin/mk*
-rwxr-xr-x 3 root root 34832 Apr 24 2006 /sbin/mke2fs
-rwxr-xr-x 3 root root 34832 Apr 24 2006 /sbin/mkfs.ext2
-rwxr-xr-x 3 root root 34832 Apr 24 2006 /sbin/mkfs.ext3
-rwxr-xr-x 3 root root 28484 Oct 13 2004 /sbin/mkdosfs
-rwxr-xr-x 3 root root 28484 Oct 13 2004 /sbin/mkfs.msdos
-rwxr-xr-x 3 root root 28484 Oct 13 2004 /sbin/mkfs.msdos
-rwxr-xr-x 3 root root 28484 Oct 13 2004 /sbin/mkfs.vfat
-rwxr-xr-x 1 root root 20313 Apr 10 2006 /sbin/mkinitrd
-rwxr-xr-x 1 root root 15444 Oct 5 2004 /sbin/mkfs.cramfs
-rwxr-xr-x 1 root root 15300 May 24 2006 /sbin/mkfs.cramfs
-rwxr-xr-x 1 root root 13036 May 24 2006 /sbin/mkfs.cramfs
-rwxr-xr-x 1 root root 6912 May 24 2006 /sbin/mkfs
-rwxr-xr-x 1 root root 5905 Aug 3 2004 /sbin/mkbootdisk
[root@linux ~]#
```

It is time for you to read the manual pages of mkfs and mke2fs. In the example below, you see the creation of an ext2 file system on /dev/sdb1. In real life, you might want to use options like -m0 and -j.

```
root@linux:~# mke2fs /dev/sdb1
mke2fs 1.35 (28-Feb-2004)
Filesystem label=
OS type: Linux
Block size=1024 (log=0)
Fragment size=1024 (log=0)
28112 inodes, 112420 blocks
5621 blocks (5.00%) reserved for the super user
First data block=1
Maximum filesystem blocks=67371008
14 block groups
8192 blocks per group, 8192 fragments per group
2008 inodes per group
Superblock backups stored on blocks:
8193, 24577, 40961, 57345, 73729
Writing inode tables: done
Writing superblocks and filesystem accounting information: done
This filesystem will be automatically checked every 37 mounts or
180 days, whichever comes first. Use tune2fs -c or -i to override.
```

## 6.4. tuning a file system

You can use tune2fs to list and set file system settings. The first screenshot lists the reserved space for root (which is set at five percent).

[root∂linux ~]# tune2fs -l /dev/sda1 | grep -i "block count" Block count: 104388 Reserved block count: 5219 [root∂linux ~]#

This example changes this value to ten percent. You can use tune2fs while the file system is active, even if it is the root file system (as in this example).

```
[root@linux ~]# tune2fs -m10 /dev/sda1
tune2fs 1.35 (28-Feb-2004)
Setting reserved blocks percentage to 10 (10430 blocks)
[root@linux ~]# tune2fs -l /dev/sda1 | grep -i "block count"
Block count: 104388
Reserved block count: 10430
[root@linux ~]#
```

## 6.5. checking a file system

The fsck command is a front end tool used to check a file system for errors.

```
[root@linux ~]# ls /sbin/*fsck*
/sbin/dosfsck /sbin/fsck /sbin/fsck.ext2 /sbin/fsck.msdos
/sbin/e2fsck /sbin/fsck.cramfs /sbin/fsck.ext3 /sbin/fsck.vfat
[root@linux ~]#
```

The last column in /etc/fstab is used to determine whether a file system should be checked at boot-up.

```
[student@linux ~]$ grep ext /etc/fstab
/dev/VolGroup00/LogVol00 / ext3 defaults 1 1
LABEL=/boot /boot ext3 defaults 1 2
[student@linux ~]$
```

Manually checking a mounted file system results in a warning from fsck.

```
[root@linux ~]# fsck /boot
fsck 1.35 (28-Feb-2004)
e2fsck 1.35 (28-Feb-2004)
/dev/sda1 is mounted.
WARNING!!! Running e2fsck on a mounted filesystem may cause
SEVERE filesystem damage.
Do you really want to continue (y/n)? no
check aborted.
```

But after unmounting fsck and e2fsck can be used to check an ext2 file system.

#### 6. file systems

[root@linux ~]# fsck /boot fsck 1.35 (28-Feb-2004) e2fsck 1.35 (28-Feb-2004) /boot: clean, 44/26104 files, 17598/104388 blocks [root@linux ~]# fsck -p /boot fsck 1.35 (28-Feb-2004) /boot: clean, 44/26104 files, 17598/104388 blocks [root@linux ~]# e2fsck -p /dev/sda1 /boot: clean, 44/26104 files, 17598/104388 blocks

## 6.6. practice: file systems

1. List the filesystems that are known by your system.

- 2. Create an ext2 filesystem on the 200MB partition.
- 3. Create an ext3 filesystem on one of the 300MB logical drives.
- 4. Create an ext4 on the 400MB partition.
- 5. Set the reserved space for root on the ext3 filesystem to 0 percent.
- 6. Verify your work with fdisk and df.
- 7. Perform a file system check on all the new file systems.

## 6.7. solution: file systems

1. List the filesystems that are known by your system.

man fs

cat /proc/filesystems

cat /etc/filesystems (not on all Linux distributions)

2. Create an ext2 filesystem on the 200MB partition.

mke2fs /dev/sdc1 (replace sdc1 with the correct partition)

3. Create an ext3 filesystem on one of the 300MB logical drives.

mke2fs -j /dev/sdb5 (replace sdb5 with the correct partition)

4. Create an ext4 on the 400MB partition.

mkfs.ext4 /dev/sdb1 (replace sdb1 with the correct partition)

5. Set the reserved space for root on the ext3 filesystem to 0 percent.

tune2fs -m 0 /dev/sdb5

6. Verify your work with fdisk and df.
mkfs (mke2fs) makes no difference in the output of these commands

The big change is in the next topic: mounting

7. Perform a file system check on all the new file systems.

fsck /dev/sdb1 fsck /dev/sdc1 fsck /dev/sdb5

# 7. mounting

(Written by Paul Cobbaut, https://github.com/paulcobbaut/, with contributions by: Alex M. Schapelle, https://github.com/zero-pytagoras/)

Once you've put a file system on a partition, you can mount it. Mounting a file system makes it available for use, usually as a directory. We say mounting a file system instead of mounting a partition because we will see later that we can also mount file systems that do not exists on partitions.

On all Unix systems, every file and every directory is part of one big file tree. To access a file, you need to know the full path starting from the root directory. When adding a file system to your computer, you need to make it available somewhere in the file tree. The directory where you make a file system available is called a mount point.

# 7.1. mounting local file systems

## 7.1.1. mkdir

This example shows how to create a new mount point with mkdir.

```
root@linux:~# mkdir /home/project42
```

## 7.1.2. mount

When the mount point is created, and a file system is present on the partition, then mount can mount the file system on the mount point directory.

```
root@linux:~# mount -t ext2 /dev/sdb1 /home/project42/
```

Once mounted, the new file system is accessible to users.

## 7.1.3. /etc/filesystems

Actually the explicit -t ext2 option to set the file system is not always necessary. The mount command is able to automatically detect a lot of file systems.

When mounting a file system without specifying explicitly the file system, then mount will first probe /etc/filesystems. Mount will skip lines with the nodev directive.

```
student@linux:~$ cat /etc/filesystems
ext3
ext2
nodev proc
nodev devpts
iso9660
vfat
hfs
```

## 7.1.4. /proc/filesystems

When /etc/filesystems does not exist, or ends with a single \* on the last line, then mount will read /proc/filesystems.

```
[root@linux ~]# cat /proc/filesystems | grep -v ^nodev
    ext2
    iso9660
    ext3
```

#### 7.1.5. umount

You can unmount a mounted file system using the umount command.

```
root@linux:~# umount /home/reet
```

# 7.2. displaying mounted file systems

To display all mounted file systems, issue the mount command. Or look at the files /proc/mounts and /etc/mtab.

#### 7.2.1. mount

The simplest and most common way to view all mounts is by issuing the mount command without any arguments.

```
root@linux:~# mount | grep /dev/sdb
/dev/sdb1 on /home/project42 type ext2 (rw)
```

## 7.2.2. /proc/mounts

The kernel provides the info in /proc/mounts in file form, but /proc/mounts does not exist as a file on any hard disk. Looking at /proc/mounts is looking at information that comes directly from the kernel.

```
root@linux:~# cat /proc/mounts | grep /dev/sdb
/dev/sdb1 /home/project42 ext2 rw 0 0
```

## 7.2.3. /etc/mtab

The /etc/mtab file is not updated by the kernel, but is maintained by the mount command. Do not edit /etc/mtab manually.

```
root@linux:~# cat /etc/mtab | grep /dev/sdb
/dev/sdb1 /home/project42 ext2 rw 0 0
```

## 7.2.4. df

A more user friendly way to look at mounted file systems is df. The df (diskfree) command has the added benefit of showing you the free space on each mounted disk. Like a lot of Linux commands, df supports the -h switch to make the output more human readable.

```
root@linux:~# df
                                   Used Available Use% Mounted on
Filesystem
                    1K-blocks
/dev/mapper/VolGroup00-LogVol00
11707972
          6366996
                    4746240 58% /
/dev/sda1
                     101086
                               9300
                                       86567
                                              10% /boot
                                              0% /dev/shm
none
                     127988
                                  0
                                      127988
/dev/sdb1
                     108865
                               1550
                                      101694
                                               2% /home/project42
root@linux:~# df -h
Filesystem
                     Size Used Avail Use% Mounted on
/dev/mapper/VolGroup00-LogVol00
12G 6.1G 4.6G 58% /
/dev/sda1
                      99M
                           9.1M
                                  85M 10% /boot
                           0
                                 125M 0% /dev/shm
none
                     125M
/dev/sdb1
                     107M 1.6M 100M
                                        2% /home/project42
```

## 7.2.5. df -h

In the df -h example below you can see the size, free space, used gigabytes and percentage and mount point of a partition.

root@linux:~# df -h | egrep -e "(sdb2|File)" Filesystem Size Used Avail Use% Mounted on /dev/sdb2 92G 83G 8.6G 91% /media/sdb2

## 7.2.6. du

The du command can summarize disk usage for files and directories. By using du on a mount point you effectively get the disk space used on a file system.

While du can go display each subdirectory recursively, the -s option will give you a total summary for the parent directory. This option is often used together with -h. This means du -sh on a mount point gives the total amount used by the file system in that partition.

```
root@linux~# du -sh /boot /srv/wolf
6.2M /boot
1.1T /srv/wolf
```

## 7.3. from start to finish

Below is a screenshot that show a summary roadmap starting with detection of the hardware (/dev/sdb) up until mounting on /mnt.

```
[root@linux ~]# dmesg | grep '\[sdb\]'
sd 3:0:0:0: [sdb] 150994944 512-byte logical blocks: (77.3 GB/72.0 GiB)
sd 3:0:0:0: [sdb] Write Protect is off
sd 3:0:0:0: [sdb] Mode Sense: 00 3a 00 00
sd 3:0:0:0: [sdb] Write cache: enabled, read cache: enabled, doesn't support \
```

```
7. mounting
```

```
DPO or FUA
sd 3:0:0:0: [sdb] Attached SCSI disk
[root@linux ~]# parted /dev/sdb
(parted) mklabel msdos
(parted) mkpart primary ext4 1 77000
(parted) print
Model: ATA VBOX HARDDISK (scsi)
Disk /dev/sdb: 77.3GB
Sector size (logical/physical): 512B/512B
Partition Table: msdos
Number Start
                End
                        Size
                                Type
                                         File system Flags
 1
        1049kB 77.0GB 77.0GB
                                primary
(parted) quit
[root@linux ~]# mkfs.ext4 /dev/sdb1
mke2fs 1.41.12 (17-May-2010)
Filesystem label=
OS type: Linux
Block size=4096 (log=2)
Fragment size=4096 (log=2)
Stride=0 blocks, Stripe width=0 blocks
4702208 inodes, 18798592 blocks
939929 blocks (5.00%) reserved for the super user
First data block=0
Maximum filesystem blocks=4294967296
574 block groups
32768 blocks per group, 32768 fragments per group
8192 inodes per group
( output truncated )
[root@linux ~]# mount /dev/sdb1 /mnt
[root@linux ~]# mount | grep mnt
/dev/sdb1 on /mnt type ext4 (rw)
[root@linux ~]# df -h | grep mnt
/dev/sdb1
                                         1% /mnt
                       71G 180M
                                   67G
[root@linux ~]# du -sh /mnt
        /mnt
20K
[root@linux ~\# umount /mnt
```

# 7.4. permanent mounts

Until now, we performed all mounts manually. This works nice, until the next reboot. Luckily there is a way to tell your computer to automatically mount certain file systems during boot.

## 7.4.1. /etc/fstab

The file system table located in /etc/fstab contains a list of file systems, with an option to automtically mount each of them at boot time.

Below is a sample /etc/fstab file.

| root@linux:~# cat /@ | etc/fstab  |        |                |   |   |
|----------------------|------------|--------|----------------|---|---|
| /dev/VolGroup00/Log\ | /ol00 /    | ext3   | defaults       | 1 | 1 |
| LABEL=/boot          | /boot      | ext3   | defaults       | 1 | 2 |
| none                 | /dev/pts   | devpts | gid=5,mode=620 | 0 | 0 |
| none                 | /dev/shm   | tmpfs  | defaults       | 0 | 0 |
| none                 | /proc      | proc   | defaults       | 0 | 0 |
| none                 | /sys       | sysfs  | defaults       | 0 | 0 |
| /dev/VolGroup00/Log\ | /ol01 swap | swap   | defaults       | 0 | 0 |

By adding the following line, we can automate the mounting of a file system.

/dev/sdb1 /home/project42 ext2 defaults 00

#### 7.4.2. mount /mountpoint

Adding an entry to /etc/fstab has the added advantage that you can simplify the mount command. The command in the screenshot below forces mount to look for the partition info in /etc/fstab.

root@linux:~# mount /home/project42

## 7.5. securing mounts

File systems can be secured with several mount options. Here are some examples.

#### 7.5.1. ro

The ro option will mount a file system as read only, preventing anyone from writing.

```
root@linux ~# mount -t ext2 -o ro /dev/hdb1 /home/project42
root@linux ~# touch /home/project42/testwrite
touch: cannot touch `/home/project42/testwrite': Read-only file system
```

#### 7.5.2. noexec

The noexec option will prevent the execution of binaries and scripts on the mounted file system.

```
root@linux ~# mount -t ext2 -o noexec /dev/hdb1 /home/project42
root@linux ~# cp /bin/cat /home/project42
root@linux ~# /home/project42/cat /etc/hosts
-bash: /home/project42/cat: Permission denied
root@linux ~# echo echo hello > /home/project42/helloscript
root@linux ~# chmod +x /home/project42/helloscript
root@linux ~# /home/project42/helloscript
-bash: /home/project42/helloscript
-bash: /home/project42/helloscript: Permission denied
```

## 7.5.3. nosuid

The nosuid option will ignore setuid bit set binaries on the mounted file system.

Note that you can still set the setuid bit on files.

```
root@linux ~# mount -o nosuid /dev/hdb1 /home/project42
root@linux ~# cp /bin/sleep /home/project42/
root@linux ~# chmod 4555 /home/project42/sleep
root@linux ~# ls -l /home/project42/sleep
-r-sr-xr-x 1 root root 19564 Jun 24 17:57 /home/project42/sleep
```

But users cannot exploit the **setuid** feature.

```
root@linux ~# su - paul
[student@linux ~]$ /home/project42/sleep 500 &
[1] 2876
[student@linux ~]$ ps -f 2876
UID PID PPID C STIME TTY STAT TIME CMD
paul 2876 2853 0 17:58 pts/0 S 0:00 /home/project42/sleep 500
[student@linux ~]$
```

#### 7.5.4. noacl

To prevent cluttering permissions with acl's, use the noacl option.

root@linux ~# mount -o noacl /dev/hdb1 /home/project42

More mount options can be found in the manual page of mount.

# 7.6. mounting remote file systems

## 7.6.1. smb/cifs

The Samba team (samba.org) has a Unix/Linux service that is compatible with the SMB/CIFS protocol. This protocol is mainly used by networked Microsoft Windows computers.

Connecting to a Samba server (or to a Microsoft computer) is also done with the mount command.

This example shows how to connect to the 10.0.0.42 server, to a share named data2.

```
[root@linux ~]# mount -t cifs -o user=paul //10.0.0.42/data2 /home/data2
Password:
[root@linux ~]# mount | grep cifs
//10.0.0.42/data2 on /home/data2 type cifs (rw)
```

The above requires yum install cifs-client.

#### 7.6.2. nfs

Unix servers often use nfs (aka the network file system) to share directories over the network. Setting up an nfs server is discussed later. Connecting as a client to an nfs server is done with mount, and is very similar to connecting to local storage.

This command shows how to connect to the nfs server named server42, which is sharing the directory /srv/data. The mount point at the end of the command (/home/data) must already exist.

```
[root@linux ~]# mount -t nfs server42:/srv/data /home/data
[root@linux ~]#
```

If this server42 has ip-address 10.0.0.42 then you can also write:

```
[root@linux ~]# mount -t nfs 10.0.0.42:/srv/data /home/data
[root@linux ~]# mount | grep data
10.0.0.42:/srv/data on /home/data type nfs (rw,vers=4,addr=10.0.0.42,clienta\
ddr=10.0.0.33)
```

#### 7.6.3. nfs specific mount options

```
bg If mount fails, retry in background.
fg (default)If mount fails, retry in foreground.
soft Stop trying to mount after X attempts.
hard (default)Continue trying to mount.
```

The soft+bg options combined guarantee the fastest client boot if there are NFS problems.

```
retrans=X Try X times to connect (over udp).
tcp Force tcp (default and supported)
udp Force udp (unsupported)
```

## 7.7. practice: mounting file systems

1. Mount the small 200MB partition on /home/project22.

2. Mount the big 400MB primary partition on /mnt, then copy some files to it (everything in /etc). Then umount, and mount the file system as read only on /srv/nfs/salesnumbers. Where are the files you copied ?

3. Verify your work with fdisk, df and mount. Also look in /etc/mtab and /proc/mounts.

4. Make both mounts permanent, test that it works.

5. What happens when you mount a file system on a directory that contains some files?

6. What happens when you mount two file systems on the same mount point?

7. (optional) Describe the difference between these commands: find, locate, updatedb, makewhatis, whereis, apropos, which and type.

8. (optional) Perform a file system check on the partition mounted at /srv/nfs/salesnumbers.

# 7.8. solution: mounting file systems

1. Mount the small 200MB partition on /home/project22.

mkdir /home/project22
mount /dev/sdc1 /home/project22

2. Mount the big 400MB primary partition on /mnt, then copy some files to it (everything in /etc). Then umount, and mount the file system as read only on /srv/nfs/salesnumbers. Where are the files you copied ?

mount /dev/sdb1 /mnt cp -r /etc /mnt ls -l /mnt umount /mnt ls -l /mnt mkdir -p /srv/nfs/salesnumbers mount /dev/sdb1 /srv/nfs/salesnumbers You see the files in /srv/nfs/salenumbers now ... But physically they are on ext3 on partition /dev/sdb1 3. Verify your work with fdisk, df and mount. Also look in /etc/mtab and /proc/mounts. fdisk -l df -h mount All three the above commands should show your mounted partitions. grep project22 /etc/mtab grep project22 /proc/mounts 4. Make both mounts permanent, test that it works. add the following lines to /etc/fstab /dev/sdc1 /home/project22 auto defaults 0 0 /dev/sdb1 /srv/nfs/salesnumbers auto defaults 0 0 5. What happens when you mount a file system on a directory that contains some files? The files are hidden until umount. 6. What happens when you mount two file systems on the same mount point? Only the last mounted fs is visible.

7. (optional) Describe the difference between these commands: find, locate, updatedb, makewhatis, whereis, apropos, which and type.

man find man locate ...

8. (optional) Perform a file system check on the partition mounted at /srv/nfs/salesnumbers.

# umount /srv/nfs/salesnumbers (optional but recommended)

# fsck /dev/sdb1

# 8. troubleshooting tools

(Written by Paul Cobbaut, https://github.com/paulcobbaut/, with contributions by: Alex M. Schapelle, https://github.com/zero-pytagoras/)

This chapter introduces some tools that go beyond df -h and du -sh. Tools that will enable you to troubleshoot a variety of issues with file systems and storage.

## 8.1. Isof

List open files with lsof.

When invoked without options, lsof will list all open files. You can see the command (init in this case), its PID (1) and the user (root) has openend the root directory and /sbin/init. The FD (file descriptor) columns shows that / is both the root directory (rtd) and current working directory (cwd) for the /sbin/init command. The FD column displays rtd for root directory, cwd for current directory and txt for text (both including data and code).

| rootali | ux:~ | # lsof | hea  | d -4 |      |        |          |          |            |
|---------|------|--------|------|------|------|--------|----------|----------|------------|
| COMMAND | PID  | TID    | USER | FD   | TYPE | DEVICE | SIZE/OFF | NODE     | NAME       |
| init    | 1    |        | root | cwd  | DIR  | 254,0  | 4096     | 2        | /          |
| init    | 1    |        | root | rtd  | DIR  | 254,0  | 4096     | 2        | /          |
| init    | 1    |        | root | txt  | REG  | 254,0  | 36992    | 130856 / | ′sbin/init |

Other options in the FD column besides w for writing, are r for reading and u for both reading and writing. You can look at open files for a process id by typing lsof -p PID. For init this would look like this:

lsof -p 1

The screenshot below shows basic use of lsof to prove that vi keeps a .swp file open (even when stopped in background) on our freshly mounted file system.

[root@linux ~]# df -h | grep sdb /dev/sdb1 541M 17M 497M 4% /srv/project33 [root@linux ~]# vi /srv/project33/busyfile.txt [1]+ Stopped vi /srv/project33/busyfile.txt [root@linux ~]# lsof /srv/\* COMMAND PID USER FD TYPE DEVICE SIZE/OFF NODE NAME 12 /srv/project33/.busyfile.txt.swp vi 3243 root 3u REG 8,17 4096

Here we see that **rsyslog** has a couple of log files open for writing (the FD column).

| rootalinu | א:~# | lsof | /var/lo | og/* |                |          |         |                     |
|-----------|------|------|---------|------|----------------|----------|---------|---------------------|
| COMMAND   | PID  | USER | FD      | TYPE | DEVICE         | SIZE/OFF | NODE    | NAME                |
| rsyslogd  | 2013 | root | 1w      | REG  | 254 <b>,</b> 0 | 454297   | 1308187 | /var/log/syslog     |
| rsyslogd  | 2013 | root | 2w      | REG  | 254,0          | 419328   | 1308189 | /var/log/kern.log   |
| rsyslogd  | 2013 | root | 5w      | REG  | 254,0          | 116725   | 1308200 | /var/log/debug      |
| rsyslogd  | 2013 | root | 6w      | REG  | 254,0          | 309847   | 1308201 | /var/log/messages   |
| rsyslogd  | 2013 | root | 7w      | REG  | 254,0          | 17591    | 1308188 | /var/log/daemon.log |
| rsyslogd  | 2013 | root | 8w      | REG  | 254,0          | 101768   | 1308186 | /var/log/auth.log   |

#### 8. troubleshooting tools

You can specify a specific user with lsof -u. This example shows the current working directory for a couple of command line programs.

| [studen | t@linux ~] | \$ lsof | -u pau | l   grep | home |        |            |
|---------|------------|---------|--------|----------|------|--------|------------|
| bash    | 3302 paul  | . cwd   | DIR    | 253,0    | 4096 | 788024 | /home/paul |
| lsof    | 3329 paul  | . cwd   | DIR    | 253,0    | 4096 | 788024 | /home/paul |
| grep    | 3330 paul  | . cwd   | DIR    | 253,0    | 4096 | 788024 | /home/paul |
| lsof    | 3331 paul  | . cwd   | DIR    | 253,0    | 4096 | 788024 | /home/paul |

The -u switch of lsof also supports the  $\land$  character meaning 'not'. To see all open files, but not those open by root:

lsof -u^root

## 8.2. fuser

The fuser command will display the 'user' of a file system.

In this example we still have a vi process in background and we use fuser to find the process id of the process using this file system.

```
[root@linux ~]# jobs
[1]+ Stopped vi /srv/project33/busyfile.txt
[root@linux ~]# fuser -m /srv/project33/
/srv/project33/: 3243
```

Adding the -u switch will also display the user name.

```
[root@linux ~]# fuser -m -u /srv/project33/
/srv/project33/: 3243(root)
```

You can quickly kill all processes that are using a specific file (or directory) with the -k switch.

```
[root@linux ~]# fuser -m -k -u /srv/project33/
/srv/project33/: 3243(root)
[1]+ Killed vi /srv/project33/busyfile.txt
[root@linux ~]# fuser -m -u /srv/project33/
[root@linux ~]#
```

This example shows all processes that are using the current directory (bash and vi in this case).

```
root@linux:~/test42# vi file42
```

```
[1]+ Stopped vi file42
root@linux:~/test42# fuser -v .
USER PID ACCESS COMMAND
/root/test42: root 2909 ..c. bash
root 3113 ..c. vi
```

This example shows that the vi command actually accesses /usr/bin/vim.basic as an executable file.

root@linux:~/test42# fuser -v \$(which vi) USER PID ACCESS COMMAND /usr/bin/vim.basic: root 3113 ...e. vi

The last example shows how to find the process that is accessing a specific file.

```
[root@linux ~]# vi /srv/project33/busyfile.txt
[1]+ Stopped
                              vi /srv/project33/busyfile.txt
[root@linux ~]# fuser -v -m /srv/project33/busyfile.txt
                                 PID ACCESS COMMAND
                     USER
/srv/project33/busyfile.txt:
                     root
                               13938 F.... vi
[root@linux ~]# ps -fp 13938
                                           TIME CMD
UID
           PID PPID C STIME TTY
        13938 3110 0 15:47 pts/0
                                     00:00:00 vi /srv/project33/busyfile.txt
root
```

## 8.3. chroot

The chroot command creates a shell with an alternate root directory. It effectively hides anything outside of this directory.

In the example below we assume that our system refuses to start (maybe because there is a problem with /etc/fstab or the mounting of the root file system).

We start a live system (booted from cd/dvd/usb) to troubleshoot our server. The live system will not use our main hard disk as root device

root@livecd:~# df -h | grep root rootfs 186M 11M 175M 6% / /dev/loop0 807M 807M 0 100% /lib/live/mount/rootfs/filesystem.squashfs root@livecd:~# mount | grep root /dev/loop0 on /lib/live/mount/rootfs/filesystem.squashfs type squashfs (ro)

We create some test file on the current rootfs.

root@livecd:~# touch /file42 root@livecd:~# mkdir /dir42 root@livecd:~# ls / bin dir42 home lib64 opt run srv usr boot initrd.img etc media proc sbin sys var dev file42 lib mnt root selinux tmp vmlinuz

First we mount the root file system from the disk (which is on lvm so we use /dev/mapper instead of /dev/sda5).

root@livecd:~# mount /dev/mapper/packer--debian--7-root /mnt

We are now ready to chroot into the rootfs on disk.

root@livecd:~# cd /mnt root@livecd:/mnt# chroot /mnt root@livecd:/# ls / bin dev initrd.img lost+found vmlinuz opt run srv usr boot etc lib media proc sbin sys vagrant data home lib64 mnt root selinux tmp var

Our test files (file42 and dir42) are not visible because they are out of the chrooted environment.

Note that the hostname of the chrooted environment is identical to the existing hostname.

To exit the **chrooted** file system:

```
root@livecd:/# exit
exit
root@livecd:~# ls /
bin
   dir42
           home
                        lib64 opt
                                    run
                                            srv
                                                usr
boot etc
            initrd.img media proc sbin
                                            sys
                                                var
     file42 lib
                              root selinux tmp vmlinuz
dev
                        mnt
```

# 8.4. iostat

iostat reports IO statitics every given period of time. It also includes a small cpu usage summary. This example shows iostat running every ten seconds with /dev/sdc and /dev/sde showing a lot of write activity.

| [root@lin | ux ~]# | iostat :  | 10 3          |       |          |          |          |
|-----------|--------|-----------|---------------|-------|----------|----------|----------|
| Linux 2.6 | .32-43 | 1.el6.x80 | 6_64 (RHEL65) | ) 06, | /16/2014 | _x86_64_ | (1 CPU)  |
| avg-cpu:  | %user  | %nice     | %system %iow  | vait  | %steal   | %idle    |          |
|           | 5.81   | 0.00      | 3.15 0        | 0.18  | 0.00     | 90.85    |          |
| Device:   |        | tps       | Blk_read/s    | Bl    | k_wrtn/s | Blk_read | Blk_wrtn |
| sda       |        | 42.08     | 1204.10       |       | 1634.88  | 1743708  | 2367530  |
| sdb       |        | 1.20      | 7.69          |       | 45.78    | 11134    | 66292    |
| sdc       |        | 0.92      | 5.30          |       | 45.82    | 7672     | 66348    |
| sdd       |        | 0.91      | 5.29          |       | 45.78    | 7656     | 66292    |
| sde       |        | 1.04      | 6.28          |       | 91.49    | 9100     | 132496   |
| sdf       |        | 0.70      | 3.40          |       | 91.46    | 4918     | 132440   |
| sdg       |        | 0.69      | 3.40          |       | 91.46    | 4918     | 132440   |
| dm-0      |        | 191.68    | 1045.78       |       | 1362.30  | 1514434  | 1972808  |
| dm-1      |        | 49.26     | 150.54        |       | 243.55   | 218000   | 352696   |
| avg-cpu:  | %user  | %nice     | %system %iow  | vait  | %steal   | %idle    |          |
|           | 56.11  | 0.00      | 16.83 0       | 0.10  | 0.00     | 26.95    |          |
| Device:   |        | tps       | Blk_read/s    | Blł   | k_wrtn/s | Blk_read | Blk_wrtn |
| sda       |        | 257.01    | 10185.97      |       | 76.95    | 101656   | 768      |
| sdb       |        | 0.00      | 0.00          |       | 0.00     | 0        | 0        |
| sdc       |        | 3.81      | 1.60          |       | 2953.11  | 16       | 29472    |
| sdd       |        | 0.00      | 0.00          |       | 0.00     | 0        | 0        |
| sde       |        | 4.91      | 1.60          |       | 4813.63  | 16       | 48040    |
| sdf       |        | 0.00      | 0.00          |       | 0.00     | 0        | 0        |
| sdg       |        | 0.00      | 0.00          |       | 0.00     | 0        | 0        |
| dm-0      |        | 283.77    | 10185.97      |       | 76.95    | 101656   | 768      |
| dm-1      |        | 0.00      | 0.00          |       | 0.00     | 0        | 0        |
| avg-cpu:  | %user  | %nice     | %system %iow  | vait  | %steal   | %idle    |          |
|           | 67.65  | 0.00      | 31.11 0       | 0.11  | 0.00     | 1.13     |          |
| Device:   |        | tps       | Blk read/s    | Bl    | k wrtn/s | Blk read | Blk wrtn |
| sda       |        | 466.86    | 26961.09      |       | 178.28   | 238336   | 1576     |
| sdb       |        | 0.00      | 0.00          |       | 0.00     | 0        | 0        |

| sdc  | 31.45  | 0.90     | 24997.29 | 8      | 220976 |
|------|--------|----------|----------|--------|--------|
| sdd  | 0.00   | 0.00     | 0.00     | 0      | 0      |
| sde  | 0.34   | 0.00     | 5.43     | 0      | 48     |
| sdf  | 0.00   | 0.00     | 0.00     | 0      | 0      |
| sdg  | 0.00   | 0.00     | 0.00     | 0      | 0      |
| dm-0 | 503.62 | 26938.46 | 178.28   | 238136 | 1576   |
| dm-1 | 2.83   | 22.62    | 0.00     | 200    | 0      |

[root@linux ~]#

Other options are to specify the disks you want to monitor (every 5 seconds here):

iostat sdd sde sdf 5

Or to show statistics per partition:

iostat -p sde -p sdf 5

#### 8.5. iotop

iotop works like the top command but orders processes by input/output instead of by CPU.

By default iotop will show all processes. This example uses iotop -o to only display processes with actual I/O.

[root∂linux ~]# iotop -o

```
Total DISK READ: 8.63 M/s | Total DISK WRITE: 0.00 B/s
  TID PRIO USER DISK READ DISK WRITE SWAPIN
                                                     I0>
                                                            COMMAND
15000 be/4 root
                                0.00 B/s 0.00 % 14.60 % tar cjf /srv/di...
                    2.43 M/s
25000 be/4 root
                    6.20 M/s
                                0.00 B/s
                                        0.00 %
                                                6.15 % tar czf /srv/di...
24988 be/4 root
                   0.00 B/s
                                7.21 M/s
                                         0.00 %
                                                 0.00 % gzip
25003 be/4 root
                   0.00 B/s 1591.19 K/s
                                         0.00 %
                                                 0.00 % gzip
25004 be/4 root
                   0.00 B/s 193.51 K/s
                                         0.00 %
                                                 0.00 % bzip2
```

Use the -b switch to create a log of iotop output (instead of the default interactive view).

```
[root@linux ~]# iotop -bod 10
Total DISK READ: 12.82 M/s | Total DISK WRITE: 5.69 M/s
 TID PRIO USER DISK READ DISK WRITE SWAPIN
                                                     10
                                                           COMMAND
25153 be/4 root
                               0.00 B/s 0.00 % 7.81 % tar cjf /srv/di...
                   2.05 M/s
25152 be/4 root
                  10.77 M/s
                               0.00 B/s 0.00 % 2.94 % tar czf /srv/di...
25144 be/4 root
                 408.54 B/s
                               0.00 B/s 0.00 % 0.05 % python /usr/sbi...
12516 be/3 root
                                                 0.04 % [jbd2/sdc1-8]
                   0.00 B/s 1491.33 K/s 0.00 %
12522 be/3 root
                                                 0.01 % [jbd2/sde1-8]
                   0.00 B/s
                              45.48 K/s
                                         0.00 %
25158 be/4 root
                   0.00 B/s
                               0.00 B/s
                                         0.00 %
                                                 0.00 % [flush-8:64]
25155 be/4 root
                   0.00 B/s
                             493.12 K/s
                                         0.00 %
                                                 0.00 % bzip2
                                                 0.00 % gzip
25156 be/4 root
                   0.00 B/s
                               2.81 M/s
                                         0.00 %
25159 be/4 root
                   0.00 B/s 528.63 K/s 0.00 % 0.00 % [flush-8:32]
```

This is an example of iotop to track disk I/O every ten seconds for one user named vagrant (and only one process of this user, but this can be omitted). The -a switch accumulates I/O over time.

[root@linux ~]# iotop -q -a -u vagrant -b -p 5216 -d 10 -n 10 Total DISK READ: 0.00 B/s | Total DISK WRITE: 0.00 B/s DISK READ DISK WRITE SWAPIN TID PRIO USER COMMAND 10 0.00 B 0.00 % 0.00 % gzip 5216 be/4 vagrant 0.00 B Total DISK READ: 818.22 B/s | Total DISK WRITE: 20.78 M/s 5216 be/4 vagrant 0.00 B 213.89 M 0.00 % 0.00 % gzip Total DISK READ: 2045.95 B/s | Total DISK WRITE: 23.16 M/s 5216 be/4 vagrant 0.00 B 430.70 M 0.00 % 0.00 % gzip Total DISK READ: 1227.50 B/s | Total DISK WRITE: 22.37 M/s 5216 be/4 vagrant 0.00 B 642.02 M 0.00 % 0.00 % gzip Total DISK READ: 818.35 B/s | Total DISK WRITE: 16.44 M/s 5216 be/4 vagrant 0.00 B 834.09 M 0.00 % 0.00 % gzip Total DISK READ: 6.95 M/s | Total DISK WRITE: 8.74 M/s 5216 be/4 vagrant 0.00 B 920.69 M 0.00 % 0.00 % gzip Total DISK READ: 21.71 M/s | Total DISK WRITE: 11.99 M/s

## 8.6. vmstat

While vmstat is mainly a memory monitoring tool, it is worth mentioning here for its reporting on summary I/O data for block devices and swap space.

This example shows some disk activity (underneath the ----io---- column), without swapping.

```
[root@linux ~]# vmstat 5 10
procs -----memory------ ---swap-- ----io---- --system-- ----cpu--
___
r b swpd
           free
                buff cache si so
                                     bi
                                          bo
                                               in
                                                  cs us sy id wa st
           9092 14020 340876 7
                               12
0 0 5420
                                     235
                                          252
                                               77 100 2 1 98 0
                                                                0
                               0 7401 7812 747 1887 38 12 50
                            0
2 0 5420
          6104 13840 338176
                                                              0
                                                                0
2 0 5420 10136 13696 336012 0
                                          14 1725 4036 76 24 0
                                 0 11334
                                                             0
                                                                0
0 0 5420 14160 13404 341552 0 0 10161 9914 1174 1924 67 15 18
                                                             0
                                                                0
0 0 5420 14300 13420 341564 0 0 0
                                          16
                                              28 18 0 0 100 0 0
0 0 5420 14300 13420 341564 0 0
                                              22
                                                  16 0 0 100 0 0
                                      0
                                           0
[root@linux ~]#
```

You can benefit from vmstat's ability to display memory in kilobytes, megabytes or even kibibytes and mebibytes using -S (followed by k K m or M).

| [ro | otâ | )linux | ∼]# vms | tat -S | M 5 10 |    |      |       |      |      |       |    |       |     |       |
|-----|-----|--------|---------|--------|--------|----|------|-------|------|------|-------|----|-------|-----|-------|
| pro | cs  |        | mem     | ory    |        | S  | wap- |       | -io  |      | syste | m  |       | сρι | ı — — |
|     |     |        |         |        |        |    |      |       |      |      |       |    |       |     |       |
| r   | b   | swpd   | free    | buff   | cache  | si | S0   | bi    | bo   | in   | CS    | us | sy id | wa  | st    |
| 0   | 0   | 5      | 14      | 11     | 334    | 0  | 0    | 259   | 255  | 79   | 107   | 2  | 1 97  | 0   | 0     |
| 0   | 0   | 5      | 14      | 11     | 334    | 0  | 0    | 0     | 2    | 21   | 18    | 0  | 0 100 | 0   | 0     |
| 0   | 0   | 5      | 15      | 11     | 334    | 0  | 0    | 6     | 0    | 35   | 31    | 0  | 0 100 | 0   | 0     |
| 2   | 0   | 5      | 6       | 11     | 336    | 0  | 0    | 17100 | 7814 | 1378 | 2945  | 48 | 21 31 | 0   | 0     |
| 2   | 0   | 5      | 6       | 11     | 336    | 0  | 0    | 13193 | 14   | 1662 | 3343  | 78 | 22 0  | 0   | 0     |
| 2   | 0   | 5      | 13      | 11     | 330    | 0  | 0    | 11656 | 9781 | 1419 | 2642  | 82 | 18 Ø  | 0   | 0     |
| 2   | 0   | 5      | 9       | 11     | 334    | 0  | 0    | 10705 | 2716 | 1504 | 2657  | 81 | 19 0  | 0   | 0     |
| 1   | 0   | 5      | 14      | 11     | 336    | 0  | 0    | 6467  | 3788 | 765  | 1384  | 43 | 948   | 0   | 0     |
| 0   | 0   | 5      | 14      | 11     | 336    | 0  | 0    | 0     | 13   | 28   | 24    | 0  | 0 100 | 0   | 0     |
| 0   | 0   | 5      | 14      | 11     | 336    | 0  | 0    | 0     | 0    | 20   | 15    | 0  | 0 100 | 0   | 0     |
| [ro | otã | )linux | ~]#     |        |        |    |      |       |      |      |       |    |       |     |       |

vmstat is also discussed in other chapters.

# 8.7. practice: troubleshooting tools

0. It is imperative that you practice these tools **before** trouble arises. It will help you get familiar with the tools and allow you to create a base line of normal behaviour for your systems.

1. Read the theory on fuser and explore its man page. Use this command to find files that you open yourself.

2. Read the theory on lsof and explore its man page. Use this command to find files that you open yourself.

3. Boot a live image on an existing computer (virtual or real) and chroot into to it.

4. Start one or more disk intensive jobs and monitor them with iostat and iotop (compare to vmstat).

# 8.8. solution: troubleshooting tools

0. It is imperative that you practice these tools **before** trouble arises. It will help you get familiar with the tools and allow you to create a base line of normal behaviour for your systems.

1. Read the theory on fuser and explore its man page. Use this command to find files that you open yourself.

2. Read the theory on lsof and explore its man page. Use this command to find files that you open yourself.

3. Boot a live image on an existing computer (virtual or real) and chroot into to it.

4. Start one or more disk intensive jobs and monitor them with iostat and iotop (compare to vmstat).

# 9. introduction to uuid's

(Written by Paul Cobbaut, https://github.com/paulcobbaut/, with contributions by: Alex M. Schapelle, https://github.com/zero-pytagoras/)

A **uuid** or *universally unique identifier* is used to uniquely identify objects. This 128bit standard allows anyone to create a unique *uuid*. That is, the number of *uuid's* that can be generated is so large that the probability of generating a duplicate is extremely low.

This chapter takes a brief look at *uuid*'s.

## 9.1. lsblk -f

You can quickly locate the uuid of file systems with lsblk -f. The following example is from a VM running Ubuntu 24.05.

```
student@ubuntu:~$ lsblk -f
NAME
      FSTYPE FSVER LABEL UUID
                                                   FSAVAIL FSUSE% MOUNTPOINTS
sda
—sda1
—sda2 ext4 1.0
                        0e751ccc-2139-4c7a-a90e-e41e9a522aee 1.7G
                                                                    5% /boot
└─sda3 LVM2 me LVM2 001
                              d2OsZK-N5Ih-NCA3-TOIv-h9Ul-wXzA-UoOKtz
  └─ubuntu--vg-ubuntu--lv
      ext4
             1.0
                        40b3fedd-d848-4a74-b7ef-f3acac9554ed 25.5G
                                                                     11% /
```

The same command will also work on recent EL systems, e.g. AlmaLinux 9:

| [stude | nt@el ~ | ~]\$ lsblk | -f              |               |            |         |            |
|--------|---------|------------|-----------------|---------------|------------|---------|------------|
| NAME   | FSTYPE  | FSVER LAB  | EL UUID         |               | FSAVAIL F  | SUSE% M | OUNTPOINTS |
| sda    |         |            |                 |               |            |         |            |
| -sda1  | swap    | 1          | a4814ebe-c0b2-4 | 819-8129-30f3 | 2b3e8772   |         | [SWAP]     |
| └_sda2 | xfs     |            | 303db791-9236   | -4ac4-a176-e2 | a033576d89 | 9 60.4  | 4G 2%/     |

## 9.2. tune2fs

Use tune2fs to find the uuid of a file system.

```
student@ubuntu:~$ sudo tune2fs -l /dev/sda2 | grep UUID
Filesystem UUID: 0e751ccc-2139-4c7a-a90e-e41e9a522aee
```

# 9.3. uuid

There is more information in the manual of uuid(1), a tool that can generate uuid's.

```
[student@el ~]$ sudo dnf install uuid
[student@el ~]$ uuid
c4212384-75ca-11ef-829a-080027c76768
[student@el ~]$ man uuid
```

(On Debian/Ubuntu/Mint, use sudo apt install uuid.)

# 9.4. uuid in /etc/fstab

You can use the uuid in /etc/fstab to make sure that a volume is universally uniquely identified. The device name can change depending on the disk devices that are present at boot time, but a uuid never changes.

First we use tune2fs to find the uuid.

```
[root@linux ~]# tune2fs -l /dev/sdc1 | grep UUID
Filesystem UUID: 7626d73a-2bb6-4937-90ca-e451025d64e8
```

Then we check that it is properly added to /etc/fstab, the uuid replaces the variable devicename /dev/sdcl.

```
[root@linux ~]# grep UUID /etc/fstab
UUID=7626d73a-2bb6-4937-90ca-e451025d64e8 /home/pro42 ext3 defaults 0 0
```

Now we can mount the volume using the mount point defined in /etc/fstab.

The real test now, is to remove /dev/sdb from the system, reboot the machine and see what happens. After the reboot, the disk previously known as /dev/sdc is now /dev/sdb.

[root@linux ~]# tune2fs -l /dev/sdb1 | grep UUID Filesystem UUID: 7626d73a-2bb6-4937-90ca-e451025d64e8

And thanks to the uuid in /etc/fstab, the mountpoint is mounted on the same disk as before.

# 9.5. uuid as a boot device

Recent Linux distributions (Debian, Ubuntu, ...) use grub with a uuid to identify the root file system.

This example shows how a root=/dev/sda1 is replaced with a uuid.

```
title Ubuntu 9.10, kernel 2.6.31-19-generic
uuid f001ba5d-9077-422a-9634-8d23d57e782a
kernel /boot/vmlinuz-2.6.31-19-generic \
root=UUID=f001ba5d-9077-422a-9634-8d23d57e782a ro quiet splash
initrd /boot/initrd.img-2.6.31-19-generic
```

The screenshot above contains only four lines. The line starting with **root** = is the continuation of the kernel line.

RHEL and derived distributions boot from LVM after a default install.

## 9.6. practice: uuid and filesystems

- 1. Find the uuid of one of your Linux system's partitions with tune2fs.
- 2. Use this uuid in /etc/fstab and test that it works with a simple mount.
- 3. (optional) Test it also by removing a disk (so the device name is changed). You can edit settings in vmware/Virtualbox to remove a hard disk.
- 4. Display the root= directive in /boot/grub/menu.lst.
- 5. (optional on ubuntu) Replace the /dev/xxx in /boot/grub/menu.lst with a uuid (use an extra stanza for this). Test that it works.

## 9.7. solution: uuid and filesystems

1. Find the uuid of one of your Linux system's partitions with tune2fs.

```
student@ubuntu:~$ sudo tune2fs -l /dev/sda2 | grep UUID
Filesystem UUID: 0e751ccc-2139-4c7a-a90e-e41e9a522aee
```

2. Use this uuid in /etc/fstab and test that it works with a simple mount.

```
$ tail -1 /etc/fstab
UUID=60926898-2c78-49b4-a71d-c1d6310c87cc /home/pro42 ext3 defaults 0 0
```

- 3. (optional) Test it also by removing a disk (so the device name is changed). You can edit settings in vmware/Virtualbox to remove a hard disk.
- 4. Display the root = directive in /boot/grub/menu.lst.

student@ubuntu:~\$ grep root= /boot/grub/menu.lst
kernel /boot/vmlinuz-2.6.26-2-686 root=/dev/hda1 ro selinux=1 quiet
kernel /boot/vmlinuz-2.6.26-2-686 root=/dev/hda1 ro selinux=1 single

5. (optional on ubuntu) Replace the /dev/xxx in /boot/grub/menu.lst with a uuid (use an extra stanza for this). Test that it works.

# **10. introduction to raid**

#### (Written by Paul Cobbaut, https://github.com/paulcobbaut/)

Redundant Array of Independent (originally Inexpensive) Disks or RAID can be set up using hardware or software. Hardware RAID is more expensive, but offers better performance. Software RAID is cheaper and easier to manage, but it uses your CPU and your memory.

Where ten years ago nobody was arguing about the best choice being hardware RAID, this has changed since technologies like mdadm, lvm and even zfs focus more on managability. The workload on the cpu for software RAID used to be high, but cpu's have gotten a lot faster.

## 10.1. raid levels

#### 10.1.1. raid 0

raid 0 uses two or more disks, and is often called striping (or stripe set, or striped volume). Data is divided in chunks, those chunks are evenly spread across every disk in the array. The main advantage of raid 0 is that you can create larger drives. raid 0 is the only raid without redundancy.

## 10.1.2. jbod

jbod uses two or more disks, and is often called concatenating (spanning, spanned set, or spanned volume). Data is written to the first disk, until it is full. Then data is written to the second disk... The main advantage of jbod (Just a Bunch of Disks) is that you can create larger drives. JBOD offers no redundancy.

## 10.1.3. raid 1

raid 1 uses exactly two disks, and is often called mirroring (or mirror set, or mirrored volume). All data written to the array is written on each disk. The main advantage of raid 1 is redundancy. The main disadvantage is that you lose at least half of your available disk space (in other words, you at least double the cost).

## 10.1.4. raid 2, 3 and 4?

raid 2 uses bit level striping, raid 3 byte level, and raid 4 is the same as raid 5, but with a dedicated parity disk. This is actually slower than raid 5, because every write would have to write parity to this one (bottleneck) disk. It is unlikely that you will ever see these raid levels in production.

## 10.1.5. raid 5

raid 5 uses three or more disks, each divided into chunks. Every time chunks are written to the array, one of the disks will receive a parity chunk. Unlike raid 4, the parity chunk will alternate between all disks. The main advantage of this is that raid 5 will allow for full data recovery in case of one hard disk failure.

## 10.1.6. raid 6

raid 6 is very similar to raid 5, but uses two parity chunks. raid 6 protects against two hard disk failures. Oracle Solaris zfs calls this raidz2 (and also had raidz3 with triple parity).

## 10.1.7. raid 0+1

raid 0+1 is a mirror(1) of stripes(0). This means you first create two raid 0 stripe sets, and then you set them up as a mirror set. For example, when you have six 100GB disks, then the stripe sets are each 300GB. Combined in a mirror, this makes 300GB total. raid 0+1 will survive one disk failure. It will only survive the second disk failure if this disk is in the same stripe set as the previous failed disk.

## 10.1.8. raid 1+0

**raid** 1+0 is a stripe(0) of mirrors(1). For example, when you have six 100GB disks, then you first create three mirrors of 100GB each. You then stripe them together into a 300GB drive. In this example, as long as not all disks in the same mirror fail, it can survive up to three hard disk failures.

## 10.1.9. raid 50

raid 5+0 is a stripe(0) of raid 5 arrays. Suppose you have nine disks of 100GB, then you can create three raid 5 arrays of 200GB each. You can then combine them into one large stripe set.

## 10.1.10. many others

There are many other nested raid combinations, like raid 30, 51, 60, 100, 150, ...

# 10.2. building a software raid5 array

## 10.2.1. do we have three disks?

First, you have to attach some disks to your computer. In this scenario, three brand new disks of eight gigabyte each are added. Check with fdisk -l that they are connected.

[root@linux ~]# fdisk -l 2> /dev/null | grep MB Disk /dev/sdb: 8589 MB, 8589934592 bytes Disk /dev/sdc: 8589 MB, 8589934592 bytes Disk /dev/sdd: 8589 MB, 8589934592 bytes

#### 10.2.2. fd partition type

The next step is to create a partition of type fd on every disk. The fd type is to set the partition as Linux RAID autodetect. See this (truncated) screenshot:

```
[root@linux ~]# fdisk /dev/sdd
...
Command (m for help): n
Command action
  е
     extended
       primary partition (1-4)
   р
р
Partition number (1-4): 1
First cylinder (1-1044, default 1):
Using default value 1
Last cylinder, +cylinders or +size{K,M,G} (1-1044, default 1044):
Using default value 1044
Command (m for help): t
Selected partition 1
Hex code (type L to list codes): fd
Changed system type of partition 1 to fd (Linux raid autodetect)
Command (m for help): w
The partition table has been altered!
Calling ioctl() to re-read partition table.
Syncing disks.
```

#### 10.2.3. verify all three partitions

Now all three disks are ready for raid 5, so we have to tell the system what to do with these disks.

| [root@linux | ~]# | fdisk | -1 | 2> /dev/ | null   g | rep | rai | .d    |      |            |
|-------------|-----|-------|----|----------|----------|-----|-----|-------|------|------------|
| /dev/sdb1   |     | 1     |    | 1044     | 8385898  | + f | Fd  | Linux | raid | autodetect |
| /dev/sdc1   |     | 1     |    | 1044     | 8385898  | + f | Fd  | Linux | raid | autodetect |
| /dev/sdd1   |     | 1     |    | 1044     | 8385898  | + f | Fd  | Linux | raid | autodetect |

#### 10.2.4. create the raid5

The next step used to be *create the* raid table *in* /etc/raidtab. Nowadays, you can just issue the command mdadm with the correct parameters.

The command below is split on two lines to fit this print, but you should type it on one line, without the backslash (\).

```
[root@linux ~]# mdadm --create /dev/md0 --chunk=64 --level=5 --raid-\
devices=3 /dev/sdb1 /dev/sdc1 /dev/sdd1
mdadm: Defaulting to version 1.2 metadata
mdadm: array /dev/md0 started.
```

Below a partial screenshot how fdisk -l sees the raid 5.

```
[root@linux ~]# fdisk -l /dev/md0
```

```
Disk /dev/md0: 17.2 GB, 17172135936 bytes
2 heads, 4 sectors/track, 4192416 cylinders
Units = cylinders of 8 * 512 = 4096 bytes
Sector size (logical/physical): 512 bytes / 512 bytes
I/O size (minimum/optimal): 65536 bytes / 131072 bytes
Disk identifier: 0×0000000
```

Disk /dev/md0 doesn't contain a valid partition table

We could use this software raid 5 array in the next topic: lvm.

## 10.2.5. /proc/mdstat

The status of the raid devices can be seen in /proc/mdstat. This example shows a raid 5 in the process of rebuilding.

This example shows an active software raid 5.

#### 10.2.6. mdadm --detail

Use mdadm -- detail to get information on a raid device.

```
[root@linux ~]# mdadm --detail /dev/md0
/dev/md0:
        Version : 1.2
  Creation Time : Sun Jul 17 13:48:41 2011
     Raid Level : raid5
     Array Size : 16769664 (15.99 GiB 17.17 GB)
  Used Dev Size : 8384832 (8.00 GiB 8.59 GB)
   Raid Devices : 3
  Total Devices : 3
    Persistence : Superblock is persistent
    Update Time : Sun Jul 17 13:49:43 2011
          State : clean
 Active Devices : 3
Working Devices : 3
 Failed Devices : 0
  Spare Devices : 0
```

```
Layout : left-symmetric
 Chunk Size : 64K
       Name : rhel6c:0 (local to host rhel6c)
       UUID : c10fd9c3:08f9a25f:be913027:999c8e1f
     Events : 18
Number
          Major
                   Minor
                             RaidDevice State
                                        active sync /dev/sdb1
active sync /dev/sdc1
active sync /dev/sdd1
   0
            8
                     17
                                 0
                     33
49
   1
            8
                                 1
            8
                                 2
   3
```

#### 10.2.7. removing a software raid

The software raid is visible in /proc/mdstat when active. To remove the raid completely so you can use the disks for other purposes, you stop (de-activate) it with mdadm.

```
[root@linux ~]# mdadm --stop /dev/md0
mdadm: stopped /dev/md0
```

The disks can now be repartitioned.

#### 10.2.8. further reading

Take a look at the man page of mdadm for more information. Below an example command to add a new partition while removing a faulty one.

mdadm /dev/md0 --add /dev/sdd1 --fail /dev/sdb1 --remove /dev/sdb1

## 10.3. practice: raid

- 1. Add three virtual disks of 1GB each to a virtual machine.
- 2. Create a software raid 5 on the three disks. (It is not necessary to put a filesystem on it)
- 3. Verify with fdisk and in /proc that the raid 5 exists.
- 4. Stop and remove the raid 5.
- 5. Create a raid 1 to mirror two disks.

## 10.4. solution: raid

- 1. Add three virtual disks of 1GB each to a virtual machine.
- 2. Create a software raid 5 on the three disks. (It is not necessary to put a filesystem on it)
- 3. Verify with fdisk and in /proc that the raid 5 exists.
- 4. Stop and remove the raid 5.
- 5. Create a raid 1 to mirror two disks.

# 11. logical volume management

(Written by Paul Cobbaut, https://github.com/paulcobbaut/, with contributions by: Alex M. Schapelle, https://github.com/zero-pytagoras/)

Mostlvmimplementations support physical storage grouping, logical volume resizing and data migration.

Physical storage grouping is a fancy name for grouping multiple block devices (hard disks, but also iSCSI etc) into a logical mass storage device. To enlarge this physical group, block devices (including partitions) can be added at a later time.

The size of lvm volumes on this physical group is independent of the individual size of the components. The total size of the group is the limit.

One of the nice features of lvm is the logical volume resizing. You can increase the size of an lvm volume, sometimes even without any downtime. Additionally, you can migrate data away from a failing hard disk device, create mirrors and create snapshots.

## 11.1. introduction to lvm

## 11.1.1. problems with standard partitions

There are some problems when working with hard disks and standard partitions. Consider a system with a small and a large hard disk device, partitioned like this. The first disk (/dev/sda) is partitioned in two, the second disk (/dev/sdb) has two partitions and some empty space.

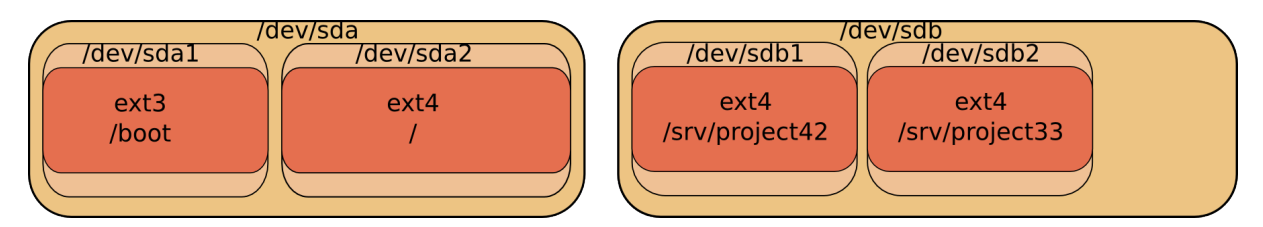

In the example above, consider the options when you want to enlarge the space available for /srv/project42. What can you do? The solution will always force you to unmount the file system, take a backup of the data, remove and recreate partitions, and then restore the data and remount the file system.

## 11.1.2. solution with lvm

Using lvm will create a virtual layer between the mounted file systems and the hardware devices. This virtual layer will allow for an administrator to enlarge a mounted file system in use. When lvm is properly used, then there is no need to unmount the file system to enlarge it.

#### 11. logical volume management

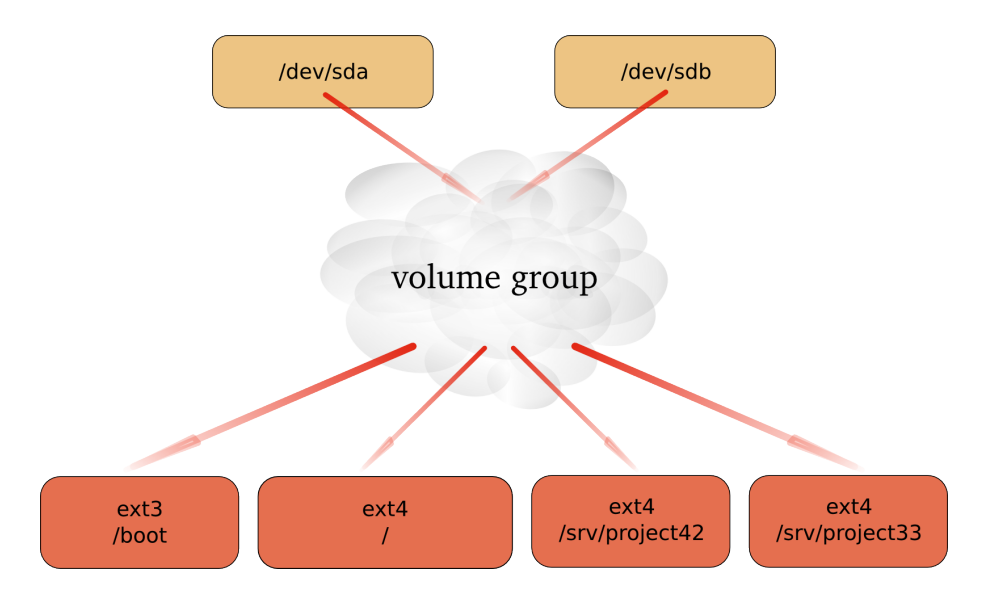

# 11.2. lvm terminology

## 11.2.1. physical volume (pv)

A physical volume is any block device (a disk, a partition, a RAID device or even an iSCSI device). All these devices can become a member of a volume group.

The commands used to manage a physical volume start with pv.

```
[root@linux ~]# pv
pvchange pvck pvcreate pvdisplay pvmove pvremove
pvresize pvs pvscan
```

## 11.2.2. volume group (vg)

A volume group is an abstraction layer between block devices and logical volumes.

The commands used to manage a volume group start with vg.

| [root@linux ~ | }# vg     |               |           |         |
|---------------|-----------|---------------|-----------|---------|
| vgcfgbackup   | vgconvert | vgextend      | vgmknodes | vgs     |
| vgcfgrestore  | vgcreate  | vgimport      | vgreduce  | vgscan  |
| vgchange      | vgdisplay | vgimportclone | vgremove  | vgsplit |
| vgck          | vgexport  | vgmerge       | vgrename  |         |

## 11.2.3. logical volume (lv)

A logical volume is created in a volume group. Logical volumes that contain a file system can be mounted. The use of logical volumes is similar to the use of partitions and is accomplished with the same standard commands (mkfs, mount, fsck, df, ...).

The commands used to manage a logical volume start with lv.

| [root@linux | ~]# lv    |             |          |          |
|-------------|-----------|-------------|----------|----------|
| lvchange    | lvextend  | lvmdiskscan | lvmsar   | lvresize |
| lvconvert   | lvm       | lvmdump     | lvreduce | lvs      |
| lvcreate    | lvmchange | lvmetad     | lvremove | lvscan   |
| lvdisplay   | lvmconf   | lvmsadc     | lvrename |          |

# 11.3. example: using lvm

This example shows how you can use a device (in this case /dev/sdc, but it could have been /dev/sdb or any other disk or partition) with lvm, how to create a volume group (vg) and how to create and use a logical volume (vg/lvol0).

First thing to do, is create physical volumes that can join the volume group with pvcreate. This command makes a disk or partition available for use in Volume Groups. The screenshot shows how to present the SCSI Disk device to LVM.

```
root@RHEL4:~# pvcreate /dev/sdc
Physical volume "/dev/sdc" successfully created
```

Note: Ivm will work fine when using the complete device, but another operating system on the same computer (or on the same SAN) will not recognize Ivm and will mark the block device as being empty! You can avoid this by creating a partition that spans the whole device, then run pvcreate on the partition instead of the disk.

Then vgcreate creates a volume group using one device. Note that more devices could be added to the volume group.

root@RHEL4:~# vgcreate vg /dev/sdc
Volume group "vg" successfully created

The last step lvcreate creates a logical volume.

root@RHEL4:~# lvcreate --size 500m vg
Logical volume "lvol0" created

The logical volume /dev/vg/lvol0 can now be formatted with ext3, and mounted for normal use.

```
root@linux:~# mke2fs -m0 -j /dev/vg/lvol0
mke2fs 1.35 (28-Feb-2004)
Filesystem label=
OS type: Linux
Block size=1024 (log=0)
Fragment size=1024 (log=0)
128016 inodes, 512000 blocks
0 blocks (0.00%) reserved for the super user
First data block=1
Maximum filesystem blocks=67633152
63 block groups
8192 blocks per group, 8192 fragments per group
2032 inodes per group
Superblock backups stored on blocks:
8193, 24577, 40961, 57345, 73729, 204801, 221185, 401409
```

```
Writing inode tables: done
```

Creating journal (8192 blocks): done Writing superblocks and filesystem accounting information: done This filesystem will be automatically checked every 37 mounts or 180 days, whichever comes first. Use tune2fs -c or -i to override. root@linux:~# mkdir /home/project10 root@linux:~# mount /dev/vg/lvol0 /home/project10/ root@linux:~# df -h | grep proj /dev/mapper/vg-lvol0 485M 11M 474M 3% /home/project10

A logical volume is very similar to a partition, it can be formatted with a file system, and can be mounted so users can access it.

## 11.4. example: extend a logical volume

A logical volume can be extended without unmounting the file system. Whether or not a volume can be extended depends on the file system it uses. Volumes that are mounted as vfat or ext2 cannot be extended, so in the example here we use the ext3 file system.

The fdisk command shows us newly added scsi-disks that will serve our lvm volume. This volume will then be extended. First, take a look at these disks.

```
[root@linux ~]# fdisk -l | grep sd[bc]
Disk /dev/sdb doesn't contain a valid partition table
Disk /dev/sdc doesn't contain a valid partition table
Disk /dev/sdb: 1181 MB, 1181115904 bytes
Disk /dev/sdc: 429 MB, 429496320 bytes
```

You already know how to partition a disk, below the first disk is partitioned (in one big primary partition), the second disk is left untouched.

```
[root@linux ~]# fdisk -l | grep sd[bc]
Disk /dev/sdc doesn't contain a valid partition table
Disk /dev/sdb: 1181 MB, 1181115904 bytes
/dev/sdb1 1 143 1148616 83 Linux
Disk /dev/sdc: 429 MB, 429496320 bytes
```

You also know how to prepare disks for lvm with pvcreate, and how to create a volume group with vgcreate. This example adds both the partitioned disk and the untouched disk to the volume group named vg2.

[root@linux ~]# pvcreate /dev/sdb1 Physical volume "/dev/sdb1" successfully created [root@linux ~]# pvcreate /dev/sdc Physical volume "/dev/sdc" successfully created [root@linux ~]# vgcreate vg2 /dev/sdb1 /dev/sdc Volume group "vg2" successfully created

You can use **pvdisplay** to verify that both the disk and the partition belong to the volume group.

```
[root@linux ~]# pvdisplay | grep -B1 vg2
PV Name /dev/sdb1
VG Name vg2
--
PV Name /dev/sdc
VG Name vg2
```

And you are familiar both with the lvcreate command to create a small logical volume and the mke2fs command to put ext3 on it.

```
[root@linux ~]# lvcreate --size 200m vg2
Logical volume "lvol0" created
[root@linux ~]# mke2fs -m20 -j /dev/vg2/lvol0
...
```

As you see, we end up with a mounted logical volume that according to df is almost 200 megabyte in size.

Extending the volume is easy with lvextend.

```
[root@linux ~]# lvextend -L +100 /dev/vg2/lvol0
Extending logical volume lvol0 to 300.00 MB
Logical volume lvol0 successfully resized
```

But as you can see, there is a small problem: it appears that df is not able to display the extended volume in its full size. This is because the filesystem is only set for the size of the volume before the extension was added.

With lvdisplay however we can see that the volume is indeed extended.

[root@linux ~]# lvdisplay /dev/vg2/lvol0 | grep Size LV Size 300.00 MB

To finish the extension, you need resize2fs to span the filesystem over the full size of the logical volume.

```
[root@linux ~]# resize2fs /dev/vg2/lvol0
resize2fs 1.39 (29-May-2006)
Filesystem at /dev/vg2/lvol0 is mounted on /home/resizetest; on-line re\
sizing required
Performing an on-line resize of /dev/vg2/lvol0 to 307200 (1k) blocks.
The filesystem on /dev/vg2/lvol0 is now 307200 blocks long.
```

Congratulations, you just successfully expanded a logical volume.

## 11.5. example: resize a physical Volume

This is a humble demonstration of how to resize a physical Volume with lvm (after you resize it with fdisk). The demonstration starts with a 100MB partition named /dev/sdel. We used fdisk to create it, and to verify the size.

```
[root@linux ~]# fdisk -l 2>/dev/null | grep sde1
/dev/sde1 1 100 102384 83 Linux
[root@linux ~]#
```

Now we can use pvcreate to create the Physical Volume, followed by pvs to verify the creation.

```
[root@linux ~]# pvcreate /dev/sde1
Physical volume "/dev/sde1" successfully created
[root@linux ~]# pvs | grep sde1
/dev/sde1 lvm2 -- 99.98M 99.98M
[root@linux ~]#
```

The next step is to use fdisk to enlarge the partition (actually deleting it and then recreating /dev/sdel with more cylinders).

```
[root@linux ~]# fdisk /dev/sde
Command (m for help): p
Disk /dev/sde: 858 MB, 858993152 bytes
64 heads, 32 sectors/track, 819 cylinders
Units = cylinders of 2048 * 512 = 1048576 bytes
                                                    Id System
   Device Boot
                    Start
                                  End
                                           Blocks
/dev/sde1
                                  100
                                           102384
                                                    83 Linux
                        1
Command (m for help): d
Selected partition 1
Command (m for help): n
Command action
   е
      extended
       primary partition (1-4)
   р
р
Partition number (1-4):
Value out of range.
Partition number (1-4): 1
First cylinder (1-819, default 1):
Using default value 1
Last cylinder or +size or +sizeM or +sizeK (1-819, default 819): 200
Command (m for help): w
The partition table has been altered!
Calling ioctl() to re-read partition table.
Syncing disks.
[root@linux ~]#
```

When we now use fdisk and pvs to verify the size of the partition and the Physical Volume, then there is a size difference. LVM is still using the old size.
Executing pyresize on the Physical Volume will make lym aware of the size change of the partition. The correct size can be displayed with pys.

```
[root@linux ~]# pvresize /dev/sde1
Physical volume "/dev/sde1" changed
1 physical volume(s) resized / 0 physical volume(s) not resized
[root@linux ~]# pvs | grep sde1
/dev/sde1 lvm2 -- 199.98M 199.98M
[root@linux ~]#
```

### 11.6. example: mirror a logical volume

We start by creating three physical volumes for lvm. Then we verify the creation and the size with pvs. Three physical disks because lvm uses two disks for the mirror and a third disk for the mirror log!

```
[root@linux ~]# pvcreate /dev/sdb /dev/sdc /dev/sdd
  Physical volume "/dev/sdb" successfully created
  Physical volume "/dev/sdc" successfully created
Physical volume "/dev/sdd" successfully created
[root@linux ~]# pvs
  ΡV
               VG
                            Fmt Attr PSize
                                                 PFree
  /dev/sdb
                            lvm2 --
                                        409.60M 409.60M
  /dev/sdc
                            lvm2 --
                                        409.60M 409.60M
  /dev/sdd
                            lvm2 --
                                        409.60M 409.60M
```

Then we create the Volume Group and verify again with pvs. Notice how the three physical volumes now belong to vg33, and how the size is rounded down (in steps of the extent size, here 4MB).

```
[root@linux ~]# vgcreate vg33 /dev/sdb /dev/sdc /dev/sdd
 Volume group "vg33" successfully created
[root@linux ~]# pvs
 ΡV
             VG
                        Fmt Attr PSize
                                           PFree
 /dev/sda2 VolGroup00 lvm2 a-
                                   15.88G
                                                0
 /dev/sdb
             vg33
                        lvm2 a-
                                  408.00M 408.00M
 /dev/sdc
                        lvm2 a-
             vg33
                                  408.00M 408.00M
 /dev/sdd
                                  408.00M 408.00M
             vg33
                        lvm2 a-
[root@linux ~]#
```

The last step is to create the Logical Volume with lvcreate. Notice the -m 1 switch to create one mirror. Notice also the change in free space in all three Physical Volumes!

[root@linux ~]# lvcreate --size 300m -n lvmir -m 1 vg33 Logical volume "lvmir" created [root@linux ~]# pvs PV VG Fmt Attr PSize PFree /dev/sda2 VolGroup00 lvm2 a- 15.88G 0 11. logical volume management

| /dev/sdb | vg33 | lvm2 a- | 408.00M | 108.00M |
|----------|------|---------|---------|---------|
| /dev/sdc | vg33 | lvm2 a- | 408.00M | 108.00M |
| /dev/sdd | vg33 | lvm2 a- | 408.00M | 404.00M |

You can see the copy status of the mirror with lvs. It currently shows a 100 percent copy.

```
[root@linux ~]# lvs vg33/lvmir
LV VG Attr LSize Origin Snap% Move Log Copy%
lvmir vg33 mwi-ao 300.00M lvmir_mlog 100.00
```

### 11.7. example: snapshot a logical volume

A snapshot is a virtual copy of all the data at a point in time on a volume. A snapshot Logical Volume will retain a copy of all changed files of the snapshotted Logical Volume.

The example below creates a snapshot of the bigLV Logical Volume.

```
[root@linux ~]# lvcreate -L100M -s -n snapLV vg42/bigLV
Logical volume "snapLV" created
[root@linux ~]#
```

You can see with lvs that the snapshot snapLV is indeed a snapshot of bigLV. Moments after taking the snapshot, there are few changes to bigLV (0.02 percent).

```
[root@linux ~]# lvs
LV VG Attr LSize Origin Snap% Move Log Copy%
bigLV vg42 owi-a- 200.00M
snapLV vg42 swi-a- 100.00M bigLV 0.02
[root@linux ~]#
```

But after using bigLV for a while, more changes are done. This means the snapshot volume has to keep more original data (10.22 percent).

| [root@lin | ux ~]# | lvs | grep vg42            |       |
|-----------|--------|-----|----------------------|-------|
| bigLV     | vg42   |     | owi-ao 200.00M       |       |
| snapLV    | vg42   |     | swi-a- 100.00M bigLV | 10.22 |
| [root@lin | ux ~]# |     |                      |       |

You can now use regular backup tools (dump, tar, cpio, ...) to take a backup of the snapshot Logical Volume. This backup will contain all data as it existed on bigLV at the time the snapshot was taken. When the backup is done, you can remove the snapshot.

```
[root@linux ~]# lvremove vg42/snapLV
Do you really want to remove active logical volume "snapLV"? [y/n]: y
Logical volume "snapLV" successfully removed
[root@linux ~]#
```

# 11.8. verifying existing physical volumes

#### 11.8.1. lvmdiskscan

To get a list of block devices that can be used with LVM, use lvmdiskscan. The example below uses grep to limit the result to SCSI devices.

| [root@linux ~ | -)# lvmdiskscan | grep sd |         |          |        |
|---------------|-----------------|---------|---------|----------|--------|
| /dev/sda1     | [               | 101.94  | MB]     |          |        |
| /dev/sda2     | [               | 15.90   | GB] LVM | physical | volume |
| /dev/sdb      | [               | 409.60  | MB]     |          |        |
| /dev/sdc      | [               | 409.60  | MB]     |          |        |
| /dev/sdd      | [               | 409.60  | MB] LVM | physical | volume |
| /dev/sde1     | [               | 95.98   | MB]     |          |        |
| /dev/sde5     | [               | 191.98  | MB]     |          |        |
| /dev/sdf      | [               | 819.20  | MB] LVM | physical | volume |
| /dev/sdg1     | [               | 818.98  | MB]     |          |        |
| [root@linux ~ | -}#             |         |         |          |        |
|               |                 |         |         |          |        |

#### 11.8.2. pvs

The easiest way to verify whether devices are known to lvm is with the pvs command. The screenshot below shows that only /dev/sda2 is currently known for use with LVM. It shows that /dev/sda2 is part of Volgroup00 and is almost 16GB in size. It also shows /dev/sdc and /dev/sdd as part of vg33. The device /dev/sdb is knwon to lvm, but not linked to any Volume Group.

| [root@linux | ~]# pvs    |      |      |         |         |
|-------------|------------|------|------|---------|---------|
| PV          | VG         | Fmt  | Attr | PSize   | PFree   |
| /dev/sda2   | VolGroup00 | lvm2 | a-   | 15.88G  | 0       |
| /dev/sdb    |            | lvm2 |      | 409.60M | 409.60M |
| /dev/sdc    | vg33       | lvm2 | a-   | 408.00M | 408.00M |
| /dev/sdd    | vg33       | lvm2 | a-   | 408.00M | 408.00M |
| [root@linux | ~]#        |      |      |         |         |

#### 11.8.3. pvscan

The pvscan command will scan all disks for existing Physical Volumes. The information is similar to pvs, plus you get a line with total sizes.

```
[root@linux ~]# pvscan
PV /dev/sdc VG vg33 lvm2 [408.00 MB / 408.00 MB free]
PV /dev/sdd VG vg33 lvm2 [408.00 MB / 408.00 MB free]
PV /dev/sda2 VG VolGroup00 lvm2 [15.88 GB / 0 free]
PV /dev/sdb lvm2 [409.60 MB]
Total: 4 [17.07 GB] / in use: 3 [16.67 GB] / in no VG: 1 [409.60 MB]
[root@linux ~]#
```

### 11.8.4. pvdisplay

Use pvdisplay to get more information about physical volumes. You can also use pvdisplay without an argument to display information about all physical (lvm) volumes.

```
[root@linux ~]# pvdisplay /dev/sda2
 --- Physical volume ---
 PV Name
                        /dev/sda2
 VG Name
                        VolGroup00
 PV Size
                        15.90 GB / not usable 20.79 MB
                        yes (but full)
 Allocatable
 PE Size (KByte)
                        32768
 Total PE
                        508
 Free PE
                        0
 Allocated PE
                        508
 PV UUID
                        TobYfp-Ggg0-Rf8r-xtLd-5XgN-RSPc-8vkTHD
```

```
[root@linux ~]#
```

# 11.9. verifying existing volume groups

#### 11.9.1. vgs

Similar to pvs is the use of vgs to display a quick overview of all volume groups. There is only one volume group in the screenshot below, it is named VolGroup00 and is almost 16GB in size.

```
[root@linux ~]# vgs
VG #PV #LV #SN Attr VSize VFree
VolGroup00 1 2 0 wz--n- 15.88G 0
[root@linux ~]#
```

#### 11.9.2. vgscan

The vgscan command will scan all disks for existing Volume Groups. It will also update the /etc/lvm/.cache file. This file contains a list of all current lvm devices.

```
[root@linux ~]# vgscan
Reading all physical volumes. This may take a while...
Found volume group "VolGroup00" using metadata type lvm2
[root@linux ~]#
```

LVM will run the vgscan automatically at boot-up, so if you add hot swap devices, then you will need to run vgscan to update /etc/lvm/.cache with the new devices.

#### 11.9.3. vgdisplay

The vgdisplay command will give you more detailed information about a volume group (or about all volume groups if you omit the argument).

```
[root@linux ~]# vgdisplay VolGroup00
 --- Volume group ---
 VG Name
                        VolGroup00
 System ID
                        lvm2
 Format
 Metadata Areas
                        1
 Metadata Sequence No
                        3
 VG Access
                        read/write
 VG Status
                       resizable
 MAX LV
                        0
 Cur LV
                        2
 Open LV
                        2
 Max PV
                        0
 Cur PV
                        1
 Act PV
                        1
 VG Size
                        15.88 GB
 PE Size
                        32.00 MB
 Total PE
                        508
 Alloc PE / Size
                        508 / 15.88 GB
 Free PE / Size
                        0 / 0
 VG UUID
                        qsXvJb-71qV-9l7U-ishX-FobM-qptE-VXmKIg
```

[root@linux ~]#

# 11.10. verifying existing logical volumes

#### 11.10.1. lvs

Use lvs for a quick look at all existing logical volumes. Below you can see two logical volumes named LogVol00 and LogVol01.

```
[root@linux ~]# lvs
LV VG Attr LSize Origin Snap% Move Log Copy%
LogVol00 VolGroup00 -wi-ao 14.88G
LogVol01 VolGroup00 -wi-ao 1.00G
[root@linux ~]#
```

#### 11.10.2. lvscan

The lvscan command will scan all disks for existing Logical Volumes.

```
[root@linux ~]# lvscan
ACTIVE '/dev/VolGroup00/LogVol00' [14.88 GB] inherit
ACTIVE '/dev/VolGroup00/LogVol01' [1.00 GB] inherit
[root@linux ~]#
```

### 11.10.3. lvdisplay

More detailed information about logical volumes is available through the lvdisplay(1) command.

```
[root@linux ~]# lvdisplay VolGroup00/LogVol01
 --- Logical volume ---
 LV Name
                        /dev/VolGroup00/LogVol01
 VG Name
                        VolGroup00
 LV UUID
                        RnTGK6-xWsi-t530-ksJx-7cax-co5c-A1KlDp
 LV Write Access
                        read/write
                        available
 LV Status
 # open
                        1
 LV Size
                       1.00 GB
 Current LE
                        32
 Segments
                        1
                       inherit
 Allocation
 Read ahead sectors
                        0
 Block device
                        253:1
```

[root@linux ~]#

### 11.11. manage physical volumes

#### 11.11.1. pvcreate

Use the **pvcreate** command to add devices to lvm. This example shows how to add a disk (or hardware RAID device) to lvm.

```
[root@linux ~]# pvcreate /dev/sdb
  Physical volume "/dev/sdb" successfully created
[root@linux ~]#
```

This example shows how to add a partition to lvm.

```
[root@linux ~]# pvcreate /dev/sdc1
   Physical volume "/dev/sdc1" successfully created
[root@linux ~]#
```

You can also add multiple disks or partitions as target to pvcreate. This example adds three disks to lvm.

```
[root@linux ~]# pvcreate /dev/sde /dev/sdf /dev/sdg
Physical volume "/dev/sde" successfully created
Physical volume "/dev/sdf" successfully created
Physical volume "/dev/sdg" successfully created
[root@linux ~]#
```

#### 11.11.2. pvremove

Use the pvremove command to remove physical volumes from lvm. The devices may not be in use.

[root@linux ~]# pvremove /dev/sde /dev/sdf /dev/sdg Labels on physical volume "/dev/sde" successfully wiped Labels on physical volume "/dev/sdf" successfully wiped Labels on physical volume "/dev/sdg" successfully wiped [root@linux ~]#

#### 11.11.3. pvresize

When you used fdisk to resize a partition on a disk, then you must use pvresize to make lvm recognize the new size of the physical volume that represents this partition.

[root@linux ~]# pvresize /dev/sde1

```
Physical volume "/dev/sde1" changed
```

1 physical volume(s) resized / 0 physical volume(s) not resized

#### 11.11.4. pvchange

With pvchange you can prevent the allocation of a Physical Volume in a new Volume Group or Logical Volume. This can be useful if you plan to remove a Physical Volume.

```
[root@linux ~]# pvchange -xn /dev/sdd
Physical volume "/dev/sdd" changed
1 physical volume changed / 0 physical volumes not changed
[root@linux ~]#
```

To revert your previous decision, this example shows you how te re-enable the Physical Volume to allow allocation.

```
[root@linux ~]# pvchange -xy /dev/sdd
Physical volume "/dev/sdd" changed
1 physical volume changed / 0 physical volumes not changed
[root@linux ~]#
```

#### 11.11.5. pvmove

With pvmove you can move Logical Volumes from within a Volume Group to another Physical Volume. This must be done before removing a Physical Volume.

```
[root@linux ~]# pvs | grep vg1
 /dev/sdf
            vg1
                       lvm2 a-
                                 816.00M
                                              0
 /dev/sdg
                       lvm2 a-
                                 816.00M 816.00M
            vg1
[root@linux ~]# pvmove /dev/sdf
 /dev/sdf: Moved: 70.1%
 /dev/sdf: Moved: 100.0%
[root@linux ~]# pvs | grep vg1
                     lvm2 a- 816.00M 816.00M
 /dev/sdf
            vg1
                      lvm2 a-
 /dev/sdg
            vg1
                                 816.00M
                                              0
```

## 11.12. manage volume groups

#### 11.12.1. vgcreate

Use the vgcreate command to create a volume group. You can immediately name all the physical volumes that span the volume group.

```
[root@linux ~]# vgcreate vg42 /dev/sde /dev/sdf
Volume group "vg42" successfully created
[root@linux ~]#
```

### 11.12.2. vgextend

Use the vgextend command to extend an existing volume group with a physical volume.

```
[root@linux ~]# vgextend vg42 /dev/sdg
Volume group "vg42" successfully extended
[root@linux ~]#
```

#### 11.12.3. vgremove

Use the vgremove command to remove volume groups from lvm. The volume groups may not be in use.

```
[root@linux ~]# vgremove vg42
Volume group "vg42" successfully removed
[root@linux ~]#
```

#### 11.12.4. vgreduce

Use the vgreduce command to remove a Physical Volume from the Volume Group.

The following example adds Physical Volume /dev/sdg to the vgl Volume Group using vgextend. And then removes it again using vgreduce.

```
[root@linux ~]# pvs | grep sdg
                       lvm2 --
 /dev/sdg
                                 819.20M 819.20M
[root@linux ~]# vgextend vg1 /dev/sdg
 Volume group "vg1" successfully extended
[root@linux ~]# pvs | grep sdg
 /dev/sdg
            vg1
                       lvm2 a-
                                 816.00M 816.00M
[root@linux ~]# vgreduce vg1 /dev/sdg
 Removed "/dev/sdg" from volume group "vg1"
[root@linux ~]# pvs | grep sdg
 /dev/sdg
                       lvm2 -- 819.20M 819.20M
```

#### 11.12.5. vgchange

Use the vgchange command to change parameters of a Volume Group.

This example shows how to prevent Physical Volumes from being added or removed to the Volume Group vgl.

```
[root@linux ~]# vgchange -xn vg1
Volume group "vg1" successfully changed
[root@linux ~]# vgextend vg1 /dev/sdg
Volume group vg1 is not resizable.
```

You can also use vgchange to change most other properties of a Volume Group. This example changes the maximum number of Logical Volumes and maximum number of Physical Volumes that vgl can serve.

```
[root@linux ~]# vgdisplay vg1 | grep -i max
MAX LV 0
Max PV 0
[root@linux ~]# vgchange -l16 vg1
Volume group "vg1" successfully changed
[root@linux ~]# vgchange -p8 vg1
Volume group "vg1" successfully changed
[root@linux ~]# vgdisplay vg1 | grep -i max
MAX LV 16
Max PV 8
```

#### 11.12.6. vgmerge

Merging two Volume Groups into one is done with vgmerge. The following example merges vg2 into vg1, keeping all the properties of vg1.

```
[root@linux ~]# vgmerge vg1 vg2
Volume group "vg2" successfully merged into "vg1"
[root@linux ~]#
```

### 11.13. manage logical volumes

#### 11.13.1. lvcreate

Use the lvcreate command to create Logical Volumes in a Volume Group. This example creates an 8GB Logical Volume in Volume Group vg42.

```
[root@linux ~]# lvcreate -L5G vg42
Logical volume "lvol0" created
[root@linux ~]#
```

As you can see, lvm automatically names the Logical Volume lvol0. The next example creates a 200MB Logical Volume named MyLV in Volume Group vg42.

```
[root@linux ~]# lvcreate -L200M -nMyLV vg42
Logical volume "MyLV" created
[root@linux ~]#
```

The next example does the same thing, but with different syntax.

```
[root@linux ~]# lvcreate --size 200M -n MyLV vg42
Logical volume "MyLV" created
[root@linux ~]#
```

This example creates a Logical Volume that occupies 10 percent of the Volume Group.

```
[root@linux ~]# lvcreate -l 10%VG -n MyLV2 vg42
Logical volume "MyLV2" created
[root@linux ~]#
```

This example creates a Logical Volume that occupies 30 percent of the remaining free space in the Volume Group.

```
[root@linux ~]# lvcreate -l 30%FREE -n MyLV3 vg42
Logical volume "MyLV3" created
[root@linux ~]#
```

#### 11.13.2. lvremove

Use the lvremove command to remove Logical Volumes from a Volume Group. Removing a Logical Volume requires the name of the Volume Group.

```
[root@linux ~]# lvremove vg42/MyLV
Do you really want to remove active logical volume "MyLV"? [y/n]: y
Logical volume "MyLV" successfully removed
[root@linux ~]#
```

Removing multiple Logical Volumes will request confirmation for each individual volume.

```
[root@linux ~]# lvremove vg42/MyLV vg42/MyLV2 vg42/MyLV3
Do you really want to remove active logical volume "MyLV"? [y/n]: y
Logical volume "MyLV" successfully removed
Do you really want to remove active logical volume "MyLV2"? [y/n]: y
Logical volume "MyLV2" successfully removed
Do you really want to remove active logical volume "MyLV3"? [y/n]: y
Logical volume "MyLV3" successfully removed
[root@linux ~]#
```

#### 11.13.3. lvextend

Extending the volume is easy with lvextend. This example extends a 200MB Logical Volume with 100 MB.

```
[root@linux ~]# lvdisplay /dev/vg2/lvol0 | grep Size
LV Size 200.00 MB
[root@linux ~]# lvextend -L +100 /dev/vg2/lvol0
Extending logical volume lvol0 to 300.00 MB
Logical volume lvol0 successfully resized
[root@linux ~]# lvdisplay /dev/vg2/lvol0 | grep Size
LV Size 300.00 MB
```

The next example creates a 100MB Logical Volume, and then extends it to 500MB.

```
[root@linux ~]# lvcreate --size 100M -n extLV vg42
Logical volume "extLV" created
[root@linux ~]# lvextend -L 500M vg42/extLV
Extending logical volume extLV to 500.00 MB
Logical volume extLV successfully resized
[root@linux ~]#
```

This example doubles the size of a Logical Volume.

```
[root@linux ~]# lvextend -l+100%LV vg42/extLV
Extending logical volume extLV to 1000.00 MB
Logical volume extLV successfully resized
[root@linux ~]#
```

#### 11.13.4. lvrename

Renaming a Logical Volume is done with lvrename. This example renames extLV to bigLV in the vg42 Volume Group.

```
[root@linux ~]# lvrename vg42/extLV vg42/bigLV
Renamed "extLV" to "bigLV" in volume group "vg42"
[root@linux ~]#
```

### 11.14. practice : lvm

1. Create a volume group that contains a complete disk and a partition on another disk.

2. Create two logical volumes (a small one and a bigger one) in this volumegroup. Format them wih ext3, mount them and copy some files to them.

3. Verify usage with fdisk, mount, pvs, vgs, lvs, pvdisplay, vgdisplay, lvdisplay and df. Does fdisk give you any information about lvm?

4. Enlarge the small logical volume by 50 percent, and verify your work!

5. Take a look at other commands that start with vg\*, pv\* or lv\*.

- 6. Create a mirror and a striped Logical Volume.
- 7. Convert a linear logical volume to a mirror.

8. Convert a mirror logical volume to a linear.

9. Create a snapshot of a Logical Volume, take a backup of the snapshot. Then delete some files on the Logical Volume, then restore your backup.

10. Move your volume group to another disk (keep the Logical Volumes mounted).

11. If time permits, split a Volume Group with vgsplit, then merge it again with vgmerge.

### 11.15. solution : lvm

1. Create a volume group that contains a complete disk and a partition on another disk.

step 1: select disks:

```
root@linux:~# fdisk -l | grep Disk
Disk /dev/sda: 8589 MB, 8589934592 bytes
Disk identifier: 0×00055ca0
Disk /dev/sdb: 1073 MB, 1073741824 bytes
Disk identifier: 0×0000000
Disk /dev/sdc: 1073 MB, 1073741824 bytes
Disk identifier: 0×0000000
...
I choose /dev/sdb and /dev/sdc for now.
step 2: partition /dev/sdc
root@linux:~# fdisk /dev/sdc
Device contains neither a valid DOS partition table, nor Sun, SGI or OSF disk
label
Building a new DOS disklabel with disk identifier 0×94c0e5d5.
Changes will remain in memory only, until you decide to write them.
After that, of course, the previous content won't be recoverable.
Warning: invalid flag 0×0000 of partition table 4 will be corrected by w(rite)
WARNING: DOS-compatible mode is deprecated. It's strongly recommended to
         switch off the mode (command 'c') and change display units to
         sectors (command 'u').
Command (m for help): n
Command action
       extended
   e
       primary partition (1-4)
   D
D
Partition number (1-4): 1
First cylinder (1-130, default 1):
Using default value 1
Last cylinder, +cylinders or +size{K,M,G} (1-130, default 130):
Using default value 130
Command (m for help): w
The partition table has been altered!
Calling ioctl() to re-read partition table.
Syncing disks.
step 3: pvcreate and vgcreate
root@linux:~# pvcreate /dev/sdb /dev/sdc1
  Physical volume "/dev/sdb" successfully created
  Physical volume "/dev/sdc1" successfully created
root@linux:~# vgcreate VG42 /dev/sdb /dev/sdc1
  Volume group "VG42" successfully created
```

2. Create two logical volumes (a small one and a bigger one) in this volumegroup. Format them wih ext3, mount them and copy some files to them.

root@linux:~# lvcreate --size 200m --name LVsmall VG42 Logical volume "LVsmall" created root@linux:~# lvcreate --size 600m --name LVbig VG42 Logical volume "LVbig" created root@linux:~# ls -l /dev/mapper/VG42-LVsmall lrwxrwxrwx. 1 root root 7 Apr 20 20:41 /dev/mapper/VG42-LVsmall -> ../dm-2 root@linux:~# ls -l /dev/VG42/LVsmall lrwxrwxrwx. 1 root root 7 Apr 20 20:41 /dev/VG42/LVsmall -> ../dm-2 root@linux:~# ls -l /dev/dm-2 brw-rw----. 1 root disk 253, 2 Apr 20 20:41 /dev/dm-2 root@linux:~# mkfs.ext3 /dev/mapper/VG42-LVsmall mke2fs 1.41.12 (17-May-2010) Filesystem label= OS type: Linux Block size=1024 (log=0) Fragment size=1024 (log=0) Stride=0 blocks, Stripe width=0 blocks 51200 inodes, 204800 blocks 10240 blocks (5.00%) reserved for the super user First data block=1 Maximum filesystem blocks=67371008 25 block groups 8192 blocks per group, 8192 fragments per group 2048 inodes per group Superblock backups stored on blocks: 8193, 24577, 40961, 57345, 73729 Writing inode tables: done Creating journal (4096 blocks): done Writing superblocks and filesystem accounting information: done This filesystem will be automatically checked every 39 mounts or 180 days, whichever comes first. Use tune2fs -c or -i to override. root@linux:~# mkfs.ext3 /dev/VG42/LVbig mke2fs 1.41.12 (17-May-2010) Filesystem label= OS type: Linux Block size=4096 (log=2) Fragment size=4096 (log=2) Stride=0 blocks, Stripe width=0 blocks 38400 inodes, 153600 blocks 7680 blocks (5.00%) reserved for the super user First data block=0 Maximum filesystem blocks=159383552 5 block groups 32768 blocks per group, 32768 fragments per group 7680 inodes per group Superblock backups stored on blocks: 32768, 98304 Writing inode tables: done Creating journal (4096 blocks): done Writing superblocks and filesystem accounting information: done

```
This filesystem will be automatically checked every 25 mounts or 180 days, whichever comes first. Use tune2fs -c or -i to override.
```

The mounting and copying of files.

```
root@linux:~# mkdir /srv/LVsmall
root@linux:~# mkdir /srv/LVbig
root@linux:~# mount /dev/mapper/VG42-LVsmall /srv/LVsmall
root@linux:~# mount /dev/VG42/LVbig /srv/LVbig
root@linux:~# cp -r /etc /srv/LVsmall/
root@linux:~# cp -r /var/log /srv/LVbig/
```

3. Verify usage with fdisk, mount, pvs, vgs, lvs, pvdisplay, vgdisplay, lvdisplay and df. Does fdisk give you any information about lvm?

Run all those commands (only two are shown below), then answer 'no'.

```
root@linux:~# df -h
                     Size Used Avail Use% Mounted on
Filesystem
/dev/mapper/VolGroup-lv root
                     6.7G 1.4G 5.0G 21% /
                            0 246M
                                      0% /dev/shm
tmpfs
                     246M
                            77M 383M 17% /boot
/dev/sda1
                     485M
/dev/mapper/VG42-LVsmall
                            30M 154M 17% /srv/LVsmall
                     194M
/dev/mapper/VG42-LVbig
                     591M
                            20M 541M
                                        4% /srv/LVbig
root@linux:~# mount | grep VG42
/dev/mapper/VG42-LVsmall on /srv/LVsmall type ext3 (rw)
/dev/mapper/VG42-LVbig on /srv/LVbig type ext3 (rw)
```

4. Enlarge the small logical volume by 50 percent, and verify your work!

```
root@linux:~# lvextend VG42/LVsmall -l+50%LV
  Extending logical volume LVsmall to 300.00 MiB
  Logical volume LVsmall successfully resized
root@linux:~# resize2fs /dev/mapper/VG42-LVsmall
resize2fs 1.41.12 (17-May-2010)
Filesystem at /dev/mapper/VG42-LVsmall is mounted on /srv/LVsmall; on-
line res\
izing required
old desc_blocks = 1, new_desc_blocks = 2
Performing an on-line resize of /dev/mapper/VG42-LVsmall to 307200 (1k) blocks.
The filesystem on /dev/mapper/VG42-LVsmall is now 307200 blocks long.
root@linux:~# df -h | grep small
/dev/mapper/VG42-LVsmall
                             31M 246M 12% /srv/LVsmall
                      291M
root@linux:~#
```

5. Take a look at other commands that start with  $vg^*$ ,  $pv^*$  or  $lv^*$ .

6. Create a mirror and a striped Logical Volume.

7. Convert a linear logical volume to a mirror.

8. Convert a mirror logical volume to a linear.

9. Create a snapshot of a Logical Volume, take a backup of the snapshot. Then delete some files on the Logical Volume, then restore your backup.

10. Move your volume group to another disk (keep the Logical Volumes mounted).

11. If time permits, split a Volume Group with vgsplit, then merge it again with vgmerge.

# 12. iSCSI devices

(Written by Paul Cobbaut, https://github.com/paulcobbaut/)

This chapter teaches you how to setup an iSCSI target server and an iSCSI initiator client.

# 12.1. iSCSI terminology

iSCSI is a protocol that enables SCSI over IP. This means that you can have local SCSI devices (like /dev/sdb) without having the storage hardware in the local computer.

The computer holding the physical storage hardware is called the *iSCSI Target*. Each individual addressable *iSCSI* device on the target server will get a LUN number.

The iSCSI client computer that is connecting to the Target server is called an Initiator. An initiator will send SCSI commands over IP instead of directly to the hardware. The Initiator will connect to the Target.

# 12.2. iSCSI Target in RHEL/CentOS

This section will describe iSCSI Target setup on RHEL6, RHEL7 and CentOS.

Start with installing the iSCSI Target package.

yum install scsi-target-utils

We configure three local disks in /etc/tgt/targets.conf to become three LUN's.

```
<target iqn.2008-09.com.example:server.target2>
direct-store /dev/sdb
direct-store /dev/sdc
direct-store /dev/sdd
incominguser paul hunter2
</target>
```

Restart the service.

[root@linux ~]# service tgtd start
Starting SCSI target daemon:

[ OK ]

The standard local port for iSCSI Target is 3260, in case of doubt you can verify this with netstat.

| [root@ | serve | er1 | . tgt]# netstat | -ntpl   grep tgt |        |           |
|--------|-------|-----|-----------------|------------------|--------|-----------|
| tcp    | 0     | 0   | 0.0.0.0:3260    | 0.0.0.0:*        | LISTEN | 1670/tgtd |
| tcp    | 0     | 0   | :::3260         | :::*             | LISTEN | 1670/tgtd |

The tgt-admin -s command should now give you a nice overview of the three LUN's (and also LUN 0 for the controller).

```
[root@server1 tgt]# tgt-admin -s
Target 1: iqn.2014-04.be.linux-training:server1.target1
    System information:
        Driver: iscsi
        State: ready
    I T nexus information:
    LUN information:
        LUN: 0
            Type: controller
            SCSI ID: IET
                             00010000
            SCSI SN: beaf10
            Size: 0 MB, Block size: 1
            Online: Yes
            Removable media: No
            Prevent removal: No
            Readonly: No
            Backing store type: null
            Backing store path: None
            Backing store flags:
        LUN: 1
            Type: disk
            SCSI ID: IET
                             00010001
            SCSI SN: VB9f23197b-af6cfb60
            Size: 1074 MB, Block size: 512
            Online: Yes
            Removable media: No
            Prevent removal: No
            Readonly: No
            Backing store type: rdwr
            Backing store path: /dev/sdb
            Backing store flags:
        LUN: 2
            Type: disk
            SCSI ID: IET
                             00010002
            SCSI SN: VB8f554351-a1410828
            Size: 1074 MB, Block size: 512
            Online: Yes
            Removable media: No
            Prevent removal: No
            Readonly: No
            Backing store type: rdwr
            Backing store path: /dev/sdc
            Backing store flags:
        LUN: 3
            Type: disk
            SCSI ID: IET
                             00010003
            SCSI SN: VB1035d2f0-7ae90b49
            Size: 1074 MB, Block size: 512
            Online: Yes
            Removable media: No
            Prevent removal: No
            Readonly: No
            Backing store type: rdwr
            Backing store path: /dev/sdd
            Backing store flags:
```

```
Account information:
ACL information:
ALL
```

## 12.3. iSCSI Initiator in RHEL/CentOS

This section will describe iSCSI Initiator setup on RHEL6, RHEL7 and CentOS. Start with installing the iSCSI Initiator package.

[root@server2 ~]# yum install iscsi-initiator-utils

Then ask the iSCSI target server to send you the target names.

We received iqn.2014-04.be.linux-training:centos65.target1.

We use this iqn to configure the username and the password (paul and hunter2) that we set on the target server.

```
[root@server2 iscsi]# iscsiadm -m node --targetname iqn.2014-04.be.linux-tra\
ining:centos65.target1 --portal "192.168.1.95:3260" --op=update --name node.\
session.auth.username --value=paul
[root@server2 iscsi]# iscsiadm -m node --targetname iqn.2014-04.be.linux-tra\
ining:centos65.target1 --portal "192.168.1.95:3260" --op=update --name node.\
session.auth.password --value=hunter2
[root@server2 iscsi]# iscsiadm -m node --targetname iqn.2014-04.be.linux-tra\
ining:centos65.target1 --portal "192.168.1.95:3260" --op=update --name node.\
session.auth.password --value=hunter2
[root@server2 iscsi]# iscsiadm -m node --targetname iqn.2014-04.be.linux-tra\
ining:centos65.target1 --portal "192.168.1.95:3260" --op=update --name node.\
session.auth.authmethod --value=CHAP
```

RHEL and CentOS will store these in /var/lib/iscsi/nodes/.

```
[root@server2 iscsi]# grep auth /var/lib/iscsi/nodes/iqn.2014-04.be.linux-tr\
aining\:centos65.target1/192.168.1.95\,3260\,1/default
node.session.auth.authmethod = CHAP
node.session.auth.username = paul
node.session.auth.password = hunter2
node.conn[0].timeo.auth_timeout = 45
[root@server2 iscsi]#
```

A restart of the iscsi service will add three new devices to our system.

```
[root@server2 iscsi]# fdisk -l | grep Disk
Disk /dev/sda: 42.9 GB, 42949672960 bytes
Disk identifier: 0×0004f229
Disk /dev/sdb: 1073 MB, 1073741824 bytes
Disk identifier: 0×0000000
Disk /dev/sdc: 1073 MB, 1073741824 bytes
Disk identifier: 0×0000000
Disk /dev/sdd: 1073 MB, 1073741824 bytes
Disk identifier: 0×0000000
Disk /dev/sdd: 1073 MB, 1073741824 bytes
```

```
Disk identifier: 0×0000000
Disk /dev/sdf: 2147 MB, 2147483648 bytes
Disk identifier: 0×0000000
Disk /dev/sdg: 2147 MB, 2147483648 bytes
Disk identifier: 0×0000000
Disk /dev/mapper/VolGroup-lv_root: 41.4 GB, 41448112128 bytes
Disk identifier: 0×0000000
Disk /dev/mapper/VolGroup-lv_swap: 973 MB, 973078528 bytes
Disk identifier: 0×0000000
[root@server2 iscsi⊯ service iscsi restart
                                                              OK ]
Stopping iscsi:
                                                           Γ
                                                              ок 1
Starting iscsi:
[root@server2 iscsi]# fdisk -l | grep Disk
Disk /dev/sda: 42.9 GB, 42949672960 bytes
Disk identifier: 0×0004f229
Disk /dev/sdb: 1073 MB, 1073741824 bytes
Disk identifier: 0×0000000
Disk /dev/sdc: 1073 MB, 1073741824 bytes
Disk identifier: 0×0000000
Disk /dev/sdd: 1073 MB, 1073741824 bytes
Disk identifier: 0×0000000
Disk /dev/sde: 2147 MB, 2147483648 bytes
Disk identifier: 0×0000000
Disk /dev/sdf: 2147 MB, 2147483648 bytes
Disk identifier: 0×0000000
Disk /dev/sdg: 2147 MB, 2147483648 bytes
Disk identifier: 0×0000000
Disk /dev/mapper/VolGroup-lv_root: 41.4 GB, 41448112128 bytes
Disk identifier: 0×0000000
Disk /dev/mapper/VolGroup-lv_swap: 973 MB, 973078528 bytes
Disk identifier: 0×0000000
Disk /dev/sdh: 1073 MB, 1073741824 bytes
Disk identifier: 0×0000000
Disk /dev/sdi: 1073 MB, 1073741824 bytes
Disk identifier: 0×0000000
Disk /dev/sdj: 1073 MB, 1073741824 bytes
Disk identifier: 0×0000000
```

You can verify iscsi status with:

service iscsi status

# 12.4. iSCSI target on Debian

Installing the software for the target server requires iscsitarget on Ubuntu and Debian, and an extra iscsitarget-dkms for the kernel modules only on Debian.

```
root@debby6:~# aptitude install iscsitarget
The following NEW packages will be installed:
    iscsitarget
0 packages upgraded, 1 newly installed, 0 to remove and 0 not upgraded.
Need to get 69.4 kB of archives. After unpacking 262 kB will be used.
Get:1 http://ftp.belnet.be/debian/ squeeze/main iscsitarget i386 1.4.20.2-1\
[69.4 kB]
Fetched 69.4 kB in 0s (415 kB/s)
Selecting previously deselected package iscsitarget.
```

(Reading database ... 36441 files and directories currently installed.) Unpacking iscsitarget (from .../iscsitarget\_1.4.20.2-1\_i386.deb) ... Processing triggers for man-db ... Setting up iscsitarget (1.4.20.2-1) ... iscsitarget not enabled in "/etc/default/iscsitarget", not starting...(warning).

On Debian 6 you will also need aptitude install iscsitarget-dkms for the kernel modules, on Debian 5 this is aptitude install iscsitarget-modules-`uname -a`. Ubuntu includes the kernel modules in the main package.

The iSCSI target server is disabled by default, so we enable it.

```
root@debby6:~# cat /etc/default/iscsitarget
ISCSITARGET_ENABLE=false
root@debby6:~# vi /etc/default/iscsitarget
root@debby6:~# cat /etc/default/iscsitarget
ISCSITARGET_ENABLE=true
```

### 12.5. iSCSI target setup with dd files

You can use LVM volumes (/dev/md0/lvol0), physical partitions (/dev/sda) ,raid devices (/dev/md0) or just plain files for storage. In this demo, we use files created with dd.

This screenshot shows how to create three small files (100MB, 200MB and 300MB).

```
root@debby6:~# mkdir /iscsi
root@debby6:~# dd if=/dev/zero of=/iscsi/lun1.img bs=1M count=100
100+0 records in
100+0 records out
104857600 bytes (105 MB) copied, 0.315825 s, 332 MB/s
root@debby6:~# dd if=/dev/zero of=/iscsi/lun2.img bs=1M count=200
200+0 records in
200+0 records out
209715200 bytes (210 MB) copied, 1.08342 s, 194 MB/s
root@debby6:~# dd if=/dev/zero of=/iscsi/lun3.img bs=1M count=300
300+0 records in
300+0 records out
314572800 bytes (315 MB) copied, 1.36209 s, 231 MB/s
```

We need to declare these three files as iSCSI targets in /etc/ietd.conf (used to be /etc/ietd.conf).

```
root@debby6:/etc/iet# cp ietd.conf ietd.conf.original
root@debby6:/etc/iet# > ietd.conf
root@debby6:/etc/iet# vi ietd.conf
Target iqn.2010-02.be.linux-training:storage.lun1
IncomingUser isuser hunter2
OutgoingUser
Lun 0 Path=/iscsi/lun1.img,Type=fileio
Alias LUN1
Target iqn.2010-02.be.linux-training:storage.lun2
IncomingUser isuser hunter2
OutgoingUser
Lun 0 Path=/iscsi/lun2.img,Type=fileio
```

#### 12. iSCSI devices

Alias LUN2

```
Target iqn.2010-02.be.linux-training:storage.lun3
IncomingUser isuser hunter2
OutgoingUser
Lun 0 Path=/iscsi/lun3.img,Type=fileio
Alias LUN3
```

We also need to add our devices to the /etc/initiators.allow file.

```
root@debby6:/etc/iet# cp initiators.allow initiators.allow.original
root@debby6:/etc/iet# >initiators.allow
root@debby6:/etc/iet# vi initiators.allow
iqn.2010-02.be.linux-training:storage.lun1
iqn.2010-02.be.linux-training:storage.lun2
iqn.2010-02.be.linux-training:storage.lun3
```

Time to start the server now:

```
root@debby6:/etc/iet# /etc/init.d/iscsitarget start
Starting iSCSI enterprise target service:.
```

root@debby6:/etc/iet#

Verify activation of the storage devices in /proc/net/iet:

```
root@debby6:/etc/iet# cat /proc/net/iet/volume
tid:3 name:iqn.2010-02.be.linux-training:storage.lun3
    lun:0 state:0 iotype:fileio iomode:wt blocks:614400 blocksize:\
512 path:/iscsi/lun3.img
tid:2 name:iqn.2010-02.be.linux-training:storage.lun2
    lun:0 state:0 iotype:fileio iomode:wt blocks:409600 blocksize:\
512 path:/iscsi/lun2.img
tid:1 name:iqn.2010-02.be.linux-training:storage.lun1
    lun:0 state:0 iotype:fileio iomode:wt blocks:204800 blocksize:\
512 path:/iscsi/lun1.img
root@debby6:/etc/iet# cat /proc/net/iet/session
tid:3 name:iqn.2010-02.be.linux-training:storage.lun3
tid:2 name:iqn.2010-02.be.linux-training:storage.lun2
tid:1 name:iqn.2010-02.be.linux-training:storage.lun2
```

# 12.6. ISCSI initiator on ubuntu

First we install the iSCSi client software (on another computer than the target).

```
root@ubu1104:~# aptitude install open-iscsi
Reading package lists ... Done
Building dependency tree
Reading state information ... Done
Reading extended state information
Initializing package states ... Done
The following NEW packages will be installed:
    open-iscsi open-iscsi-utils{a}
```

Then we set the iSCSI client to start automatically.

root@ubu1104:/etc/iscsi# cp iscsid.conf iscsid.conf.original root@ubu1104:/etc/iscsi# vi iscsid.conf root@ubu1104:/etc/iscsi# grep ^node.startup iscsid.conf node.startup = automatic

Or you could start it manually.

```
root@ubu1104:/etc/iscsi/nodes# /etc/init.d/open-iscsi start
 * Starting iSCSI initiator service iscsid [ OK ]
 * Setting up iSCSI targets [ OK ]
root@ubu1104:/etc/iscsi/nodes#
```

Now we can connect to the Target server and use iscsiadm to discover the devices it offers:

```
root@ubu1104:/etc/iscsi# iscsiadm -m discovery -t st -p 192.168.1.31
192.168.1.31:3260,1 iqn.2010-02.be.linux-training:storage.lun2
192.168.1.31:3260,1 iqn.2010-02.be.linux-training:storage.lun1
192.168.1.31:3260,1 iqn.2010-02.be.linux-training:storage.lun3
```

We can use the same iscsiadm to edit the files in /etc/iscsi/nodes/.

root@ubu1104:/etc/iscsi# iscsiadm -m node --targetname "iqn.2010-02.be.linu\
x-training:storage.lun1" --portal "192.168.1.31:3260" --op=update --name no\
de.session.auth.authmethod --value=CHAP
root@ubu1104:/etc/iscsi# iscsiadm -m node --targetname "iqn.2010-02.be.linu\
x-training:storage.lun1" --portal "192.168.1.31:3260" --op=update --name no\
de.session.auth.username --value=isuser
root@ubu1104:/etc/iscsi# iscsiadm -m node --targetname "iqn.2010-02.be.linu\
x-training:storage.lun1" --portal "192.168.1.31:3260" --op=update --name no\
de.session.auth.username --value=isuser
root@ubu1104:/etc/iscsi# iscsiadm -m node --targetname "iqn.2010-02.be.linu\
x-training:storage.lun1" --portal "192.168.1.31:3260" --op=update --name no\
de.session.auth.username --value=isuser

Repeat the above for the other two devices.

Restart the initiator service to log in to the target.

```
root@ubu1104:/etc/iscsi/nodes# /etc/init.d/open-iscsi restart
 * Disconnecting iSCSI targets [ 0K ]
 * Stopping iSCSI initiator service iscsid [ 0K ]
 * Starting iSCSI initiator service iscsid [ 0K ]
 * Setting up iSCSI targets
```

Use fdisk -l to enjoy three new iSCSI devices.

```
root@ubu1104:/etc/iscsi/nodes# fdisk -l 2> /dev/null | grep Disk
Disk /dev/sda: 17.2 GB, 17179869184 bytes
Disk identifier: 0×0001983f
Disk /dev/sdb: 209 MB, 209715200 bytes
Disk identifier: 0×0000000
Disk /dev/sdd: 314 MB, 314572800 bytes
Disk identifier: 0×0000000
Disk /dev/sdc: 104 MB, 104857600 bytes
Disk identifier: 0×0000000
```

The Target (the server) now shows active sessions.

```
root@debby6:/etc/iet# cat /proc/net/iet/session
tid:3 name:iqn.2010-02.be.linux-training:storage.lun3
sid:5348024611832320 initiator:iqn.1993-08.org.debian:01:8983ed2d770
cid:0 ip:192.168.1.35 state:active hd:none dd:none
tid:2 name:iqn.2010-02.be.linux-training:storage.lun2
sid:4785074624856576 initiator:iqn.1993-08.org.debian:01:8983ed2d770
cid:0 ip:192.168.1.35 state:active hd:none dd:none
tid:1 name:iqn.2010-02.be.linux-training:storage.lun1
sid:5066549618344448 initiator:iqn.1993-08.org.debian:01:8983ed2d770
cid:0 ip:192.168.1.35 state:active hd:none dd:none
```

# 12.7. using iSCSI devices

There is no difference between using SCSI or iSCSI devices once they are connected : partition, make filesystem, mount.

```
root@ubu1104:/etc/iscsi/nodes# history | tail -13
94 fdisk /dev/sdc
95 fdisk /dev/sdd
```

```
96 fdisk /dev/sdb
  97 mke2fs /dev/sdb1
  98 mke2fs -j /dev/sdc1
      mkfs.ext4 /dev/sdd1
  99
      mkdir /mnt/is1
  100
  101
      mkdir /mnt/is2
  102 mkdir /mnt/is3
  103 mount /dev/sdb1 /mnt/is1
  104 mount /dev/sdc1 /mnt/is2
  105 mount /dev/sdd1 /mnt/is3
  106
      history | tail -13
root@ubu1104:/etc/iscsi/nodes# mount | grep is
/dev/sdb1 on /mnt/is1 type ext2 (rw)
/dev/sdc1 on /mnt/is2 type ext3 (rw)
/dev/sdd1 on /mnt/is3 type ext4 (rw)
```

# 12.8. iSCSI Target RHEL7/CentOS7

The prefered tool to setup an iSCSI Target on RHEL is targetcli.

```
[root@linux ~]# yum install targetcli
Loaded plugins: fastestmirror
...
...
Installed:
  targetcli.noarch 0:2.1.fb37-3.el7
Complete!
[root@linux ~]#
```

The targetcli tool is interactive and represents the configuration fo the target in a structure that resembles a directory tree with several files. Although this is explorable inside targetcli with ls, cd and pwd, this are not files on the file system.

This tool also has tab-completion, which is very handy for the iqn names.

```
[root@linux ~]# targetcli
targetcli shell version 2.1.fb37
Copyright 2011-2013 by Datera, Inc and others.
For help on commands, type 'help'.
/> cd backstores/
/backstores> ls
o- block ...... [Storage Objects: 0]
o-pscsi ...... [Storage Objects: 0]
 o- ramdisk ..... [Storage Objects: 0]
/backstores> cd block
/backstores/block> ls
/backstores/block> create server1.disk1 /dev/sdb
Created block storage object server1.disk1 using /dev/sdb.
/backstores/block> ls
o- server1.disk1 ..... [/dev/sdb (2.0GiB) write-thru deactivated]
/backstores/block> cd /iscsi
/iscsi> create ign.2015-04.be.linux:iscsi1
Created target iqn.2015-04.be.linux:iscsi1.
Created TPG 1.
Global pref auto_add_default_portal=true
Created default portal listening on all IPs (0.0.0.0), port 3260.
/iscsi> cd /iscsi/iqn.2015-04.be.linux:iscsi1/tpg1/acls
/iscsi/iqn.20...si1/tpg1/acls> create iqn.2015-04.be.linux:server2
Created Node ACL for ign.2015-04.be.linux:server2
/iscsi/iqn.20...si1/tpg1/acls> cd iqn.2015-04.be.linux:server2
/iscsi/ign.20 ... linux:server2> set auth userid=paul
Parameter userid is now 'paul'.
/iscsi/ign.20...linux:server2> set auth password=hunter2
Parameter password is now 'hunter2'.
/iscsi/iqn.20 ... linux:server2> cd /iscsi/iqn.2015-04.be.linux:iscsi1/tpg1/luns
/iscsi/iqn.20... si1/tpg1/luns> create /backstores/block/server1.disk1
Created LUN 0.
Created LUN 0->0 mapping in node ACL iqn.2015-04.be.linux:server2
s/scsi/iqn.20 ... si1/tpg1/luns> cd /iscsi/iqn.2015-04.be.linux:iscsi1/tpg1/portals
/iscsi/iqn.20.../tpg1/portals> create 192.168.1.128
Using default IP port 3260
Could not create NetworkPortal in configFS.
/iscsi/iqn.20 ... /tpg1/portals> cd /
/> ls
o-/.....[...]
 | o- block ...... [Storage Objects: 1]
   | | o- server1.disk1 ..... [/dev/sdb (2.0GiB) write-
thru activated]
 | o- fileio ...... [Storage Objects: 0]
 o- ramdisk ..... [Storage Objects: 0]
| o- iqn.2015-04.be.linux:iscsi1 ..... [TPGs: 1]
    o- tpg1 ..... [no-gen-acls, no-
 auth]
   o- acls ..... [ACLs: 1]
 | o- iqn.2015-04.be.linux:server2 ..... [Mapped LUNs: 1]
```

o- mapped\_lun0 ..... [lun0 block/server1.disk1 (rw)] | o- lun0 ..... [block/server1.disk1 (/dev/sdb)] T T o- 0.0.0.0:3260 ..... [OK] /> saveconfig Last 10 configs saved in /etc/target/backup. Configuration saved to /etc/target/saveconfig.json /> exit Global pref auto\_save\_on\_exit=true Last 10 configs saved in /etc/target/backup. Configuration saved to /etc/target/saveconfig.json [root@linux ~]#

Use the systemd tools to manage the service:

```
[root@linux ~]# systemctl enable target
ln -s '/usr/lib/systemd/system/target.service' '/etc/systemd/system/multi-
user.target.wants/target.service'
[root@linux ~]# systemctl start target
[root@linux ~]#
```

Depending on your organisations policy, you may need to configure firewall and SELinux. The screenshot belows adds a firewall rule to allow all traffic over port 3260, and disables SELinux.

```
[root@linux ~]# firewall-cmd --permanent --add-port=3260/tcp
[root@linux ~]# firewall-cmd --reload
[root@linux ~]# setenforce 0
```

The total configuration is visible using ls from the root.

```
[root∂linux ~]# targetcli
targetcli shell version 2.1.fb37
Copyright 2011-2013 by Datera, Inc and others.
For help on commands, type 'help'.
/> ls
o-/....[...]
| o- block ...... [Storage Objects: 1]
  | | o- server1.disk1 ..... [/dev/sdb (2.0GiB) write-
thru activated]
| o- fileio ...... [Storage Objects: 0]
| o- pscsi ..... [Storage Objects: 0]
o- ramdisk ...... [Storage Objects: 0]
| o- iqn.2015-04.be.linux:iscsi1 ..... [TPGs: 1]
   o- tpg1 ..... [no-gen-acls, no-
 auth]
  o- acls ..... [ACLs: 1]
Т
  | o- iqn.2015-04.be.linux:server2 ..... [Mapped LUNs: 1]
   o- mapped_lun0 ..... [lun0 block/server1.disk1 (rw)]
T
  | o- lun0 ..... [block/server1.disk1 (/dev/sdb)]
I
  T
```

The iSCSI Target is now ready.

### 12.9. iSCSI Initiator RHEL7/CentOS7

This is identical to the RHEL6/CentOS6 procedure:

```
[root@linux ~]# yum install iscsi-initiator-utils
Loaded plugins: fastestmirror
...
...
Installed:
  iscsi-initiator-utils.x86 64 0:6.2.0.873-29.el7
Dependency Installed:
  iscsi-initiator-utils-iscsiuio.x86_64 0:6.2.0.873-29.el7
Complete!
Map your initiator name to the targetcli acl.
[root@linux ~]# cat /etc/iscsi/initiatorname.iscsi
InitiatorName=ign.2015-04.be.linux:server2
[root@linux ~]#
Enter the CHAP authentication in /etc/iscsi/iscsid.conf.
[root@linux ~]# vi /etc/iscsi/iscsid.conf
[root@linux ~]# grep ^node.session.auth /etc/iscsi/iscsid.conf
node.session.auth.authmethod = CHAP
node.session.auth.username = paul
node.session.auth.password = hunter2
[root@linux ~]#
There are no extra devices yet...
```

[root@linux ~]# fdisk -l | grep sd Disk /dev/sda: 22.0 GB, 22038806528 bytes, 43044544 sectors /dev/sda1 \* 2048 1026047 512000 83 Linux /dev/sda2 1026048 43042815 21008384 8e Linux LVM Disk /dev/sdb: 2147 MB, 2147483648 bytes, 4194304 sectors

Enable the service and discover the target.

```
[root@linux ~]# systemctl enable iscsid
ln -s '/usr/lib/systemd/system/iscsid.service' '/etc/systemd/system/multi-
user.target.wants/iscsid.service'
[root@linux ~]# iscsiadm -m discovery -t st -p 192.168.1.128
192.168.1.128:3260,1 iqn.2015-04.be.linux:iscsi1
```

Log into the target and see /dev/sdc appear.

```
[root@linux ~]# iscsiadm -m node -T ign.2015-04.be.linux:iscsi1 -p 192.168.1.128 -
1
Logging in to [iface: default, target: iqn.2015-04.be.linux:iscsi1, portal: 192.168.1.128,3
Login to [iface: default, target: iqn.2015-04.be.linux:iscsi1, portal: 192.168.1.128,3260]
[root∂linux ~]#
[root@linux ~]# fdisk -l | grep sd
Disk /dev/sda: 22.0 GB, 22038806528 bytes, 43044544 sectors
/dev/sda1
           *
                     2048
                              1026047
                                            512000
                                                     83 Linux
/dev/sda2
                  1026048
                             43042815
                                         21008384
                                                     8e Linux LVM
Disk /dev/sdb: 2147 MB, 2147483648 bytes, 4194304 sectors
Disk /dev/sdc: 2147 MB, 2147483648 bytes, 4194304 sectors
[root@linux ~]#
```

# 12.10. practice: iSCSI devices

1. Set up a target (using an LVM and a SCSI device) and an initiator that connects to both.

2. Set up an iSCSI Target and Initiator on two CentOS7/RHEL7 computers with the following information:

| Table 12.1.: iSCSI Target and Initiator practice                                                                                                    |                 |  |  |  |
|----------------------------------------------------------------------------------------------------|-----------------|--|--|--|
| variable                                                                                                    | value           |  |  |  |
| Target Server IP<br>shared devices on target<br>shared device name sd<br>shared device name sd<br>shared device name sd<br>target iqn<br>initiator iqn<br>username<br>password | /dev/sd /dev/sd |  |  |  |

# 12.11. solution: iSCSI devices

1. Set up a target (using an LVM and a SCSI device) and an initiator that connects to both.

This solution was done on Debian/ubuntu/Mint. For RHEL/CentOS check the theory.

Decide (with a partner) on a computer to be the Target and another computer to be the Initiator.

On the Target computer:

First install iscsitarget using the standard tools for installing software in your distribution. Then use your knowledge from the previous chapter to setup a logical volume (/dev/vg/lvol0) and use the RAID chapter to setup /dev/md0. Then perform the following step:

#### vi /etc/default/iscsitarget (set enable to true)

Add your devices to /etc/iet/ietf.conf

```
root@debby6:/etc/iet# cat ietd.conf
Target iqn.2010-02.be.linux-training:storage.lun1
IncomingUser isuser hunter2
OutgoingUser
Lun 0 Path=/dev/vg/lvol0,Type=fileio
Alias LUN1
Target iqn.2010-02.be.linux-training:storage.lun2
IncomingUser isuser hunter2
OutgoingUser
Lun 0 Path=/dev/md0,Type=fileio
Alias LUN2
```

Add both devices to /etc/iet/initiators.allow

root@debby6:/etc/iet# cat initiators.allow iqn.2010-02.be.linux-training:storage.lun1 iqn.2010-02.be.linux-training:storage.lun2

Now start the iscsitarget daemon and move over to the Initiator.

On the Initiator computer:

Install open-iscsi and start the daemon.

Then use iscsiadm -m discovery -t st -p 'target-ip' to see the iscsi devices on the Target.

Edit the files /etc/iscsi/nodes/ as shown in the book. Then restart the iSCSI daemon and rund fdisk -l to see the iSCSI devices.

2. Set up an iSCSI Target and Initiator on two CentOS7/RHEL7 computers with the following information:

| variable                                                                                                    | value                                                                                                    |
|----------------------------------------------------------------------------------------------------|----------------------------------------------------------------------------------------------------|
| Target Server IP<br>shared devices on target<br>shared device name sdb<br>shared device name sdc<br>shared device name sdd<br>target iqn<br>initiator iqn | 192.168.1.143 (Adjust for your subnet!)<br>/dev/sdb /dev/sdc /dev/sdd<br>target.disk1<br>target.disk2<br>target.disk3<br>iqn.2015-04.be.linux:target<br>iqn.2015-04.be.linux:initiator |
| username                                                                                                    | paul<br>huntar2                                                                                                    |
| passworu                                                                                                    | nunterz                                                                                                    |

Table 12.2.: iSCSI Target and Initiator practice

On the iSCSI Target server:

```
[root@linux ~]# targetcli
targetcli shell version 2.1.fb37
Copyright 2011-2013 by Datera, Inc and others.
For help on commands, type 'help'.
```

/> cd /backstores/block

```
/backstores/block> ls
/backstores/block> create target.disk1 /dev/sdb
Created block storage object target.disk1 using /dev/sdb.
/backstores/block> create target.disk2 /dev/sdc
Created block storage object target.disk2 using /dev/sdc.
/backstores/block> create target.disk3 /dev/sdd
Created block storage object target.disk3 using /dev/sdd.
/backstores/block> ls
o- block ...... [Storage Objects: 3]
 o- target.disk1 ..... [/dev/sdb (8.0GiB) write-thru deactivated]
 o- target.disk2 ..... [/dev/sdc (8.0GiB) write-thru deactivated]
 o- target.disk3 ..... [/dev/sdd (8.0GiB) write-thru deactivated]
/backstores/block> cd /iscsi
/iscsi> create iqn.2015-04.be.linux:target
Created target iqn.2015-04.be.linux:target.
Created TPG 1.
Global pref auto add default portal=true
Created default portal listening on all IPs (0.0.0.0), port 3260.
/iscsi> cd /iscsi/iqn.2015-04.be.linux:target/tpg1/acls
/iscsi/ign.20 ... get/tpg1/acls> create ign.2015-04.be.linux:initiator
Created Node ACL for ign.2015-04.be.linux:initiator
/iscsi/iqn.20 ... get/tpg1/acls> cd iqn.2015-04.be.linux:initiator
/iscsi/iqn.20 ... nux:initiator> pwd
/iscsi/iqn.2015-04.be.linux:target/tpg1/acls/iqn.2015-04.be.linux:initiator
/iscsi/iqn.20 ... nux:initiator> set auth userid=paul
Parameter userid is now 'paul'.
/iscsi/iqn.20 ... nux:initiator> set auth password=hunter2
Parameter password is now 'hunter2'.
/iscsi/iqn.20 ... nux:initiator> cd /iscsi/iqn.2015-04.be.linux:target/tpg1/
/iscsi/iqn.20 ... x:target/tpg1> ls
o- tpg1 ..... [no-gen-acls, no-
auth]
 | o- iqn.2015-04.be.linux:initiator ...... [Mapped LUNs: 0]
 /iscsi/iqn.20...x:target/tpg1> cd luns
/iscsi/ign.20 ... get/tpg1/luns> create /backstores/block/target.disk1
Created LUN 0.
Created LUN 0->0 mapping in node ACL iqn.2015-04.be.linux:initiator
/iscsi/iqn.20...get/tpg1/luns> create /backstores/block/target.disk2
Created LUN 1.
Created LUN 1->1 mapping in node ACL iqn.2015-04.be.linux:initiator
/iscsi/iqn.20 ... get/tpg1/luns> create /backstores/block/target.disk3
Created LUN 2.
Created LUN 2->2 mapping in node ACL iqn.2015-04.be.linux:initiator
s/scsi/iqn.20 ... get/tpg1/luns> cd /iscsi/iqn.2015-04.be.linux:target/tpg1/portals
/iscsi/iqn.20 ... /tpg1/portals> create 192.168.1.143
Using default IP port 3260
Could not create NetworkPortal in configFS.
/iscsi/ign.20.../tpg1/portals> cd /
/> ls
0-/....[...]
 | o- block ...... [Storage Objects: 3]
   | | o- target.disk1 ...... [/dev/sdb (8.0GiB) write-
```

thru activated] | o- target.disk2 ..... [/dev/sdc (8.0GiB) writethru activated] | o- target.disk3 ..... [/dev/sdd (8.0GiB) write-thru activated] | o- fileio ...... [Storage Objects: 0] | o- ramdisk ..... [Storage Objects: 0] o- tpg1 ..... [no-gen-acls, no-auth] o- acls ...... [ACLs: 1] T o- ign.2015-04.be.linux:initiator ..... [Mapped LUNs: 3] o- mapped\_lun0 ..... [lun0 block/target.disk1 (rw)] o- mapped\_lun1 ..... [lun1 block/target.disk2 (rw)] o- mapped lun2 ..... [lun2 block/target.disk3 (rw)] | o- lun0 ..... [block/target.disk1 (/dev/sdb)] | o- lun1 ..... [block/target.disk2 (/dev/sdc)] | o- lun2 ..... [block/target.disk3 (/dev/sdd)] T /> exit Global pref auto\_save\_on\_exit=true Last 10 configs saved in /etc/target/backup. Configuration saved to /etc/target/saveconfig.json [root@linux ~ ] systemctl enable target ln -s '/usr/lib/systemd/system/target.service' '/etc/systemd/system/multiuser.target.wants/target.service' [root@linux ~]# systemctl start target [root@linux ~]# setenforce 0 On the Initiator: [root@linux ~]# cat /etc/iscsi/initiatorname.iscsi InitiatorName=iqn.2015-04.be.linux:initiator [root@linux ~]# vi /etc/iscsi/iscsid.conf [root@linux ~]# grep ^node.session.au /etc/iscsi/iscsid.conf node.session.auth.authmethod = CHAP node.session.auth.username = paul node.session.auth.password = hunter2 [root@linux ~]# fdisk -l 2>/dev/null | grep sd Disk /dev/sda: 22.0 GB, 22038806528 bytes, 43044544 sectors /dev/sda1 \* 2048 1026047 512000 83 Linux /dev/sda2 1026048 43042815 21008384 8e Linux LVM Disk /dev/sdb: 8589 MB, 8589934592 bytes, 16777216 sectors /dev/sdb1 2048 821247 409600 83 Linux /dev/sdb2 821248 1640447 409600 83 Linux /dev/sdb3 1640448 2459647 83 Linux 409600 Disk /dev/sdc: 8589 MB, 8589934592 bytes, 16777216 sectors Disk /dev/sdd: 8589 MB, 8589934592 bytes, 16777216 sectors Disk /dev/sde: 2147 MB, 2147483648 bytes, 4194304 sectors Disk /dev/sdf: 2147 MB, 2147483648 bytes, 4194304 sectors [root@linux ~]# systemctl enable iscsid ln -s '/usr/lib/systemd/system/iscsid.service' '/etc/systemd/system/multiuser.target.wants/iscsid.service'

[root@linux ~]# iscsiadm -m node -T iqn.2015-04.be.linux:target -p 192.168.1.143 l
Logging in to [iface: default, target: iqn.2015-04.be.linux:target, portal: 192.168.1.143,3
Login to [iface: default, target: iqn.2015-04.be.linux:target, portal: 192.168.1.143,3260]

[root@linux ~]# fdisk -l 2>/dev/null | grep sd Disk /dev/sda: 22.0 GB, 22038806528 bytes, 43044544 sectors /dev/sda1 \* 2048 1026047 512000 83 Linux /dev/sda2 1026048 43042815 21008384 8e Linux LVM Disk /dev/sdb: 8589 MB, 8589934592 bytes, 16777216 sectors /dev/sdb1 2048 821247 409600 83 Linux /dev/sdb2 821248 1640447 83 Linux 409600 /dev/sdb3 1640448 2459647 409600 83 Linux Disk /dev/sdc: 8589 MB, 8589934592 bytes, 16777216 sectors Disk /dev/sdd: 8589 MB, 8589934592 bytes, 16777216 sectors Disk /dev/sde: 2147 MB, 2147483648 bytes, 4194304 sectors Disk /dev/sdf: 2147 MB, 2147483648 bytes, 4194304 sectors Disk /dev/sdg: 8589 MB, 8589934592 bytes, 16777216 sectors Disk /dev/sdh: 8589 MB, 8589934592 bytes, 16777216 sectors Disk /dev/sdi: 8589 MB, 8589934592 bytes, 16777216 sectors [root@linux ~]#

# 13. introduction to multipathing

(Written by Paul Cobbaut, https://github.com/paulcobbaut/)

# 13.1. install multipath

RHEL and CentOS need the device-mapper-multipath package.

yum install device-mapper-multipath

```
This will create a sample multipath.conf in /usr/share/doc/device-mapper-multipath-
0.4.9/multipath.conf.
```

There is no /etc/multipath.conf until you initialize it with mpathconf.

```
[root@server2 ~]# mpathconf --enable --with_multipathd y
Starting multipathd daemon: [ OK ]
[root@server2 ~]# wc -l /etc/multipath.conf
99 /etc/multipath.conf
```

# 13.2. configure multipath

You can now choose to either edit /etc/multipath.conf or use mpathconf to change this file for you.

```
[root@server2 ~]# grep user_friendly_names /etc/multipath.conf
        user_friendly_names yes
# user_friendly_names yes
[root@server2 ~]# mpathconf --enable --user_friendly_names n
[root@server2 ~]# grep user_friendly_names /etc/multipath.conf
        user_friendly_names no
# user_friendly_names yes
[root@server2 ~]# mpathconf --enable --user_friendly_names y
[root@server2 ~]# grep user_friendly_names /etc/multipath.conf
        user_friendly_names yes
# user_friendly_names yes
# user_friendly_names yes
```

### 13.3. network

This example uses three networks, make sure the iSCSI Target is connected to all three networks.

| [root@serv | ver1 tgt]# ifconfig   grep -B1 192.168                        |
|------------|---------------------------------------------------------------|
| eth1       | Link encap:Ethernet HWaddr 08:00:27:4E:AB:8E                  |
|            | inet addr:192.168.1.98 Bcast:192.168.1.255 Mask:255.255.255.0 |
|            |                                                               |
| eth2       | Link encap:Ethernet HWaddr 08:00:27:3F:A9:D1                  |
|            | inet addr:192.168.2.98 Bcast:192.168.2.255 Mask:255.255.255.0 |
|            |                                                               |
| eth3       | Link encap:Ethernet HWaddr 08:00:27:94:52:26                  |
|            | inet addr:192.168.3.98 Bcast:192.168.3.255 Mask:255.255.255.0 |

The same must be true for the multipath Initiator:

| [root@serv | ·2 ~}# ifconfig   grep -B1 192.168                           |
|------------|--------------------------------------------------------------|
| eth1       | nk encap:Ethernet HWaddr 08:00:27:A1:43:41                   |
|            | et addr:192.168.1.99                                         |
|            |                                                              |
| eth2       | nk encap:Ethernet HWaddr 08:00:27:12:A8:70.                  |
|            | et addr:192.168.2.99 Bcast:192.168.2.255 Mask:255.255.255.6  |
|            |                                                              |
| eth3       | nk encap:Ethernet HWaddr 08:00:27:6E:99:9B                   |
|            | net addr:192.168.3.99 Bcast:192.168.3.255 Mask:255.255.255.6 |

Test the triple discovery in three networks (screenshot newer than above).

[root@linux ~]# iscsiadm -m discovery -t st -p 192.168.1.150
192.168.1.150:3260,1 iqn.2015-04.be.linux:target1
[root@linux ~]# iscsiadm -m discovery -t st -p 192.168.2.150
192.168.2.150:3260,1 iqn.2015-04.be.linux:target1
[root@linux ~]# iscsiadm -m discovery -t st -p 192.168.3.150
192.168.3.150:3260,1 iqn.2015-04.be.linux:target1

## 13.4. start multipathd and iscsi

Time to start (or restart) both the multipathd and iscsi services:

| אר |                      |
|----|----------------------|
| Л  | ]                    |
| ЭК | ]                    |
|    |                      |
| ЭК | ]                    |
| ЭК | ]                    |
|    | ЭК<br>ЭК<br>ЭК<br>ЭК |

This shows fdisk output when leaving the default friendly\_names option to yes. The bottom three are the multipath devices to use.

```
[root@server2 ~]# fdisk -l | grep Disk
Disk /dev/sda: 42.9 GB, 42949672960 bytes
Disk identifier: 0×0004f229
Disk /dev/sdb: 1073 MB, 1073741824 bytes
Disk identifier: 0×0000000
Disk /dev/sdc: 1073 MB, 1073741824 bytes
Disk identifier: 0×0000000
Disk /dev/sdd: 1073 MB, 1073741824 bytes
Disk identifier: 0×0000000
```

```
Disk /dev/sde: 2147 MB, 2147483648 bytes
Disk identifier: 0×0000000
Disk /dev/sdf: 2147 MB, 2147483648 bytes
Disk identifier: 0×0000000
Disk /dev/sdg: 2147 MB, 2147483648 bytes
Disk identifier: 0×0000000
Disk /dev/mapper/VolGroup-lv_root: 41.4 GB, 41448112128 bytes
Disk identifier: 0×0000000
Disk /dev/mapper/VolGroup-lv_swap: 973 MB, 973078528 bytes
Disk identifier: 0×0000000
Disk /dev/sdh: 1073 MB, 1073741824 bytes
Disk identifier: 0×0000000
Disk /dev/sdi: 1073 MB, 1073741824 bytes
Disk identifier: 0×0000000
Disk /dev/sdj: 1073 MB, 1073741824 bytes
Disk identifier: 0×0000000
Disk /dev/sdl: 1073 MB, 1073741824 bytes
Disk identifier: 0×0000000
Disk /dev/sdn: 1073 MB, 1073741824 bytes
Disk identifier: 0×0000000
Disk /dev/sdk: 1073 MB, 1073741824 bytes
Disk identifier: 0×0000000
Disk /dev/sdm: 1073 MB, 1073741824 bytes
Disk identifier: 0×0000000
Disk /dev/sdp: 1073 MB, 1073741824 bytes
Disk identifier: 0×0000000
Disk /dev/sdo: 1073 MB, 1073741824 bytes
Disk identifier: 0×0000000
Disk /dev/mapper/mpathh: 1073 MB, 1073741824 bytes
Disk identifier: 0×0000000
Disk /dev/mapper/mpathi: 1073 MB, 1073741824 bytes
Disk identifier: 0×0000000
Disk /dev/mapper/mpathj: 1073 MB, 1073741824 bytes
Disk identifier: 0×0000000
[root@server2 ~]#
```

# 13.5. multipath list

You can list the multipath connections and devices with multipath -ll.

```
[root@server2 ~]# multipath -ll
mpathj (1IET
                 00010001) dm-4 Reddy, VBOX HARDDISK
size=1.0G features='0' hwhandler='0' wp=rw
|-+- policy='round-robin 0' prio=1 status=active
 `- 13:0:0:1 sdh 8:112 active ready running
|-+- policy='round-robin 0' prio=1 status=enabled
| `- 12:0:0:1 sdi 8:128 active ready running
 -+- policy='round-robin 0' prio=1 status=enabled
  `- 14:0:0:1 sdm 8:192 active ready running
mpathi (1IET
                 00010003) dm-3 Reddy, VBOX HARDDISK
size=1.0G features='0' hwhandler='0' wp=rw
|-+- policy='round-robin 0' prio=1 status=active
| `- 13:0:0:3 sdk 8:160 active ready running
|-+- policy='round-robin 0' prio=1 status=enabled
| `- 12:0:0:3 sdn 8:208 active ready running
-+- policy='round-robin 0' prio=1 status=enabled
```

The IET (iSCSI Enterprise Target) ID should match the ones you see on the Target server.

```
[root@server1 ~]# tgt-admin -s | grep -e LUN -e IET -e dev
LUN information:
LUN: 0
SCSI ID: IET 00010000
LUN: 1
SCSI ID: IET 00010001
Backing store path: /dev/sdb
LUN: 2
SCSI ID: IET 00010002
Backing store path: /dev/sdc
LUN: 3
SCSI ID: IET 00010003
Backing store path: /dev/sdd
```

### 13.6. using the device

The rest is standard mkfs, mkdir, mount:

```
[root@server2 ~]# mkfs.ext4 /dev/mapper/mpathi
mke2fs 1.41.12 (17-May-2010)
Filesystem label=
OS type: Linux
Block size=4096 (log=2)
Fragment size=4096 (log=2)
Stride=0 blocks, Stripe width=0 blocks
65536 inodes, 262144 blocks
13107 blocks (5.00%) reserved for the super user
First data block=0
Maximum filesystem blocks=268435456
8 block groups
32768 blocks per group, 32768 fragments per group
8192 inodes per group
Superblock backups stored on blocks:
    32768, 98304, 163840, 229376
Writing inode tables: done
Creating journal (8192 blocks): done
Writing superblocks and filesystem accounting information: done
This filesystem will be automatically checked every 38 mounts or
180 days, whichever comes first. Use tune2fs -c or -i to override.
[root@server2 ~]# mkdir /srv/multipath
[root@server2 ~]# mount /dev/mapper/mpathi /srv/multipath/
```
```
[root∂server2 ~]# df -h /srv/multipath/
Filesystem Size Used Avail Use% Mounted on
/dev/mapper/mpathi 1008M 34M 924M 4% /srv/multipath
```

## 13.7. practice: multipathing

1. Find a partner and decide who will be iSCSI Target and who will be iSCSI Initiator and Multipather. Set up Multipath as we did in the theory.

2. Uncomment the big 'defaults' section in /etc/multipath.conf and disable friendly names. Verify that multipath can work. You may need to check the manual for /lib/dev/scsi\_id and for multipath.conf.

## 13.8. solution: multipathing

1. Find a partner and decide who will be iSCSI Target and who will be iSCSI Initiator and Multipather. Set up Multipath as we did in the theory.

Look in the theory ...

2. Uncomment the big 'defaults' section in /etc/multipath.conf and disable friendly names. Verify that multipath can work. You may need to check the manual for /lib/dev/scsi\_id and for multipath.conf.

vi multipath.conf

```
remove # for the big defaults section
add # for the very small one with friendly_names active
add the --replace-whitespace option to scsi_id.
```

```
defaults {
                                 /dev
        udev_dir
        polling_interval
                                 10
                                 "round-robin 0"
        path_selector
        path_grouping_policy
                                 multibus
        getuid callout
                                 "/lib/udev/scsi id --whitelisted --replace\
-whitespace --device=/dev/%n"
        prio
                                 const
        path_checker
                                 readsector0
        rr min io
                                 100
        max_fds
                                 8192
        rr_weight
                                 priorities
        failback
                                 immediate
        no_path_retry
                                 fail
        user_friendly_names
                                 no
```

}

The names now (after service restart) look like:

```
root@server2 etc]# multipath -ll
1IET_00010001 dm-8 Reddy,VBOX HARDDISK
size=1.0G features='0' hwhandler='0' wp=rw
`-+- policy='round-robin 0' prio=1 status=active
```

```
|- 17:0:0:1 sdh 8:112 active ready running
|- 16:0:0:1 sdi 8:128 active ready running
`- 15:0:0:1 sdn 8:208 active ready running
IIET_00010003 dm-10 Reddy,VBOX HARDDISK
size=1.0G features='0' hwhandler='0' wp=rw
`-+- policy='round-robin 0' prio=1 status=active
|- 17:0:0:3 sdl 8:176 active ready running
|- 16:0:0:3 sdm 8:192 active ready running
`- 15:0:0:3 sdp 8:240 active ready running
IIET_00010002 dm-9 Reddy,VBOX HARDDISK
size=1.0G features='0' hwhandler='0' wp=rw
`-+- policy='round-robin 0' prio=1 status=active
|- 17:0:0:2 sdj 8:144 active ready running
|- 16:0:0:2 sdk 8:160 active ready running
`- 15:0:0:2 sdo 8:224 active ready running
```

Did you blacklist your own devices?

## Part III.

# boot management

## 14. bootloader

(Written by Paul Cobbaut, https://github.com/paulcobbaut/, with contributions by: Alex M. Schapelle, https://github.com/zero-pytagoras/)

This chapter briefly discusses the boot sequence of an (Intel 32-bit or 64-bit) Linux computer.

Systems booting with lilo are rare nowadays, so this section is brief.

The most common bootloader on Linux systems today is grub, yet this is not a Linux project. Distributions like FreeBSD and Solaris also use grub.

Likewise, grub is not limited to Intel architecture. It can also load kernels on PowerPC.

Note that grub, while still the default in Debian, is slowly being replaced in most distributions with grub2.

## 14.1. boot terminology

The exact order of things that happen when starting a computer system, depends on the hardware architecture (Intel x86 is different from Sun Sparc etc), on the boot loader (grub is different from lilo) and on the operating system (Linux, Solaris, BSD etc). Most of this chapter is focused on booting Linux on Intel x86 with grub.

#### 14.1.1. post

A computer starts booting the moment you turn on the power (no kidding). This first process is called **post** or **power** on self test. If all goes well then this leads to the **bios**. If all goes not so well, then you might hear nothing, or hear beeping, or see an error message on the screen, or maybe see smoke coming out of the computer (burning hardware smells bad!).

#### 14.1.2. bios

All Intel x86 computers will have a basic input/output system or bios to detect, identify and initialize hardware. The bios then goes looking for a boot device. This can be a floppy, hard disk, cdrom, network card or usb drive.

During the **bios** you can see a message on the screen telling you which key (often Del or F2) to press to enter the **bios** setup.

#### 14. bootloader

| PhoenixBIOS Setup Utility                                                                                           |                                                |                                                  |                                             |                                                                             |                                            |
|----------------------------------------------------------------------------------------------------|------------------------------------------------|--------------------------------------------------|---------------------------------------------|-----------------------------------------------------------------------------|--------------------------------------------|
| Main                                                                                                    | Advanced                                       | Secur i ty                                       | j Power                                     | Boot                                                                        | Exit                                       |
| Queter                                                                                                    | Tino                                           |                                                  | 120.06.551                                  |                                                                             | Item Specific Help                         |
| System Time:<br>System Date:<br>Legacy Diskette A:<br>Legacy Diskette B:                                            |                                                | [06/01/2009]<br>[1.44/1.25 MB 3½"]<br>[Disabled] |                                             | <tab>, <shift-tab>, or<br/><enter> selects field.</enter></shift-tab></tab> |                                            |
| <ul> <li>Primar</li> <li>Primar</li> <li>Second</li> <li>Second</li> </ul>                                          | y Master<br>y Slave<br>ary Master<br>ary Slave |                                                  | [None]<br>[None]<br>[VMware Virtu<br>[None] | al ID]                                                                      |                                            |
| <ul> <li>Keyboard Features</li> <li>System Memory:<br/>Extended Memory:<br/>Boot-time Diagnostic Screen:</li> </ul> |                                                |                                                  | 640 KB<br>261120 KB<br>[Disabled]           |                                                                             |                                            |
| F1 Hel<br>Esc Exi                                                                                                   | p 14 Sele<br>t ↔ Sele                          | ect Item -/<br>ect Menu En                       | /+ Change V<br>nter Select►                 | alues<br>Sub-Me                                                             | F9 Setup Defaults<br>enu F10 Save and Exit |

#### 14.1.3. openboot

Sun sparc systems start with openboot to test the hardware and to boot the operating system. Bill Callkins explains openboot in his Solaris System Administration books. The details of openboot are not the focus of this course.

#### 14.1.4. boot password

The **bios** allows you to set a password. Do not forget this password, or you will have to open up the hardware to reset it. You can sometimes set a password to boot the system, and another password to protect the **bios** from being modified.

#### 14.1.5. boot device

The bios will look for a boot device in the order configured in the bios setup. Usually an operating system on a production server boots of a hard disk.

| PhoenixBIOS Setup Utility |                         |                        |                              |                       |                 |                                                                                                    |
|---------------------------|-------------------------|------------------------|------------------------------|-----------------------|-----------------|----------------------------------------------------------------------------------------------------|
| Ma                        | in Adv                  | anced S                | Secur i ty 👘 👘               | Power                 | Boot            | Exit                                                                                                   |
|                           | +Removable              | Devices                |                              |                       |                 | Item Specific Help                                                                                     |
|                           | +Hard Driv<br>CD-ROM Dr | e<br>ive               | (D. A., 70C070A              |                       |                 | Keys used to view or                                                                                   |
|                           | NECMOLY L               | UUL IIUM HI            | U HMIJUJIUH                  |                       |                 | <pre><configure devices:<br=""><enter> expands or<br/>collapses devices with</enter></configure></pre> |
|                           |                         |                        |                              |                       |                 | a + or -<br><ctrl+enter> expands</ctrl+enter>                                                          |
|                           |                         |                        |                              |                       |                 | <pre></pre>                                                                                            |
|                           |                         |                        |                              |                       |                 | <+> and <-> moves the device up or down.                                                               |
|                           |                         |                        |                              |                       |                 | <n> May move removable<br/>device between Hard</n>                                                     |
|                           |                         |                        |                              |                       |                 | Disk or Removable Disk<br><d> Remove a device</d>                                                      |
|                           |                         |                        |                              |                       |                 | that is not installed.                                                                                 |
| F1<br>Esc                 | Help 1↓<br>Exit ↔       | Select It<br>Select Ma | tem -/+<br>enu Ent <u>er</u> | Change Va<br>Select ► | ilues<br>Sub-Me | F9 Setup Defaults<br>mu F10 Save and Exit                                                              |

#### 14.1.6. master boot record

The master boot record or mbr is the first sector of a hard disk. The partitioning of a disk in primary partitions, and the active partition are defined in the mbr.

The mbr is 512 bytes long and can be copied with dd.

dd if=/dev/sda of=bootsect.mbr count=1 bs=512

#### 14.1.7. bootloader

The mbr is executed by the bios and contains either (a small) bootloader or code to load a bootloader.

Looking at the mbr with od can reveal information about the bootloader.

student@linux:~\$ sudo dd if=/dev/sda count=1 bs=16 skip=24 2>/dev/null|od -c 0000000 376 G R U B \0 G e o m \0 H a r d 0000020

There are a variety of bootloaders available, most common on Intel architecture is grub, which is replacing lilo in many places. When installing Linux on sparc architecture, you can choose silo, Itanium systems can use elilo, IBM S/390 and zSeries use z/IPL, Alpha uses milo and PowerPC architectures use yaboot (yet another boot loader).

Bootable cd's and dvd's often use syslinux.

## 14.1.8. kernel

The goal of all this is to load an operating system, or rather the kernel of an operating system. A typical bootloader like grub will copy a kernel from hard disk to memory, and will then hand control of the computer to the kernel (execute the kernel).

Once the Linux kernel is loaded, the bootloader turns control over to it. From that moment on, the kernel is in control of the system. After discussing bootloaders, we continue with the init system that starts all the daemons.

## 14.2. grub

## 14.2.1. /boot/grub/grub.cfg

Debian switched to grub2, which will be discussed in the next section. The main boot menu configuration file for grub2 is grub.cfg.

```
root@linux:~# ls -l /boot/grub/grub.cfg
-r--r-- 1 root root 2453 May 13 17:22 /boot/grub/grub.cfg
root@linux:~#
```

## 14.2.2. /boot/grub/grub.conf

Distributions like Red Hat Enterprise Linux 6 use grub.conf and provide a symbolic link from /boot/grub/menu.lst and from /etc/grub.conf to this file.

```
[root@linux ~]# ls -l /boot/grub/menu.lst
lrwxrwxrwx. 1 root root 11 Mar 7 11:53 /boot/grub/menu.lst -> ./grub.conf
[root@linux ~]# ls -l /boot/grub/grub.conf
-rw-----. 1 root root 1189 May 5 11:47 /boot/grub/grub.conf
[root@linux ~]#
```

The file currently (RHEL 6.5) looks like this:

```
[root@linux ~]# more /boot/grub/grub.conf
# grub.conf generated by anaconda
#
# Note that you do not have to rerun grub after making changes to this file
# NOTICE: You have a /boot partition. This means that
           all kernel and initrd paths are relative to /boot/, eg.
#
#
           root (hd0,0)
#
           kernel /vmlinuz-version ro root=/dev/mapper/VolGroup-lv_root
           initrd /initrd-[generic-]version.img
#
#boot=/dev/sda
default=0
timeout=5
splashimage=(hd0,0)/grub/splash.xpm.gz
hiddenmenu
title CentOS (2.6.32-431.11.2.el6.x86_64)
        root (hd0,0)
       kernel /vmlinuz-2.6.32-431.11.2.el6.x86_64 ro root=/dev/mapper/VolGr\
oup-lv root rd NO LUKS LANG=en US.UTF-8 rd NO MD rd LVM LV=VolGroup/lv swap \
SYSFONT=latarcyrheb-sun16 crashkernel=auto rd LVM_LV=VolGroup/lv_root KEYBO\
ARDTYPE=pc KEYTABLE=us rd_NO_DM rhgb quiet
```

```
initrd /initramfs-2.6.32-431.11.2.el6.x86_64.img
title CentOS (2.6.32-431.el6.x86_64)
    root (hd0,0)
    kernel /vmlinuz-2.6.32-431.el6.x86_64 ro root=/dev/mapper/VolGroup-l\
v_root rd_NO_LUKS LANG=en_US.UTF-8 rd_NO_MD rd_LVM_LV=VolGroup/lv_swap SYSFO\
NT=latarcyrheb-sun16 crashkernel=auto rd_LVM_LV=VolGroup/lv_root KEYBOARDTY\
PE=pc KEYTABLE=us rd_NO_DM rhgb quiet
    initrd /initramfs-2.6.32-431.el6.x86_64.img
[root@linux ~]#
```

#### 14.2.3. menu commands

The menu commands must be at the top of grub's configuration file.

#### 14.2.3.1. default

The default command sets a default entry to start. The first entry has number 0.

default=0

Each entry or stanza starts with a title directive.

#### 14.2.3.2. fallback

In case the default does not boot, use the fallback entry instead.

fallback=1

#### 14.2.3.3. timeout

The timeout will wait a number of seconds before booting the default entry.

timeout=5

#### 14.2.3.4. hiddenmenu

The hiddenmenu will hide the grub menu unless the user presses Esc before the timeout expires.

hiddenmenu

#### 14.2.3.5. title

With title we can start a new entry or stanza.

title CentOS (2.6.32-431.11.2.el6.x86\_64)

#### 14. bootloader

#### 14.2.3.6. password

You can add a **password** to prevent interactive selection of a boot environment while **grub** is running.

password --md5 \$1\$Ec.id/\$T2C2ahI/EG3WRRsmmu/HN/

Use the grub interactive shell to create the password hash.

grub> md5crypt

```
Password: *******
Encrypted: $1$Ec.id/$T2C2ahI/EG3WRRsmmu/HN/
```

#### 14.2.4. stanza commands

Every operating system or kernel that you want to boot with grub will have a stanza aka an entry of a couple of lines. Listed here are some of the common stanza commands.

#### 14.2.4.1. boot

Technically the **boot** command is only mandatory when running the **grub** command line. This command does not have any parameters and can only be set as the last command of a stanza.

boot

#### 14.2.4.2. kernel

The kernel command points to the location of the kernel. To boot Linux this means booting a gzip compressed zImage or bzip2 compressed bzImage.

This screenshot shows a kernel command used to load a Debian kernel.

kernel /boot/vmlinuz-2.6.17-2-686 root=/dev/hda1 ro

And this is how RHEL 5 uses the kernel command.

kernel /vmlinuz-2.6.18-128.el5 ro root=/dev/VolGroup00/LogVol00 rhgb quiet

All parameters in the kernel line can be read by the kernel itself or by any other program (which are started later) by reading /proc/cmdline

#### 14.2.4.3. initrd

Many Linux installations will need an initial ramdisk at boot time. This can be set in grub with the initrd command.

Here a screenshot of Debian 4.0

initrd /boot/initrd.img-2.6.17-2-686

And the same for Red Hat Enterprise Linux 5

initrd /initrd-2.6.18-128.el5.img

#### 14.2.4.4. root

The root command accepts the root device as a parameter.

The root command will point to the hard disk and partition to use, with hd0 as the first hard disk device and hd1 as the second hard disk device. The same numbering is used for partitions, so hd0,0 is the first partition on the first disk and hd0,1 is the second partition on that disk.

root (hd0,0)

#### 14.2.4.5. savedefault

The savedefault command can be used together with default saved as a menu command. This combination will set the currently booted stanza as the next default stanza to boot.

default saved timeout 10 title Linux root (hd0,0) kernel /boot/vmlinuz savedefault

title DOS root (hd0,1) makeactive chainloader +1 savedefault

#### 14.2.5. chainloading

With grub booting, there are two choices: loading an operating system or chainloading another bootloader. The chainloading feature of grub loads the bootsector of a partition (that contains an operating system).

Some older operating systems require a primary partition that is set as active. Only one partition can be set active so grub can do this on the fly just before chainloading.

This screenshot shows how to set the first primary partition active with grub.

root (hd0,0)
makeactive

Chainloading refers to grub loading another operating system's bootloader. The chainloader switch receives one option: the number of sectors to read and boot. For DOS and OS/2 one sector is enough. Note that DOS requires the boot/root partition to be active!

Here is a complete example to chainload an old operating system.

title MS-DOS 6.22 root (hd0,1) makeactive chainloader +1

#### 14.2.6. simple stanza examples

This is a screenshot of a Debian 4 stanza.

```
title Debian GNU/Linux, kernel 2.6.17-2-686
root (hd0,0)
kernel /boot/vmlinuz-2.6.17-2-686 root=/dev/hda1 ro
initrd /boot/initrd.img-2.6.17-2-686
```

Here a screenshot of a Red Hat Enterprise Linux 5 stanza.

```
title Red Hat Enterprise Linux Server (2.6.18-128.el5)
root (hd0,0)
kernel /vmlinuz-2.6.18-98.el5 ro root=/dev/VolGroup00/LogVol00 rhgb quiet
initrd /initrd-2.6.18-98.el5.img
```

#### 14.2.7. editing grub at boot time

At boot time, when the grub menu is displayed, you can type e to edit the current stanza. This enables you to add parameters to the kernel.

One such parameter, useful when you lost the root password, is **single**. This will boot the kernel in single user mode (although some distributions will still require you to type the root password.

kernel /boot/vmlinuz-2.6.17-2-686 root=/dev/hda1 ro single

Another option to reset a root password is to use an init=/bin/bash parameter.

kernel /boot/vmlinuz-2.6.17-2-686 root=/dev/hda1 ro init=/bin/bash

Note that some distributions will disable this option at kernel compile time.

#### 14.2.8. installing grub

Run the grub-install command to install grub. The command requires a destination for overwriting the boot sector or mbr.

# grub-install /dev/hda

You will rarely have to do this manually, since grub is installed when installing the operating system and does not need any re-install when changing configuration (as is the case for lilo).

## 14.3. grub2

#### 14.3.1. grub 2.0?

The main configuration file is now /boot/grub/grub.cfg. And while this file may look familiar, one should never edit this file directly (because it is generated!).

```
root@linux:~# ls -l /boot/grub/grub.cfg
-r--r-- 1 root root 2453 May 13 17:22 /boot/grub/grub.cfg
root@linux:~# head -3 /boot/grub/grub.cfg
#
# DO NOT EDIT THIS FILE
#
```

#### 14.3.2. /etc/grub.d/40\_custom

The /etc/grub.d/40\_custom file can be changed to include custom entries. These entries are automatically added to grub.

```
root@linux:~# ls -l /etc/grub.d/40_custom
-rwxr-xr-x 1 root root 214 Jul 3 2013 /etc/grub.d/40_custom
root@linux:~# cat /etc/grub.d/40_custom
#!/bin/sh
exec tail -n +3 $0
# This file provides an easy way to add custom menu entries. Simply type the
# menu entries you want to add after this comment. Be careful not to change
# the 'exec tail' line above.
```

#### 14.3.3. /etc/default/grub

The new configuration file for changing grub is now /etc/default/grub.

```
root@linux:~# head /etc/default/grub
# If you change this file, run 'update-grub' afterwards to update
# /boot/grub/grub.cfg.
# For full documentation of the options in this file, see:
# info -f grub -n 'Simple configuration'
GRUB_DEFAULT=0
GRUB_TIMEOUT=5
GRUB_DISTRIBUTOR=`lsb_release -i -s 2> /dev/null || echo Debian`
GRUB_CMDLINE_LINUX_DEFAULT="quiet"
GRUB_CMDLINE_LINUX="debian-installer=en_US"
```

#### 14.3.4. update-grub

Whenever the /etc/default/grub file is changed, you will need to run update-grub to apply the changes.

```
14. bootloader
```

```
root@linux:~# vi /etc/default/grub
root@linux:~# update-grub
Generating grub.cfg ...
Found linux image: /boot/vmlinuz-3.2.0-4-amd64
Found initrd image: /boot/initrd.img-3.2.0-4-amd64
done
```

## 14.4. lilo

## 14.4.1. Linux loader

lilo used to be the most used Linux bootloader, but is steadily being replaced with grub and recently grub2.

## 14.4.2. lilo.conf

Here is an example of a lilo.conf file. The delay switch receives a number in tenths of a second. So the delay below is three seconds, not thirty!

```
boot = /dev/hda
delay = 30
image = /boot/vmlinuz
root = /dev/hda1
label = Red Hat 5.2
image = /boot/vmlinuz
root = /dev/hda2
label = S.U.S.E. 8.0
other = /dev/hda4
table = /dev/hda
label = MS-DOS 6.22
```

The configration file shows three example stanzas. The first one boots Red Hat from the first partition on the first disk (hdal). The second stanza boots Suse 8.0 from the next partition. The last one loads MS-DOS.

## 14.5. practice: bootloader

0. Find out whether your system is using lilo, grub or grub2. Only do the practices that are appropriate for your system.

1. Make a copy of the kernel, initrd and System.map files in /boot. Put the copies also in /boot but replace 2.x or 3.x with 4.0 (just imagine that Linux 4.0 is out.).

2. Add a stanza in grub for the 4.0 files. Make sure the title is different.

3. Set the boot menu timeout to 30 seconds.

4. Reboot and test the new stanza.

## 14.6. solution: bootloader

0. Find out whether your system is using lilo, grub or grub2. Only do the practices that are appropriate for your system.

1. Make a copy of the kernel, initrd and System.map files in /boot. Put the copies also in /boot but replace 2.x or 3.x with 4.0 (just imagine that Linux 4.0 is out.).

```
[root@linux boot]# uname -r
2.6.32-431.11.2.el6.x86_64
[root@linux boot]# cp System.map-2.6.32-431.11.2.el6.x86_64 System.map-4.0
[root@linux boot]# cp vmlinuz-2.6.32-431.11.2.el6.x86_64 vmlinuz-4.0
[root@linux boot]# cp initramfs-2.6.32-431.11.2.el6.x86_64.img initramfs-4.0\
.img
```

Do not forget that the initrd (or initramfs) file ends in .img.

2. Add a stanza in grub for the 4.0 files. Make sure the title is different.

```
[root@linux grub]# cut -c1-70 menu.lst | tail -12
title CentOS (4.0)
    root (hd0,0)
    kernel /vmlinuz-4.0 ro root=/dev/mapper/VolGroup-lv_root rd_NO_LUKS L
    initrd /initramfs-4.0.img
title CentOS (2.6.32-431.11.2.el6.x86_64)
    root (hd0,0)
    kernel /vmlinuz-2.6.32-431.11.2.el6.x86_64 ro root=/dev/mapper/VolGro
    initrd /initramfs-2.6.32-431.11.2.el6.x86_64.img
title CentOS (2.6.32-431.el6.x86_64)
    root (hd0,0)
    kernel /vmlinuz-2.6.32-431.el6.x86_64 ro root=/dev/mapper/VolGroup-lv
    initrd /initramfs-2.6.32-431.el6.x86_64 ro root=/dev/mapper/VolGroup-lv
    initrd /initramfs-2.6.32-431.el6.x86_64 ro root=/dev/mapper/VolGroup-lv
    initrd /initramfs-2.6.32-431.el6.x86_64.img
[root@linux grub]#
```

3. Set the boot menu timeout to 30 seconds.

```
[root@linux grub]# vi menu.lst
[root@linux grub]# grep timeout /boot/grub/grub.conf
timeout=30
```

4. Reboot and test the new stanza.

[root@linux grub]# reboot

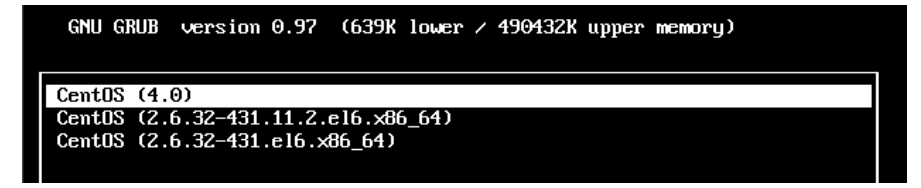

Select your stanza and if it boots then you did it correct.

## 15. init and runlevels

(Written by Paul Cobbaut, https://github.com/paulcobbaut/, with contributions by: Alex M. Schapelle, https://github.com/zero-pytagoras/)

Many Unix and Linux distributions use init scripts to start daemons in the same way that Unix System V did. This chapter will explain in detail how that works.

Init starts daemons by using scripts, where each script starts one daemon, and where each script waits for the previous script to finish. This serial process of starting daemons is slow, and although slow booting is not a problem on servers where uptime is measured in years, the recent uptake of Linux on the desktop results in user complaints.

To improve Linux startup speed, Canonical has developed upstart, which was first used in Ubuntu. Solaris also used init up to Solaris 9, for Solaris 10 Sun developed Service Management Facility. Both systems start daemons in parallel and can replace the SysV init scripts. There is also an ongoing effort to create initng (init next generation).

In 2014 the systemd initiative has taken a lead when after Fedora, RHEL7 and CentOS8 also Debian has chosen this to be the prefered replacement for init. The end of this module contains an introduction to systemd.

## 15.1. system init(ialization)

#### 15.1.1. process id 1

The kernel receives system control from the bootloader. After a while the kernel starts the init daemon. The init daemon (/sbin/init) is the first daemon that is started and receives process id 1 (PID 1). Init never dies.

#### 15.1.2. configuration in /etc/inittab

When /sbin/init is started, it will first read its configuration file /etc/inittab. In that file, it will look for the value of initdefault (3 in the screenshot below).

```
[student@linux ~]$ grep ^id /etc/inittab
id:3:initdefault:
```

#### 15.1.3. initdefault

The value found in initdefault indicates the default runlevel. Some Linux distributions have a brief description of runlevels in /etc/inittab, like here on Red Hat Enterprise Linux 4.

# Default runlevel. The runlevels used by RHS are:

- # 0 halt (Do NOT set initdefault to this)
- # 1 Single user mode
- # 2 Multiuser, without NFS (The same as 3, if you don't have network)
- # 3 Full multiuser mode

```
# 4 - unused
```

```
# 5 - X11
```

```
# 6 - reboot (Do NOT set initdefault to this)
```

Runlevel 0 means the system is shutting down. Runlevel 1 is used for troubleshooting, only the root user can log on, and only at the console. Runlevel 3 is typical for servers, whereas runlevel 5 is typical for desktops (graphical logon). Besides runlevels 0, 1 and 6, the use may vary depending on the distribution. Debian and derived Linux systems have full network and GUI logon on runlevels 2 to 5. So always verify the proper meaning of runlevels on your system.

## 15.1.4. sysinit script

#### 15.1.4.1. /etc/rc.d/rc.sysinit

The next line in /etc/inittab in Red Hat and derivatives is the following.

```
si::sysinit:/etc/rc.d/rc.sysinit
```

This means that independent of the selected runlevel, init will run the /etc/rc.d/rc.sysinit script. This script initializes hardware, sets some basic environment, populates /etc/mtab while mounting file systems, starts swap and more.

```
[student@linux ~]$ egrep -e"^# Ini" -e"^# Sta" -e"^# Che" /etc/rc.d/rc.sysinit
# Check SELinux status
# Initialize hardware
# Start the graphical boot, if necessary; /usr may not be mounted yet...
# Initialiaze ACPI bits
# Check filesystems
# Start the graphical boot, if necessary and not done yet.
# Check to see if SELinux requires a relabel
# Initialize pseudo-random number generator
# Start up swapping.
# Initialize the serial ports.
```

That egrep command could also have been written with grep like this :

```
grep "^# \(Ini\|Sta\|Che\)".
```

#### 15.1.4.2. /etc/init.d/rcS

Debian has the following line after initdefault.

```
si::sysinit:/etc/init.d/rcS
```

The /etc/init.d/rcS script will always run on Debian (independent of the selected runlevel). The script is actually running all scripts in the /etc/rcS.d/ directory in alphabetical order.

```
root@linux:~# cat /etc/init.d/rcS
#! /bin/sh
#
# rcS
#
# Call all S??* scripts in /etc/rcS.d/ in numerical/alphabetical order
#
exec /etc/init.d/rc S
```

#### 15.1.5. rc scripts

Init will continue to read /etc/inittab and meets this section on Debian Linux.

```
l0:0:wait:/etc/init.d/rc 0
l1:1:wait:/etc/init.d/rc 1
l2:2:wait:/etc/init.d/rc 2
l3:3:wait:/etc/init.d/rc 3
l4:4:wait:/etc/init.d/rc 4
l5:5:wait:/etc/init.d/rc 5
l6:6:wait:/etc/init.d/rc 6
```

On Red Hat Enterprise Linux it is identical except init.d is rc.d.

```
l0:0:wait:/etc/rc.d/rc 0
l1:1:wait:/etc/rc.d/rc 1
l2:2:wait:/etc/rc.d/rc 2
l3:3:wait:/etc/rc.d/rc 3
l4:4:wait:/etc/rc.d/rc 4
l5:5:wait:/etc/rc.d/rc 5
l6:6:wait:/etc/rc.d/rc 6
```

In both cases, this means that init will start the rc script with the runlevel as the only parameter. Actually /etc/inittab has fields separated by colons. The second field determines the runlevel in which this line should be executed. So in both cases, only one line of the seven will be executed, depending on the runlevel set by initdefault.

#### 15.1.6. rc directories

When you take a look any of the /etc/rcX.d/ directories, then you will see a lot of (links to) scripts who's name start with either uppercase K or uppercase S.

```
[root@linux rc3.d]# ls -l | tail -4
lrwxrwxrwx 1 root root 19 Oct 11 2008 S98haldaemon -> ../init.d/haldaemon
lrwxrwxrwx 1 root root 19 Oct 11 2008 S99firstboot -> ../init.d/firstboot
lrwxrwxrwx 1 root root 11 Jan 21 04:16 S99local -> ../rc.local
lrwxrwxrwx 1 root root 16 Jan 21 04:17 S99smartd -> ../init.d/smartd
```

The /etc/rcX.d/ directories only contain links to scripts in /etc/init.d/. Links allow for the script to have a different name. When entering a runlevel, all scripts that start with uppercase K or uppercase S will be started in alphabetical order. Those that start with K will be started first, with stop as the only parameter. The remaining scripts with S will be started with start as the only parameter.

All this is done by the /etc/rc.d/rc script on Red Hat and by the /etc/init.d/rc script on Debian.

#### 15.1.7. mingetty

#### 15.1.7.1. mingetty in /etc/inittab

Almost at the end of /etc/inittab there is a section to start and respawn several mingetty daemons.

```
[root@linux ~]# grep getty /etc/inittab
# Run gettys in standard runlevels
1:2345:respawn:/sbin/mingetty tty1
2:2345:respawn:/sbin/mingetty tty3
4:2345:respawn:/sbin/mingetty tty4
5:2345:respawn:/sbin/mingetty tty5
6:2345:respawn:/sbin/mingetty tty6
```

#### 15.1.7.2. mingetty and /bin/login

This /sbin/mingetty will display a message on a virtual console and allow you to type a userid. Then it executes the /bin/login command with that userid. The /bin/login program will verify whether that user exists in /etc/passwd and prompt for (and verify) a password. If the password is correct, /bin/login passes control to the shell listed in /etc/passwd.

#### 15.1.7.3. respawning mingetty

The mingetty daemons are started by init and watched until they die (user exits the shell and is logged out). When this happens, the init daemon will respawn a new mingetty. So even if you kill a mingetty daemon, it will be restarted automatically.

This example shows that init respawns mingetty daemons. Look at the PID's of the last two mingetty processes.

| [root@linux | ~]# ps -C mi | ingetty  |
|-------------|--------------|----------|
| PID TTY     | TIME         | CMD      |
| 2407 tty1   | 00:00:00     | mingetty |
| 2408 tty2   | 00:00:00     | mingetty |
| 2409 tty3   | 00:00:00     | mingetty |
| 2410 tty4   | 00:00:00     | mingetty |
| 2411 tty5   | 00:00:00     | mingetty |
| 2412 tty6   | 00:00:00     | mingetty |
|             |              |          |

When we kill the last two mingettys, then init will notice this and start them again (with a different PID).

| [root@linux | ~]# kill 2411 | 2412    |
|-------------|---------------|---------|
| [root@linux | ~]# ps -C min | getty   |
| PID TTY     | TIME C        | MD      |
| 2407 tty1   | 00:00:00 m    | ingetty |
| 2408 tty2   | 00:00:00 m    | ingetty |
| 2409 tty3   | 00:00:00 m    | ingetty |
| 2410 tty4   | 00:00:00 m    | ingetty |
| 2821 tty5   | 00:00:00 m    | ingetty |
| 2824 tty6   | 00:00:00 m    | ingetty |

#### 15.1.7.4. disabling a mingetty

You can disable a mingetty for a certain tty by removing the runlevel from the second field in its line in /etc/inittab. Don't forget to tell init about the change of its configuration file with kill -1 1.

The example below shows how to disable mingetty on tty3 to tty6 in runlevels 4 and 5.

```
[root@linux ~]# grep getty /etc/inittab
# Run gettys in standard runlevels
1:2345:respawn:/sbin/mingetty tty1
2:2345:respawn:/sbin/mingetty tty2
3:23:respawn:/sbin/mingetty tty3
4:23:respawn:/sbin/mingetty tty4
5:23:respawn:/sbin/mingetty tty5
6:23:respawn:/sbin/mingetty tty6
```

## 15.2. daemon or demon?

A daemon is a process that runs in background, without a link to a GUI or terminal. Daemons are usually started at system boot, and stay alive until the system shuts down. In more recent technical writings, daemons are often refered to as services.

Unix daemons are not to be confused with demons. Evi Nemeth, co-author of the UNIX System Administration Handbook has the following to say about daemons:

Many people equate the word "daemon" with the word "demon", implying some kind of satanic connection between UNIX and the underworld. This is an egregious misunderstanding. "Daemon" is actually a much older form of "demon"; daemons have no particular bias towards good or evil, but rather serve to help define a person's character or personality. The ancient Greeks' concept of a "personal daemon" was similar to the modern concept of a "guardian angel" ....

## 15.3. starting and stopping daemons

The K and S scripts are links to the real scripts in /etc/init.d/. These can also be used when the system is running to start and stop daemons (or services). Most of them accept the following parameters: start, stop, restart, status.

For example in this screenshot we restart the samba daemon.

| root@linux:~# /etc/init.d/samba restart |        |
|-----------------------------------------|--------|
| * Stopping Samba daemons                | [ OK ] |
| * Starting Samba daemons                | [ OK ] |

You can achieve the same result on RHEL/Fedora with the service command.

| [root@linux ~]# service smb restart |   |    |   |
|-------------------------------------|---|----|---|
| Shutting down SMB services:         | [ | ОК | ] |
| Shutting down NMB services:         | [ | ОК | ] |
| Starting SMB services:              | [ | ОК | ] |
| Starting NMB services:              | [ | ОК | ] |

You might also want to take a look at chkconfig, update-rc.d.

## 15.4. chkconfig

The purpose of chkconfig is to relieve system administrators of manually managing all the links and scripts in /etc/init.d and /etc/rcX.d/.

#### 15.4.1. chkconfig --list

Here we use chkconfig to list the status of a service in the different runlevels. You can see that the crond daemon (or service) is only activated in runlevels 2 to 5.

```
[root@linux ~]# chkconfig --list crond
crond 0:off 1:off 2:on 3:on 4:on 5:on 6:off
```

When you compare the screenshot above with the one below, you can see that off equals to a K link to the script, whereas on equals to an S link.

```
[root@linux etc]# find ./rc?.d/ -name \*crond -exec ls -l {} \;|cut -b40-
./rc0.d/K60crond -> ../init.d/crond
./rc1.d/K60crond -> ../init.d/crond
./rc2.d/S90crond -> ../init.d/crond
./rc3.d/S90crond -> ../init.d/crond
./rc5.d/S90crond -> ../init.d/crond
./rc6.d/K60crond -> ../init.d/crond
```

#### 15.4.2. runlevel configuration

Here you see how to use chkconfig to disable (or enable) a service in a certain runlevel.

This screenshot shows how to disable crond in runlevel 3.

```
[root@linux ~]# chkconfig --level 3 crond off
[root@linux ~]# chkconfig --list crond
crond 0:off 1:off 2:on 3:off 4:on 5:on 6:off
```

This screenshot shows how to enable crond in runlevels 3 and 4.

```
[root@linux ~]# chkconfig --level 34 crond on
[root@linux ~]# chkconfig --list crond
crond 0:off 1:off 2:on 3:on 4:on 5:on 6:off
```

#### 15.4.3. chkconfig configuration

Every script in /etc/init.d/ can have (comment) lines to tell chkconfig what to do with the service. The line with # chkconfig: contains the runlevels in which the service should be started (2345), followed by the priority for start (90) and stop (60).

```
[root@linux ~]# head -9 /etc/init.d/crond | tail -5
# chkconfig: 2345 90 60
# description: cron is a standard UNIX program that runs user-specified
# programs at periodic scheduled times. vixie cron adds a
# number of features to the basic UNIX cron, including better
# security and more powerful configuration options.
```

#### 15.4.4. enable and disable services

Services can be enabled or disabled in all runlevels with one command. Runlevels 0, 1 and 6 are always stopping services (or calling the scripts with stop) even when their name starts with uppercase S.

```
[root@linux ~]# chkconfig crond off
[root@linux ~]# chkconfig --list crond
               0:off
                       1:off
                              2:off
                                      3:off
                                              4:off 5:off
                                                              6:off
crond
[root@linux ~]# chkconfig crond on
[root@linux ~]# chkconfig --list crond
               0:off
                       1:off
                                      3:on
                                              4:on
                                                      5:on
                                                              6:off
crond
                              2:on
```

#### 15.5. update-rc.d

#### 15.5.1. about update-rc.d

The Debian equivalent of chkconfig is called update-rc.d. This tool is designed for use in scripts, if you prefer a graphical tool then look at bum.

When there are existing links in /etc/rcX.d/ then update-rc.d does not do anything. This is to avoid that post installation scripts using update-rc.d are overwriting changes made by a system administrator.

```
root@linux:~# update-rc.d cron remove
update-rc.d: /etc/init.d/cron exists during rc.d purge (use -f to force)
```

As you can see in the next screenshot, nothing changed for the cron daemon.

```
root@linux:~# find /etc/rc?.d/ -name '*cron' -exec ls -l {} \;|cut -b44-
/etc/rc0.d/K11cron -> ../init.d/cron
/etc/rc1.d/K11cron -> ../init.d/cron
/etc/rc3.d/S89cron -> ../init.d/cron
/etc/rc4.d/S89cron -> ../init.d/cron
/etc/rc5.d/S89cron -> ../init.d/cron
/etc/rc6.d/K11cron -> ../init.d/cron
```

#### 15.5.2. removing a service

Here we remove cron from all runlevels. Remember that the proper way to disable a service is to put K scripts oin all runlevels!

```
root@linux:~# update-rc.d -f cron remove
Removing any system startup links for /etc/init.d/cron ...
/etc/rc0.d/K11cron
/etc/rc1.d/K11cron
/etc/rc2.d/S89cron
/etc/rc3.d/S89cron
/etc/rc4.d/S89cron
/etc/rc5.d/S89cron
/etc/rc6.d/K11cron
root@linux:~# find /etc/rc?.d/ -name '*cron' -exec ls -l {} \;|cut -b44-
root@linux:~#
```

#### 15.5.3. enable a service

This screenshot shows how to use update-rc.d to enable a service in runlevels 2, 3, 4 and 5 and disable the service in runlevels 0, 1 and 6.

```
root@linux:~# update-rc.d cron defaults
Adding system startup for /etc/init.d/cron ...
/etc/rc0.d/K20cron -> ../init.d/cron
/etc/rc1.d/K20cron -> ../init.d/cron
/etc/rc6.d/K20cron -> ../init.d/cron
/etc/rc2.d/S20cron -> ../init.d/cron
/etc/rc3.d/S20cron -> ../init.d/cron
/etc/rc4.d/S20cron -> ../init.d/cron
/etc/rc5.d/S20cron -> ../init.d/cron
```

#### 15.5.4. customize a service

And here is an example on how to set your custom configuration for the cron daemon.

```
root@linux:~# update-rc.d -n cron start 11 2 3 4 5 . stop 89 0 1 6 .
Adding system startup for /etc/init.d/cron ...
/etc/rc0.d/K89cron -> ../init.d/cron
/etc/rc1.d/K89cron -> ../init.d/cron
/etc/rc6.d/K89cron -> ../init.d/cron
/etc/rc2.d/S11cron -> ../init.d/cron
/etc/rc3.d/S11cron -> ../init.d/cron
/etc/rc4.d/S11cron -> ../init.d/cron
/etc/rc5.d/S11cron -> ../init.d/cron
```

## 15.6. bum

| <u>F</u> ile                                                                                                    | Eile Services 🔯 Help                                           |          |     |             |              |             |             |             |        |      |          |   |
|----------------------------------------------------------------------------------------------------|----------------------------------------------------------------|----------|-----|-------------|--------------|-------------|-------------|-------------|--------|------|----------|---|
| Sumr                                                                                                    | Summary Services Startup and shutdown scripts                  |          |     |             |              |             |             |             |        |      |          |   |
| Activ                                                                                                    | ate S                                                          | ervice n | ame | Single user | Run level 2* | Run level 3 | Run level 4 | Run level 5 | Reboot | Halt | Running  |   |
|                                                                                                    | 1 . U                                                          | s-comm   | on  | K/9         | 521          | 521         | 521         | 521         | K79    | K79  | 7        |   |
|                                                                                                    | ] fa                                                           | m        |     | K21         | S21          | S21         | S21         | S21         | K21    | K21  | 9        |   |
|                                                                                                    | ] n                                                            | p        |     | K23         | S23          | S23         | S23         | S23         | K23    | K23  | ?        |   |
| V                                                                                                    | ] сі                                                           | on       |     | K11         | S89          | S89         | S89         | S89         | K11    | K11  | <b>e</b> |   |
|                                                                                                    | ] at                                                           | :d       |     | K11         | S89          | S89         | S89         | S89         | K11    | K11  | 9        |   |
|                                                                                                    | ] a                                                            | bache2   |     | K09         | S91          | S91         | S91         | S91         | K09    | K09  | 9        |   |
|                                                                                                    | a                                                              | bache-p  | erl | K91         | S91          | S91         | S91         | S91         | K91    | K91  | ?        |   |
|                                                                                                    | 1 h                                                            | notrlear | ۰   |             |              |             |             |             |        |      | 2        | - |
| cro<br>cro                                                                                                    | cron: Runs system housekeeping chores on specified dates/times |          |     |             |              |             |             |             |        |      |          |   |
| Increases for example, every minute, day, week of month); which<br>processes are run and at what times are specified in the `crontab'.<br>Users may also install crontabs so that processes are run on<br>their behalf, though this feature can be disabled or restricted to<br>particular users. |                                                                |          |     |             |              |             |             |             |        |      |          |   |
| ✓ Apply     ✓ Advanced                                                                                                    |                                                                |          |     |             |              |             |             |             |        |      |          |   |

This screenshot shows bum in advanced mode.

## 15.7. runlevels

#### 15.7.1. display the runlevel

You can see your current runlevel with the runlevel or who -r commands.

The runlevel command is typical Linux and will output the previous and the current runlevel. If there was no previous runlevel, then it will mark it with the letter N.

```
[root@linux ~]# runlevel
N 3
```

The history of who -r dates back to Seventies Unix, it still works on Linux.

```
[root@linux ~]# who -r
run-level 3 Jul 28 09:15 last=S
```

#### 15.7.2. changing the runlevel

You can switch to another runlevel with the telinit command. On Linux /sbin/telinit is usually a (hard) link to /sbin/init.

This screenshot shows how to switch from runlevel 2 to runlevel 3 without reboot.

```
root@linux:~# runlevel
N 2
root@linux:~# init 3
root@linux:~# runlevel
2 3
```

#### 15.7.3. /sbin/shutdown

The shutdown command is used to properly shut down a system.

Common switches used with shutdown are -a, -t, -h and -r.

The -a switch forces /sbin/shutdown to use /etc/shutdown.allow. The -t switch is used to define the number of seconds between the sending of the TERM signal and the KILL signal. The -h switch halts the system instead of changing to runlevel 1. The -r switch tells /sbin/shutdown to reboot after shutting down.

This screenshot shows how to use shutdown with five seconds between TERM and KILL signals.

```
root@linux:~# shutdown -t5 -h now
```

The now is the time argument. This can be +m for the number of minutes to wait before shutting down (with now as an alias for +0. The command will also accept hh:mm instead of +m.

### 15.7.4. halt, reboot and poweroff

The binary /sbin/reboot is the same as /sbin/halt and /sbin/poweroff. Depending on the name we use to call the command, it can behave differently.

When in runlevel 0 or 6 halt, reboot and poweroff will tell the kernel to halt, reboot or poweroff the system.

When not in runlevel 0 or 6, typing **reboot** as root actually calls the **shutdown** command with the **-r** switch and typing **poweroff** will switch off the power when halting the system.

## 15.7.5. /var/log/wtmp

halt, reboot and poweroff all write to /var/log/wtmp. To look at /var/log/wtmp, we need to use th last.

[root@linux ~]# last | grep reboot reboot system boot 2.6.18-128.el5 Fri May 29 11:44 (192+05:01) reboot system boot 2.6.18-128.el5 Wed May 27 12:10 (06:49) reboot system boot 2.6.18-128.el5 Mon May 25 19:34 (1+15:59) reboot system boot 2.6.18-128.el5 Mon Feb 9 13:20 (106+21:13)

#### 15.7.6. Ctrl-Alt-Del

When **rc** is finished starting all those scripts, **init** will continue to read /etc/inittab. The next line is about what to do when the user hits Ctrl-Alt-Delete on the keyboard.

Here is what Debian 4.0 does.

```
root@linux:~# grep -i ctrl /etc/inittab
# What to do when CTRL-ALT-DEL is pressed.
ca:12345:ctrlaltdel:/sbin/shutdown -t1 -a -r now
```

Which is very similar to the default Red Hat Enterprise Linux 5.2 action.

```
[root@linux ~]# grep -i ctrl /etc/inittab
# Trap CTRL-ALT-DELETE
ca::ctrlaltdel:/sbin/shutdown -t3 -r now
```

One noticable difference is that Debian forces shutdown to use /etc/shutdown.allow, where Red Hat allows everyone to invoke shutdown pressing Ctrl-Alt-Delete.

#### 15.7.7. UPS and loss of power

[root@linux ~}# grep ^p /etc/inittab
pf::powerfail:/sbin/shutdown -f -h +2 "Power Failure; System Shutting Down"
pr:12345:powerokwait:/sbin/shutdown -c "Power Restored; Shutdown Cancelled"

It will read commands on what to execute in case of powerfailure, powerok and Ctrl-Alt-Delete. The init process never stops keeping an eye on power failures and that triple key combo.

```
root@linux:~# grep ^p /etc/inittab
pf::powerwait:/etc/init.d/powerfail start
pn::powerfailnow:/etc/init.d/powerfail now
po::powerokwait:/etc/init.d/powerfail stop
```

#### 15.8. systemd

It is likely that systemd will replace all the standard init/runlevel/rc functionality. Both Red Hat and Debian have decided in 2014 that systemd will be replacing init in future releases (RHEL7/CentOS8 and Debian 8).

The screenshot below shows systemd running as pid 1 on RHEL7.

```
[root@linux ~]# ps fax | grep systemd | cut -c1-76
   1 ?
              Ss
                     0:01 /usr/lib/systemd/systemd --switched-root --system
                     0:00 /usr/lib/systemd/systemd-journald
 505 ?
              Ss
 545 ?
                     0:00 /usr/lib/systemd/systemd-udevd
              Ss
 670 ?
                     0:00 /usr/lib/systemd/systemd-logind
              Ss
 677 ?
              Ssl
                     0:00 /bin/dbus-daemon --system --address=systemd: --no
2662 pts/1
              S+
                     0:00
                                   \_ grep --color=auto systemd
[root@linux ~]#
```

Debian 8 (not yet released in September 2014) uses parts of systemd, but still has init as pid 1.

```
root@linux:~# ps fax | grep systemd
2042 ? S 0:00 /sbin/cgmanager --daemon -m name=systemd
10127 pts/4 S+ 0:00 | \_ grep systemd
2777 ? S 0:00 /lib/systemd/systemd-logind
root@linux:~#
```

#### 15.8.1. systemd targets

The first command to learn is systemctl list-units --type=target (or the shorter version systemctl -t target). It will show you the different targets on the system.

```
[root@linux ~]# systemctl list-units --type=target
UNIT
                    LOAD
                          ACTIVE SUB
                                       DESCRIPTION
basic.target
                    loaded active active Basic System
                    loaded active active Encrypted Volumes
cryptsetup.target
getty.target
                    loaded active active Login Prompts
graphical.target
                   loaded active active Graphical Interface
local-fs-pre.target loaded active active Local File Systems (Pre)
local-fs.target
                   loaded active active Local File Systems
                   loaded active active Multi-User System
multi-user.target
                    loaded active active Network
network.target
                    loaded active active Network File System Server
nfs.target
                    loaded active active Paths
paths.target
                   loaded active active Remote File Systems
remote-fs.target
                   loaded active active Slices
slices.target
sockets.target
                   loaded active active Sockets
swap.target
                   loaded active active Swap
                   loaded active active System Initialization
sysinit.target
                   loaded active active Timers
timers.target
```

LOAD = Reflects whether the unit definition was properly loaded. ACTIVE = The high-level unit activation state, i.e. generalization of SUB. SUB = The low-level unit activation state, values depend on unit type.

16 loaded units listed. Pass --all to see loaded but inactive units, too.
To show all installed unit files use 'systemctl list-unit-files'.
[root@linux ~]#

Targets are the replacement of runlevels and define specific points to reach when booting the system. For example the graphical.target is reached when you get a graphical interface, and the nfs.target requires a running nfs server.

To switch to a target (for example multi-user.target), we now use systemctl isolate (instead of the equivalent init 3 to change the runlevel).

```
[root@linux ~}# ps fax | wc -l
169
[root@linux ~}# systemctl isolate multi-user.target
[root@linux ~}# ps fax | wc -l
129
[root@linux ~}#
```

To change the default target, we again use this <code>systemctl</code> command (instead of editing the /etc/inittab file).

```
[root@linux ~}# systemctl enable multi-user.target --force
rm '/etc/systemd/system/default.target'
ln -s '/usr/lib/systemd/system/multi-user.target' '/etc/systemd/system/default\
.target'
[root@linux ~}#
```

This command removed the file /etc/systemd/system/default.target and replaced it with a symbolic link to the multi-user-.target target.

#### 15.8.2. systemd dependencies

Dependencies are no longer defined by alfabetical order of running scripts, but by configuration in /etc/systemd/system/. For example here are the required services for the multiuser.target on Red Hat Enterprise 7.

```
[root@linux ~]# ls /etc/systemd/system/multi-user.target.wants/
abrt-ccpp.service
                     hypervkvpd.service
                                            postfix.service
                     hypervvssd.service
irqbalance.service
abrtd.service
                                             remote-fs.target
abrt-oops.service
                                             rhsmcertd.service
abrt-vmcore.service
                     ksm.service
                                             rngd.service
abrt-xorg.service
                     ksmtuned.service
                                            rpcbind.service
atd.service
                     libstoragemgmt.service rsyslog.service
auditd.service
                     libvirtd.service
                                             smartd.service
avahi-daemon.service mdmonitor.service
                                             sshd.service
                     ModemManager.service sysstat.service
chronyd.service
                     NetworkManager.service tuned.service
crond.service
cups.path
                     nfs.target
                                             vmtoolsd.service
[root@linux ~]#
```

Debian8 is not fully migrated yet.

| root@linux:~# ls /etc, | /systemd/system/multi-us          | er.target.wants/ |             |
|------------------------|-----------------------------------|------------------|-------------|
| anacron.service        | <pre>binfmt-support.service</pre> | pppd-dns.service | ssh.service |
| atd.service            | fancontrol.service                | remote-fs.target |             |
| avahi-daemon.service   | lm-sensors.service                | rsyslog.service  |             |

Typical rc scripts are replaced with services. Issue the systemctl list-units -t service -- all (or systemctl -at service) to get a list of all services on your system.

```
[root@linux ~]# systemctl -at service | head -5 | column -t | cut -c1-78
UNIT
                     LOAD
                            ACTIVE
                                      SUB
                                               DESCRIPTION
abrt-ccpp.service
                    loaded
                            active
                                      exited
                                              Install
                                                           ABRT
                                                                   coredump
abrt-oops.service
                    loaded active
                                      running ABRT
                                                            kernel
                                                                     log
abrt-vmcore.service loaded inactive dead
                                                            vmcores for
                                               Harvest
abrt-xorg.service
                    loaded active
                                      running ABRT
                                                            Xorg
                                                                     log
[root@linux ~]#
```

And here an example on how to see the status of the sshd service.

```
[root@linux ~]# systemctl status sshd.service
sshd.service - OpenSSH server daemon
Loaded: loaded (/usr/lib/systemd/system/sshd.service; enabled)
Active: active (running) since Wed 2014-09-10 13:42:21 CEST; 55min ago
Main PID: 1400 (sshd)
CGroup: /system.slice/sshd.service
--1400 /usr/sbin/sshd -D
Sep 10 13:42:21 rhel7 systemd[1]: Started OpenSSH server daemon.
Sep 10 13:42:21 rhel7 sshd[1400]: Server listening on 0.0.0.0 port 22.
Sep 10 13:42:21 rhel7 sshd[1400]: Server listening on :: port 22.
[root@linux ~]#
```

#### 15.8.3. systemd services

The chkconfig and service commands are considered 'legacy'. They are replaced with systemctl.

This screenshot shows the new way to start and stop a service.

```
[root@linux ~]# systemctl start crond.service
[root@linux ~]# systemctl show crond.service | grep State
LoadState=loaded
ActiveState=active
SubState=running
UnitFileState=enabled
[root@linux ~]# systemctl stop crond.service
[root@linux ~]# systemctl show crond.service | grep State
LoadState=loaded
ActiveState=inactive
SubState=dead
UnitFileState=enabled
[root@linux ~]#
```

And here is the new way to stop and disable a service.

```
[root@linux ~]# systemctl stop crond.service
[root@linux ~]# systemctl disable crond.service
rm '/etc/systemd/system/multi-user.target.wants/crond.service'
[root@linux ~]# systemctl show crond.service | grep State
LoadState=loaded
ActiveState=inactive
SubState=dead
UnitFileState=disabled
[root@linux ~]#
```

This screenshot shows how to enable and start the service again.

```
[root@linux ~]# systemctl enable crond.service
ln -s '/usr/lib/systemd/system/crond.service' '/etc/systemd/system/multi-
user.\
target.wants/crond.service'
[root@linux ~]# systemctl start crond.service
[root@linux ~]# systemctl show crond.service | grep State
LoadState=loaded
ActiveState=active
SubState=running
UnitFileState=enabled
[root@linux ~]#
```

## 15.8.4. systemd signalling

You can also use systemd to kill problematic services.

```
[root@linux ~]# systemctl show crond.service | grep State
LoadState=loaded
ActiveState=active
SubState=running
UnitFileState=enabled
[root@linux ~]# systemctl kill -s SIGKILL crond.service
[root@linux ~]# systemctl show crond.service | grep State
LoadState=loaded
ActiveState=failed
SubState=failed
UnitFileState=enabled
[root@linux ~]#
```

## 15.8.5. systemd shutdown

The poweroff, halt and reboot commands are considered legacy now and are handeld by systemctl. The table below shows the legacy commands on the left and their new systemd equivalent on the right.

| Table 15.1.: systemd power management                    |                                                                                                    |  |  |  |
|----------------------------------------------------------|----------------------------------------------------------------------------------------------------|--|--|--|
| legacy command                                           | systemd command                                                                                      |  |  |  |
| poweroff<br>reboot<br>halt<br>pm-suspend<br>pm-hibernate | systemctl poweroff<br>systemctl reboot<br>systemctl halt<br>systemctl suspend<br>systemctl hibernate |  |  |  |

## 15.8.6. remote systemd

The systemctl utility has a buil-in remote control providing there is an ssh daemon running on the remote system.

This screenshot shows how to use **systemctl** to verify a service on an other RHEL server.

```
[root@linux ~]# systemctl -H root@192.168.1.65 status sshd
root@192.168.1.65's password:
sshd.service - OpenSSH server daemon
Loaded: loaded (/usr/lib/systemd/system/sshd.service; enabled)
Active: active (running) since Thu 2014-09-11 13:04:10 CEST; 16min ago
Process: 1328 ExecStartPre=/usr/sbin/sshd-keygen (code=exited, status=0/SUCCE\
SS)
Main PID: 1363 (sshd)
CGroup: /system.slice/sshd.service
[root@linux ~]#
```

#### 15.8.7. there is more systemd

There are other tools...

| systemd-analyze      | systemd-loginctl               |
|----------------------|--------------------------------|
| systemd-ask-password | systemd-machine-id-setup       |
| systemd-cat          | systemd-notify                 |
| systemd-cgls         | systemd-nspawn                 |
| systemd-cgtop        | systemd-run                    |
| systemd-coredumpctl  | systemd-stdio-bridge           |
| systemd-delta        | systemd-sysv-convert           |
| systemd-detect-virt  | systemd-tmpfiles               |
| systemd-inhibit      | systemd-tty-ask-password-agent |
|                      |                                |

For example systemd-analyze blame will give you an overview of the time it took for each service to boot.

[root@linux ~]#

## 15.9. practice: init

1. Change /etc/inittab so that only two mingetty's are respawned. Kill the other mingetty's and verify that they don't come back.

2. Use the Red Hat Enterprise Linux virtual machine. Go to runlevel 5, display the current and previous runlevel, then go back to runlevel 3.

3. Is the sysinit script on your computers setting or changing the PATH environment variable ?

4. List all init.d scripts that are started in runlevel 2.

5. Write a script that acts like a daemon script in /etc/init.d/. It should have a case statement to act on start/stop/restart and status. Test the script!

#### 15. init and runlevels

6. Use chkconfig to setup your script to start in runlevels 3,4 and 5, and to stop in any other runlevel.

## 15.10. solution : init

1. Change /etc/inittab so that only two mingetty's are respawned. Kill the other mingetty's and verify that they don't come back.

Killing the mingetty's will result in init respawning them. You can edit /etc/inittab so it looks like the screenshot below. Don't forget to also run kill -1 1.

```
[root@linux ~]# grep tty /etc/inittab
# Run gettys in standard runlevels
1:2345:respawn:/sbin/mingetty tty1
2:2345:respawn:/sbin/mingetty tty2
3:2:respawn:/sbin/mingetty tty3
4:2:respawn:/sbin/mingetty tty4
5:2:respawn:/sbin/mingetty tty5
6:2:respawn:/sbin/mingetty tty6
[root@linux ~]#
```

2. Use the Red Hat Enterprise Linux virtual machine. Go to runlevel 5, display the current and previous runlevel, then go back to runlevel 3.

init 5 (watch the console for the change taking place)
runlevel
init 3 (again you can follow this on the console)

3. Is the sysinit script on your computers setting or changing the PATH environment variable ?

On Red Hat, grep for PATH in /etc/rc.sysinit, on Debian/Ubuntu check /etc/rc.local and /etc/ini.t/rc.local. The answer is probably no, but on RHEL5 the rc.sysinit script does set the HOSTNAME variable.

[root@linux etc]# grep HOSTNAME rc.sysinit

4. List all init.d scripts that are started in runlevel 2.

```
root@linux ~# chkconfig --list | grep '2:on'
```

5. Write a script that acts like a daemon script in /etc/init.d/. It should have a case statement to act on start/stop/restart and status. Test the script!

The script could look something like this.

```
#!/bin/bash
#
# chkconfig: 345 99 01
# description: pold demo script
#
# /etc/init.d/pold
#
case "$1" in
  start)
     echo -n "Starting pold..."
     sleep 1;
     touch /var/lock/subsys/pold
     echo "done."
     echo pold started >> /var/log/messages
     ;;
  stop)
     echo -n "Stopping pold ... "
     sleep 1;
     rm -rf /var/lock/subsys/pold
     echo "done."
     echo pold stopped >> /var/log/messages
     ;;
 *)
     echo "Usage: /etc/init.d/pold {start|stop}"
     exit 1
     ;;
esac
exit 0
```

The touch /var/lock/subsys/pold is mandatory and must be the same filename as the script name, if you want the stop sequence (the K01pold link) to be run.

6. Use chkconfig to setup your script to start in runlevels 3,4 and 5, and to stop in any other runlevel.

chkconfig --add pold

The command above will only work when the **# chkconfig:** and **# description:** lines in the pold script are there.

## 16. systemd

(Written by Paul Cobbaut, https://github.com/paulcobbaut/, with contributions by: Alex M. Schapelle, https://github.com/zero-pytagoras/)

Many Unix and Linux distributions have been using init scripts to start daemons in the same way that Unix System V did back in 1983.

Starting 2015 this is considered legacy. Most Linux distributions, including Debian and Red Hat/CentOS, are in the process of migrating to systemd. They will however, remain somewhat compatible with init mainly, due to migration process might take a while. It is also need to be mentioned that majority of OpenSource software and applications, have already migrated to systemd, especially in case of RedHat and its derivitieves.

This chapter explains how to manage Linux with systemd.

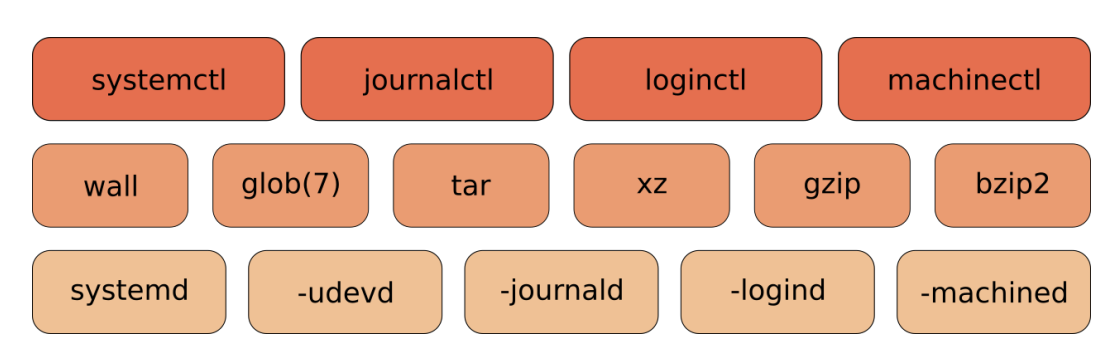

## 16.1. systemd

systemd is a software suite that provides an array of system components for Linux operating systems. Its main aim is to unify service configuration and behavior across Linux distributions; systemd's primary component is a "system and service manager"—an init system used to bootstrap user space and manage user processes. It also provides replacements for various daemons and utilities, including device management, login management, network connection management, and event logging. The name systemd adheres to the Unix convention of naming daemons by appending the letter d. It also plays on the term "System D", which refers to a person's ability to adapt quickly and improvise to solve problems.

systemd has replaced all the standard init/runlevel/rc functionality. Both Red Hat and Debian and their deritives have decided in 2014 that systemd will be replacing init in current and future releases (RHEL7+/CentOS7+ and Debian 8+).

The screenshot below shows systemd running as pid 1 on RHEL8.

```
[root@linux ~]# ps fax | grep systemd | cut -c1-76
   1 ?
                      0:01 /usr/lib/systemd/systemd --switched-root --system
               Ss
  505 ?
                      0:00 /usr/lib/systemd/systemd-journald
               Ss
 545 ?
               Ss
                      0:00 /usr/lib/systemd/systemd-udevd
 670 ?
               Ss
                      0:00 /usr/lib/systemd/systemd-logind
 677 ?
               Ssl
                      0:00 /bin/dbus-daemon --system --address=systemd: --no
2662 pts/1
                                    \_ grep --color=auto systemd
               S+
                      0:00
[root@linux ~]#
```

Debian 10 uses parts of systemd, but still has init as pid 1.

```
root@linux:~# ps fax | grep systemd | cut -c1-76
350 ? Ss 0:00 /lib/systemd/systemd-udevd --daemon
2206 ? S 0:11 /sbin/cgmanager --daemon -m name=systemd
2932 ? S 0:04 /lib/systemd/systemd-logind
16353 pts/4 S+ 0:00 \_ grep systemd
root@linux:~#
```

#### 16.1.1. systemd targets

The first command to learn is systemctl list-units --type=target (or the shorter version systemctl -t target). It will show you the different targets on the system.

```
[root@linux1 ~]# systemctl -t target
UNIT
                      LOAD
                            ACTIVE SUB
                                              DESCRIPTION
basic.target
                      loaded active active Basic System
cryptsetup.target loaded active active Encrypted Volumes
getty.target
                      loaded active active Login Prompts
local-fs-pre.target loaded active active Local File Systems (Pre)
local-fs.target loaded active active Local File Systems
multi-user.target loaded active active Multi-User System
network.target
                      loaded active active Network
paths.target
                      loaded active active Paths
remote-fs.target
slices.target
sockets.target
swap.target
                      loaded active active Remote File Systems
                      loaded active active Slices
                      loaded active active Sockets
                      loaded active active Swap
swap.target
swap.taiset
sysinit.target
                      loaded active active System Initialization
timers.target
                      loaded active active Timers
```

LOAD = Reflects whether the unit definition was properly loaded. ACTIVE = The high-level unit activation state, i.e. generalization of SUB. SUB = The low-level unit activation state, values depend on unit type.

```
14 loaded units listed. Pass --all to see loaded but inactive units, too.
To show all installed unit files use 'systemctl list-unit-files'.
[root@linux1 ~]#
```

Targets are the replacement of runlevels and define specific points to reach when booting the system. For example the graphical.target is reached when you get a graphical interface, and the nfs.target requires a running nfs server.

To switch to a target (for example multi-user.target), we now use systemctl isolate (instead of the equivalent init 3 to change the runlevel).

This screenshot shows a Red Hat Enterprise Linux 8 server switching from a graphical interface to command line (decreasing the number of running processes).

```
[root@linux ~]# ps fax | wc -l
169
[root@linux ~]# systemctl isolate multi-user.target
[root@linux ~]# ps fax | wc -l
129
[root@linux ~]#
```
To change the default target, we again use this systemctl command (instead of editing the /etc/inittab file).

```
[root@linux ~]# systemctl set-de
rm '/etc/systemd/system/default.target'
ln -s '/usr/lib/systemd/system/multi-user.target' '/etc/systemd/system/default\
.target'
[root@linux ~]#
```

This command removed the file /etc/systemd/system/default.target and replaced it with a symbolic link to the multi-user-.target target.

#### 16.1.2. systemd dependencies

Dependencies are no longer defined by alfabetical order of running scripts, but by configuration in /etc/systemd/system/. For example here are the required services for the multiuser.target on Red Hat Enterprise 7.1.

```
[root@linux1 ~]# cat /etc/redhat-release
Red Hat Enterprise Linux Server release 7.1 (Maipo)
[root@linux1 ~]# ls /etc/systemd/system/multi-user.target.wants/
                                          postfix.service
                    auditd.service
abrt-ccpp.service
                                                             sysstat.service
abrtd.service
                    chronyd.service
                                            remote-fs.target
                                                               tuned.service
abrt-oops.service
                    crond.service
                                            rhsmcertd.service
abrt-vmcore.service irgbalance.service
                                            rsyslog.service
abrt-xorg.service
                    NetworkManager.service sshd.service
[root@linux1 ~]#
```

Below a screenshot from Debian (bullseye/sid is Debian 11). There is already a lot of systemd in Debian 8 and 9 (less than in RHEL7).

```
root@debian11:~# cat /etc/debian_version
stretch/sid
root@debian11:~# ls /etc/systemd/system/multi-user.target.wants/
anacron.service binfmt-support.service lm-sensors.service rsyslog.service
atd.service cron.service pppd-dns.service ssh.service
avahi-daemon.service fancontrol.service remote-fs.target
root@debian11:~#
```

```
Typical rc scripts are replaced with services. Issue the systemctl list-units -t service -- all (or systemctl -at service) to get a list of all services on your system.
```

[root@linux ~]# systemctl -at service | head -5 | column -t | cut -c1-78 UNIT LOAD ACTIVE SUB DESCRIPTION abrt-ccpp.service loaded active exited Install ABRT coredump abrt-oops.service loaded active running ABRT kernel log abrt-vmcore.service loaded inactive dead vmcores for Harvest abrt-xorg.service loaded active running ABRT log Xorg [root@linux ~]#

#### 16.1.3. service status

Below is a (truncated) screenshot showing how to see the status of the **sshd** service. (This RHEL server was attacked using brute force ssh on 2 August 2015.)

```
[root@linux1 ~]# systemctl status sshd.service
sshd.service - OpenSSH server daemon
Loaded: loaded (/usr/lib/systemd/system/sshd.service; enabled)
Active: active (running) since Wed 2015-07-29 12:00:10 CEST; 1 weeks 0 days ago
Main PID: 1123 (sshd)
CGroup: /system.slice/sshd.service
L1123 /usr/sbin/sshd -D
Aug 02 16:45:24 rhel81 sshd[12704]: Failed password for root from 43.229.53.79
```

```
Aug 02 16:45:24 rhel81 sshd[12/04]: Failed password for root from 43.229.53.79
Aug 02 18:15:28 rhel81 sshd[12872]: pam_unix(sshd:auth): authentication failur
Aug 02 18:15:30 rhel81 sshd[12872]: Failed password for root from 43.229.53.79
Aug 02 18:15:30 rhel81 sshd[12872]: Failed password for root from 43.229.53.79
Aug 02 18:15:32 rhel81 sshd[12872]: Failed password for root from 43.229.53.79
Aug 02 18:15:32 rhel81 sshd[12872]: Failed password for root from 43.229.53.79
Aug 02 18:15:32 rhel81 sshd[12872]: Failed password for root from 43.229.53.79
Aug 02 18:15:34 rhel81 sshd[12872]: Failed password for root from 43.229.53.79
Aug 02 18:15:34 rhel81 sshd[12872]: Failed password for root from 43.229.53.79
Aug 02 18:15:34 rhel81 sshd[12872]: Received disconnect from 43.229.53.79: 11:
Aug 03 10:21:11 rhel81 sshd[14616]: pam_unix(sshd:auth): authentication failur
Aug 03 10:21:13 rhel81 sshd[14616]: pam_succeed_if(sshd:auth): requirement "ui
Aug 03 10:21:13 rhel81 sshd[14616]: Failed password for root from 119.188.7.14
Aug 03 10:21:13 rhel81 sshd[14616]: Received disconnect from 119.188.7.14
Aug 03 14:20:03 rhel81 sshd[15083]: Accepted password for root from 192.168.1.
Hint: Some lines were ellipsized, use -l to show in full.
[root@linux1 ~]#
```

This systemd feature does not work by default on Debian 8/9 because init has pid 1. It only works when the system is booted with systemd as pid 1.

```
root@linux:~# systemctl status sshd
Failed to get D-Bus connection: Operation not permitted
root@linux:~# systemctl status ssh
Failed to get D-Bus connection: Operation not permitted
root@linux:~# service ssh status
sshd is running.
root@linux:~#
```

#### 16.1.4. systemd services configuration

The chkconfig and service commands are considered 'legacy'. They are replaced with systemctl.

This screenshot shows the new way to start and stop a service.

```
[root@linux ~]# systemctl start crond.service
[root@linux ~]# systemctl show crond.service | grep State
LoadState=loaded
ActiveState=active
SubState=running
UnitFileState=enabled
[root@linux ~]# systemctl stop crond.service
```

```
[root@linux ~]# systemctl show crond.service | grep State
LoadState=loaded
ActiveState=inactive
SubState=dead
UnitFileState=enabled
[root@linux ~]#
```

And here is the new way to stop and disable a service.

```
[root@linux ~]# systemctl stop crond.service
[root@linux ~]# systemctl disable crond.service
rm '/etc/systemd/system/multi-user.target.wants/crond.service'
[root@linux ~]# systemctl show crond.service | grep State
LoadState=loaded
ActiveState=inactive
SubState=dead
UnitFileState=disabled
[root@linux ~]#
```

This screenshot shows how to enable and start the service again.

```
[root@linux ~]# systemctl enable crond.service
ln -s '/usr/lib/systemd/system/crond.service' '/etc/systemd/system/multi-
user.\
target.wants/crond.service'
[root@linux ~]# systemctl start crond.service
[root@linux ~]# systemctl show crond.service | grep State
LoadState=loaded
ActiveState=active
SubState=running
UnitFileState=enabled
[root@linux ~]#
```

#### 16.1.5. systemd signalling

You can also use systemd to kill problematic services.

```
[root@linux ~]# systemctl show crond.service | grep State
LoadState=loaded
ActiveState=active
SubState=running
UnitFileState=enabled
[root@linux ~]# systemctl kill -s SIGKILL crond.service
[root@linux ~]# systemctl show crond.service | grep State
LoadState=loaded
ActiveState=failed
SubState=failed
UnitFileState=enabled
[root@linux ~]#
```

#### 16.1.6. systemd shutdown

The poweroff, halt and reboot commands are considered legacy now and are handeld by systemctl. The table below shows the legacy commands on the left and their new systemd equivalent on the right.

| Table 16                                                 | 1.: systemd power management                                                                         |  |
|----------------------------------------------------------|----------------------------------------------------------------------------------------------------|--|
| legacy command                                           | systemd command                                                                                      |  |
| poweroff<br>reboot<br>halt<br>pm-suspend<br>pm-hibernate | systemctl poweroff<br>systemctl reboot<br>systemctl halt<br>systemctl suspend<br>systemctl hibernate |  |

#### 16.1.7. remote systemd

The systemctl utility has a buil-in remote control providing there is an ssh daemon running on the remote system.

This screenshot shows how to use **systemctl** to verify a service on an other RHEL server.

```
[root@linux ~]# systemctl -H root@192.168.1.65 status sshd
root@192.168.1.65's password:
sshd.service - OpenSSH server daemon
Loaded: loaded (/usr/lib/systemd/system/sshd.service; enabled)
Active: active (running) since Thu 2014-09-11 13:04:10 CEST; 16min ago
Process: 1328 ExecStartPre=/usr/sbin/sshd-keygen (code=exited, status=0/SUCCE\
SS)
Main PID: 1363 (sshd)
CGroup: /system.slice/sshd.service
[root@linux ~]#
```

#### 16.1.8. there is more systemd

There are other tools...

| systemd-analyze      | systemd-loginctl                          |
|----------------------|-------------------------------------------|
| systemd-ask-password | systemd-machine-id-setup                  |
| systemd-cat          | systemd-notify                            |
| systemd-cgls         | systemd-nspawn                            |
| systemd-cgtop        | systemd-run                               |
| systemd-coredumpctl  | systemd-stdio-bridge                      |
| systemd-delta        | systemd-sysv-convert                      |
| systemd-detect-virt  | systemd-tmpfiles                          |
| systemd-inhibit      | <pre>systemd-tty-ask-password-agent</pre> |

For example systemd-analyze blame will give you an overview of the time it took for each service to boot.

```
939ms iprinit.service
925ms vboxadd-x11.service
880ms firstboot-graphical.service
839ms accounts-daemon.service
829ms network.service
822ms iprupdate.service
795ms boot.mount
[root@linux ~]#
```

## 16.2. practice: systemd

1.determine on which target you are at the moment

2.list all systemctl units with type of service

3.check what is the status of cron service.

4.disable cron service

5.1 on RedHat based system, disable networkmanager and enable networking service.

5.2 on Debian based system, disable networkmanager and enable netconf serice

6.use one command, to eneable and start cron service

## 16.3. solution : systemd

1.determine on which target you are at the moment

```
systemctl get-default runlevel command should also work, but command above provides
```

2.list all systemctl units with type of service

```
systemctl -t service
```

3.check what is the status of cron service.

systemctl status cron.service

4.disable cron service

u

```
5.1 on RedHat based system, disable networkmanager and enable networking service.
systemctl disable NetworkManager systemctl enable networking
5.2 on Debian based system, disable networkmanager and enable netconf serice
systemctl disable NetworkManager systemctl enable netconf
6.use one command, to eneable and start cron service
systemctl enable -- now cron
```

## Part IV.

# system management

## 17. scheduling

(Written by Paul Cobbaut, https://github.com/paulcobbaut/)

Linux administrators use the at to schedule one time jobs. Recurring jobs are better scheduled with cron. The next two sections will discuss both tools.

## 17.1. one time jobs with at

#### 17.1.1. at

Simple scheduling can be done with the at command. This screenshot shows the scheduling of the date command at 22:01 and the sleep command at 22:03.

```
root@linux:~# at 22:01
at> date
at> <EOT>
job 1 at Wed Aug 1 22:01:00 2007
root@linux:~# at 22:03
at> sleep 10
at> <EOT>
job 2 at Wed Aug 1 22:03:00 2007
root@linux:~#
```

In real life you will hopefully be scheduling more useful commands ;-)

#### 17.1.2. atq

It is easy to check when jobs are scheduled with the atq or at -l commands.

root@linux:~# atq
1 Wed Aug 1 22:01:00 2007 a root
2 Wed Aug 1 22:03:00 2007 a root
root@linux:~# at -l
1 Wed Aug 1 22:01:00 2007 a root
2 Wed Aug 1 22:03:00 2007 a root
root@linux:~#

The at command understands English words like tomorrow and teatime to schedule commands the next day and at four in the afternoon.

root@linux:~# at 10:05 tomorrow
at> sleep 100
at> <EOT>
job 5 at Thu Aug 2 10:05:00 2007
root@linux:~# at teatime tomorrow
at> tea

```
at> <EOT>
job 6 at Thu Aug 2 16:00:00 2007
root@linux:~# atq
6 Thu Aug 2 16:00:00 2007 a root
5 Thu Aug 2 10:05:00 2007 a root
root@linux:~#
```

#### 17.1.3. atrm

Jobs in the at queue can be removed with atrm.

```
root@linux:~# atq
6 Thu Aug 2 16:00:00 2007 a root
5 Thu Aug 2 10:05:00 2007 a root
root@linux:~# atrm 5
root@linux:~# atq
6 Thu Aug 2 16:00:00 2007 a root
root@linux:~#
```

#### 17.1.4. at.allow and at.deny

You can also use the /etc/at.allow and /etc/at.deny files to manage who can schedule jobs with at.

The /etc/at.allow file can contain a list of users that are allowed to schedule at jobs. When /etc/at.allow does not exist, then everyone can use at unless their username is listed in /etc/at.deny.

If none of these files exist, then everyone can use at.

## 17.2. cron

#### 17.2.1. crontab file

The crontab(1) command can be used to maintain the crontab(5) file. Each user can have their own crontab file to schedule jobs at a specific time. This time can be specified with five fields in this order: minute, hour, day of the month, month and day of the week. If a field contains an asterisk (\*), then this means all values of that field.

The following example means : run script42 eight minutes after two, every day of the month, every month and every day of the week.

8 14 \* \* \* script42

Run script8472 every month on the first of the month at 25 past midnight.

#### 25 0 1 \* \* script8472

Run this script33 every two minutes on Sunday (both 0 and 7 refer to Sunday).

\*/2 \* \* \* 0

Instead of these five fields, you can also type one of these: @reboot, @yearly or @annually, @monthly, @weekly, @daily or @midnight, and @hourly.

#### 17.2.2. crontab command

Users should not edit the crontab file directly, instead they should type crontab -e which will use the editor defined in the EDITOR or VISUAL environment variable. Users can display their cron table with crontab -l.

#### 17.2.3. cron.allow and cron.deny

The cron daemon crond is reading the cron tables, taking into account the /etc/cron.allow and /etc/cron.deny files.

These files work in the same way as at.allow and at.deny. When the cron.allow file exists, then your username has to be in it, otherwise you cannot use cron. When the cron.allow file does not exists, then your username cannot be in the cron.deny file if you want to use cron.

#### 17.2.4. /etc/crontab

The /etc/crontab file contains entries for when to run hourly/daily/weekly/monthly tasks. It will look similar to this output.

```
SHELL=/bin/sh
PATH=/usr/local/sbin:/usr/local/bin:/sbin:/usr/sbin:/usr/bin
```

| 20 | 3 | * | * | * | root | run-parts | report | /etc/cron.daily              |
|----|---|---|---|---|------|-----------|--------|------------------------------|
| 40 | 3 | * | * | 7 | root | run-parts | report | /etc/cron.weekly             |
| 55 | 3 | 1 | * | * | root | run-parts | report | <pre>/etc/cron.monthly</pre> |

#### 17.2.5. /etc/cron.\*

The directories shown in the next screenshot contain the tasks that are run at the times scheduled in /etc/crontab. The /etc/cron.d directory is for special cases, to schedule jobs that require finer control than hourly/daily/weekly/monthly.

```
student@linux:~$ ls -ld /etc/cron.*
drwxr-xr-x 2 root root 4096 2008-04-11 09:14 /etc/cron.d
drwxr-xr-x 2 root root 4096 2008-04-19 15:04 /etc/cron.daily
drwxr-xr-x 2 root root 4096 2008-04-11 09:14 /etc/cron.hourly
drwxr-xr-x 2 root root 4096 2008-04-11 09:14 /etc/cron.monthly
drwxr-xr-x 2 root root 4096 2008-04-11 09:14 /etc/cron.weekly
```

### 17.2.6. /etc/cron.\*

Note that Red Hat uses anacron to schedule daily, weekly and monthly cron jobs.

```
root@linux:/etc# cat anacrontab
# /etc/anacrontab: configuration file for anacron
# See anacron(8) and anacrontab(5) for details.
SHELL=/bin/sh
PATH=/sbin:/bin:/usr/sbin:/usr/bin
MAILTO=root
```

```
# the maximal random delay added to the base delay of the jobs
RANDOM DELAY=45
# the jobs will be started during the following hours only
START_HOURS_RANGE=3-22
#period in days
                 delay in minutes job-identifier
                                                    command
               cron.dailv
                                      nice run-parts /etc/cron.daily
1
       5
7
       25
               cron.weekly
                                      nice run-parts /etc/cron.weekly
                                  nice run-parts /etc/cron.monthly
               cron.monthly
@monthly 45
root@linux:/etc#
```

## 17.3. practice : scheduling

1. Schedule two jobs with at, display the at queue and remove a job.

2. As normal user, use crontab -e to schedule a script to run every four minutes.

3. As root, display the crontab file of your normal user.

4. As the normal user again, remove your crontab file.

5. Take a look at the cron files and directories in /etc and understand them. What is the run-parts command doing ?

## 17.4. solution : scheduling

1. Schedule two jobs with at, display the at queue and remove a job.

```
root@linux ~# at 9pm today
at> echo go to bed >> /root/todo.txt
at> <EOT>
job 1 at 2010-11-14 21:00
root@linux ~# at 17h31 today
at> echo go to lunch >> /root/todo.txt
at> <EOT>
job 2 at 2010-11-14 17:31
root@linux ~# atq
    2010-11-14 17:31 a root
2
1
    2010-11-14 21:00 a root
root@linux ~# atrm 1
root@linux ~# atq
    2010-11-14 17:31 a root
2
root@linux ~# date
Sun Nov 14 17:31:01 CET 2010
root@linux ~# cat /root/todo.txt
go to lunch
```

2. As normal user, use crontab -e to schedule a script to run every four minutes.

student@linux ~\$ crontab -e
no crontab for paul - using an empty one
crontab: installing new crontab

3. As root, display the crontab file of your normal user.

```
root@linux ~# crontab -l -u paul
*/4 * * * echo `date` >> /home/paul/crontest.txt
```

4. As the normal user again, remove your crontab file.

```
student@linux ~$ crontab -r
student@linux ~$ crontab -l
no crontab for paul
```

5. Take a look at the **cron** files and directories in **/etc** and understand them. What is the **run-parts** command doing ?

run-parts runs a script in a directory

## 18. logging

(Written by Paul Cobbaut, https://github.com/paulcobbaut/, with contributions by: Alex M. Schapelle, https://github.com/zero-pytagoras/)

This chapter has three distinct subjects.

First we look at login logging ; how can we find out who is logging in to the system, when and from where. And who is not logging in, who fails at su or ssh.

Second we discuss how to configure the syslog daemon, and how to test it with logger.

The last part is mostly about rotating logs and mentions the tail -f and watch commands for watching logs.

## 18.1. login logging

To keep track of who is logging into the system, Linux can maintain the /var/log/wtmp, /var/log/btmp, /var/run/utmp and /var/log/lastlog files.

#### 18.1.1. /var/run/utmp (who)

Use the who command to see the /var/run/utmp file. This command is showing you all the currently logged in users. Notice that the utmp file is in /var/run and not in /var/log.

| [rootal: | inux ~}# who |     |    |       |                |
|----------|--------------|-----|----|-------|----------------|
| paul     | pts/1        | Feb | 14 | 18:21 | (192.168.1.45) |
| sandra   | pts/2        | Feb | 14 | 18:11 | (192.168.1.42) |
| inge     | pts/3        | Feb | 14 | 12:01 | (192.168.1.33) |
| els      | pts/4        | Feb | 14 | 14:33 | (192.168.1.19) |

#### 18.1.2. /var/log/wtmp (last)

The /var/log/wtmp file is updated by the login program. Use last to see the /var/run/wtmp file.

| [root@lir | ıux ∼]# | last | head                        |     |     |    |                |   |       |           |
|-----------|---------|------|-----------------------------|-----|-----|----|----------------|---|-------|-----------|
| paul      | pts/1   |      | 192.168.1.45                | Wed | Feb | 14 | 18:39          |   | still | logged in |
| reboot    | system  | boot | 2.6.9-42.0.8.ELs            | Wed | Feb | 14 | 18:21          |   |       | (01:15)   |
| nicolas   | pts/5   |      | <pre>pc-dss.telematic</pre> | Wed | Feb | 14 | 12:32          | - | 13:06 | (00:33)   |
| stefaan   | pts/3   |      | <pre>pc-sde.telematic</pre> | Wed | Feb | 14 | 12:28          | - | 12:40 | (00:12)   |
| nicolas   | pts/3   |      | <pre>pc-nae.telematic</pre> | Wed | Feb | 14 | 11:36          | - | 12:21 | (00:45)   |
| nicolas   | pts/3   |      | <pre>pc-nae.telematic</pre> | Wed | Feb | 14 | 11:34          | - | 11:36 | (00:01)   |
| dirk      | pts/5   |      | <pre>pc-dss.telematic</pre> | Wed | Feb | 14 | 10:03          | - | 12:31 | (02:28)   |
| nicolas   | pts/3   |      | <pre>pc-nae.telematic</pre> | Wed | Feb | 14 | 09:45          | - | 11:34 | (01:48)   |
| dimitri   | pts/5   |      | rhel4                       | Wed | Feb | 14 | 07 <b>:</b> 57 | - | 08:38 | (00:40)   |
| stefaan   | pts/4   |      | <pre>pc-sde.telematic</pre> | Wed | Feb | 14 | 07:16          | - | down  | (05:50)   |
| [root@lir | nux ∼]# |      |                             |     |     |    |                |   |       |           |

The last command can also be used to get a list of last reboots.

[student@linux ~]\$ last reboot reboot system boot 2.6.16-rekkie Mon Jul 30 05:13 (370+08:42) wtmp begins Tue May 30 23:11:45 2006 [student@linux ~]

#### 18.1.3. /var/log/lastlog (lastlog)

Use lastlog to see the /var/log/lastlog file.

| [root@linux ~]# | lastlog | g   tail                    |        |       |            |       |      |
|-----------------|---------|-----------------------------|--------|-------|------------|-------|------|
| tim             | pts/5   | 10.170.1.122                | Tue Fe | eb 13 | 3 09:36:54 | +0100 | 2007 |
| rm              | pts/6   | rhel4                       | Tue Fe | eb 13 | 3 10:06:56 | +0100 | 2007 |
| henk            |         |                             | **Neve | er l  | ogged in** |       |      |
| stefaan         | pts/3   | <pre>pc-sde.telematic</pre> | Wed Fe | eb 14 | 4 12:28:38 | +0100 | 2007 |
| dirk            | pts/5   | <pre>pc-dss.telematic</pre> | Wed Fe | eb 14 | 4 10:03:11 | +0100 | 2007 |
| arsene          |         |                             | **Neve | er l  | ogged in** |       |      |
| nicolas         | pts/5   | <pre>pc-dss.telematic</pre> | Wed Fe | eb 14 | 4 12:32:18 | +0100 | 2007 |
| dimitri         | pts/5   | rhel4                       | Wed Fe | eb 14 | 4 07:57:19 | +0100 | 2007 |
| bashuserrm      | pts/7   | rhel4                       | Tue Fe | eb 13 | 3 10:35:40 | +0100 | 2007 |
| kornuserrm      | pts/5   | rhel4                       | Tue Fe | eb 1  | 3 10:06:17 | +0100 | 2007 |
| [root@linux ~]# |         |                             |        |       |            |       |      |

#### 18.1.4. /var/log/btmp (lastb)

There is also the lastb command to display the /var/log/btmp file. This file is updated by the login program when entering the wrong password, so it contains failed login attempts. Many computers will not have this file, resulting in no logging of failed login attempts.

```
[root@linux ~]# lastb
lastb: /var/log/btmp: No such file or directory
Perhaps this file was removed by the operator to prevent logging lastb\
info.
[root@linux ~]#
```

The reason given for this is that users sometimes type their password by mistake instead of their login, so this world readable file poses a security risk. You can enable bad login logging by simply creating the file. Doing a chmod o-r /var/log/btmp improves security.

```
[root@linux ~]# touch /var/log/btmp
[root@linux ~]# ll /var/log/btmp
-rw-r--r- 1 root root 0 Jul 30 06:12 /var/log/btmp
[root@linux ~]# chmod o-r /var/log/btmp
[root@linux ~]# lastb
btmp begins Mon Jul 30 06:12:19 2007
[root@linux ~]#
```

Failed logins via ssh, rlogin or su are not registered in /var/log/btmp. Failed logins via tty are.

```
      [root@linux ~]# lastb

      HalvarFl tty3
      Mon Jul 30 07:10 - 07:10 (00:00)

      Maria tty1
      Mon Jul 30 07:09 - 07:09 (00:00)

      Roberto tty1
      Mon Jul 30 07:09 - 07:09 (00:00)
```

btmp begins Mon Jul 30 07:09:32 2007 [root@linux ~]#

#### 18.1.5. su and ssh logins

Depending on the distribution, you may also have the /var/log/secure file being filled with messages from the auth and/or authpriv syslog facilities. This log will include su and/or ssh failed login attempts. Some distributions put this in /var/log/auth.log, verify the syslog configuration.

```
[root@linux ~]# cat /var/log/secure
Jul 30 07:09:03 sshd[4387]: Accepted publickey for paul from ::ffff:19\
2.168.1.52 port 33188 ssh2
Jul 30 05:09:03 sshd[4388]: Accepted publickey for paul from ::ffff:19\
2.168.1.52 port 33188 ssh2
Jul 30 07:22:27 sshd[4655]: Failed password for Hermione from ::ffff:1\
92.168.1.52 port 38752 ssh2
Jul 30 05:22:27 sshd[4656]: Failed password for Hermione from ::ffff:1\
92.168.1.52 port 38752 ssh2
Jul 30 07:22:30 sshd[4655]: Failed password for Hermione from ::ffff:1\
92.168.1.52 port 38752 ssh2
Jul 30 05:22:30 sshd[4656]: Failed password for Hermione from ::ffff:1\
92.168.1.52 port 38752 ssh2
Jul 30 07:22:33 sshd[4655]: Failed password for Hermione from ::ffff:1\
92.168.1.52 port 38752 ssh2
Jul 30 05:22:33 sshd[4656]: Failed password for Hermione from ::ffff:1\
92.168.1.52 port 38752 ssh2
Jul 30 08:27:33 sshd[5018]: Invalid user roberto from ::ffff:192.168.1\
.52
Jul 30 06:27:33 sshd[5019]: input_userauth_request: invalid_user_rober\
to
Jul 30 06:27:33 sshd[5019]: Failed none for invalid user roberto from \
::ffff:192.168.1.52 port 41064 ssh2
Jul 30 06:27:33 sshd[5019]: Failed publickey for invalid user roberto \
from :: ffff: 192.168.1.52 port 41064 ssh2
Jul 30 08:27:36 sshd[5018]: Failed password for invalid user roberto f
rom ::ffff:192.168.1.52 port 41064 ssh2
Jul 30 06:27:36 sshd[5019]: Failed password for invalid user roberto f
rom ::ffff:192.168.1.52 port 41064 ssh2
[root@linux ~]#
```

You can enable this yourself, with a custom log file by adding the following line tot syslog.conf.

auth.\*,authpriv.\*

/var/log/customsec.log

## 18.2. syslogd

#### 18.2.1. about syslog

The standard method of logging on Linux was through the syslogd daemon. Syslog was developed by Eric Allman for sendmail, but quickly became a standard among many Unix applications and was much later written as rfc 3164. The syslog daemon can receive messages on udp port 514 from many applications (and appliances), and can append to log files, print, display messages on terminals and forward logs to other syslogd daemons on other machines. The syslogd daemon is configured in /etc/syslog.conf.

#### 18.2.2. about rsyslog

The new method is called reliable and extended syslogd and uses the rsyslogd daemon and the /etc/rsyslogd.conf configuration file. The syntax is backwards compatible.

Each line in the configuration file uses a facility to determine where the message is coming from. It also contains a priority for the severity of the message, and an action to decide on what to do with the message.

#### 18.2.3. modules

The new **rsyslog** has many more features that can be expanded by using modules. Modules allow for example exporting of syslog logging to a database.

Se the manuals for more information (when you are done with this chapter).

```
root@linux:/etc# man rsyslog.conf
root@linux:/etc# man rsyslogd
root@linux:/etc#
```

#### 18.2.4. facilities

The man rsyslog.conf command will explain the different default facilities for certain daemons, such as mail, lpr, news and kern(el) messages. The local0 to local7 facility can be used for appliances (or any networked device that supports syslog). Here is a list of all facilities for rsyslog.conf version 1.3. The security keyword is deprecated.

```
auth (security)
authpriv
cron
daemon
ftp
kern
lpr mail
mark (internal use only)
news
syslog
user
uucp
local0-7
```

#### 18.2.5. priorities

The worst severity a message can have is emerg followed by alert and crit. Lowest priority should go to info and debug messages. Specifying a severity will also log all messages with a higher severity. You can prefix the severity with = to obtain only messages that match that severity. You can also specify .none to prevent a specific action from any message from a certain facility.

Here is a list of all priorities, in ascending order. The keywords warn, error and panic are deprecated.

```
debug
info
notice
warning (warn)
err (error)
crit
alert
emerg (panic)
```

#### 18.2.6. actions

The default action is to send a message to the username listed as action. When the action is prefixed with a / then rsyslog will send the message to the file (which can be a regular file, but also a printer or terminal). The **()** sign prefix will send the message on to another syslog server. Here is a list of all possible actions.

| root,user1 | list of users, separated by comma's        |
|------------|--------------------------------------------|
| *          | message to all logged on users             |
| /          | file (can be a printer, a console, a tty,) |
| -/         | file, but don't sync after every write     |
|            | named pipe                                 |
| ຉ          | other syslog hostname                      |

In addition, you can prefix actions with a - to omit syncing the file after every logging.

#### 18.2.7. configuration

Below a sample configuration of custom local4 messages in /etc/rsyslog.conf.

| local4.crit  | /var/log/critandabove |
|--------------|-----------------------|
| local4•=crit | /var/log/onlycrit     |
| local4.*     | /var/log/alllocal4    |

#### 18.2.8. restarting rsyslogd

Don't forget to restart the server after changing its configuration.

| root@linux:/etc# service rsyslog restart |   |    |   |
|------------------------------------------|---|----|---|
| Shutting down system logger:             | [ | ОК | ] |
| Starting system logger:                  | [ | ОК | ] |
| root@linux:/etc#                         |   |    |   |

18. logging

## 18.3. logger

The logger command can be used to generate syslog test messages. You can also use it in scripts. An example of testing syslogd with the logger tool.

```
[root@linux ~]# logger -p local4.debug "l4 debug"
[root@linux ~]# logger -p local4.crit "l4 crit"
[root@linux ~]# logger -p local4.emerg "l4 emerg"
[root@linux ~]#
```

The results of the tests with logger.

```
[root@linux ~]# cat /var/log/critandabove
Feb 14 19:55:19 RHEL8a paul: l4 crit
Feb 14 19:55:28 RHEL8a paul: l4 emerg
[root@linux ~]# cat /var/log/onlycrit
Feb 14 19:55:19 RHEL8a paul: l4 crit
[root@linux ~]# cat /var/log/alllocal4
Feb 14 19:55:11 RHEL8a paul: l4 debug
Feb 14 19:55:28 RHEL8a paul: l4 crit
Feb 14 19:55:28 RHEL8a paul: l4 emerg
[root@linux ~]#
```

## 18.4. watching logs

You might want to use the tail -f command to look at the last lines of a log file. The -f option will dynamically display lines that are appended to the log.

```
student@linux:~$ tail -f /var/log/udev
SEQNUM=1741
SOUND_INITIALIZED=1
ID_VENDOR_FROM_DATABASE=nVidia Corporation
ID_MODEL_FROM_DATABASE=MCP79 High Definition Audio
ID_BUS=pci
ID_VENDOR_ID=0×10de
ID_VENDOR_ID=0×10de
ID_MODEL_ID=0×0ac0
ID_PATH=pci-0000:00:08.0
SOUND_FORM_FACTOR=internal
```

You can automatically repeat commands by preceding them with the watch command. When executing the following:

[root@linux ~]# watch who

Something similar to this, repeating the output of the who command every two seconds, will appear on the screen.

| Every 2      | 2.0s: who     | Sun Jul 17 15:31:03 2011                            |
|--------------|---------------|-----------------------------------------------------|
| root<br>paul | tty1<br>pts/0 | 2011-07-17 13:28<br>2011-07-17 13:31 (192.168.1.30) |
| paul         | pts/1         | 2011-07-17 15:19 (192.168.1.30)                     |

### 18.5. rotating logs

A lot of log files are always growing in size. To keep this within bounds, you may want to use logrotate to rotate, compress, remove and mail log files. More info on the logrotate command in /etc/logrotate.conf. Individual configurations can be found in the /etc/logrotate.d/ directory.

Below a screenshot of the default Red Hat logrotate.conf file.

```
root@linux:/etc# cat logrotate.conf
# see "man logrotate" for details
# rotate log files weekly
weekly
# keep 4 weeks worth of backlogs
rotate 4
# create new (empty) log files after rotating old ones
create
# use date as a suffix of the rotated file
dateext
# uncomment this if you want your log files compressed
#compress
# RPM packages drop log rotation information into this directory
include /etc/logrotate.d
# no packages own wtmp and btmp -- we'll rotate them here
/var/log/wtmp {
    monthly
    create 0664 root utmp
        minsize 1M
    rotate 1
}
/var/log/btmp {
    missingok
    monthly
    create 0600 root utmp
    rotate 1
}
# system-specific logs may be also be configured here.
root@linux:/etc#
```

## 18.6. practice : logging

1. Display the /var/run/utmp file with the proper command (not with cat or vi).

- 2. Display the /var/log/wtmp file.
- 3. Use the lastlog and lastb commands, understand the difference.
- 4. Examine syslog to find the location of the log file containing ssh failed logins.

#### 18. logging

5. Configure syslog to put local4.error and above messages in /var/log/l4e.log and local4.info only .info in /var/log/l4i.log. Test that it works with the logger tool!

6. Configure /var/log/Mysu.log, all the su to root messages should go in that log. Test that it works!

7. Send the local5 messages to the syslog server of your neighbour. Test that it works.

8. Write a script that executes logger to local4 every 15 seconds (different message). Use tail -f and watch on your local4 log files.

## 18.7. solution : logging

1. Display the /var/run/utmp file.

who

2. Display the /var/log/wtmp file.

last

3. Use the lastlog and lastb commands, understand the difference.

lastlog : when users last logged on

lastb: failed (bad) login attempts

4. Examine syslog to find the location of the log file containing ssh failed logins.

Answer depends on whether you machine uses syslog or rsyslog (newer).

| <pre>[root@linux ~]# grep authpriv /etc/s authpriv.*</pre> | syslog.conf                    | /var/log/secure |
|------------------------------------------------------------|--------------------------------|-----------------|
| [root@linux ~]# grep ^authpriv /etc,<br>authpriv.*         | /rsyslog.conf                  | /var/log/secure |
| student@linux:~\$ grep ^auth /etc/rsy<br>auth,authpriv.*   | yslog.conf<br>var/log/auth.log |                 |

5. Configure syslog to put local4.error and above messages in /var/log/l4e.log and local4.info only .info in /var/log/l4i.log. Test that it works with the logger tool!

With syslog:

echo local4.error /var/log/l4e.log >> /etc/syslog.conf
echo local4.einfo /var/log/l4i.log >> /etc/syslog.conf
service syslog restart

With rsyslog:

```
echo local4.error /var/log/l4e.log >> /etc/rsyslog.conf
echo local4.einfo /var/log/l4i.log >> /etc/rsyslog.conf
service rsyslog restart
```

On both:

logger -p local4.error "l4 error test" logger -p local4.alert "l4 alert test" logger -p local4.info "l4 info test" cat /var/log/l4e.log cat /var/log/l4i.log

6. Configure /var/log/Mysu.log, all the su to root messages should go in that log. Test that it works!

echo authpriv.\* /var/log/Mysu.log >> /etc/syslog.conf

This will log more than just the su usage.

7. Send the local5 messages to the syslog server of your neighbour. Test that it works.

On RHEL5, edit /etc/sysconfig/syslog to enable remote listening on the server.

On RHEL7, uncomment these two lines in /etc/rsyslog.conf to enable 'UDP syslog reception'.

# Provides UDP syslog reception
\$ModLoad imudp
\$UDPServerRun 514

On Debian/Ubuntu edit /etc/default/syslog or /etc/default/rsyslog.

on the client: logger -p local5.info "test local5 to neighbour"

8. Write a script that executes logger to local4 every 15 seconds (different message). Use tail -f and watch on your local4 log files.

root@linux scripts# cat logloop
#!/bin/bash
for i in `seq 1 10`
do
logger -p local4.info "local4.info test number \$i"
sleep 15
done
root@linux scripts# chmod +x logloop
root@linux scripts# ./logloop &
[1] 8264
root@linux scripts# tail -f /var/log/local4.all.log
Mar 28 13:13:36 rhel53 root: local4.info test number 1
Mar 28 13:13:51 rhel53 root: local4.info test number 2
...

## 19. memory management

(Written by Paul Cobbaut, https://github.com/paulcobbaut/, with contributions by: Alex M. Schapelle, https://github.com/zero-pytagoras/)

This chapter will tell you how to manage RAM memory and cache.

We start with some simple tools to display information about memory: free -om, top and cat /proc/meminfo.

We continue with managing swap space, using terms like swapping, paging and virtual memory.

The last part is about using vmstat to monitor swap usage.

## 19.1. displaying memory and cache

#### 19.1.1. /proc/meminfo

Displaying /proc/meminfo will tell you a lot about the memory on your Linux computer.

| <pre>student@linux:~\$</pre> | cat /pro | oc/meminfo |
|------------------------------|----------|------------|
| MemTotal:                    | 3830176  | kВ         |
| MemFree:                     | 244060   | kВ         |
| Buffers:                     | 41020    | kB         |
| Cached:                      | 2035292  | kВ         |
| SwapCached:                  | 9892     | kB         |
| •••                          |          |            |

•••

The first line contains the total amount of physical RAM, the second line is the unused RAM. Buffers is RAM used for buffering files, cached is the amount of RAM used as cache and SwapCached is the amount of swap used as cache. The file gives us much more information outside of the scope of this course.

#### 19.1.2. free

The free tool can display the information provided by /proc/meminfo in a more readable format. The example below displays brief memory information in megabytes.

| student@linux:~\$ free -om |       |      |      |        |         |        |  |  |  |  |  |  |
|----------------------------|-------|------|------|--------|---------|--------|--|--|--|--|--|--|
|                            | total | used | free | shared | buffers | cached |  |  |  |  |  |  |
| Mem:                       | 3740  | 3519 | 221  | 0      | 42      | 1994   |  |  |  |  |  |  |
| Swap:                      | 6234  | 82   | 6152 |        |         |        |  |  |  |  |  |  |

#### 19.1.3. top

The top tool is often used to look at processes consuming most of the cpu, but it also displays memory information on line four and five (which can be toggled by pressing m).

Below a screenshot of top on the same ubu1010 from above.

top - 10:44:34 up 16 days, 9:56, 6 users, load average: 0.13, 0.09, 0.12
Tasks: 166 total, 1 running, 165 sleeping, 0 stopped, 0 zombie
Cpu(s): 5.1%us, 4.6%sy, 0.6%ni, 88.7%id, 0.8%wa, 0.0%hi, 0.3%si, 0.0%st
Mem: 3830176k total, 3613720k used, 216456k free, 45452k buffers
Swap: 6384636k total, 84988k used, 6299648k free, 2050948k cached

## 19.2. managing swap space

#### 19.2.1. about swap space

When the operating system needs more memory than physically present in RAM, it can use **swap space**. Swap space is located on slower but cheaper memory. Notice that, although hard disks are commonly used for swap space, their access times are one hundred thousand times slower.

The swap space can be a file, a partition, or a combination of files and partitions. You can see the swap space with the free command, or with cat /proc/swaps.

| studenta | <pre>@linux:~\$</pre> | free | e -o   gr | ep −v Mem |         |       |          |        |
|----------|-----------------------|------|-----------|-----------|---------|-------|----------|--------|
|          | total                 |      | used      | free      | share   | d bu  | ffers    | cached |
| Swap:    | 6384636               |      | 84988     | 6299648   |         |       |          |        |
| studenta | @linux:~\$            | cat  | /proc/swa | aps       |         |       |          |        |
| Filename | 5                     |      | Туре      |           | Size    | Used  | Priority |        |
| /dev/sda | a3                    |      | parti     | tion      | 6384636 | 84988 | -1       |        |

The amount of swap space that you need depends heavily on the services that the computer provides.

#### 19.2.2. creating a swap partition

You can activate or deactivate swap space with the swapon and swapoff commands. New swap space can be created with the mkswap command. The screenshot below shows the creation and activation of a swap partition.

```
root@linux:~# fdisk -l 2> /dev/null | grep hda
Disk /dev/hda: 536 MB, 536870912 bytes
/dev/hda1 1 1040 524128+ 83 Linux
root@linux:~# mkswap /dev/hda1
Setting up swapspace version 1, size = 536702 kB
root@linux:~# swapon /dev/hda1
```

Now you can see that /proc/swaps displays all swap spaces separately, whereas the free -om command only makes a human readable summary.

| root@lir             | nux:~# cat  | /proc/sw  | aps   |           |                   |        |          |
|----------------------|-------------|-----------|-------|-----------|-------------------|--------|----------|
| Filename             |             |           |       | Type      | Size              | Used   | Priority |
| /dev/map<br>/dev/hda | al          | oupoo-rog | VO101 | partition | 1048568<br>524120 | 0      | -1<br>-2 |
| rootalir             | nux:~# free | e -om     |       |           |                   |        |          |
|                      | total       | used      | free  | shared    | buffers           | cached |          |
| Mem:                 | 249         | 245       | 4     | 0         | 125               | 54     |          |
| Swap:                | 1535        | 0         | 1535  |           |                   |        |          |

#### 19.2.3. creating a swap file

Here is one more example showing you how to create a swap file. On Solaris you can use mkfile instead of dd.

root@linux:~# dd if=/dev/zero of=/smallswapfile bs=1024 count=4096 4096+0 records in 4096+0 records out root@linux:~# mkswap /smallswapfile Setting up swapspace version 1, size = 4190 kB root@linux:~# swapon /smallswapfile root@linux:~# cat /proc/swaps Priority Filename Used Туре Size partition /dev/mapper/VolGroup00-LogVol01 1048568 0 -1 /dev/hda1 partition -2 524120 0 /smallswapfile file 4088 0 -3

#### 19.2.4. swap space in /etc/fstab

If you like these swaps to be permanent, then don't forget to add them to /etc/fstab. The lines in /etc/fstab will be similar to the following.

| /dev/hda1      | swap | swap | defaults | 0 | 0 |
|----------------|------|------|----------|---|---|
| /smallswapfile | swap | swap | defaults | 0 | 0 |

## 19.3. monitoring memory with vmstat

You can find information about swap usage using vmstat.

Below a simple vmstat displaying information in megabytes.

| stu | tudent@linux:~\$ vmstat -S m |      |      |      |       |    |     |    |    |       |     |    |    |    |    |
|-----|------------------------------|------|------|------|-------|----|-----|----|----|-------|-----|----|----|----|----|
| pro | сs                           |      | mem  | ory  |       | SI | мар |    | io | -syst | em- |    | cp | ou |    |
| r   | b                            | swpd | free | buff | cache | si | S0  | bi | bo | in    | cs  | us | sy | id | wa |
| 0   | 0                            | 87   | 225  | 46   | 2097  | 0  | 0   | 2  | 5  | 14    | 8   | 6  | 5  | 89 | 1  |

Below a sample vmstat when (in another terminal) root launches a find /. It generates a lot of disk i/o (bi and bo are disk blocks in and out). There is no need for swapping here.

| pro | CS |       | memos   | ry    |        | SW | ap | i    | 0   | -syst | tem  |    | cp | ou |    |
|-----|----|-------|---------|-------|--------|----|----|------|-----|-------|------|----|----|----|----|
| r   | b  | swpd  | free    | buff  | cache  | si | S0 | bi   | bo  | in    | CS   | us | sy | id | wa |
| 0   | 0  | 84984 | 1999436 | 53416 | 269536 | 0  | 0  | 2    | 5   | 2     | 10   | 6  | 5  | 89 | 1  |
| 0   | 0  | 84984 | 1999428 | 53416 | 269564 | 0  | 0  | 0    | 0   | 1713  | 2748 | 4  | 4  | 92 | 0  |
| 0   | 0  | 84984 | 1999552 | 53416 | 269564 | 0  | 0  | 0    | 0   | 1672  | 1838 | 4  | 6  | 90 | 0  |
| 0   | 0  | 84984 | 1999552 | 53424 | 269560 | 0  | 0  | 0    | 14  | 1587  | 2526 | 5  | 7  | 87 | 2  |
| 0   | 0  | 84984 | 1999180 | 53424 | 269580 | 0  | 0  | 0    | 100 | 1748  | 2193 | 4  | 6  | 91 | 0  |
| 1   | 0  | 84984 | 1997800 | 54508 | 269760 | 0  | 0  | 610  | 0   | 1836  | 3890 | 17 | 10 | 68 | 4  |
| 1   | 0  | 84984 | 1994620 | 55040 | 269748 | 0  | 0  | 250  | 168 | 1724  | 4365 | 19 | 17 | 56 | 9  |
| 0   | 1  | 84984 | 1978508 | 55292 | 269704 | 0  | 0  | 126  | 0   | 1957  | 2897 | 19 | 18 | 58 | 4  |
| 0   | 0  | 84984 | 1974608 | 58964 | 269784 | 0  | 0  | 1826 | 478 | 2605  | 4355 | 7  | 7  | 44 | 41 |
| 0   | 2  | 84984 | 1971260 | 62268 | 269728 | 0  | 0  | 1634 | 756 | 2257  | 3865 | 7  | 7  | 47 | 39 |
|     |    |       |         |       |        |    |    |      |     |       |      |    |    |    |    |

student@linux:~\$ vmstat 2 100

Below a sample vmstat when executing (on RHEL6) a simple memory leaking program. Now you see a lot of memory being swapped (si is 'swapped in').

[student@linux ~]\$ vmstat 2 100

| pro | CS |        | mem  | ory  |       | swap   | o   | i  | 0    | sys | tem |    |    | -срі | J – – - |    |
|-----|----|--------|------|------|-------|--------|-----|----|------|-----|-----|----|----|------|---------|----|
| r   | b  | swpd   | free | buff | cache | si     | S0  | bi | bo   | in  | CS  | us | sy | id   | wa      | st |
| 0   | 3  | 245208 | 5280 | 232  | 1916  | 261    | 0   | 0  | 42   | 27  | 21  | 0  | 1  | 98   | 1       | 0  |
| 0   | 2  | 263372 | 4800 | 72   | 908   | 143840 | 128 | 0  | 1138 | 462 | 191 | 2  | 10 | 0    | 88      | 0  |
| 1   | 3  | 350672 | 4792 | 56   | 992   | 169280 | 256 | 0  | 1092 | 360 | 142 | 1  | 13 | 0    | 86      | 0  |
| 1   | 4  | 449584 | 4788 | 56   | 1024  | 95880  | 64  | 0  | 606  | 471 | 191 | 2  | 13 | 0    | 85      | 0  |
| 0   | 4  | 471968 | 4828 | 56   | 1140  | 44832  | 80  | 0  | 390  | 235 | 90  | 2  | 12 | 0    | 87      | 0  |
| 3   | 5  | 505960 | 4764 | 56   | 1136  | 68008  | 16  | 0  | 538  | 286 | 109 | 1  | 12 | 0    | 87      | 0  |
|     |    |        |      |      |       |        |     |    |      |     |     |    |    |      |         |    |

The code below was used to simulate a memory leak (and force swapping). This code was found on wikipedia without author.

```
student@linux:~$ cat memleak.c
#include <stdlib.h>
int main(void)
{
    while (malloc(50));
    return 0;
}
```

## 19.4. practice : memory

1. Use dmesg to find the total amount of memory in your computer.

2. Use free to display memory usage in kilobytes (then in megabytes).

3. On a virtual machine, create a swap partition (you might need an extra virtual disk for this).

4. Add a 20 megabyte swap file to the system.

5. Put all swap spaces in /etc/fstab and activate them. Test with a reboot that they are mounted.

6. Use free to verify usage of current swap.

7. (optional) Display the usage of swap with vmstat and free -s during a memory leak.

## 19.5. solution : memory

1. Use dmesg to find the total amount of memory in your computer.

dmesg | grep Memory

2. Use free to display memory usage in kilobytes (then in megabytes).

free ; free -m

3. On a virtual machine, create a swap partition (you might need an extra virtual disk for this).

mkswap /dev/sdd1 ; swapon /dev/sdd1

4. Add a 20 megabyte swap file to the system.

```
dd if=/dev/zero of=/swapfile20mb bs=1024 count=20000
mkswap /swapfile20mb
swapon /swapfile20mb
```

5. Put all swap spaces in /etc/fstab and activate them. Test with a reboot that they are mounted.

6. Use free to verify usage of current swap.

free -om

7. (optional) Display the usage of swap with vmstat and free -s during a memory leak.

## 20. resource monitoring

(Written by Paul Cobbaut, https://github.com/paulcobbaut/, with contributions by: Alex M. Schapelle, https://github.com/zero-pytagoras/)

Monitoring is the process of obtaining information about the utilization of memory, cpu, bandwidth and storage. You should start monitoring your system as soon as possible, to be able to create a baseline. Make sure that you get to know your system! This baseline is important because it allows you to see a steady or sudden growth in resource utilization and likewise steady (or sudden) decline in resource availability. It will allow you to plan for scaling up or scaling out.

Let us look at some tools that go beyond ps fax, df -h, free -om and du -sh.

## 20.1. four basic resources

The four basic resources to monitor are:

- cpu
- ・network
- ram memory
- $\cdot$  storage

### 20.2. top

To start monitoring, you can use top. This tool will monitor ram memory, cpu and swap. Top will automatically refresh. Inside top you can use many commands, like k to kill processes, or t and m to toggle displaying task and memory information, or the number 1 to have one line per cpu, or one summary line for all cpu's.

```
top - 12:23:16 up 2 days, 4:01, 2 users, load average: 0.00, 0.00, 0.00
Tasks:
       61 total,
                  1 running, 60 sleeping,
                                            0 stopped,
                                                        0 zombie
Cpu(s): 0.3% us, 0.5% sy, 0.0% ni, 98.9% id, 0.2% wa, 0.0% hi, 0.0% si
Mem:
       255972k total,
                       240952k used,
                                       15020k free,
                                                      59024k buffers
Swap:
       524280k total,
                          144k used,
                                      524136k free,
                                                     112356k cached
PID USER
            PR NI VIRT RES SHR S %CPU %MEM
                                                TIME+ COMMAND
               0 2816 560
                             480 S 0.0 0.2
1 root
            16
                                              0:00.91 init
                          0
2 root
            34 19
                      0
                               0 S 0.0 0.0
                                              0:00.01 ksoftirgd/0
3 root
            5 -10
                      0
                           0
                               0 S 0.0 0.0
                                              0:00.57 events/0
                               0 S 0.0 0.0
4 root
            5 -10
                      0
                           0
                                              0:00.00 khelper
            15 -10
5 -10
                      0
                                        0.0
                                              0:00.00 kacpid
5 root
                           0
                               0 S 0.0
                      0
                                        0.0
                               0 S 0.0
                                              0:00.08 kblockd/0
16 root
                           0
                               0 S 0.0 0.0
26 root
            15
               0
                      0
                           0
                                              0:02.86 pdflush
...
```

You can customize top to display the columns of your choice, or to display only the processes that you find interesting.

[student@linux ~]\$ top p 3456 p 8732 p 9654

## 20.3. free

The free command is common on Linux to monitor free memory. You can use free to display information every x seconds, but the output is not ideal.

| [student@li | nux gen]\$ | free -om | -s 10  |         |        |     |
|-------------|------------|----------|--------|---------|--------|-----|
| total       | used       | free     | shared | buffers | cached |     |
| Mem:        | 249        | 222      | 27     | 0       | 50     | 109 |
| Swap:       | 511        | 0        | 511    |         |        |     |
| total       | used       | free     | shared | buffers | cached |     |
| Mem:        | 249        | 222      | 27     | 0       | 50     | 109 |
| Swap:       | 511        | 0        | 511    |         |        |     |

[student@linux gen]\$

### 20.4. watch

It might be more interesting to combine free with the watch program. This program can run commands with a delay, and can highlight changes (with the -d switch).

| <br>Every | 3.0s: | free -om |      |        | Sat     | Jan 27 | 12:13:03 | 2007 |
|-----------|-------|----------|------|--------|---------|--------|----------|------|
| total     |       | used     | free | shared | buffers | cached |          |      |
| Mem:      |       | 249      | 230  | 19     | 0       |        | 56       | 109  |
| Swap:     |       | 511      | 0    | 511    |         |        |          |      |

## 20.5. vmstat

To monitor CPU, disk and memory statistics in one line there is vmstat. The screenshot below shows vmstat running every two seconds 100 times (or until the Ctrl-C). Below the r, you see the number of processes waiting for the CPU, sleeping processes go below b. Swap usage (swpd) stayed constant at 144 kilobytes, free memory dropped from 16.7MB to 12.9MB. See man vmstat for the rest.

```
[student@linux ~]$ vmstat 2 100
```

[student@linux ~]\$ watch -d -n 3 free -om

| pro | ocs | memory |       |       |        | SW | ap |     | -io  | sy   | /stem-· |    | cp | ou  |    |
|-----|-----|--------|-------|-------|--------|----|----|-----|------|------|---------|----|----|-----|----|
| r   | b   | swpd   | free  | buff  | cache  | si | S0 | bi  | bo   | in   | CS      | us | sy | id  | wa |
| 0   | 0   | 144    | 16708 | 58212 | 111612 | 0  | 0  | 3   | 4    | 75   | 62      | 0  | 1  | 99  | 0  |
| 0   | 0   | 144    | 16708 | 58212 | 111612 | 0  | 0  | 0   | 0    | 976  | 22      | 0  | 0  | 100 | 0  |
| 0   | 0   | 144    | 16708 | 58212 | 111612 | 0  | 0  | 0   | 0    | 958  | 14      | 0  | 1  | 99  | 0  |
| 1   | 0   | 144    | 16528 | 58212 | 111612 | 0  | 0  | 0   | 18   | 1432 | 7417    | 1  | 32 | 66  | 0  |
| 1   | 0   | 144    | 16468 | 58212 | 111612 | 0  | 0  | 0   | 0    | 2910 | 20048   | 4  | 95 | 1   | 0  |
| 1   | 0   | 144    | 16408 | 58212 | 111612 | 0  | 0  | 0   | 0    | 3210 | 19509   | 4  | 97 | 0   | 0  |
| 1   | 0   | 144    | 15568 | 58816 | 111612 | 0  | 0  | 300 | 1632 | 2423 | 10189   | 2  | 62 | 0   | 36 |
| 0   | 1   | 144    | 13648 | 60324 | 111612 | 0  | 0  | 754 | 0    | 1910 | 2843    | 1  | 27 | 0   | 72 |
| 0   | 0   | 144    | 12928 | 60948 | 111612 | 0  | 0  | 312 | 418  | 1346 | 1258    | 0  | 14 | 57  | 29 |
| 0   | 0   | 144    | 12928 | 60948 | 111612 | 0  | 0  | 0   | 0    | 977  | 19      | 0  | 0  | 100 | 0  |
| 0   | 0   | 144    | 12988 | 60948 | 111612 | 0  | 0  | 0   | 0    | 977  | 15      | 0  | 0  | 100 | 0  |
| 0   | 0   | 144    | 12988 | 60948 | 111612 | 0  | 0  | 0   | 0    | 978  | 18      | 0  | 0  | 100 | 0  |

[student@linux ~]\$

## 20.6. iostat

The iostat tool can display disk and cpu statistics. The -d switch below makes iostat only display disk information (500 times every two seconds). The first block displays statistics since the last reboot.

| [student@lin  | ux ~]\$ i | ostat -d 2 500 | 0          |           |          |
|---------------|-----------|----------------|------------|-----------|----------|
| Linux 2.6.9-3 | 34.EL (RI | HELv8u3.locald | domain)    | 01/27/200 | 7        |
| Device:       | tps       | Blk read/s     | Blk wrtn/s | Blk read  | Blk wrtn |
| hdc           | 0.00      | 0.01           | 0.00       |           | _ 0      |
| sda           | 0.52      | 5.07           | 7.78       | 941798    | 1445148  |
| sda1          | 0.00      | 0.01           | 0.00       | 968       | 4        |
| sda2          | 1.13      | 5.06           | 7.78       | 939862    | 1445144  |
| dm-0          | 1.13      | 5.05           | 7.77       | 939034    | 1444856  |
| dm-1          | 0.00      | 0.00           | 0.00       | 360       | 288      |
| Device:       | tps       | Blk_read/s     | Blk_wrtn/s | Blk_read  | Blk_wrtn |
| hdc           | 0.00      | 0.00           | 0.00       | 0         | 0        |
| sda           | 0.00      | 0.00           | 0.00       | 0         | 0        |
| sda1          | 0.00      | 0.00           | 0.00       | 0         | 0        |
| sda2          | 0.00      | 0.00           | 0.00       | 0         | 0        |
| dm-0          | 0.00      | 0.00           | 0.00       | 0         | 0        |
| dm-1          | 0.00      | 0.00           | 0.00       | 0         | 0        |

[student@linux ~]\$

You can have more statistics using iostat -d -x, or display only cpu statistics with iostat -c.

[student@linux ~]\$ iostat -c 5 500 Linux 2.6.9-34.EL (RHELv8u3.localdomain) 01/27/2007 %sys %iowait %idle avg-cpu: %user %nice 0.31 0.02 0.52 0.23 98.92 avg-cpu: %user %nice %sys %iowait %idle 0.62 0.00 52.16 47.23 0.00 avg-cpu: %user %nice %sys %iowait %idle 0.00 36.95 60.13 0.00 2.92 avg-cpu: %user %nice %sys %iowait %idle 0.00 36.63 62.32 0.63 0.42 avg-cpu: %user %nice %sys %iowait %idle 0.00 0.00 0.20 0.20 99.59 [student@linux ~]\$

#### 20.7. mpstat

On multi-processor machines, mpstat can display statistics for all, or for a selected cpu.

student@linux:~\$ mpstat -P ALL Linux 2.6.20-3-generic (laika) 02/09/2007

| CPU  | %user   | %nice   | %sys | %iowait | %irq | %soft | %steal | %idle | intr/s  |
|------|---------|---------|------|---------|------|-------|--------|-------|---------|
| all  | 1.77    | 0.03    | 1.37 | 1.03    | 0.02 | 0.39  | 0.00   | 95.40 | 1304.91 |
| 0    | 1.73    | 0.02    | 1.47 | 1.93    | 0.04 | 0.77  | 0.00   | 94.04 | 1304.91 |
| 1    | 1.81    | 0.03    | 1.27 | 0.13    | 0.00 | 0.00  | 0.00   | 96.76 | 0.00    |
| stud | dent@li | nux:~\$ |      |         |      |       |        |       |         |

## 20.8. sadc and sar

The sadc tool writes system utilization data to /var/log/sa/sa??, where ?? is replaced with the current day of the month. By default, cron runs the sal script every 10 minutes, the sal script runs sadc for one second. Just before midnight every day, cron runs the sa2 script, which in turn invokes sar. The sar tool will read the daily data generated by sadc and put it in /var/log/sa/sar??. These sar reports contain a lot of statistics.

You can also use sar to display a portion of the statistics that were gathered. Like this example for cpu statistics.

| [student@ | linux  | sa]\$ sar | -u   head  |         |         |         |       |
|-----------|--------|-----------|------------|---------|---------|---------|-------|
| Linux 2.0 | 5.9-34 | EL (RHELV | 8u3.localo | domain) | 01/27   | 7/2007  |       |
| 12:00:01  | AM     | CPU       | %user      | %nice   | %system | %iowait | %idle |
| 12:10:01  | AM     | all       | 0.48       | 0.01    | 0.60    | 0.04    | 98.87 |
| 12:20:01  | AM     | all       | 0.49       | 0.01    | 0.60    | 0.06    | 98.84 |
| 12:30:01  | AM     | all       | 0.49       | 0.01    | 0.64    | 0.25    | 98.62 |
| 12:40:02  | AM     | all       | 0.44       | 0.01    | 0.62    | 0.07    | 98.86 |
| 12:50:01  | AM     | all       | 0.42       | 0.01    | 0.60    | 0.10    | 98.87 |
| 01:00:01  | AM     | all       | 0.47       | 0.01    | 0.65    | 0.08    | 98.80 |
| 01:10:01  | AM     | all       | 0.45       | 0.01    | 0.68    | 0.08    | 98.78 |
| [studento | linux  | sa]\$     |            |         |         |         |       |

There are other useful sar options, like sar -I PROC to display interrupt activity per interrupt and per CPU, or sar -r for memory related statistics. Check the manual page of sar for more.

## 20.9. ntop

The ntop tool is not present in default Red Hat installs. Once run, it will generate a very extensive analysis of network traffic in html on http://localhost:3000.

## 20.10. iftop

The iftop tool will display bandwidth by socket statistics for a specific network device. Not available on default Red Hat servers.

| 1.91Mb      | 3.81Mb | 5.72Mb         | 7.63Mb | 9.54   | Mb         |        |
|-------------|--------|----------------|--------|--------|------------|--------|
| laika.local | => bar |                |        | 4.94Kb | <br>6.65Kb | 69.9Kb |
|             | ≤      |                |        | 7.41Kb | 16.4Kb     | 766Kb  |
| laika.local | => ik- | in-f19.google. | com    | 0b     | 1.58Kb     | 14.4Kb |

|             | \$                       | 0b | 292b | 41.0Kb |
|-------------|--------------------------|----|------|--------|
| laika.local | => ik-in-f99.google.com  | 0b | 83b  | 4.01Kb |
|             | <                        | 0b | 83b  | 39.8Kb |
| laika.local | => ug-in-f189.google.com | 0b | 42b  | 664b   |
|             | ≤                        | 0b | 42b  | 406b   |
| laika.local | => 10.0.0.138            | 0b | 0b   | 149b   |
|             | ≤                        | 0b | 0b   | 256b   |
| laika.local | => 224.0.0.251           | 0b | 0b   | 86b    |
|             | ≤                        | 0b | 0b   | 0b     |
| laika.local | => ik-in-f83.google.com  | 0b | 0b   | 39b    |
|             | ≤                        | 0b | 0b   | 21b    |

## 20.11. iptraf

Use iptraf for a colourful display of ip traffic over the network cards.

```
[root@linux ~]# iptraf
[root@linux ~]# iptraf -i eth0
```

## 20.12. nload

nload displays current network traffic in the command line. Use the arrow keys to walk through devices.

Device wlan0 [192.168.1.35] (2/2): Incoming:

|           | ##         | ••   | Curr: 13.20 kBit/s |
|-----------|------------|------|--------------------|
| ##        | ## ##      | ##   | Avg: 656.33 kBit/s |
| ##        | ##    #### | ##   | Min: 0.00 Bit/s    |
| ####      | ########## | ##   | Max: 4.44 MBit/s   |
| .####     | ########## | #### | Ttl: 895.44 MByte  |
| Outgoing: |            |      |                    |
|           |            |      |                    |
|           |            |      |                    |
|           |            |      |                    |
|           |            |      | Curr: 11.84 KBit/s |
|           |            |      | Avg: 105.90 kBit/s |
|           |            |      | Min: 0.00 Bit/s    |
|           |            |      | Max: 518.48 kBit/s |
|           | ••••       | ••   | Ttl: 672.49 MByte  |
|           |            |      |                    |

## 20.13. nmon

Another popular and all round tool is nmon.

| -nmon-      | -14a     | —_[H  | for I           | help]—   | -Hostname=                              | retinad—   | ——Refresh   | = 2secs —  | -01:  | 49.26- |  |
|-------------|----------|-------|-----------------|----------|-----------------------------------------|------------|-------------|------------|-------|--------|--|
| CPU         | Utilis   | ation |                 |          |                                         |            |             |            |       |        |  |
|             |          |       |                 | + -      |                                         |            |             |            |       | +      |  |
| CPU         | llser%   |       | Waits           | Idlel0   | 9                                       | 125        | 150         | 175        |       | 100    |  |
|             | 8.4      | 1.0   | 0.5             | 90.1     | 1000                                    |            |             |            |       |        |  |
| 2           | 0.0      | 1 0   | 0.5             | 98 5     |                                         |            |             |            |       |        |  |
| 3           | 42.2     | 0.5   | 0.0             | 57.3     |                                         |            |             |            |       |        |  |
| 4           | 52 0     | 0.0   | 0.0             | 48 0     |                                         |            |             |            |       |        |  |
| 5           | 72 5     | 0.5   | 0.0             | 27 0     |                                         |            |             |            |       |        |  |
| 6           | 75 6     | 1 5   | 0.0             | 22 9     |                                         |            |             |            |       | >      |  |
| 7           | 1.0      | 0.0   | 0.0             | 99.01    | 000000000000000000000000000000000000000 | 000000000  | >           | 0000000    |       |        |  |
| 8           | 1.0      | 0.0   | 0.0             | 99.01    |                                         |            |             | >          |       |        |  |
| 1           | 1.0      |       |                 | +-       |                                         |            |             |            |       | +      |  |
| Ava         | 31 7     | 0.6   | Θ 1             | 67 61    |                                         |            |             |            |       |        |  |
| 1409        | 51.7     |       | 0.1             |          | 10000000000                             | 00000      |             |            |       |        |  |
| Mom         | vrv Sta  | ts    |                 |          |                                         |            |             |            |       |        |  |
| Pienn       | JIY JLA  | LS    | DAM             | High     | Low                                     | Swan       | Page Siz    | -4 KB      |       |        |  |
| Tot         | 1 MB     | 7     |                 | - 0      | 0 .0                                    | a aa       | a raye sizi | 2-4 KD     |       |        |  |
| Ere         | MB       | 4     | 800 5           | - 0      | 0 -0.                                   | 0 0.0      | 9           |            |       |        |  |
| Ere         | Perce    | nt 4  | 61 89           | 2 100    | 0 -0.<br>0s 100                         | 0 0.0      | 38-         |            |       |        |  |
|             | rerce    | MR    | 01.0            | 5 100.   | MR MR                                   | 0.0        | MR          |            |       |        |  |
|             |          | PID   |                 | Cachod-  | - 1660 /                                | Active     | - 1607 5    |            |       |        |  |
| Buf         | forc-    | 00    | 7 5             | -udcheu  | - 0.0                                   | Inactive   | - 991 /     |            |       |        |  |
| Dir         |          | 99.   | R Writ          | toback - | - 0.0                                   | Manned     | - 134.6     |            |       |        |  |
| S1al        | _y _     | 104   |                 | nit AS - | - 2550 5                                | PageTables | - 18.0      |            |       |        |  |
| Die         | T/0      | /pro  | o com<br>⊂/diel | ketate_  | - 2555.5                                | in KB/c    | Warning.    | contains d | unli. | cates_ |  |
| Dick        | lamo Ru  |       |                 | ritoKRI6 |                                         | 125        |             | 175        | uper  | 1001   |  |
| Leda        | valle bu | 5y N  |                 | 156 01   |                                         | 25         | 130         | 1/5        |       | 100    |  |
| sua<br>cdp1 |          | 0%    | 0.0             | 150.01   |                                         |            |             |            |       |        |  |
| Suar        |          | 0%    | 0.0             | 0.01-    |                                         |            |             |            |       |        |  |
| Suaz        |          | 0%    | 0.0             | 0.012    |                                         |            |             |            |       |        |  |
| Suas        |          | 0%    | 0.0             | 0.012    |                                         |            |             |            |       |        |  |
| sda4        |          | 0%    | 0.0             | 0.012    |                                         |            |             |            |       |        |  |
| sdas        |          | 0%    | 0.0             | 156.0    | >                                       | <u> </u>   |             |            |       |        |  |
| lota        | ls Read  | -MB/s | =0.0            | Wra      | tes-MB/s=                               | 0.3        | Iransfers/s | ec=6.0     |       |        |  |
|             |          |       |                 |          |                                         |            |             |            |       |        |  |

## 20.14. htop

You can use htop instead of top.

| 1<br>2<br>3<br>4<br>Swp |       |        |       |                       | 5:<br>5:<br>723/79:<br>0; | 2.0%]<br>1.6%]<br>1.3%]<br>1.3%]<br>1.3%]<br>14MB]<br>/0MB] |     | 5 [<br>6 [<br>7 [<br>8 [<br>Task<br>Load<br>Upti | <br> <br> <br> <br>  avera<br>.me: 0! | , <b>167</b> th<br>age: <b>0.6</b> 0<br>5: <b>1</b> 3:03 | <br>r; 1 running<br>5 0.34 <b>0.26</b> | 46.7%]<br>2.6%]<br>2.0%]<br>12.0%] |
|-------------------------|-------|--------|-------|-----------------------|---------------------------|-------------------------------------------------------------|-----|--------------------------------------------------|---------------------------------------|----------------------------------------------------------|----------------------------------------|------------------------------------|
| PID                     | USER  | PR     | RI NI | VIRT                  | RES                       | SHR                                                         | S   | CPU%                                             | MEM%                                  | TIME+                                                    | Command                                |                                    |
| 19415                   | paul  | 2      | 0 0   | 2270M                 | 423M                      | 388M                                                        | S   | 2.0                                              | 5.4                                   | 2:11.71                                                  | /usr/lib/vi                            | rtualbox/Vir                       |
| 26485                   | root  | 2      | 0 0   | <b>24</b> 732         | 2496                      | 1444                                                        | R   | 1.3                                              | Θ.Θ                                   | 0:00.54                                                  | htop                                   |                                    |
| 3375                    | paul  | 2      | 0 0   | 543M                  | <b>19</b> 156             | 12140                                                       | S   | Θ.7                                              | 0.2                                   | 0:35.59                                                  | xfce4-termi                            | nal                                |
| 26495                   | paul  | 2      | 0 0   | 379M                  | <b>13</b> 684             | 10676                                                       | S   | 0.7                                              | 0.2                                   | 0:00.08                                                  | xfce4-scree                            | nshooter                           |
| 19427                   | paul  | 2      | 0 0   | 2270M                 | 423M                      | 388M                                                        | S   | 0.7                                              | 5.4                                   | 0:15.51                                                  | /usr/lib/vi                            | rtualbox/Vir                       |
| 19264                   | paul  | 2      | 0 0   | 1005M                 | 41668                     | 30172                                                       | S   | 0.7                                              | 0.5                                   | 0:11.68                                                  | /usr/lib/vi                            | rtualbox/Vir                       |
| 2714                    | root  | 2      | 0 0   | 196M                  | <mark>26</mark> 704       | 13984                                                       | S   | Θ.Θ                                              | 0.3                                   | 3:46.55                                                  | /usr/bin/X                             | :0 vt7 -noli                       |
| 19448                   | paul  | 2      | 0 0   | 2270M                 | 423M                      | 388M                                                        | S   | Θ.Θ                                              | 5.4                                   | 1:00.14                                                  | /usr/lib/vi                            | rtualbox/Vir                       |
| 19279                   | paul  | 2      | 0 0   | 636M                  | 12128                     | 7624                                                        | S   | Θ.Θ                                              | 0.1                                   | 0:12.83                                                  | /usr/lib/vi                            | rtualbox/VBo                       |
| 19462                   | paul  | 2      | 0 0   | 2270M                 | 423M                      | 388M                                                        | S   | Θ.Θ                                              | 5.4                                   | 0:10.92                                                  | /usr/lib/vi                            | rtualbox/Vir                       |
| 3044                    | paul  | 2      | 0 0   | 591M                  | 30132                     | <b>12</b> 860                                               | S   | Θ.Θ                                              | 0.4                                   | 0:01.69                                                  | xfdesktop -                            | -display :0.                       |
| 19274                   | paul  | 2      | 0 0   | 103M                  | 6048                      | 3820                                                        | S   | Θ.Θ                                              | 0.1                                   | 0:06.19                                                  | /usr/lib/vi                            | rtualbox/VBo                       |
| 19281                   | paul  | 2      | 0 0   | 636M                  | 12128                     | 7624                                                        | S   | 0.0                                              | 0.1                                   | 0:05.49                                                  | /usr/lib/vi                            | rtualbox/VBo                       |
| 3401                    | paul  | 2      | 0 0   | 30356                 | 6328                      | 1208                                                        | S   | 0.0                                              | 0.1                                   | 0:13.10                                                  | tmux                                   |                                    |
| 3038                    | paul  | 2      | 0 0   | 193M                  | 12924                     | 9728                                                        | S   | Θ.Θ                                              | 0.2                                   | 0:05.62                                                  | xfwm4dis                               | play :0.0                          |
| 19426                   | paul  | 2      | 0 0   | 2270M                 | 423M                      | 388M                                                        | S   | 0.0                                              | 5.4                                   | 0:03.55                                                  | /usr/lib/vi                            | rtualbox/Vir                       |
| 3027                    | paul  | 2      | 0 0   | 263M                  | 8592                      | 5812                                                        | S   | Θ.Θ                                              | 0.1                                   | 0:00.67                                                  | x-session-ma                           | anager                             |
| 19276                   | paul  | 2      | 0 0   | 1005M                 | 41668                     | 30172                                                       | S   | Θ.Θ                                              | 0.5                                   | 0:02.75                                                  | /usr/lib/vi                            | rtualbox/Vir                       |
| 3042                    | paul  | 2      | 0 0   | 491M                  | <b>19</b> 132             | <b>12</b> 936                                               | S   | Θ.Θ                                              | 0.2                                   | 0:03.68                                                  | xfce4-panel                            | display :                          |
| E1Help                  | ) F2S | etup 🖪 | Searc | h <mark>F4</mark> Fil | terF5Ti                   | ree F                                                       | 6Sc | ortBy                                            | 7Nice                                 | - F8Nice                                                 | +F9Kill F1                             | Quit                               |
# 21. package management

(Written by Paul Cobbaut, https://github.com/paulcobbaut/, with contributions by: Alex M. Schapelle, https://github.com/zero-pytagoras/, Bert Van Vreckem https://github.com/bertvv/)

Most Linux distributions have a **package management** system with online **repositories** containing thousands of packages. This makes it very easy to install, update and remove applications, operating system components, documentation and much more.

We first discuss the Debian package format .deb and its tools dpkg, apt-get and apt. This should be similar on Debian, Ubuntu, Mint and all derived distributions.

Then we take a look at the Red Hat package format .rpm and its tools rpm and dnf. This should be similar on Red Hat, Fedora, AlmaLinux and all derived distributions.

# 21.1. package terminology

## 21.1.1. repository

A lot of software and documentation for your Linux distribution is available as **packages** in one or more centrally distributed **repositories**. The packages in such a repository are tested and very easy to install (or remove) with a graphical or command line installer.

## 21.1.2. .deb packages

Debian, Ubuntu, Mint and all derivatives of Debian and Ubuntu use .deb packages. To manage software on these systems, you can use apt or apt-get, both these tools are a front end for dpkg.

## 21.1.3. .rpm packages

Red Hat, Fedora, CentOS, OpenSUSE, Mandriva, Red Flag and others use .rpm packages. The tools to manage software packages on these systems are dnf and rpm.

## 21.1.4. dependency

Some packages need other packages to function. Tools like apt-get, apt and dnf will install all **dependencies** you need. When using dpkg or rpm, or when building from **source**, you will need to install dependencies yourself.

# 21.1.5. open source

These repositories contain a lot of independent **open source software**. Often the source code is customized to integrate better with your distribution. Most distributions also offer this modified source code as a **package** in one or more **source repositories**.

You are free to go to the project website itself (samba.org, apache.org, github.com ...) and download the *vanilla* (= without the custom distribution changes) source code.

# 21.1.6. GUI software management

End users have several graphical applications available via the desktop (look for *add/remove software* or something similar).

Below a screenshot of Ubuntu Software Center running on Ubuntu 12.04. Graphical tools are not discussed in this book.

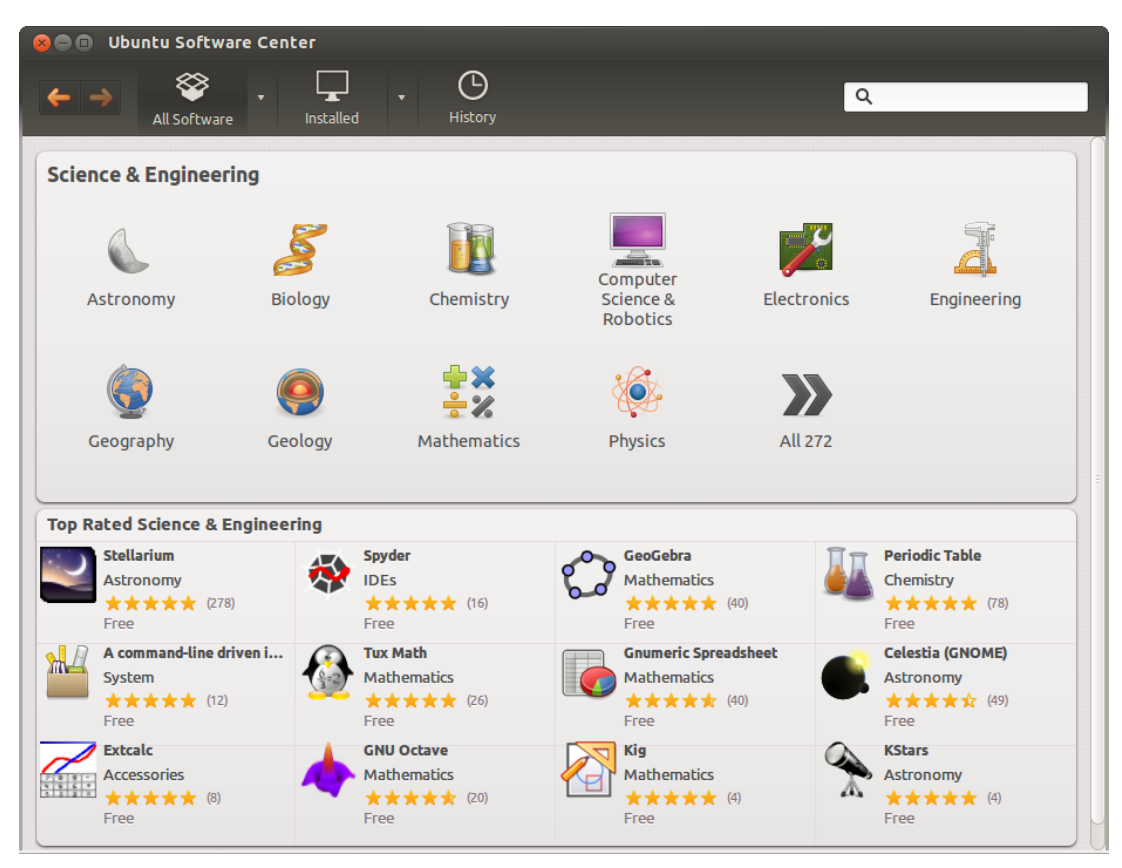

# 21.2. deb package management

# 21.2.1. about deb

Most people use apt or apt-get (APT = Advanced Package Tool) to manage their Debian/Ubuntu family of Linux distributions. Both are a front end for dpkg and are themselves a back end for *synaptic* and other graphical tools.

# 21.2.2. dpkg -l

The low level tool to work with .deb packages is dpkg. Among other things, you can use dpkg to list all installed packages on a Debian server.

```
student@debian:~$ dpkg -l | wc -l
365
```

Compare this to the same list on a Linux Mint system with a graphical desktop installed.

```
student@mint:~$ dpkg -l | wc -l
2118
```

# 21.2.3. dpkg -l \$package

Here is an example on how to get information on an individual package. The ii at the beginning means the package is installed.

```
root@debian:~# dpkg -l rsync | tail -1 | tr -s ' '
ii rsync 3.2.7-1 amd64 fast, versatile, remote (and local) file-copying tool
```

# 21.2.4. dpkg -S

You can find the package responsible for installing a certain file on your computer using dpkg -S. This example shows how to find the package for three files on a typical Debian server.

```
student@debian:~$ dpkg -S /usr/share/doc/tmux/ /etc/ssh/ssh_config /sbin/ifconfig
dpkg-query: no path found matching pattern /usr/share/doc/tmux/
openssh-client: /etc/ssh/ssh_config
net-tools: /sbin/ifconfig
```

# 21.2.5. dpkg -L

In reverse, you can also get a list of all files that have been installed by a certain program. Below is the list for the curl package.

```
student@debian:~$ dpkg -L curl
1.
/usr
/usr/bin
/usr/bin/curl
/usr/share
/usr/share/doc
/usr/share/doc/curl
/usr/share/doc/curl/changelog.Debian.gz
/usr/share/doc/curl/changelog.gz
/usr/share/doc/curl/copyright
/usr/share/man
/usr/share/man/man1
/usr/share/man/man1/curl.1.gz
/usr/share/zsh
/usr/share/zsh/vendor-completions
/usr/share/zsh/vendor-completions/_curl
```

# 21.2.6. dpkg

You could use dpkg -i to install a package and dpkg -r to remove a package, but you'd have to manually download the packge and keep track of dependencies. Using apt-get or apt is much easier.

# 21.2.7. apt-get

Debian has been using apt-get to manage packages since 1998. Today Debian and many Debian-based distributions still actively support apt-get, though some experts claim apt, released in 2014, is better at handling dependencies than apt-get.

Both commands use the same configuration files and can be used alternately; whenever you see apt-get in documentation, feel free to type apt.

We will start with apt-get and discuss apt in the next section.

# 21.2.8. apt-get update

When typing apt-get update you are downloading the names, versions and short description of all packages available on all configured repositories for your system. Remark that you need to be root to run this command.

```
student@debian:~$ apt-get update
Reading package lists... Done
E: Could not open lock file /var/lib/apt/lists/lock - open (13: Permission denied)
E: Unable to lock directory /var/lib/apt/lists/
student@debian:~$ sudo apt-get update
Hit:1 http://security.debian.org/debian-security bookworm-security InRelease
Hit:2 http://httpredir.debian.org/debian bookworm InRelease
Hit:3 http://httpredir.debian.org/debian bookworm-updates InRelease
Reading package lists... Done
```

In the example below you can see an interaction with an Ubuntu system. Some repositories are at the url be.archive.ubuntu.com because this computer was installed in Belgium. This mirror URL can be different for you.

```
student@ubuntu:~$ sudo apt-get update
Ign http://be.archive.ubuntu.com precise InRelease
Ign http://extras.ubuntu.com precise InRelease
Ign http://security.ubuntu.com precise-security InRelease
Ign http://archive.canonical.com precise InRelease
Ign http://be.archive.ubuntu.com precise-updates InRelease
...
Hit http://be.archive.ubuntu.com precise-backports/main Translation-en
Hit http://be.archive.ubuntu.com precise-backports/multiverse Translation-en
Hit http://be.archive.ubuntu.com precise-backports/restricted Translation-en
Hit http://be.archive.ubuntu.com precise-backports/restricted Translation-en
Hit http://be.archive.ubuntu.com precise-backports/universe Translation-en
Fetched 13.7 MB in 8s (1682 kB/s)
Reading package lists ... Done
student@ubuntu:~$
```

Tips:

- Run apt-get update every time before performing other package operations to ensure your metadata is up-to-date.
- Since the package repositories are hosted on web servers, you can open any repository URL in your browser to see how the repository is structured.

#### 21.2.9. apt-get upgrade

One of the nicest features of apt-get is that it allows for a secure update of *all software currently installed* on your computer with just *one* command.

```
student@debian:~$ sudo apt-get upgrade
Reading package lists... Done
Building dependency tree
Reading state information... Done
0 upgraded, 0 newly installed, 0 to remove and 0 not upgraded.
```

The above transcript shows that all software is updated to the latest version available for my distribution. Below is an example of a system with software that can be updated. Some lines were ommitted for brevity.

student@debian:~\$ sudo apt-get upgrade Reading package lists ... Done Building dependency tree ... Done Reading state information ... Done Calculating upgrade ... Done The following packages have been kept back: linux-image-amd64 The following packages will be upgraded: base-files bind9-dnsutils bind9-host bind9-libs cryptsetup cryptsetupbin libcryptsetup12 libgnutls30 libnss-systemd libpam-systemd libsystemdshared libsystemd0 libudev1 systemd systemd-sysv systemd-timesyncd tar tzdata udev usr-is-merged 20 upgraded, 0 newly installed, 0 to remove and 1 not upgraded. Need to get 13.0 MB of archives. After this operation, 75.8 kB of additional disk space will be used. Do you want to continue? [Y/n] y Get:1 http://security.debian.org/debian-security bookworm-security/main amd64 bind9host amd64 1:9.18.24-1 [305 kB] [...] Get:20 http://httpredir.debian.org/debian bookworm/main amd64 cryptsetup amd64 2:2.6.1-4~deb12u2 [213 kB] Fetched 13.0 MB in 1s (20.3 MB/s) Reading changelogs ... Done Preconfiguring packages ... (Reading database ... 29205 files and directories currently installed.) Preparing to unpack .../base-files\_12.4+deb12u5\_amd64.deb ... Unpacking base-files (12.4+deb12u5) over (12.4+deb12u4) ... Setting up base-files (12.4+deb12u5) ... Installing new version of config file /etc/debian\_version ... [...] Preparing to unpack .../5-cryptsetup\_2%3a2.6.1-4~deb12u2\_amd64.deb ... Unpacking cryptsetup (2:2.6.1-4~deb12u2) over (2:2.6.1-4~deb12u1) ... Setting up systemd-sysv (252.22-1~deb12u1) ... [...] Setting up bind9-dnsutils (1:9.18.24-1) ... Processing triggers for initramfs-tools (0.142) ... update-initramfs: Generating /boot/initrd.img-6.1.0-17-amd64 [...] Processing triggers for mailcap (3.70+nmu1) ...

**Tip:** Have you noticed that almost every time that you update software on Windows, you are asked to reboot your computer? This is **not** the case with Linux! The only time you need to reboot is when you update the kernel.

## 21.2.10. apt-get clean

apt-get keeps a copy of downloaded packages in /var/cache/apt/archives, as can be seen in this screenshot.

```
student@debian:~$ ls /var/cache/apt/archives/ | head
base-files_12.4+deb12u5_amd64.deb
bind9-dnsutils_1%3a9.18.24-1_amd64.deb
bind9-host_1%3a9.18.24-1_amd64.deb
cryptsetup_2%3a2.6.1-4~deb12u2_amd64.deb
cryptsetup-bin_2%3a2.6.1-4~deb12u2_amd64.deb
libcryptsetup12_2%3a2.6.1-4~deb12u2_amd64.deb
libgnutls30_3.7.9-2+deb12u2_amd64.deb
libnss-systemd_252.22-1~deb12u1_amd64.deb
libpam-systemd_252.22-1~deb12u1_amd64.deb
```

Running apt-get clean removes all .deb files from that directory.

```
student@debian:~$ sudo apt-get clean
student@debian:~$ ls /var/cache/apt/archives/*.deb
ls: cannot access /var/cache/apt/archives/*.deb: No such file or directory
```

#### 21.2.11. apt-cache search

Use apt-cache search to search for availability of a package. Here we look for rsync.

```
student@debian:~$ apt-cache search rsync | grep '^rsync'
rsync - fast, versatile, remote (and local) file-copying tool
rsyncrypto - rsync friendly encryption
```

## 21.2.12. apt-get install

You can install one or more applications by appending their name behind apt-get install. The following example shows how to install the tftp-hpa package (a TFTP server).

```
student@debian:~$ sudo apt-get install tftpd-hpa
Reading package lists ... Done
Building dependency tree ... Done
Reading state information ... Done
Suggested packages:
  pxelinux
The following NEW packages will be installed:
  tftpd-hpa
0 upgraded, 1 newly installed, 0 to remove and 1 not upgraded.
Need to get 41.9 kB of archives.
After this operation, 117 kB of additional disk space will be used.
Get:1 http://httpredir.debian.org/debian bookworm/main amd64 tftpd-hpa amd64 5.2+20150808-
1.4 [41.9 kB]
Fetched 41.9 kB in 0s (241 kB/s)
Preconfiguring packages ...
Selecting previously unselected package tftpd-hpa.
(Reading database ... 29179 files and directories currently installed.)
Preparing to unpack .../tftpd-hpa_5.2+20150808-1.4_amd64.deb ...
```

Unpacking tftpd-hpa (5.2+20150808-1.4) ... Setting up tftpd-hpa (5.2+20150808-1.4) ... Processing triggers for man-db (2.11.2-2) ...

The apt-get command will ask the user to confirm the installation of the package by pressing "y" and ENTER. You can use the -y option to automatically answer yes to all questions.

The following example installs the vim package (VI iMproved, a powerful text editor for the terminal). **Remark** that some additional packages are installed as dependencies!

student@debian:~\$ sudo apt-get install -y vim Reading package lists ... Done Building dependency tree ... Done Reading state information ... Done The following additional packages will be installed: libgpm2 libsodium23 vim-runtime Suggested packages: gpm ctags vim-doc vim-scripts The following NEW packages will be installed: libgpm2 libsodium23 vim vim-runtime 0 upgraded, 4 newly installed, 0 to remove and 1 not upgraded. Need to get 8,768 kB of archives. After this operation, 41.5 MB of additional disk space will be used. [...] Setting up libsodium23:amd64 (1.0.18-1) ... Setting up libgpm2:amd64 (1.20.7-10+b1) ... Setting up vim-runtime (2:9.0.1378-2) ... Setting up vim (2:9.0.1378-2) ... [...] Processing triggers for man-db (2.11.2-2) ... Processing triggers for libc-bin (2.36-9+deb12u4) ...

## 21.2.13. apt-get remove

You can remove one or more applications by appending their name behind apt-get remove.

student@debian:~\$ sudo apt-get remove tftpd-hpa
Reading package lists ... Done
Building dependency tree ... Done
Reading state information ... Done
The following packages will be REMOVED:
 tftpd-hpa
0 upgraded, 0 newly installed, 1 to remove and 1 not upgraded.
After this operation, 117 kB disk space will be freed.
Do you want to continue? [Y/n] y
(Reading database ... 29194 files and directories currently installed.)
Removing tftpd-hpa (5.2+20150808-1.4) ...
Processing triggers for man-db (2.11.2-2) ...

If we use dpkg -l to check the status of the tftpd-hpa package, we see that it is removed, some configuration (rc) files are left on the system. Indeed, the configuration file /etc/init/tftpd-hpa.conf is not removed! We'll solve this in the next section.

```
student@debian:~$ dpkg -l tftpd-hpa | tail -1
rc tftpd-hpa 5.2+20150808-1.4 amd64 HPA's tftp server
student@debian:~$ ls -l /etc/init/tftpd-hpa.conf
-rw-r--r-- 1 root root 980 Oct 25 2022 /etc/init/tftpd-hpa.conf
```

The example below shows how to remove the vim package. Note that dependencies are **not** removed! You can execute sudo apt autoremove afterwards (as is suggested by the output of the command!) to remove those as well.

student@debian:~\$ sudo apt-get remove vim Reading package lists ... Done Building dependency tree ... Done Reading state information ... Done The following packages were automatically installed and are no longer required: libsodium23 vim-runtime Use 'sudo apt autoremove' to remove them. The following packages will be REMOVED: vim 0 upgraded, 0 newly installed, 1 to remove and 1 not upgraded. After this operation, 3,738 kB disk space will be freed. Do you want to continue? [Y/n] y (Reading database ... 31257 files and directories currently installed.) Removing vim (2:9.0.1378-2) ... [...] student@debian:~\$ sudo apt-get autoremove Reading package lists ... Done Building dependency tree ... Done Reading state information ... Done The following packages will be REMOVED: libsodium23 vim-runtime 0 upgraded, 0 newly installed, 2 to remove and 1 not upgraded. After this operation, 37.7 MB disk space will be freed. Do you want to continue? [Y/n] y (Reading database ... 31247 files and directories currently installed.) Removing libsodium23:amd64 (1.0.18-1) ... Removing vim-runtime (2:9.0.1378-2) ... Removing 'diversion of /usr/share/vim/vim90/doc/help.txt to /usr/share/vim/vim90/doc/help. tiny by vim-runtime' Removing 'diversion of /usr/share/vim/vim90/doc/tags to /usr/share/vim/vim90/doc/tags.vimtiny by vim-runtime' Processing triggers for man-db (2.11.2-2) ... Processing triggers for libc-bin (2.36-9+deb12u4) ...

# 21.2.14. apt-get purge

You can purge one or more applications by appending their name behind apt-get purge. Purging will also remove all existing configuration files related to that application. The screenshot shows how to purge the tftpd-hpa package.

```
student@debian:~$ ls -l /etc/init/tftpd-hpa.conf
-rw-r--r- 1 root root 980 Oct 25 2022 /etc/init/tftpd-hpa.conf
student@debian:~$ sudo apt-get purge tftpd-hpa
Reading package lists ... Done
Building dependency tree ... Done
Reading state information ... Done
The following packages will be REMOVED:
```

tftpd-hpa\*
0 upgraded, 0 newly installed, 1 to remove and 1 not upgraded.
After this operation, 0 B of additional disk space will be used.
Do you want to continue? [Y/n] y
(Reading database ... 29182 files and directories currently installed.)
Purging configuration files for tftpd-hpa (5.2+20150808-1.4) ...
student@debian:~\$ ls -l /etc/init/tftpd-hpa.conf
ls: cannot access '/etc/init/tftpd-hpa.conf': No such file or directory

Note that dpkg has no information about a purged package!

student@debian:~\$ dpkg -l tftpd-hpa | tail -1 | tr -s ' '
dpkg-query: no packages found matching tftpd-hpa

## 21.2.15. apt

Nowadays, most people use apt for package management on Debian, Mint and Ubuntu systems. That does not mean that apt-get is no longer useful. In scripts, it is actually recommended to use apt-get because its options and behaviour are more stable and predictable than apt. For interactive use, apt is more user-friendly.

To synchronize with the repositories.

sudo apt update

To patch and upgrade all software to the latest version on Debian.

sudo apt upgrade

To patch and upgrade all software to the latest version on Ubuntu and Mint.

sudo apt safe-upgrade

To install an application with all dependencies.

sudo apt install \$package

To search the repositories for applications that contain a certain string in their name or description.

apt search \$string

To remove an application.

sudo apt remove \$package

To remove an application and all configuration files.

sudo apt purge \$package

# 21.2.16. /etc/apt/sources.list

Both apt-get and apt use the same configuration information in /etc/apt/. The main configuration file is /etc/apt/sources.list and the directory /etc/apt/sources.list.d/ contains additional files. These contain a list of http or ftp sources where packages for the distribution can be downloaded. Third party software vendors may provide their own package repositories for Debian or Ubuntu. These repositories are typically added through a new file in /etc/apt/sources.list.d/.

This is what that list looks like on a Debian server system shortly after installation.

```
student@debian:~$ cat /etc/apt/sources.list
deb http://httpredir.debian.org/debian/ bookworm main non-free-firmware
deb-src http://httpredir.debian.org/debian/ bookworm main non-free-firmware
deb http://security.debian.org/debian-security bookworm-security main non-
free-firmware
deb-src http://security.debian.org/debian-security bookworm-security main non-
free-firmware
# bookworm-updates, to get updates before a point release is made;
deb http://httpredir.debian.org/debian/ bookworm-updates main non-free-
firmware
```

deb-src http://httpredir.debian.org/debian/ bookworm-updates main non-freefirmware

If you use Linux as a daily driver, you may end up with a repository list with many more entries, like on this Ubuntu system:

```
student@ubuntu:~$ wc -l /etc/apt/sources.list
63 /etc/apt/sources.list
```

There is much more to learn about apt, explore commands like add-apt-repository, apt-key and apropos apt.

# 21.3. the Red Hat package manager (rpm)

On Red Hat and other distros of that family, the *Red Hat package manager* (RPM) is used to install, upgrade and remove software. There's a basic command, **rpm**, and a more advanced tool, **dnf** (comparable with the situation on Debian-based systems, where **dpkg** is the basic tool and **apt** the more advanced one). When you install a graphical desktop, there's also a GUI tool for package management, but we won't be discussing that here.

Software distributed in the rpm format will have a file name following this format: package-version-release.architecture.rpm. For example, the package name openssh-server-8.7p1-34.el9.x86\_64.rpm has the following components:

- package name: openssh-server
- version: 8.7p1
- release: 34.el9 (el9 stands for Enterprise Linux 9, indicating it is compatible with RHEL 9)
- architecture: x86\_64 (suitable for a 64-bit Intel/AMD processor)

We will start with discussing the dnf command, since that one is most commonly used. After that, we'll show how to use the rpm command.

## 21.3.1. dnf

The name of the dnf command has a bit of a convoluted history. It stands for "Dandified Yum", and is a fork/improvement of the yum package manager command. Yum stands for *Yellowdog Updater, Modified*, and was originally developed for the now defunct Yellow Dog Linux distribution (for the IBM POWER7 processor). Red Hat started using it in RHEL 5 and it was the default package manager for Red Hat and its derivatives for many years. However, more recently, they developed dnf to replace yum with the former now being the default package manager for Red Hat Enterprise Linux and its derivatives.

The dnf command works quite similarly to the apt command on Debian-based systems. It has similar subcommands, which we will discuss in the next sections. However, an equivalent for apt update does *not* exist. The dnf command will automatically update its package database whenever you execute it.

#### 21.3.2. dnf list

Issue dnf list to see a list of all packages that DNF knows about.

```
[student@el ~]$ dnf list | wc -l
6751
[student@el ~]$ dnf list --all | wc -l
6751
```

Add the option --available or --installed to see only the packages that are available for installation or installed on the system.

```
[student@el ~]$ dnf list --available | wc -l
6392
[student@el ~]$ dnf list --installed | wc -l
353
```

Issue dnf list \$package to get all versions (in different repositories) of one package.

[student@el ~]\$ dnf list kernel Last metadata expiration check: 0:12:15 ago on Sun 25 Feb 2024 07:16:59 PM UTC. Installed Packages kernel.x86\_64 5.14.0-362.8.1.el9\_3 @anaconda kernel.x86\_64 5.14.0-362.13.1.el9\_3 @baseos Available Packages kernel.x86\_64 5.14.0-362.18.1.el9\_3 baseos

#### 21.3.3. dnf search

To search for a package containing a certain string in the description or name use dnf search \$string.

# 21.3.4. dnf info

Information about a specific package can be obtained with dnf info \$package.

```
[student@el ~]$ dnf info epel-release
Last metadata expiration check: 1:15:53 ago on Sun 25 Feb 2024 07:55:24 PM UTC.
Installed Packages
Name
       : epel-release
Version
           : 9
Release : 7.el9
Architecture : noarch
Size : 26 k
Source : epel-release-9-7.el9.src.rpm
Repository : @System
From repo : epel
Summary
           : Extra Packages for Enterprise Linux repository configuration
URL
           : http://download.fedoraproject.org/pub/epel
License
           : GPLv2
Description : This package contains the Extra Packages for Enterprise Linux
             : (EPEL) repository GPG key as well as configuration for yum.
```

This gives you a lot of information about the package, including the version, release, architecture, size, source, repository, summary, link to the project website, license and description.

If the repository is indicated as <code>@System</code>, it means that the package is installed. Otherwise, it would show the name of the repository from which the package would be installed.

```
[student@el ~]$ dnf info zork
Last metadata expiration check: 1:19:14 ago on Sun 25 Feb 2024 07:55:24 PM UTC.
Available Packages
Name
            : zork
Version : 1.0.3
Release : 5.el9
Architecture : x86_64
            : 179 k
Size
           : zork-1.0.3-5.el9.src.rpm
Source
Repository : epel
Summary : Public Domain original DUNGEON game (Zork I)
           : https://github.com/devshane/zork
URL
License : Public Domain
Description : Public Domain source code to the original DUNGEON game (Zork I).
[...]
```

## 21.3.5. dnf install

To install an application, use dnf install \$package. Naturally, dnf will install all the necessary dependencies.

[student@el ~]\$ sudo dnf install epel-release Last metadata expiration check: 2:07:04 ago on Sun 25 Feb 2024 05:32:50 PM UTC. Dependencies resolved. \_\_\_\_\_ Architecture Version Repository Size Package Installing: epel-release noarch 9-5.el9 extras 18 k Transaction Summary \_\_\_\_\_ Install 1 Package Total download size: 18 k Installed size: 25 k Is this ok [y/N]: y Downloading Packages: epel-release-9-5.el9.noarch.rpm 62 kB/s | 18 kB 00:00 23 kB/s | 18 kB 00:00 Total Running transaction check Transaction check succeeded. Running transaction test Transaction test succeeded. Running transaction Preparing 1/1: Installing : epel-release-9-5.el9.noarch 1/1Running scriptlet: epel-release-9-5.el9.noarch 1/1Many EPEL packages require the CodeReady Builder (CRB) repository. It is recommended that you run /usr/bin/crb enable to enable the CRB repository. : epel-release-9-5.el9.noarch Verifying 1/1Installed: epel-release-9-5.el9.noarch Complete! Add the option -y to skip confirmation. If the package is already installed, install will upgrade the package to the latest version. [student@el ~]\$ sudo dnf install -y sudo Last metadata expiration check: 0:01:45 ago on Sun 25 Feb 2024 07:43:07 PM UTC. Package sudo-1.9.5p2-9.el9.x86\_64 is already installed. Dependencies resolved. ------Architecture Version Repository Size Package Upgrading: x86\_64 1.9.5p2-10.el9 3 sudo baseos 1.0 M Transaction Summary Upgrade 1 Package Total download size: 1.0 M Downloading Packages:

| sudo-1.9.5p2-10.el9_3.x86_64.rpm                   | 3.0 | MB/s | I | 1.0 | MB | 00:00 |
|----------------------------------------------------|-----|------|---|-----|----|-------|
|                                                    |     |      |   |     |    |       |
| Total                                              | 1.3 | MB/s |   | 1.0 | MB | 00:00 |
| Running transaction check                          |     |      |   |     |    |       |
| Transaction check succeeded.                       |     |      |   |     |    |       |
| Running transaction test                           |     |      |   |     |    |       |
| Transaction test succeeded.                        |     |      |   |     |    |       |
| Running transaction                                |     |      |   |     |    |       |
| Preparing :                                        |     |      |   |     |    | 1/1   |
| Upgrading : sudo-1.9.5p2-10.el9_3.x86_6            | 64  |      |   |     |    | 1/2   |
| Running scriptlet: sudo-1.9.5p2-10.el9_3.x86_      | 64  |      |   |     |    | 1/2   |
| Cleanup : sudo-1.9.5p2-9.el9.x86_64                |     |      |   |     |    | 2/2   |
| Running scriptlet: sudo-1.9.5p2-9.el9.x86_64       |     |      |   |     |    | 2/2   |
| <pre>Verifying : sudo-1.9.5p2-10.el9_3.x86_6</pre> | 64  |      |   |     |    | 1/2   |
| Verifying : sudo-1.9.5p2-9.el9.x86_64              |     |      |   |     |    | 2/2   |
| Upgraded:                                          |     |      |   |     |    |       |

sudo-1.9.5p2-10.el9\_3.x86\_64

Complete!

You can add more than one parameter here.

[student@el ~]\$ sudo dnf install httpd mod\_ssl mariadb-server php php-mysqlnd

#### 21.3.6. dnf upgrade

To bring all applications up to date by downloading and installing them, issue dnf upgrade. All software that was installed via dnf will be updated to the latest version that is available in the repository.

```
[student@el ~]$ sudo dnf upgrade
Last metadata expiration check: 0:05:19 ago on Sun 25 Feb 2024 07:43:07 PM UTC.
Dependencies resolved.
Arch Version
                                            Repository Size
Package
_____
Installing:
               x86_64 5.14.0-362.18.1.el9_3 baseos
                                                   9.4 k
kernel
Upgrading:
epel-release
                noarch 9-7.el9
                                             epel
                                                     19 k
gnutls
                  x86_64 3.7.6-23.el9_3.3
                                             baseos
                                                     1.0 M
[...]
Transaction Summary
Install 10 Packages
Upgrade 12 Packages
Total download size: 89 M
Is this ok [y/N]: y
Downloading Packages:
(1/22): graphite2-1.3.14-9.el9.x86_64.rpm189 kB/s | 94 kB(2/22): freetype-2.10.4-9.el9.x86_64.rpm752 kB/s | 387 kB
                                                    00:00
                                                    00:00
[...]
Complete!
```

If you only want to update one package, use dnf upgrade \$package. It behaves the same as dnf install \$package.

#### 21.3.7. dnf provides

To search for a package containing a certain file use dnf provides \$filename (or globbing pattern). This is especially useful if you want to install a specific command that has a different name than the package name. For example, say that you've heard about the ag command that is a faster alternative to grep. The command dnf search ag spews out too much output, so no useful results:

```
[student@el ~]$ dnf search ag | wc -l
Last metadata expiration check: 0:02:48 ago on Sun 25 Feb 2024 07:55:24 PM UTC.
2979
```

Listing available packages with ag shows that there is no such package:

[student@el ~]\$ dnf list --available ag Last metadata expiration check: 0:04:05 ago on Sun 25 Feb 2024 07:55:24 PM UTC. Error: No matching Packages to list [student@el ~]\$ dnf list --available ag\* Last metadata expiration check: 0:04:09 ago on Sun 25 Feb 2024 07:55:24 PM UTC. Available Packages Agda.x86\_64 2.6.2.2-36.el9 epel Agda-common.noarch 2.6.2.2-36.el9 epel aggregate6.noarch 1.0.12-2.el9 epel agrep.x86 64 0.8.0-34.20140228gitc2f5d13.el9 epel

The last package looks promising, but it's not the one we're looking for. So let's use dnf provides to find out which package contains the ag command. If the command is ag, we expect that it is installed in one of the bin/directories, i.e. /bin, /usr/bin, /sbin, /usr/sbin, /usr/local/bin, /usr/local/bin, /usr/local/bin, /usr/local/sbin. We can summarize the possible path names with globbing pattern \*bin/ag:

So the name of the package is the\_silver\_searcher (ag being the chemical symbol for silver) and it is provided by the EPEL repository (Extra Packages for Enterprise Linux). We can install it with dnf install the\_silver\_searcher.

#### 21.3.8. dnf remove

Removing a package is done with dnf remove **\$package**. This will remove the package and all its dependencies that are not needed by other packages.

```
[student@el ~]$ sudo dnf remove net-tools
Dependencies resolved.
Version
Package
          Arch
                                       Repository
                                                  Size
------
Removing:
          x86_64 2.0-0.62.20160912git.el9
net-tools
                                       @anaconda
                                                 912 k
Transaction Summary
Remove 1 Package
Freed space: 912 k
Is this ok [y/N]: y
Running transaction check
Transaction check succeeded.
Running transaction test
Transaction test succeeded.
Running transaction
                                                  1/1
 Preparing
            : net-tools-2.0-0.62.20160912git.el9.x86 64
 Erasing
                                                  1/1
 Verifying : net-tools-2.0-0.62.20160912git.el9.x86_64
                                                  1/1
Removed:
 net-tools-2.0-0.62.20160912git.el9.x86_64
```

```
Complete!
```

By the way, this package, net-tools, contains commands that are considered to be obsolete and have been replaced by other, newer implementations. You don't really need it, so it's a good example for this section. If you removed it, feel free to reinstall it if you want!

## 21.3.9. dnf software groups

Issue dnf grouplist to see a list of all available software groups.

```
[student@el ~]$ dnf grouplist
Last metadata expiration check: 1:00:37 ago on Sun 25 Feb 2024 07:55:24 PM UTC.
Available Environment Groups:
   Server with GUI
   Server
  Minimal Install
  Workstation
   KDE Plasma Workspaces
   Virtualization Host
   Custom Operating System
Available Groups:
   RPM Development Tools
   .NET Development
   Container Management
   Console Internet Tools
   Graphical Administration Tools
   Scientific Support
   Headless Management
   Smart Card Support
   Legacy UNIX Compatibility
   Security Tools
```

Network Servers System Tools Development Tools Fedora Packager VideoLAN Client Xfce

To install a set of applications, brought together via a group, use yum groupinstall \$group-name.

| [student@el ~]\$ sudo<br>Last metadata expirat<br>Dependencies resolve | dnf groupi<br>ion check:<br>d. | install 'Security Tools'<br>1:00:35 ago on Sun 25 Feb 2 | 2024 08:03:34 | PM UTC.  |
|------------------------------------------------------------------------|--------------------------------|---------------------------------------------------------|---------------|----------|
| Package                                                                | Arch                           | Version                                                 | Repository    | Size     |
| Installing group/mod                                                   | ule package                    | 25:                                                     |               |          |
| scap-security-guide                                                    | noarch                         | 0.1.69-3.el9_3.alma.1                                   | appstream     | 813 k    |
| Installing dependence                                                  | ies:                           |                                                         |               |          |
| libtool-ltdl                                                           | x86_64                         | 2.4.6-45.el9                                            | appstream     | 36 k     |
| libxslt                                                                | x86_64                         | 1.1.34-9.el9                                            | appstream     | 240 k    |
| openscap                                                               | x86_64                         | 1:1.3.8-1.el9_2.alma.2                                  | appstream     | 1.9 M    |
| openscap-scanner                                                       | x86_64                         | 1:1.3.8-1.el9_2.alma.2                                  | appstream     | 57 k     |
| xml-common                                                             | noarch                         | 0.6.3-58.el9                                            | appstream     | 31 k     |
| xmlsec1                                                                | x86_64                         | 1.2.29-9.el9                                            | appstream     | 189 k    |
| xmlsec1-openssl                                                        | x86_64                         | 1.2.29-9.el9                                            | appstream     | 90 k     |
| Installing Groups:<br>Security Tools                                   |                                |                                                         |               |          |
| Transaction Summary                                                    |                                |                                                         |               |          |
| Install 8 Packages                                                     |                                |                                                         |               | :======= |
| Total download size:<br>Installed size: 103 /<br>Is this ok [v/N]:     | 3.3 M<br>M                     |                                                         |               |          |
| []                                                                     |                                |                                                         |               |          |

Read the manual page of dnf for more information about managing groups in dnf. In practice, chances are that you won't need this feature very often.

## 21.3.10. rpm -qa

In the following sections, we'll show what you can do with the rpm command.

To obtain a list of all installed software, use the rpm -qa command.

[student@el ~]\$ rpm -qa | grep ssh libssh-config-0.10.4-11.el9.noarch libssh-0.10.4-11.el9.x86\_64 openssh-8.7p1-34.el9.x86\_64 openssh-clients-8.7p1-34.el9.x86\_64 openssh-server-8.7p1-34.el9.x86\_64

## 21.3.11. rpm -q

To verify whether one package is installed, use rpm -q.

```
[student@el ~]$ rpm -q vim-enhanced
package vim-enhanced is not installed
[student@el ~]$ rpm -q vim-minimal
vim-minimal-8.2.2637-20.el9_1.x86_64
[student@el ~]$ rpm -q kernel
kernel-5.14.0-362.8.1.el9_3.x86_64
kernel-5.14.0-362.13.1.el9_3.x86_64
```

## 21.3.12. rpm -ql

To see which files are installed by a package, use rpm -ql.

```
[student@el ~]$ rpm -ql vim-minimal
/etc/virc
/usr/bin/ex
/usr/bin/rvi
/usr/bin/rview
/usr/bin/vi
/usr/bin/view
/usr/lib/.build-id
/usr/lib/.build-id/c6
/usr/lib/.build-id/c6/aa3d8d79f09dd48e99475c332bed4df39d76e1
/usr/libexec/vi
/usr/share/man/man1/ex.1.gz
/usr/share/man/man1/rvi.1.gz
/usr/share/man/man1/rview.1.gz
/usr/share/man/man1/vi.1.gz
/usr/share/man/man1/view.1.gz
/usr/share/man/man5/virc.5.gz
```

## 21.3.13. rpm -Uvh

To install or upgrade a package, use the -Uvh switches. The -U switch is the same as -i for install, except that older versions of the software are removed. The -vh switches are for nicer output.

You would typically use this command to install an .rpm package that you have downloaded from the internet. Beware, though, that **rpm** does not resolve dependencies, so you might need to install other packages first.

## 21.3.14. rpm -e

To remove a package, use the -e switch.

```
[student@el ~]$ rpm -q net-tools
net-tools-2.0-0.62.20160912git.el9.x86_64
[student@el ~]$ sudo rpm -e net-tools
[student@el ~]$ rpm -q net-tools
package net-tools is not installed
```

**rpm** -e verifies dependencies, and thus will prevent you from accidentailly erasing packages that are needed by other packages.

## 21.3.15. Package cache

When dnf installs or upgrades a package, it will download the package from the repository and store it temporarily in the cache. The cache also contains repository metadata. The default location of the cache is /var/cache/dnf. You can clean the cache with dnf clean all.

[student@el ~]\$ dnf clean all
51 files removed

Remark that .rpm files will normally be removed automatically after they were installed successfully. You can change this behavior in /etc/dnf/dnf.conf by setting keepcache=1.

## 21.3.16. Configuration

The main configuration file for dnf is /etc/dnf/dnf.conf. This file contains a few basic settings. The location of package repositories that are available to the system are kept in the directory /etc/yum.repos.d/. Each repository has its own file, with a .repo extension.

| <pre>[student@el ~]\$ ls /etc/yum.repo</pre> | s.d/                            |
|----------------------------------------------|---------------------------------|
| almalinux-appstream.repo                     | almalinux-resilientstorage.repo |
| almalinux-baseos.repo                        | almalinux-rt.repo               |
| almalinux-crb.repo                           | almalinux-saphana.repo          |
| almalinux-extras.repo                        | almalinux-sap.repo              |
| almalinux-highavailability.repo              | epel-cisco-openh264.repo        |
| almalinux-nfv.repo                           | epel.repo                       |
| almalinux-plus.repo                          | epel-testing.repo               |

A repo file is a text file in the INI format, and contains information about the repository, such as the name, the base URL, the GPG key, etc. Here's an example with part of the contents of the epel.repo file:

#### 21. package management

# 21.3.17. Working with multiple repositories

You can get a list of the currently enabled repositories with dnf repolist.

```
[student@el ~]$ dnf repolist
repo id repo name
appstream AlmaLinux 9 - AppStream
baseos AlmaLinux 9 - BaseOS
epel Extra Packages for Enterprise Linux 9 - x86_64
epel-cisco-openh264 Extra Packages for Enterprise Linux 9 openh264 (From Cisco) -
x86_64
extras AlmaLinux 9 - Extras
```

And specific information about a repository with dnf repoinfo \$repo.

```
[student@el ~]$ dnf repoinfo epel-testing
Last metadata expiration check: 0:02:40 ago on Sun 25 Feb 2024 10:32:04 PM UTC.
Repo-id : epel-testing
Repo-name : Extra Packages for Enterprise Linux 9 - Testing - x86_64
Repo-status : disabled
Repo-metalink : https://mirrors.fedoraproject.org/metalink?repo=testing-
epel9&arch=x86_64&infra=$infra&content=$contentdir
Repo-expire : 172,800 second(s) (last: unknown)
Repo-filename : /etc/yum.repos.d/epel-testing.repo
Total packages: 0
```

One important flag for dnf is -- enablerepo. Use this command if you want to use a repository that is not enabled by default. For example, let's say you want to install the latest version of fail2ban, but the one in the "normal" repository is too old:

```
[student@el ~]$ dnf list --available fail2ban
Last metadata expiration check: 0:01:44 ago on Sun 25 Feb 2024 10:32:04 PM UTC.
Available Packages
fail2ban.noarch 1.0.2-7.el9 epel
```

Maybe epel-testing has a newer version:

[student@el ~]\$ dnf list --available --repo epel-testing fail2ban
Last metadata expiration check: 0:06:10 ago on Sun 25 Feb 2024 10:30:33 PM UTC.
Available Packages
fail2ban.noarch 1.0.2-12.el9 epel-testing

It does, but you won't be able to install it due to the fact that epel-testing is disabled. However, you can temporarily enable it with the --enablerepo flag:

| Package               | Arch   | Version      | Repository   | Size  |
|-----------------------|--------|--------------|--------------|-------|
| Installing:           |        |              |              |       |
| fail2ban              | noarch | 1.0.2-12.el9 | epel-testing | 8.8 k |
| Installing dependenci | es:    |              |              |       |
| esmtp                 | x86_64 | 1.2-19.el9   | epel         | 52 k  |
| fail2ban-firewalld    | noarch | 1.0.2-12.el9 | epel-testing | 8.9 k |
| fail2ban-selinux      | noarch | 1.0.2-12.el9 | epel-testing | 29 k  |
| fail2ban-sendmail     | noarch | 1.0.2-12.el9 | epel-testing | 12 k  |
| fail2ban-server       | noarch | 1.0.2-12.el9 | epel-testing | 444 k |
| libesmtp              | x86_64 | 1.0.6-24.el9 | epel         | 66 k  |
| liblockfile           | x86_64 | 1.14-10.el9  | baseos       | 28 k  |
| Transaction Summary   |        |              |              |       |
| Install 8 Packages    |        |              |              |       |

# 21.4. pip, the Python package manager

Some programming languages, a.o. Python, have their own package management system that allows you to install applications and/or libraries. In the case of Python, the package manager is called pip. It is used to install Python packages from the Python Package Index (PyPI). In fact, there are multiple package managers for Python (a.o. easy\_install, conda, etc.), but pip is the most widely used.

As a system administrator, or as an end user, this sometimes puts you in a difficult position. Some widely known and used Python libraries can be installed both through your distribution's package manager, and through pip. Which one to choose is not always clear. In general, it is best to use the distribution's package manager, as it will integrate the package into the system and will be updated when the system is updated. However, some packages are not available in the distribution's repositories, or the version you get with pip is more recent. In that case, you can use pip to install the package.

Another thing to note is that pip can be used as a normal user, or as root, and in each case it will install the package in a different location. When you install a package as a normal user, it will be installed in your home directory, and will only be available to you. When you install a package as root, it will be installed system-wide, and will be available to all users. However, if you install a package as root, you will get a warning message:

WARNING: Running pip as the 'root' user can result in broken permissions and conflicting beha

A virtual environment is a way to create an isolated environment for a Python project, where you can install packages without affecting the system's Python installation. This is especially useful when you are developing Python applications, and you want to make sure that the

#### 21. package management

libraries you use are the same as the ones used in production. Using and managing virtual environments is beyond the scope of this course, but you can find more information in the Python documentation.

As general guidelines, we suggest the following:

- If the library or application is available in the distribution's repositories, use the distribution's package manager to install it.
- · Avoid installing Python libraries or applications system-wide as root using pip.
- Normal users may use pip to install Python libraries or applications in their home directory.

# 21.4.1. installing pip

pip may not be installed by default on your system. You can install it using your distribution's package manager. For example, on Debian-based systems, you can install it using apt:

student@debian:~\$ sudo apt install python3-pip

On Red Hat-based systems, you can install it using dnf:

student@el ~\$ sudo dnf install python3-pip

## 21.4.2. listing packages

You can list the packages installed with pip using the list command:

| student@linux:~\$<br>Package | \$ pip list<br>Version |
|------------------------------|------------------------|
|                              | 1 2 10                 |
| abus-python                  | 1.2.18                 |
| distro                       | 1.5.0                  |
| gpg                          | 1.15.1                 |
| libcomps                     | 0.1.18                 |
| nftables                     | 0.1                    |
| pip                          | 21.2.3                 |
| PyGObject                    | 3.40.1                 |
| python-dateutil              | 2.8.1                  |
| PyYAML                       | 5.4.1                  |
| rpm                          | 4.16.1.3               |
| selinux                      | 3.5                    |
| sepolicy                     | 3.5                    |
| setools                      | 4.4.3                  |
| setuptools                   | 53.0.0                 |
| six                          | 1.15.0                 |
| systemd-python               | 234                    |
|                              |                        |

## 21.4.3. searching for packages

Searching for packages can **NOT** be done on the command line. To search for packages, you can use the Python Package Index website instead. If you try pip search, you will get an error message:

```
student@linux:~$ pip search ansible
ERROR: XMLRPC request failed [code: -32500]
RuntimeError: PyPI no longer supports 'pip search' (or XML-RPC search). Please use https://p
reference/xml-rpc.html#deprecated-methods for more information.
```

# 21.4.4. installing packages

You can install a package using the install command:

student@linux:~\$ pip install ansible

Just like apt and dnf, pip will install the package and its dependencies.

# 21.4.5. removing packages

Uninstalling a package is done with the uninstall command:

student@linux:~\$ pip uninstall ansible

Unfortunately, dependencies are not removed when you uninstall a package with pip.

# 21.5. container-based package managers

With the release of Docker, container-based virtualization has become very popular as a method of distributing and deploying applications on servers. One of the advantages of containers is that they offer a sandbox environment for applications, meaning the application and its dependencies are isolated from the rest of the system. This makes it possible to run applications with different dependencies on the same server, without the risk of conflicts. Containers are also very lightweight, they don't impose much overhead on the host system.

Now, there is no reason why containers can't be used to deploy applications on desktop systems as well. In fact, there are several container-based package managers that allow you to install and run applications in containers on your desktop. The advantage is that third party software vendors can distribute their applications independent of the Linux distribution, so they don't need to maintain different packages for (each family of) distribution(s). The disadvantage is that each application comes with their own dependencies, so you lose the advantage of sharing libraries between applications. Also, since the application is running in a container, it may not integrate well with the rest of the system, or may have only limited permissions to access files or other resources on your computer.

As with many Linux-based technologies, there are multiple tools to choose from. The most popular ones are Flatpak and Snap.

# 21.5.1. flatpak

Flatpak is a container-based package manager developed by an independent community of contributors, volunteers and supporting organizations. It is available for most Linux distributions and is supported by a large number of third party software vendors. Red Hat was one of the first to endorse Flatpak, and many others followed. Fedora Silverblue is a variant of Fedora that uses Flatpak as its primary package manager. Linux Mint also has Flatpak support enabled by default: in the Software Manager, some applications like Bitwarden, Slack, VS Code, etc. are available as Flatpaks.

If you want to use a container based package manager, Flatpak is probably the best choice for any Linux distribution other than Ubuntu.

In the following example, we'll install the open source password manager Bitwarden with Flatpak on a Linux Mint system. Remark that you don't need to be root to install Flatpak applications!

student@mint:~\$ flatpak search Bitwarden Name Description Application ID Version Branch Remotes Bitwarden A secure and free password manager for com.bitwarden.desktop 2024.2.0 stable fla Goldwarden A Bitwarden compatible desktop client com.quexten.Goldwarden 0.2.13 stable fla student@mint:~\$ flatpak install Bitwarden Looking for matches... Found ref 'app/com.bitwarden.desktop/x86\_64/stable' in remote 'flathub' (system). Use this ref? [Y/n]: y Required runtime for com.bitwarden.desktop/x86\_64/stable (runtime/org.freedesktop.Platfor Do you want to install it? [Y/n]: y com.bitwarden.desktop permissions: network wayland dri file access [1] ipc x11 dbus access [2] system dbus access [3] [1] xdg-download [2] com.canonical.AppMenu.Registrar, org.freedesktop.Notifications, org.freedesktop.se [3] org.freedesktop.login1 ID Branch Op Remote Download 1. [√] com.bitwarden.desktop.Locale stable i flathub 300.7 kB / 9.8 MB 2. [V] org.freedesktop.Platform.GL.default 23.08 i flathub 162.0 MB / 162.3 MB 3. [V] org.freedesktop.Platform.GL.default 23.08-extra i flathub 17.9 MB / 162.3 MB

4. [√] org.freedesktop.Platform.Locale23.08i flathub 17.9 kB / 359.9 MB5. [√] org.freedesktop.Platform23.08i flathub 171.6 MB / 225.6 MB6. [√] com.bitwarden.desktopstablei flathub 132.5 MB / 133.4 MB

Installation complete.

To remove a Flatpak application, you can use the uninstall command:

student@mint:~\$ flatpak uninstall Bitwarden Found installed ref 'app/com.bitwarden.desktop/x86\_64/stable' (system). Is this correct? [\

|    |     | ID                           | Branch | Ор |
|----|-----|------------------------------|--------|----|
| 1. | [-] | com.bitwarden.desktop        | stable | r  |
| 2. | [-] | com.bitwarden.desktop.Locale | stable | r  |

Uninstall complete.

## 21.5.2. snap

Snap was developed by Canonical and is installed by default on Ubuntu. It is also available for other distributions (like the official Ubuntu derivatives, Solus and Zorin OS), but it is not as widely supported as Flatpak. Snap was also designed to work for cloud applications and Internet of Things devices.

In the following example, we'll install Grafana on an Ubuntu Server system.

```
student@ubuntu:~$ snap search grafana
Name Version Publisher Notes Summary
grafana 6.7.4 canonical√ - feature rich metrics dashboard and graph editor
grafana-agent 0.35.4 0×12b - Telemetry Agent
[...]
student@ubuntu:~$ sudo snap install grafana
grafana 6.7.4 from Canonical√ installed
```

To uninstall a Snap application, you can use the remove command:

```
student@ubuntu:~$ sudo snap remove grafana
grafana removed
```

# 21.6. downloading software outside the repository

These days, the case where you need software that is not available as a binary package has become exceedingly rare. However, *if* you want to install some experimental tool that hasn't been packaged yet, or you want to test the very latest experimental version of an application, you may have to download the source code and compile it yourself. Usually, the source code is available on the project's website or on a code hosting platform like GitHub, GitLab or Bitbucket. You then either download the source code as a tgz, .tar.gz, .tar.bz2, tar.xz file (also called a *tarball*) or you can clone the repository using git.

In the example below, we assume that you have downloaded the source code of an application written in C or C++, as is common for many Linux applications. Remark that in order to be able to compile the source code, you need to have the C compiler gcc and the build tool make installed on your system. You can install these using your distribution's package manager. Also, many applications depend on other libraries, which also have to be installed as source.

#### 21.6.1. example: compiling zork

As an example, we will download the source code for Zork, an ancient text based adventure game, and compile it on a Fedora system. The source code is available on GitHub. We have installed git, gcc and make beforehand.

```
[student@fedora ~]$ git clone https://github.com/devshane/zork.git
Cloning into 'zork' ...
remote: Enumerating objects: 79, done.
remote: Total 79 (delta 0), reused 0 (delta 0), pack-reused 79
Receiving objects: 100% (79/79), 241.70 KiB | 2.14 MiB/s, done.
Resolving deltas: 100% (20/20), done.
[student@fedora ~]$ cd zork/
[student@fedora zork]$ ls
actors.c demons.c dmain.c dso3.c dso6.c dtextc.dat dverb2.c history Makefile np2.c n
ballop.c dgame.c dso1.c dso4.c dso7.c dungeon.6 funcs.h lightp.c nobjs.c np3.c ob
clockr.c dinit.c dso2.c dso5.c dsub.c dverb1.c gdt.c local.c np1.c np.c parse
[student@fedora ~]$ make
        -c -o actors.o actors.c
cc -g
         -c -o ballop.o ballop.c
cc -g
         -c -o clockr.o clockr.c
cc -g
[ ... etc ... ]
cc -g -o zork actors.o ballop.o clockr.o demons.o dgame.o dinit.o dmain.o dso1.o dso2.o dso3
ltermcap
/usr/bin/ld: cannot find -ltermcap: No such file or directory
collect2: error: ld returned 1 exit status
make: *** [Makefile:69: dungeon] Error 1
```

As you can see, the make command fails because it cannot find the termcap library. This is a library that is used to control the terminal, and it is not installed on our system. This is a common problem when you try to install packages from source. You need to install these dependencies yourself and these are not always easy to find. In this case, we can install the ncurses-devel library, which is a modern replacement for termcap. How did we now that?

#### 21. package management

We used dnf provides to find library files that contain the string termcap (remark that the command took a long time to finish):

```
[student@fedora zork]$ dnf provides '*libtermcap.so*'
Last metadata expiration check: 1:56:05 ago on Mon 26 Feb 2024 05:46:43 PM UTC.
ncurses-devel-6.4-7.20230520.fc39.i686 : Development files for the ncurses library
Repo : fedora
Matched from:
Other : *libtermcap.so*
[student@fedora ~]$ sudo dnf install ncurses-devel
[...etc...]
```

Let's try to compile again:

```
[student@fedora zork]$ make
cc -g -c -o actors.o actors.c
cc -g -c -o ballop.o ballop.c
[...etc...]
cc -g -c -o villns.o villns.c
cc -g -o zork actors.o ballop.o clockr.o demons.o dgame.o dinit.o dmain.o dso1.o dso2.o dso3
ltermcap
[student@fedora zork]$
```

The command seems to have succeeded. The current directory now contains a new file called zork. This is the compiled application and it has execute permissions. You can run it by typing ./zork:

```
[student@fedora zork]$ ls -l zork
-rwxr-xr-x. 1 vagrant vagrant 400968 Feb 26 19:45 zork
[student@fedora zork]$ file zork
zork: ELF 64-bit LSB executable, x86-64, version 1 (SYSV), dynamically linked, interpreter /
linux-x86-64.so.2, BuildID[sha1]=3089e3cb1c1a7fc1cc1db41c3aa578c0b52f83f3, for GNU/Linux 3
[student@fedora zork]$ ./zork
Welcome to Dungeon. This version created 11-MAR-91.
You are in an open field west of a big white house with a boarded
front door.
There is a small mailbox here.
>
```

In this case, installing the game is as simple as copying the zork file to a directory in your PATH, like /usr/local/bin or (for a computer game) /usr/local/games. However, most Makefiles provide a way to install the application in the system, usually by running make install. This will copy the executable, manual pages and other documentation to the correct location.

```
[student@fedora zork]$ sudo make install
mkdir -p /usr/games /usr/share/man/man6
cp zork /usr/games
cp dtextc.dat /usr/games/lib
cp dungeon.6 /usr/share/man/man6/
```

Remark that the "official" location where manually installed applications belong in a Linux directory structure is /usr/local (for applications that follow the Filesystem Hierarchy Standard) or /opt (for applications that want to keep all files in a single directory).

# 21.6.2. installing from a tarball

Before unpacking a tarball, it's useful to check its contents:

```
student@linux:~$ tar tf $downloadedFile.tgz
```

The t option lists the content of the archive, f should be followed by the filename of the tarball. For .tgz, you may add option z and for .tar.bz2 option j. However, the tar command should recognize the compression method automatically.

Check whether the package archive unpacks in a subdirectory (which is the preferred case) or in the current directory and create a subdirectory yourself if necessary. After that, you can unpack the tarball:

```
student@linux:~$ tar xf $downloadedFile.tgz
```

Now, be sure to read the README file carefully! Normally the readme will explain what to do after download.

Usually the steps are always the same three:

- 1. running a script ./configure. It will gather information about your system that is needed to compile the software so that it can actually run on your system
- 2. executing the command make (which is the actual compiling)
- 3. finally, executing make install to copy the files to their proper location.

# 21.7. practice: package management

- 1. Verify whether gcc, sudo and zork are installed.
- 2. Use dnf or apt to search for and install the scp, tmux, and man-pages packages. Did you find them all?
- 3. Search the internet for 'webmin' and figure out how to install it.
- 4. If time permits, search for and install samba including the samba docs pdf files (thousands of pages in two pdf's).

# 21.8. solution: package management

1. Verify whether gcc, sudo and zork are installed.

On Enterprise Linux:

rpm -qa | grep gcc rpm -qa | grep sudo rpm -qa | grep zork

On Debian/Ubuntu:

dpkg -l | grep gcc dpkg -l | grep sudo dpkg -l | grep zork

2. Use dnf or apt to search for and install the scp, tmux, and man-pages packages. Did you find them all ?

On Red Hat/CentOS:

dnf search scp dnf search tmux dnf search man-pages

On Debian/Ubuntu:

apt search scp apt search tmux apt search man-pages

3. Search the internet for 'webmin' and figure out how to install it.

Google should point you to webmin.com. The download page helps you to download a repository file so you can install webmin with your package manager. The latest Webmin distribution is available in various package formats for download, a.o. .rpm, .deb, etc.

4. If time permits, search for and install samba including the samba docs pdf files (thousands of pages in two pdf's).

# Part V.

# network management

# 22. general networking

(Written by Paul Cobbaut, https://github.com/paulcobbaut/, with contributions by: Alex M. Schapelle, https://github.com/zero-pytagoras/)

While this chapter is not directly about Linux, it does contain general networking concepts that will help you in troubleshooting networks on Linux.

# 22.1. network layers

#### 22.1.1. seven OSI layers

When talking about protocol layers, people usually mention the seven layers of the osi protocol (Application, Presentation, Session, Transport, Network, Data Link and Physical). We will discuss layers 2 and 3 in depth, and focus less on the other layers. The reason is that these layers are important for understanding networks. You will hear administrators use words like "this is a layer 2 device" or "this is a layer 3 broadcast", and you should be able to understand what they are talking about.

## 22.1.2. four DoD layers

The DoD (or tcp/ip) model has only four layers, roughly mapping its network access layer to OSI layers 1 and 2 (Physical and Datalink), its internet (IP) layer to the OSI network layer, its host-to-host (tcp, udp) layer to OSI layer 4 (transport) and its application layer to OSI layers 5, 6 and 7.

Below an attempt to put OSI and DoD layers next to some protocols and devices.

| OSI Model     | DoD Model    | protoc                                                                    | devices/apps |                                                        |
|---------------|--------------|---------------------------------------------------------------------------|--------------|--------------------------------------------------------|
| layer 5, 6, 7 | application  | dns, dhcp, ntp,<br>snmp, https, ftp,<br>ssh, telnet, http,<br>pop3 others |              | web server,<br>mail server,<br>browser,<br>mail client |
| layer 4       | host-to-host | tcp                                                                       | udp          | gateway                                                |
| layer 3       | internet     | ip, icmp, igmp                                                            |              | router, firewall<br>layer 3 switch                     |
| layer 2       | network      | arp (mac), rarp<br>ethernet, token ring                                   |              | bridge<br>layer 2 switch                               |
| layer 1       | access       |                                                                           |              | hub                                                    |

# 22.1.3. short introduction to the physical layer

The physical layer, or layer 1, is all about voltage, electrical signals and mechanical connections. Some networks might still use coax cables, but most will have migrated to utp (cat 5 or better) with rj45 connectors.

Devices like repeaters and hubs are part of this layer. You cannot use software to 'see' a repeater or hub on the network. The only thing these devices are doing is amplifying electrical signals on cables. Passive hubs are multiport amplifiers that amplify an incoming electrical signal on all other connections. Active hubs do this by reading and retransmitting bits, without interpreting any meaning in those bits.

Network technologies like csma/cd and token ring are defined on this layer.

This is all we have to say about layer 1 in this book.

# 22.1.4. short introduction to the data link layer

The data link layer, or layer 2 is about frames. A frame has a crc (cyclic redundancy check). In the case of ethernet (802.3), each network card is identifiable by a unique 48-bit mac address (media access control address).

On this layer we find devices like bridges and switches. A bridge is more intelligent than a hub because a bridge can make decisions based on the mac address of computers. A switch also understands mac addresses.

In this book we will discuss commands like arp and ifconfig to explore this layer.

# 22.1.5. short introduction to the network layer

Layer 3 is about ip packets. This layer gives every host a unique 32-bit ip address. But ip is not the only protocol on this layer, there is also icmp, igmp, ipv6 and more. A complete list can be found in the /etc/protocols file.

On this layer we find devices like **routers** and layer 3 switches, devices that know (and have) an ip address.

In tcp/ip this layer is commonly referred to as the internet layer.

# 22.1.6. short introduction to the transport layer

We will discuss the tcp and udp protocols in the context of layer 4. The DoD model calls this the host-to-host layer.

# 22.1.7. layers 5, 6 and 7

The tcp/ip application layer includes layers 5, 6 and 7. Details on the difference between these layers are out of scope of this course.

## 22.1.8. network layers in this book

Stacking of layers in this book is based on the **Protocols in Frame** explanation in the **wire-shark** sniffer. When sniffing a dhcp packet, we notice the following in the sniffer.

```
[Protocols in Frame: eth:ip:udp:bootp]
```

Sniffing for ntp (Network Time Protocol) packets gives us this line, which makes us conclude to put ntp next to bootp in the protocol chart below.

[Protocols in Frame: eth:ip:udp:ntp]

Sniffing an arp broadcast makes us put arp next to ip. All these protocols are explained later in this chapter.

[Protocols in Frame: eth:arp]

Below is a protocol chart based on wireshark's knowledge. It contains some very common protocols that are discussed in this book. The chart does not contain all protocols.

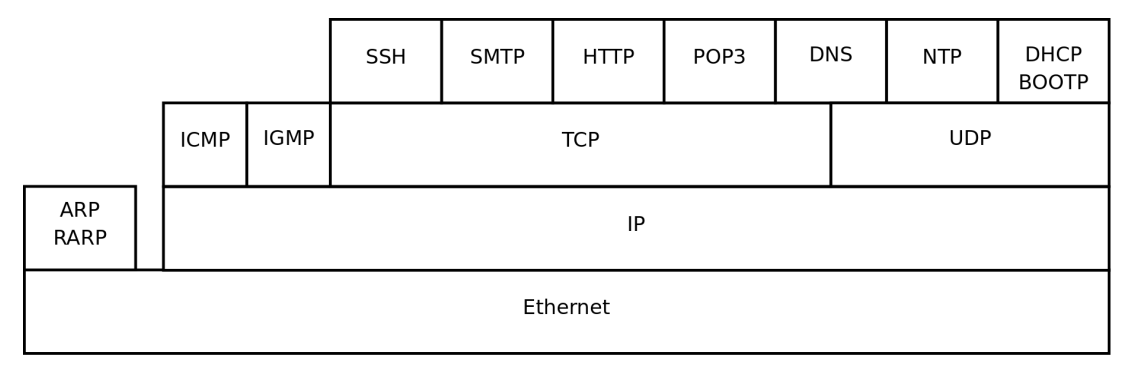

# 22.2. unicast, multicast, broadcast, anycast

# 22.2.1. unicast

A unicast communication originates from one computer and is destined for exactly one other computer (or host). It is common for computers to have many unicast communications.

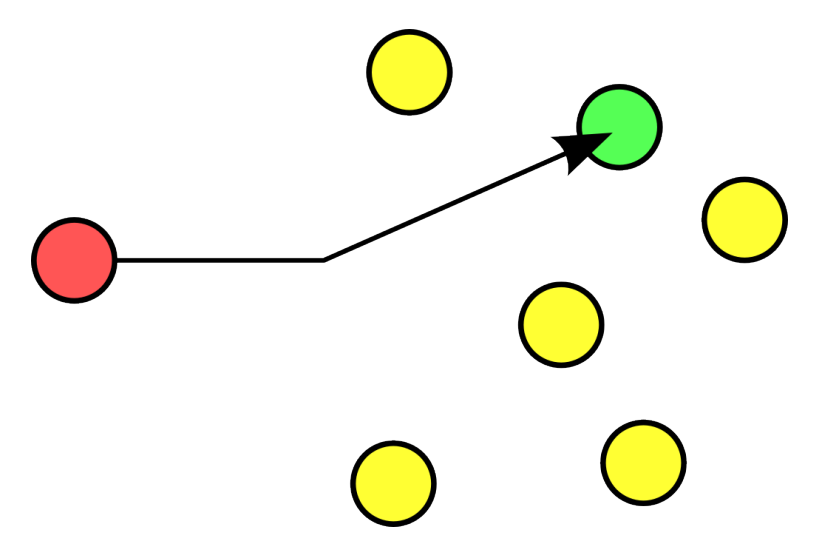

# 22.2.2. multicast

A multicast is destined for a group (of computers).

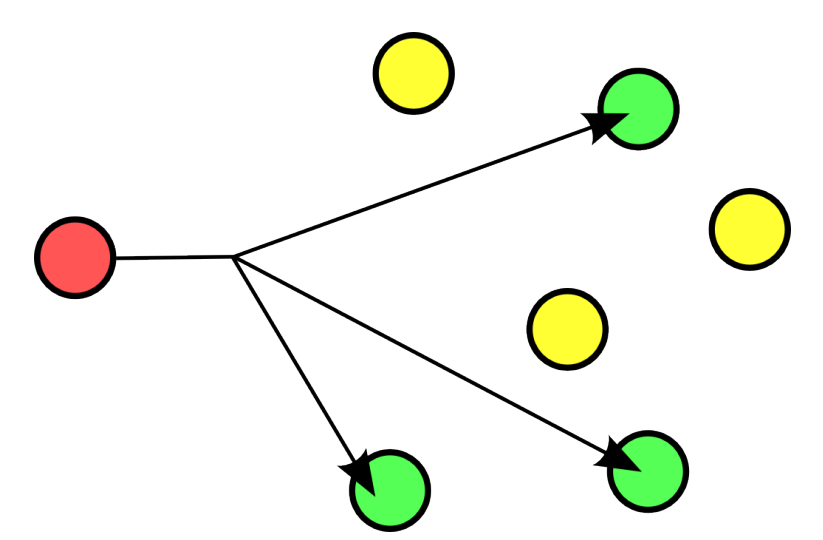

Some examples of multicast are Realplayer (.sdp files) and ripv2 (a routing protocol).

# 22.2.3. broadcast

A broadcast is meant for everyone.

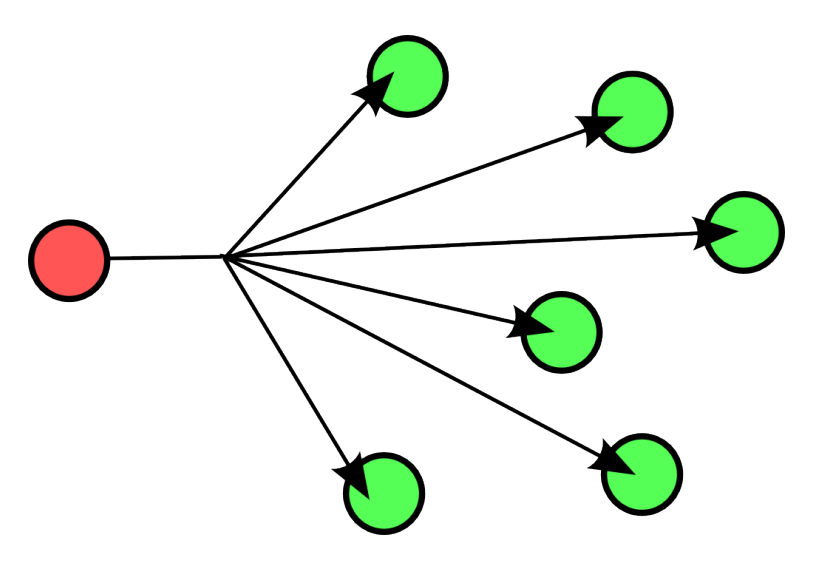

Typical example here is the BBC (British Broadcasting Corporation) broadcasting to everyone. In datacommunications a broadcast is most common confined to the lan.

Careful, a layer 2 broadcast is very different from a layer 3 broadcast. A layer two broadcast is received by all network cards on the same segment (it does not pass any router), whereas a layer 3 broadcast is received by all hosts in the same ip subnet.

## 22.2.4. anycast

The root name servers of the internet use anycast. An anycast signal goes the the (geographically) nearest of a well defined group.

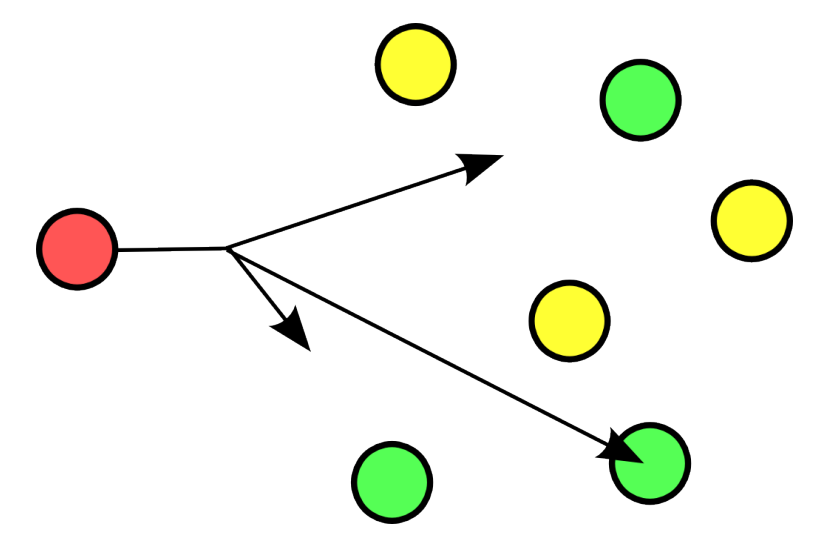

With thanks to the nice anonymous wikipedia contributor to put these pictures in the public domain.

# 22.3. lan-wan-man

The term lan is used for local area networks, as opposed to a wan for wide area networks. The difference between the two is determined by the distance between the computers, and not by the number of computers in a network. Some protocols like atm are designed for use in a wan, others like ethernet are designed for use in a lan.

# 22.3.1. lan

A lan (Local Area Network) is a local network. This can be one room, or one floor, or even one big building. We say lan as long as computers are close to each other. You can also define a lan when all computers are ethernet connected.

A lan can contain multiple smaller lan's. The picture below shows three lan's that together make up one lan.

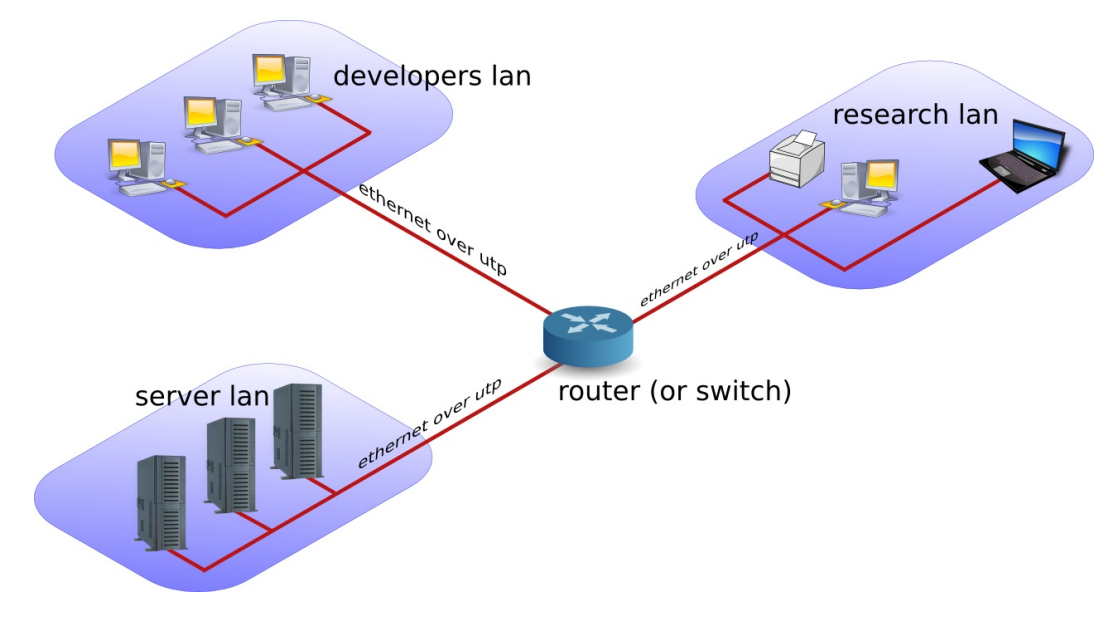

# 22.3.2. man

A man (Metropolitan Area Network) is something inbetween a lan and a wan, often comprising several buildings on the same campus or in the same city. A man can use fddi or ethernet or other protocols for connectivity.

# 22.3.3. wan

A wan (Wide Area Network) is a network with a lot of distance between the computers (or hosts). These hosts are often connected by leased lines. A wan does not use ethernet, but protocols like fddi, frame relay, ATM or X.25 to connect computers (and networks).

The picture below shows a branch office that is connected through Frame Relay with headquarters.

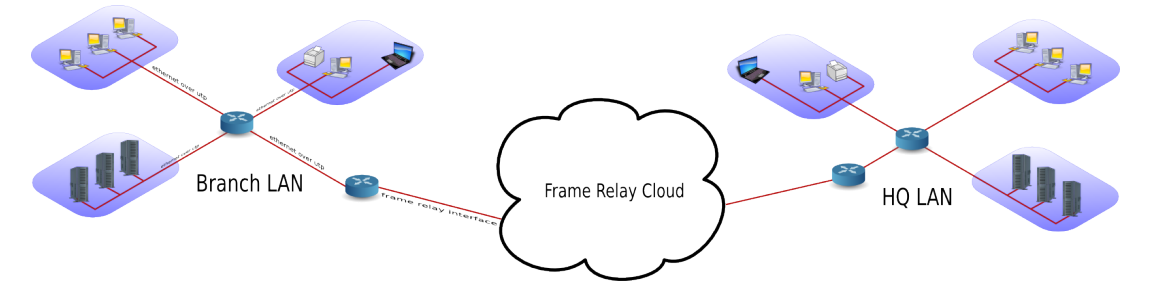

The acronym wan is also used for large surface area networks like the internet.

Cisco is known for their wan technology. They make routers that connect many lan networks using wan protocols.
### 22.3.4. pan-wpan

Your home network is called a pan (Personal Area Network). A wireless pan is a wpan.

# 22.4. internet - intranet - extranet

The internet is a global network. It connects many networks using the tcp/ip protocol stack.

The origin of the internet is the arpanet. The arpanet was created in 1969, that year only four computers were connected in the network. In 1971 the first e-mail was sent over the arpanet. E-mail took 75 percent of all arpanet traffic in 1973. 1973 was also the year ftp was introduced, and saw the connection of the first European countries (Norway and UK). In 2009 the internet was available to 25 percent of the world population. In 2011 it is estimated that only a quarter of internet webpages are in English.

An intranet is a private tcp/ip network. An intranet uses the same protocols as the internet, but is only accessible to people from within one organization.

An extranet is similar to an intranet, but some trusted organizations (partners/clients/suppliers/...) also get access.

# 22.5. tcp/ip

### 22.5.1. history of tcp/ip

In the Sixties development of the tcp/ip protocol stack was started by the US Department of Defense. In the Eighties a lot of commercial enterprises developed their own protocol stack: IBM created sna, Novell had ipx/spx, Microsoft completed netbeui and Apple worked with appletalk. All the efforts from the Eighties failed to survive the Nineties. By the end of the Nineties, almost all computers in the world were able to speak tcp/ip.

In my humble opinion, the main reason for the survival of tcp/ip over all the other protocols is its openness. Everyone is free to develop and use the tcp/ip protocol suite.

#### 22.5.2. rfc (request for comment)

The protocols that are used on the internet are defined in rfc's. An rfc or request for comment describes the inner working of all internet protocols. The IETF (Internet Engineering Task Force) is the sole publisher of these protocols since 1986.

The official website for the rfc's is http://www.rfc-editor.org. This website contains all rfc's in plain text, for example rfc2132 (which defines dhcp and bootp) is accessible at http://www.rfc-editor.org/rfc/rfc2132.txt.

#### 22.5.3. many protocols

For reliable connections, you use tcp, whereas udp is connectionless but faster. The icmp error messages are used by ping, multicast groups are managed by igmp.

These protocols are visible in the protocol field of the ip header, and are listed in the /etc/protocols file.

```
student@linux:~$ grep tcp /etc/protocols
tcp 6 TCP # transmission control protocol
```

## 22.5.4. many services

Network cards are uniquely identified by their mac address, hosts by their ip address and applications by their port number.

Common application level protocols like smtp, http, ssh, telnet and ftp have fixed port numbers. There is a list of port numbers in /etc/services.

student@linux:~\$ grep ssh /etc/services

| ssh | 22/tcp | # | SSH | Remote | Login | Protocol |
|-----|--------|---|-----|--------|-------|----------|
| ssh | 22/udp |   |     |        |       |          |

# 23. interface configuration

(Written by Paul Cobbaut, https://github.com/paulcobbaut/, with contributions by: Alex M. Schapelle, https://github.com/zero-pytagoras/)

The contents of this entire chapter should be considerd to be obsolete. The commands and services that are discussed here no are no longer present in modern Linux distributions. The information is kept here for historical purposes only.

This chapter explains how to configure network interface cards to work with tcp/ip.

# 23.1. to gui or not to gui

Recent Linux distributions often include a graphical application to configure the network. Some people complain that these applications mess networking configurations up when used simultaneously with command line configurations. Notably Network Manager (often replaced by wicd) and yast are known to not care about configuration changes via the command line.

Since the goal of this course is **server** administration, we will assume our Linux servers are always administered through the command line.

This chapter only focuses on using the command line for network interface configuration!

Unfortunately there is no single combination of Linux commands and /etc files that works on all Linux distributions. We discuss networking on two (large but distinct) Linux distribution families.

We start with Debian (this should also work on Ubuntu and Mint), then continue with RHEL (which is identical to CentOS and Fedora).

# 23.2. Debian nic configuration

#### 23.2.1. /etc/network/interfaces

The /etc/network/interfaces file is a core network interface card configuration file on debian.

#### 23.2.1.1. dhcp client

The screenshot below shows that our computer is configured for dhcp on eth0 (the first network interface card or nic).

```
student@linux:~$ cat /etc/network/interfaces
# This file describes the network interfaces available on your system
# and how to activate them. For more information, see interfaces(5).
```

```
# The loopback network interface
auto lo
```

23. interface configuration

iface lo inet loopback

auto eth0 iface eth0 inet dhcp

Configuring network cards for dhcp is good practice for clients, but servers usually require a fixed ip address.

#### 23.2.1.2. fixed ip

The screenshot below shows /etc/network/interfaces configured with a fixed ip address.

root@linux~# cat /etc/network/interfaces
auto lo
iface lo inet loopback

auto eth0 iface eth0 inet static address 10.42.189.198 broadcast 10.42.189.207 netmask 255.255.255.240 gateway 10.42.189.193

The screenshot above also shows that you can provide more configuration than just the ip address. See interfaces(5) for help on setting a gateway, netmask or any of the other options.

#### 23.2.2. /sbin/ifdown

It is adviced (but not mandatory) to down an interface before changing its configuration. This can be done with the ifdown command.

The command will not give any output when downing an interface with a fixed ip address. However ifconfig will no longer show the interface.

```
root@ubu1104srv:~# ifdown eth0
root@ubu1104srv:~# ifconfig
lo Link encap:Local Loopback
    inet addr:127.0.0.1 Mask:255.0.0.0
    inet6 addr: ::1/128 Scope:Host
    UP LOOPBACK RUNNING MTU:16436 Metric:1
    RX packets:106 errors:0 dropped:0 overruns:0 frame:0
    TX packets:106 errors:0 dropped:0 overruns:0 carrier:0
    collisions:0 txqueuelen:0
    RX bytes:11162 (11.1 KB) TX bytes:11162 (11.1 KB)
```

An interface that is down cannot be used to connect to the network.

#### 23.2.3. /sbin/ifup

Below a screenshot of ifup bringing the eth0 ethernet interface up using dhcp. (Note that this is a Ubuntu 10.10 screenshot, Ubuntu 11.04 omits ifup output by default.)

```
root@linux:/etc/network# ifup eth0
Internet Systems Consortium DHCP Client V3.1.3
Copyright 2004-2009 Internet Systems Consortium.
All rights reserved.
For info, please visit https://www.isc.org/software/dhcp/
Listening on LPF/eth0/08:00:27:cd:7f:fc
Sending on LPF/eth0/08:00:27:cd:7f:fc
Sending on
             Socket/fallback
DHCPREQUEST of 192.168.1.34 on eth0 to 255.255.255.255 port 67
DHCPNAK from 192.168.33.100
DHCPDISCOVER on eth0 to 255.255.255.255 port 67 interval 3
DHCPOFFER of 192.168.33.77 from 192.168.33.100
DHCPREQUEST of 192.168.33.77 on eth0 to 255.255.255.255 port 67
DHCPACK of 192.168.33.77 from 192.168.33.100
bound to 192.168.33.77 -- renewal in 95 seconds.
ssh stop/waiting
ssh start/running, process 1301
root@linux:/etc/network#
```

The details of dhcp are covered in a separate chapter in the Linux Servers course.

# 23.3. RHEL nic configuration

#### 23.3.1. /etc/sysconfig/network

The /etc/sysconfig/network file is a global (across all network cards) configuration file. It allows us to define whether we want networking (NETWORKING=yes|no), what the host-name should be (HOSTNAME=) and which gateway to use (GATEWAY=).

[root@linux ~]# cat /etc/sysconfig/network
NETWORKING=yes
HOSTNAME=rhel610
GATEWAY=192.168.1.1

There are a dozen more options settable in this file, details can be found in /usr/share/doc/initscripts-\*/sysconfig.txt.

Note that this file contains no settings at all in a default RHEL7 install (with networking enabled).

[root@linux ~]# cat /etc/sysconfig/network
# Created by anaconda

#### 23.3.2. /etc/sysconfig/network-scripts/ifcfg-

Each network card can be configured individually using the /etc/sysconfig/network-scripts/ifcfg-\* files. When you have only one network card, then this will probably be /etc/sysconfig/network-scripts/ifcfg-eth0.

#### 23.3.2.1. dhcp client

Below a screenshot of /etc/sysconfig/network-scripts/ifcfg-eth0 configured for dhcp (BOOTPROTO="dhcp"). Note also the NM\_CONTROLLED paramater to disable control of this nic by Network Manager. This parameter is not explained (not even mentioned) in /usr/share/doc/initscripts-\*/sysconfig.txt, but many others are.

```
[root@linux ~]# cat /etc/sysconfig/network-scripts/ifcfg-eth0
DEVICE="eth0"
HWADDR="08:00:27:DD:0D:5C"
NM_CONTROLLED="no"
BOOTPROTO="dhcp"
ONBOOT="yes"
```

The BOOTPROTO variable can be set to either dhcp or bootp, anything else will be considered static meaning there should be no protocol used at boot time to set the interface values.

RHEL7 adds ipv6 variables to this file.

```
[root@linux network-scripts]# cat ifcfg-enp0s3
TYPE="Ethernet"
BOOTPROTO="dhcp"
DEFROUTE="ves"
PEERDNS="yes"
PEERROUTES="yes"
IPV4 FAILURE FATAL="no"
IPV6INIT="yes"
IPV6_AUTOCONF="yes"
IPV6 DEFROUTE="yes"
IPV6 PEERDNS="yes"
IPV6_PEERROUTES="yes"
IPV6_FAILURE_FATAL="no"
NAME="enp0s3"
UUID="9fa6a83a-2f8e-4ecc-962c-5f614605f4ee"
DEVICE="enp0s3"
ONBOOT="yes"
[root@linux network-scripts]#
```

#### 23.3.2.2. fixed ip

Below a screenshot of a fixed ip configuration in /etc/sysconfig/network-scripts/ifcfg-eth0.

```
[root@linux ~]# cat /etc/sysconfig/network-scripts/ifcfg-eth0
DEVICE="eth0"
HWADDR="08:00:27:DD:0D:5C"
NM_CONTROLLED="no"
BOOTPROTO="none"
IPADDR="192.168.1.99"
NETMASK="255.255.255.0"
GATEWAY="192.168.1.1"
ONBOOT="yes"
```

The HWADDR can be used to make sure that each network card gets the correct name when multiple network cards are present in the computer. It can not be used to assign a mac

address to a network card. For this, you need to specify the MACADDR variable. Do not use HWADDR and MACADDR in the same ifcfg-ethx file.

The BROADCAST= and NETWORK= parameters from previous RHEL/Fedora versions are obsoleted.

#### 23.3.3. nmcli

On RHEL7 you should run nmcli connection reload if you changed configuration files in /etc/sysconfig/ to enable your changes.

The  ${\tt nmcli}$  tool has many options to configure networking on the command line in RHEL7/CentOS8

man nmcli

#### 23.3.4. nmtui

Another recommendation for RHEL7/CentOS8 is to use nmtui. This tool will use a 'windowed' interface in command line to manage network interfaces.

nmtui

#### 23.3.5. /sbin/ifup and /sbin/ifdown

The ifup and ifdown commands will set an interface up or down, using the configuration discussed above. This is identical to their behaviour in Debian and Ubuntu.

```
[root@linux ~]# ifdown eth0 & ifup eth0
[root@linux ~]# ifconfig eth0
eth0 Link encap:Ethernet HWaddr 08:00:27:DD:0D:5C
inet addr:192.168.1.99 Bcast:192.168.1.255 Mask:255.255.255.0
inet6 addr: fe80::a00:27ff:fedd:d5c/64 Scope:Link
UP BROADCAST RUNNING MULTICAST MTU:1500 Metric:1
RX packets:2452 errors:0 dropped:0 overruns:0 frame:0
TX packets:1881 errors:0 dropped:0 overruns:0 carrier:0
collisions:0 txqueuelen:1000
RX bytes:257036 (251.0 KiB) TX bytes:184767 (180.4 KiB)
```

# 23.4. ifconfig

The use of /sbin/ifconfig without any arguments will present you with a list of all active network interface cards, including wireless and the loopback interface. In the screenshot below eth0 has no ip address.

```
root@ubuntu1604:~# ifconfig
eth0 Link encap:Ethernet HWaddr 00:26:bb:5d:2e:52
    UP BROADCAST MULTICAST MTU:1500 Metric:1
    RX packets:0 errors:0 dropped:0 overruns:0 frame:0
    TX packets:0 errors:0 dropped:0 overruns:0 carrier:0
    collisions:0 txqueuelen:1000
    RX bytes:0 (0.0 B) TX bytes:0 (0.0 B)
```

Interrupt:43 Base address:0×e000

- eth1 Link encap:Ethernet HWaddr 00:26:bb:12:7a:5e inet addr:192.168.1.30 Bcast:192.168.1.255 Mask:255.255.255.0 inet6 addr: fe80::226:bbff:fe12:7a5e/64 Scope:Link UP BROADCAST RUNNING MULTICAST MTU:1500 Metric:1 RX packets:11141791 errors:202 dropped:0 overruns:0 frame:11580126 TX packets:6473056 errors:3860 dropped:0 overruns:0 carrier:0 collisions:0 txqueuelen:1000 RX bytes:3476531617 (3.4 GB) TX bytes:2114919475 (2.1 GB) Interrupt:23
- lo Link encap:Local Loopback inet addr:127.0.0.1 Mask:255.0.0.0 inet6 addr: ::1/128 Scope:Host UP LOOPBACK RUNNING MTU:16436 Metric:1 RX packets:2879 errors:0 dropped:0 overruns:0 frame:0 TX packets:2879 errors:0 dropped:0 overruns:0 carrier:0 collisions:0 txqueuelen:0 RX bytes:486510 (486.5 KB) TX bytes:486510 (486.5 KB)

You can also use ifconfig to obtain information about just one network card.

[root@linux ~]# ifconfig eth0

```
eth0 Link encap:Ethernet HWaddr 08:00:27:DD:0D:5C
inet addr:192.168.1.99 Bcast:192.168.1.255 Mask:255.255.255.0
inet6 addr: fe80::a00:27ff:fedd:d5c/64 Scope:Link
UP BROADCAST RUNNING MULTICAST MTU:1500 Metric:1
RX packets:2969 errors:0 dropped:0 overruns:0 frame:0
TX packets:1918 errors:0 dropped:0 overruns:0 carrier:0
collisions:0 txqueuelen:1000
RX bytes:335942 (328.0 KiB) TX bytes:190157 (185.7 KiB)
```

When /sbin is not in the \$PATH of a normal user you will have to type the full path, as seen here on Debian.

```
student@linux:~$ /sbin/ifconfig eth3
eth3 Link encap:Ethernet HWaddr 08:00:27:ab:67:30
inet addr:192.168.1.29 Bcast:192.168.1.255 Mask:255.255.255.0
inet6 addr: fe80::a00:27ff:feab:6730/64 Scope:Link
UP BROADCAST RUNNING MULTICAST MTU:1500 Metric:1
RX packets:27155 errors:0 dropped:0 overruns:0 frame:0
TX packets:30527 errors:0 dropped:0 overruns:0 carrier:0
collisions:0 txqueuelen:1000
RX bytes:13095386 (12.4 MiB) TX bytes:25767221 (24.5 MiB)
```

#### 23.4.1. up and down

You can also use ifconfig to bring an interface up or down. The difference with ifup is that ifconfig eth0 up will re-activate the nic keeping its existing (current) configuration, whereas ifup will read the correct file that contains a (possibly new) configuration and use this config file to bring the interface up.

[root@linux ~]# ifconfig eth0 down
[root@linux ~]# ifconfig eth0 up
[root@linux ~]# ifconfig eth0

```
eth0 Link encap:Ethernet HWaddr 08:00:27:DD:0D:5C
inet addr:192.168.1.99 Bcast:192.168.1.255 Mask:255.255.255.0
inet6 addr: fe80::a00:27ff:fedd:d5c/64 Scope:Link
UP BROADCAST RUNNING MULTICAST MTU:1500 Metric:1
RX packets:2995 errors:0 dropped:0 overruns:0 frame:0
TX packets:1927 errors:0 dropped:0 overruns:0 carrier:0
collisions:0 txqueuelen:1000
RX bytes:339030 (331.0 KiB) TX bytes:191583 (187.0 KiB)
```

#### 23.4.2. setting ip address

You can temporary set an ip address with ifconfig. This ip address is only valid until the next ifup/ifdown cycle or until the next reboot.

```
[root@linux ~]# ifconfig eth0 | grep 192
    inet addr:192.168.1.99 Bcast:192.168.1.255 Mask:255.255.255.0
[root@linux ~]# ifconfig eth0 192.168.33.42 netmask 255.255.0.0
[root@linux ~]# ifconfig eth0 | grep 192
    inet addr:192.168.33.42 Bcast:192.168.255.255 Mask:255.255.0.0
[root@linux ~]# ifdown eth0 & ifup eth0
[root@linux ~]# ifconfig eth0 | grep 192
    inet addr:192.168.1.99 Bcast:192.168.1.255 Mask:255.255.255.0
```

#### 23.4.3. setting mac address

You can also use ifconfig to set another mac address than the one hard coded in the network card. This screenshot shows you how.

```
[root@linux ~]# ifconfig eth0 | grep HWaddr
eth0 Link encap:Ethernet HWaddr 08:00:27:DD:0D:5C
[root@linux ~]# ifconfig eth0 hw ether 00:42:42:42:42:42
[root@linux ~]# ifconfig eth0 | grep HWaddr
eth0 Link encap:Ethernet HWaddr 00:42:42:42:42:42
```

## 23.5. ip

The ifconfig tool is deprecated on some systems. Use the ip tool instead.

To see ip addresses on RHEL7 for example, use this command:

```
[root@linux ~]# ip a
1: lo: <LOOPBACK,UP,LOWER_UP> mtu 65536 qdisc noqueue state UNKNOWN
    link/loopback 00:00:00:00:00 brd 00:00:00:00:00:00
    inet 127.0.0.1/8 scope host lo
        valid_lft forever preferred_lft forever
    inet6 :: 1/128 scope host
        valid_lft forever preferred_lft forever
2: enp0s3: <BROADCAST,MULTICAST,UP,LOWER_UP> mtu 1500 qdisc pfifo_fast state UP qlen 1000
        link/ether 08:00:27:89:22:33 brd ff:ff:ff:ff:ff:ff
        inet 192.168.1.135/24 brd 192.168.1.255 scope global dynamic enp0s3
        valid_lft 6173sec preferred_lft 6173sec
        inet6 fe80::a00:27ff:fe89:2233/64 scope link
        valid_lft forever preferred_lft forever
[root@linux ~]#
```

# 23.6. dhclient

Home and client Linux desktops often have /sbin/dhclient running. This is a daemon that enables a network interface to lease an ip configuration from a dhcp server. When your adapter is configured for dhcp or bootp, then /sbin/ifup will start the dhclient daemon.

When a lease is renewed, dhclient will override your ifconfig set ip address!

# 23.7. hostname

Every host receives a hostname, often placed in a DNS name space forming the fqdn or Fully Qualified Domain Name.

This screenshot shows the hostname command and the configuration of the hostname on Red Hat/Fedora.

[root@linux ~]# grep HOSTNAME /etc/sysconfig/network
HOSTNAME=rhel610
[root@linux ~]# hostname
rhel6

Starting with RHEL7/CentOS8 this file is empty. The hostname is configured in the standard /etc/hostname file.

```
[root@linux ~]# cat /etc/hostname
rhel76.linux-training.be
[root@linux ~]#
```

Ubuntu/Debian uses the /etc/hostname file to configure the hostname.

```
student@linux:~$ cat /etc/hostname
server42
student@linux:~$ hostname
server42
```

On all Linux distributions you can change the hostname using the hostname \$newname command. This is not a permanent change.

```
[root@linux ~]# hostname server42
[root@linux ~]# hostname
server42
```

On any Linux you can use sysctl to display and set the hostname.

```
[root@linux ~]# sysctl kernel.hostname
kernel.hostname = server42
[root@linux ~]# sysctl kernel.hostname=rhel6
[root@linux ~]# sysctl kernel.hostname
kernel.hostname = rhel610
[root@linux ~]# hostname
rhel610
```

#### 23.8. arp

The ip to mac resolution is handled by the layer two broadcast protocol arp. The arp table can be displayed with the arp tool. The screenshot below shows the list of computers that this computer recently communicated with.

```
root@linux:~# arp -a
? (192.168.1.191) at 00:0C:29:3B:15:80 [ether] on eth1
agapi (192.168.1.73) at 00:03:BA:09:7F:D2 [ether] on eth1
anya (192.168.1.1) at 00:12:01:E2:87:FB [ether] on eth1
faith (192.168.1.41) at 00:0E:7F:41:0D:EB [ether] on eth1
kiss (192.168.1.49) at 00:D0:E0:91:79:95 [ether] on eth1
laika (192.168.1.40) at 00:90:F5:4E:AE:17 [ether] on eth1
pasha (192.168.1.71) at 00:03:BA:02:C3:82 [ether] on eth1
shaka (192.168.1.72) at 00:03:BA:09:7C:F9 [ether] on eth1
```

Anya is a Cisco Firewall, faith is a laser printer, kiss is a Kiss DP600, laika is a laptop and Agapi, Shaka and Pasha are SPARC servers. The question mark is a Red Hat Enterprise Linux server running on a virtual machine.

You can use arp -d to remove an entry from the arp table.

| [root@linux ~]# arp            |           |                      |                   |       |
|--------------------------------|-----------|----------------------|-------------------|-------|
| Address                        | HWtype    | HWaddress            | Flags Mask        | Iface |
| ubu1010                        | ether     | 00:26:bb:12:7a:5e    | C                 | eth0  |
| anya                           | ether     | 00:02:cf:aa:68:f0    | С                 | eth0  |
| <pre>[root@linux ~]# arp</pre> | -d anya   |                      |                   |       |
| <pre>[root@linux ~]# arp</pre> |           |                      |                   |       |
| Address                        | HWtype    | HWaddress            | Flags Mask        | Iface |
| ubuntu1604                     | ethe      | r 00:26:bb:12:7a:5   | e C               | eth0  |
| anya                           |           | (incomplete)         |                   | eth0  |
| <pre>[root@linux ~]# pin</pre> | g anya    |                      |                   |       |
| PING anya (192.168.            | 1.1) 56(8 | 84) bytes of data.   |                   |       |
| 64 bytes from anya             | (192.168  | .1.1): icmp_seq=1 tt | l=254 time=10.2 m | S     |
|                                |           |                      |                   |       |
| [root@linux ~ቻ arp             |           |                      |                   |       |
| Address                        | HWtype    | HWaddress            | Flags Mask        | Iface |
| ubuntu1604                     | ether     | 00:26:bb:12:7a:5e    | С                 | eth0  |
| anya                           | ether     | 00:02:cf:aa:68:f0    | С                 | eth0  |

#### 23.9. route

You can see the computer's local routing table with the /sbin/route command (and also with netstat -r).

| root@linux ~ቻ  | netstat -: | r             |       |        |        |     |         |
|----------------|------------|---------------|-------|--------|--------|-----|---------|
| Kernel IP rout | ing table  |               |       |        |        |     |         |
| Destination    | Gateway    | Genmask       | Flags | MSS V  | Window | irt | t Iface |
| 192.168.1.0    | *          | 255.255.255.0 | U     | 00     | 0      | 6   | 0 eth0  |
| [root@linux ~] | # route    |               |       |        |        |     |         |
| Kernel IP rout | ing table  |               |       |        |        |     |         |
| Destination    | Gateway    | Genmask       | Flags | Metric | Ref    | Use | Iface   |
| 192.168.1.0    | *          | 255.255.255.0 | U     | 0      | 0      | 0   | eth0    |
| [root@linux ~] | <b>#</b>   |               |       |        |        |     |         |

#### 23. interface configuration

It appears this computer does not have a gateway configured, so we use route add default gw to add a default gateway on the fly.

```
[root@linux ~]# route add default gw 192.168.1.1
[root@linux ~]# route
Kernel IP routing table
                                            Flags Metric Ref Use Iface
Destination
                Gateway
                             Genmask
192.168.1.0
                             255.255.255.0 U
                                                  0
                                                          0
                                                                 0 eth0
default
                192.168.1.1 0.0.0.0
                                            UG
                                                  0
                                                          0
                                                                 0 eth0
[root@linux ~]#
```

Unless you configure the gateway in one of the /etc/ file from the start of this chapter, your computer will forget this gateway after a reboot.

# 23.10. ping

If you can ping to another host, then tcp/ip is configured.

```
[root@linux ~]# ping 192.168.1.5
PING 192.168.1.5 (192.168.1.5) 56(84) bytes of data.
64 bytes from 192.168.1.5: icmp_seq=0 ttl=64 time=1004 ms
64 bytes from 192.168.1.5: icmp_seq=1 ttl=64 time=1.19 ms
64 bytes from 192.168.1.5: icmp_seq=2 ttl=64 time=0.494 ms
64 bytes from 192.168.1.5: icmp_seq=3 ttl=64 time=0.419 ms
--- 192.168.1.5 ping statistics ---
4 packets transmitted, 4 received, 0% packet loss, time 3009ms
rtt min/avg/max/mdev = 0.419/251.574/1004.186/434.520 ms, pipe 2
[root@linux ~]#
```

# 23.11. optional: ethtool

To display or change network card settings, use ethtool. The results depend on the capabilities of your network card. The example shows a network that auto-negotiates it's bandwidth.

```
root@linux:~# ethtool eth0
Settings for eth0:
    Supported ports: [ TP ]
                            10baseT/Half 10baseT/Full
    Supported link modes:
                             100baseT/Half 100baseT/Full
                             1000baseT/Full
    Supports auto-negotiation: Yes
    Advertised link modes:
                            10baseT/Half 10baseT/Full
                             100baseT/Half 100baseT/Full
                             1000baseT/Full
    Advertised auto-negotiation: Yes
    Speed: 1000Mb/s
    Duplex: Full
    Port: Twisted Pair
    PHYAD: 0
    Transceiver: internal
    Auto-negotiation: on
```

```
Supports Wake-on: pumbg
Wake-on: g
Current message level: 0×00000033 (51)
Link detected: yes
```

This example shows how to use ethtool to switch the bandwidth from 1000Mbit to 100Mbit and back. Note that some time passes before the nic is back to 1000Mbit.

```
rootalinux:~# ethtool eth0 | grep Speed
Speed: 1000Mb/s
rootalinux:~# ethtool -s eth0 speed 100
rootalinux:~# ethtool eth0 | grep Speed
Speed: 100Mb/s
rootalinux:~# ethtool -s eth0 speed 1000
rootalinux:~# ethtool eth0 | grep Speed
Speed: 1000Mb/s
```

# 23.12. practice: interface configuration

1. Verify whether dhclient is running.

2. Display your current ip address(es).

3. Display the configuration file where this ip address is defined.

4. Follow the nic configuration in the book to change your ip address from dhcp client to fixed. Keep the same ip address to avoid conflicts!

5. Did you also configure the correct gateway in the previous question ? If not, then do this now.

6. Verify that you have a gateway.

7. Verify that you can connect to the gateway, that it is alive.

8. Change the last two digits of your mac address.

9. Which ports are used by http, pop3, ssh, telnet, nntp and ftp?

10. Explain why e-mail and websites are sent over tcp and not udp.

11. Display the hostname of your computer.

12. Which ip-addresses did your computer recently have contact with?

## 23.13. solution: interface configuration

1. Verify whether dhclient is running.

student@linux:~\$ ps fax | grep dhclient

2. Display your current ip address(es).

3. Display the configuration file where this **ip** address is defined.

Ubuntu/Debian: cat /etc/network/interfaces Redhat/Fedora: cat /etc/sysconfig/network-scripts/ifcfg-eth\*

4. Follow the nic configuration in the book to change your ip address from dhcp client to fixed. Keep the same ip address to avoid conflicts!

Ubuntu/Debian: ifdown eth0 vi /etc/network/interfaces ifup eth0

Redhat/Fedora: ifdown eth0 vi /etc/sysconfig/network-scripts/ifcfg-eth0 ifup eth0

5. Did you also configure the correct gateway in the previous question ? If not, then do this now.

6. Verify that you have a gateway.

student@linux:~\$ /sbin/route Kernel IP routing table Destination Gateway Genmask Flags Metric Ref Use Iface 192.168.1.0 \* 255.255.255.0 U 0 0 0 eth0 default 192.168.1.1 0.0.0.0 UG 0 0 0 eth0

7. Verify that you can connect to the gateway, that it is alive.

student@linux:~\$ ping -c3 192.168.1.1
PING 192.168.1.1 (192.168.1.1) 56(84) bytes of data.
64 bytes from 192.168.1.1: icmp\_seq=1 ttl=254 time=2.28 ms
64 bytes from 192.168.1.1: icmp\_seq=2 ttl=254 time=2.94 ms
64 bytes from 192.168.1.1: icmp\_seq=3 ttl=254 time=2.34 ms
--- 192.168.1.1 ping statistics --3 packets transmitted, 3 received, 0% packet loss, time 2008ms

8. Change the last two digits of your mac address.

rtt min/avg/max/mdev = 2.283/2.524/2.941/0.296 ms

[root@linux ~]# ifconfig eth0 hw ether 08:00:27:ab:67:XX

9. Which ports are used by http, pop3, ssh, telnet, nntp and ftp?

| root@linux | ~# grep | ^'http             | ' /et | tc/service | s   |          |         |         |          |   |
|------------|---------|--------------------|-------|------------|-----|----------|---------|---------|----------|---|
| http       | 80/tcp  |                    | www   | www-http   | #   | t WorldW | VideWel | b HTTP  |          |   |
| http       | 80/udp  |                    | www   | www-http   | #   | t Hyper] | Text T  | ransfei | Protoco  | ι |
| root@linux | ~# grep | ^'smtp             | ' /et | tc/service | s   |          |         |         |          |   |
| smtp       | 25/tcp  |                    | mail  | L          |     |          |         |         |          |   |
| smtp       | 25/udp  |                    | mail  | L          |     |          |         |         |          |   |
| root@linux | ~# grep | ^'ssh '            | /eto  | c/services | 5   |          |         |         |          |   |
| ssh        | 22/tcp  |                    |       | #          | The | Secure   | Shell   | (SSH)   | Protocol |   |
| ssh        | 22/udp  |                    |       | #          | The | Secure   | Shell   | (SSH)   | Protocol |   |
| root@linux | ~# grep | <pre>^'telne</pre> | t ' / | /etc/servi | ces |          |         |         |          |   |
| telnet     | 23/tcp  |                    |       |            |     |          |         |         |          |   |

telnet 23/udp root@linux ~# grep ^'nntp ' /etc/services nntp 119/tcp readnews untp # USENET News Transfer Protocol nntp 119/udp readnews untp # USENET News Transfer Protocol root@linux ~# grep ^'ftp ' /etc/services ftp 21/tcp ftp 21/udp fsp fspd

10. Explain why e-mail and websites are sent over tcp and not udp.

Because tcp is reliable and udp is not.

11. Display the hostname of your computer.

```
pau@ldebian9:~$ hostnamectl status
Static hostname: vaio.labs
Icon name: computer-laptop
Chassis: laptop
Machine ID: 841ea4c609fa47489106a59274e87312
Boot ID: 0208b3bbc10a4124ba6020e288f1b4e4
Operating System: Fedora 28 (Twenty Eight)
CPE OS Name: cpe:/o:fedoraproject:fedora:28
Kernel: Linux 4.19.13-200.fc28.x86_64
Architecture: x86-64
```

12. Which ip-addresses did your computer recently have contact with?

```
root@linux ~# arp -a
? (192.168.1.1) at 00:02:cf:aa:68:f0 [ether] on eth2
? (192.168.1.30) at 00:26:bb:12:7a:5e [ether] on eth2
? (192.168.1.31) at 08:00:27:8e:8a:a8 [ether] on eth2
```

# 24. network sniffing

(Written by Paul Cobbaut, https://github.com/paulcobbaut/, with contributions by: Alex M. Schapelle, https://github.com/zero-pytagoras/)

A network administrator should be able to use a sniffer like wireshark or tcpdump to troubleshoot network problems.

A student should often use a sniffer to learn about networking. This chapter introduces you to network sniffing.

# 24.1. wireshark

#### 24.1.1. installing wireshark

This example shows how to install wireshark on .deb based distributions (including Debian, Mint, Xubuntu, and others).

```
root@linux:~# apt-get install wireshark
Reading package lists ... Done
Building dependency tree
Reading state information ... Done
... (output truncated)
```

On .rpm based distributions like CentOS, RHEL and Fedora you can use yum to install wireshark.

[root@linux ~]# yum install wireshark Loaded plugins: fastestmirror Loading mirror speeds from cached hostfile ... (output truncated)

#### 24.1.2. selecting interface

When you start wireshark for the first time, you will need to select an interface. You will see a dialog box that looks similar to this one.

#### 24. network sniffing

| 1 | Wireshark: Capture Interfaces |            |                |              |         |           |  |  |  |  |
|---|-------------------------------|------------|----------------|--------------|---------|-----------|--|--|--|--|
|   |                               | Device     | Description    | IP           | Packets | Packets/s |  |  |  |  |
|   | 2                             | wlan0      |                | 192.168.1.35 | 1778    | 0         |  |  |  |  |
|   | <b>1</b>                      | any        |                | none         | 1778    | 0         |  |  |  |  |
|   | <b>A</b>                      | lo         |                | 127.0.0.1    | 0       | 0         |  |  |  |  |
|   | 8                             | bluetooth0 |                | none         | 58      | 0         |  |  |  |  |
|   | <b>A</b>                      | nflog      |                | none         | 0       | 0         |  |  |  |  |
|   | <b>A</b>                      | nfqueue    |                | none         | 0       | 0         |  |  |  |  |
|   |                               | usbmon1    |                | none         | 0       | 0         |  |  |  |  |
|   |                               | usbmon2    |                | none         | 0       | 0         |  |  |  |  |
|   | Help                          |            | 🔏 Start 📕 Stop | © Optio      | ns      | X Close   |  |  |  |  |

It is possible that there are no interfaces available because some distributions only allow root to sniff the network. You may need to use sudo wireshark.

Or you can follow the general advice to sniff using tcpdump or any other tool, and save the capture to a file. Any saved capture can be analyzed using wireshark at a later time.

#### 24.1.3. minimize traffic

Sniffing a network can generate many thousands of packets in a very short time. This can be overwhelming. Try to mitigate by isolating your sniffer on the network. Preferably sniff an isolated virtual network interface over which you control all traffic.

If you are at home to learn sniffing, then it could help to close all network programs on your computer, and disconnect other computers and devices like smartphones and tablets to minimize the traffic.

Even more important than this is the use of filters which will be discussed in this chapter.

#### 24.1.4. sniffing ping

I started the sniffer and captured all packets while doing these three ping commands (there is no need for root to do this):

```
root@linux:~# ping -c2 ns1.paul.local
PING ns1.paul.local (10.104.33.30) 56(84) bytes of data.
64 bytes from 10.104.33.30: icmp_req=1 ttl=64 time=0.010 ms
64 bytes from 10.104.33.30: icmp_req=2 ttl=64 time=0.023 ms
--- ns1.paul.local ping statistics ---
2 packets transmitted, 2 received, 0% packet loss, time 1001ms
rtt min/avg/max/mdev = 0.010/0.016/0.023/0.007 ms
root@linux:~# ping -c3 linux-training.be
PING linux-training.be (188.93.155.87) 56(84) bytes of data.
64 bytes from antares.ginsys.net (188.93.155.87): icmp_req=1 ttl=56 time=15.6 ms
64 bytes from antares.ginsys.net (188.93.155.87): icmp_req=2 ttl=56 time=17.8 ms
64 bytes from antares.ginsys.net (188.93.155.87): icmp_req=3 ttl=56 time=14.7 ms
--- linux-training.be ping statistics ---
```

```
3 packets transmitted, 3 received, 0% packet loss, time 2003ms
rtt min/avg/max/mdev = 14.756/16.110/17.881/1.309 ms
root@linux:~# ping -c1 centos7.paul.local
PING centos7.paul.local (10.104.33.31) 56(84) bytes of data.
```

```
64 bytes from 10.104.33.31: icmp_req=1 ttl=64 time=0.590 ms
--- centos7.paul.local ping statistics ---
```

```
1 packets transmitted, 1 received, 0% packet loss, time 0ms
rtt min/avg/max/mdev = 0.590/0.590/0.590/0.000 ms
```

In total more than 200 packets were sniffed from the network. Things become clearer when you enter *icmp* in the filter field and press the *apply* button.

| Filter: | icmp          |               |          |      | Express | ion Cle | ear Apply  | Save    |
|---------|---------------|---------------|----------|------|---------|---------|------------|---------|
| No.     | Source        | Destination   | Protocol | Info |         |         |            |         |
| 31      | 10.104.33.30  | 10.104.33.30  | ICMP     | Echo | (ping)  | request | id=0x09f6, | seq=1/2 |
| 32      | 10.104.33.30  | 10.104.33.30  | ICMP     | Echo | (ping)  | reply   | id=0x09f6, | seq=1/2 |
| 47      | 10.104.33.30  | 10.104.33.30  | ICMP     | Echo | (ping)  | request | id=0x09f6, | seq=2/5 |
| 48      | 10.104.33.30  | 10.104.33.30  | ICMP     | Echo | (ping)  | reply   | id=0x09f6, | seq=2/5 |
| 103     | 192.168.1.103 | 188.93.155.87 | ICMP     | Echo | (ping)  | request | id=0x09f7, | seq=1/2 |
| 104     | 188.93.155.87 | 192.168.1.103 | ICMP     | Echo | (ping)  | reply   | id=0x09f7, | seq=1/2 |
| 115     | 192.168.1.103 | 188.93.155.87 | ICMP     | Echo | (ping)  | request | id=0x09f7, | seq=2/5 |
| 116     | 188.93.155.87 | 192.168.1.103 | ICMP     | Echo | (ping)  | reply   | id=0x09f7, | seq=2/5 |
| 123     | 192.168.1.103 | 188.93.155.87 | ICMP     | Echo | (ping)  | request | id=0x09f7, | seq=3/3 |
| 124     | 188.93.155.87 | 192.168.1.103 | ICMP     | Echo | (ping)  | reply   | id=0x09f7, | seq=3/3 |
| 170     | 10.104.33.30  | 10.104.33.31  | ICMP     | Echo | (ping)  | request | id=0x09f8, | seq=1/2 |
| 171     | 10.104.33.31  | 10.104.33.30  | ICMP     | Echo | (ping)  | reply   | id=0x09f8, | seq=1/2 |

#### 24.1.5. sniffing ping and dns

Using the same capture as before, but now with a different filter. We want to see both dns and icmp traffic, so we enter both in the filter field.

We put dns or icmp in the filter to achieve this. Putting dns and icmp would render nothing because there is no packet that matches both protocols.

| Filte | r: [ | icmp or dns  |              |          | Expression Clear Apply Save             |
|-------|------|--------------|--------------|----------|-----------------------------------------|
| No.   |      | Source       | Destination  | Protocol | Info                                    |
|       | 25   | 10.104.33.30 | 10.104.33.30 | DNS      | Standard query 0xa668 A ns1.paul.local  |
|       | 26   | 10.104.33.30 | 10.104.33.30 | DNS      | Standard query response 0xa668 A 10.104 |
|       | 31   | 10.104.33.30 | 10.104.33.30 | ICMP     | Echo (ping) request id=0x09f6, seq=1/2  |
|       | 32   | 10.104.33.30 | 10.104.33.30 | ICMP     | Echo (ping) reply id=0x09f6, seq=1/25   |

In the screenshot above you can see that packets 25 and 26 both have 10.104.33.30 as source and destination ip address. That is because the dns client is the same computer as the dns server.

The same is true for packets 31 and 32, since the machine is actually pinging itself.

#### 24.1.6. specific ip address

This is a screenshot that filters for dns packets that contain a certain ip address. The filter in use is ip.addr=10.104.33.30 and dns. The and directive forces each displayed packet to match both conditions.

| Filter: | ip.addr==10.104.33 | .30 and dns  |          | •    | Expression | n Clea   | ar Apply  | Save           |
|---------|--------------------|--------------|----------|------|------------|----------|-----------|----------------|
| No.     | Source             | Destination  | Protocol | Info | )          |          |           |                |
| 9       | 3 10.104.33.30     | 10.104.33.30 | DNS      | Stan | dard query | 0xa34a   | A linux   | -training.be   |
| 9       | 8 10.104.33.30     | 10.104.33.30 | DNS      | Stan | dard query | / respon | se 0xa34a | A 188.93.155.8 |

Packet 93 is the dns query for the A record of linux-training.be. Packet 98 is the response from the dns server. What do you think happened in the packets between 93 and 98? Try to answer this before reading on (it always helps to try to predict what you will see, and then checking your prediction).

# 24.1.7. filtering by frame

The correct technical term for a packet as sniffed is a frame (because we sniff on layer two). So to display packets with certain numbers, we use frame.number in the filter.

| Filte | r: frame.number>9                                                     | 2 and frame.number<99                               |                   | Expression Clear Apply Save                                                                                                    |
|-------|-----------------------------------------------------------------------|-----------------------------------------------------|-------------------|----------------------------------------------------------------------------------------------------|
| No.   | Source                                                                | Destination                                         | Protocol          | Info                                                                                                    |
|       | 93 10.104.33.30<br>94 192.168.1.103<br>95 192.168.1.103<br>96 8 8 8 8 | 10.104.33.30<br>8.8.8.8<br>8.8.8.8<br>102.168.1.103 | DNS<br>DNS<br>DNS | Standard query 0x334a A linux-training.be<br>Standard query 0xf008 A linux-training.be<br>Standard query 0x0ff5 NS <root></root>                   |
|       | 97 8.8.8.8<br>98 10.104.33.30                                         | 192.168.1.103<br>192.168.1.103<br>10.104.33.30      | DNS               | Standard query response 0x0113 N3 0.1001-serve<br>Standard query response 0x6008 A 188.93.155.87<br>Standard query response 0xa34a A 188.93.155.87 |

## 24.1.8. looking inside packets

The middle pane can be expanded. When selecting a line in this pane, you can see the corresponding bytes in the frame in the bottom panel.

This screenshot shows the middle pane with the source address of my laptop selected.

Note that the above works fine when sniffing one interface. When sniffing with for example tcpdump -i any you will end up with Linux cooked at this level.

| Frame 25: 76 bytes on wire (608 bits), 76 bytes captured (608 bits) Linux cooked capture                                                                                                    |
|----------------------------------------------------------------------------------------------------|
| Packet type: Unicast to us (0)                                                                                                    |
| Link-layer address type: 772                                                                                                    |
| Link-layer address length: 6                                                                                                    |
| Source: 00:00:00_00:00:00 (00:00:00:00:00)                                                                                                    |
| Protocol: IP (0x0800)                                                                                                    |
| Internet Protocol Version 4, Src: 10.104.33.30 (10.104.33.30), Dst: 10.104.33.30 (10.104.33.30)                                                                                                    |
| 0000 00 00 03 04 00 06 00 00 00 00 00 00 00 08 00                                                                                                    |
| 0010 45 00 00 3c 38 d6 40 00 40 11 33 cf 03 68 21 10 E <8 0 0 bl                                                                                                    |
|                                                                                                    |
| 0020 0a 68 21 1e 82 bd 00 35 00 28 57 45 a6 68 01 00 .h!5.(WE.h                                                                                                    |
| 0020       06       82       16       82       16       16       16       16       16       16       16       16       16       16       16       16       16       16       16       16       16       16       16       16       16       16       16       16       16       16       16       16       16       16       16       16       16       16       16       16       16       16       16       16       16       16       16       16       16       16       16       16       16       16       16       16       16       16       16       16       16       16       16       16       16       16       16       16       16       16       16       16       16       16       16       16       16       16       16       16       16       16       16       16       16       16       16       16       16       16       16       16       16       16       16       16       16       16       16       16       16       16       16       16       16       16       16       16       16       16       16       < |

#### 24.1.9. other filter examples

You can combine two protocols with a logical **or** between them. The example below shows how to filter only **arp** and **bootp** (or **dhcp**) packets.

| Filter: | arp or bootp | •        | + Expression | 2 | <u>C</u> lear |          | Apply | ) |
|---------|--------------|----------|--------------|---|---------------|----------|-------|---|
|         | and on peech | <u> </u> |              |   | <u>_</u>      | <u> </u> |       | J |

This example shows how to filter for dns traffic containing a certain ip address.

| Filter: dns and ip.addr==192.168.1.5 | Apply |
|--------------------------------------|-------|
|--------------------------------------|-------|

## 24.2. tcpdump

Sniffing on the command line can be done with tcpdump. Here are some examples.

Using the tcpdump host \$ip command displays all traffic with one host (192.168.1.38 in this example).

root@linux:~# tcpdump host 192.168.1.38
tcpdump: verbose output suppressed, use -v or -vv for full protocol decode
listening on eth0, link-type EN10MB (Ethernet), capture size 96 bytes

Capturing only ssh (tcp port 22) traffic can be done with tcpdump tcp port \$port. This screenshot is cropped to 76 characters for readability in the pdf.

root@linux:~# tcpdump tcp port 22 tcpdump: verbose output suppressed, use -v or -vv for full protocol decode listening on eth1, link-type EN10MB (Ethernet), capture size 96 bytes 14:22:20.716313 IP deb106.local.37973 > rhel53.local.ssh: P 666050963:66605 14:22:20.719936 IP rhel53.local.ssh > deb106.local.37973: P 1:49(48) ack 48 14:22:20.720922 IP rhel53.local.ssh > deb106.local.37973: P 49:113(64) ack 14:22:20.721321 IP rhel53.local.ssh > deb106.local.37973: P 113:161(48) ack 14:22:20.721820 IP deb106.local.37973 > rhel53.local.ssh: . ack 161 win 200 14:22:20.722492 IP rhel53.local.ssh > deb106.local.37973: P 161:225(64) ack 14:22:20.760602 IP deb106.local.37973 > rhel53.local.ssh: . ack 225 win 200 14:22:23.108106 IP deb106.local.54424 > ubuntu910.local.ssh: P 467252637:46 14:22:23.116804 IP ubuntu910.local.ssh > deb106.local.54424: P 1:81(80) ack 14:22:23.116844 IP deb106.local.54424 > ubuntu910.local.ssh: . ack 81 win 2 ^C 10 packets captured 10 packets received by filter 0 packets dropped by kernel

Same as above, but write the output to a file with the tcpdump -w \$filename command.

```
root@linux:~# tcpdump -w sshdump.tcpdump tcp port 22
tcpdump: listening on eth0, link-type EN10MB (Ethernet), capture size 96 bytes
^C
17 packets captured
17 packets received by filter
0 packets dropped by kernel
```

With tcpdump -r \$filename the file created above can be displayed.

root@linux:~# tcpdump -r sshdump.tcpdump

Many more examples can be found in the manual page of tcpdump.

# 24.3. practice: network sniffing

1. Install wireshark on your computer (not inside a virtual machine).

- 2. Start a ping between your computer and another computer.
- 3. Start sniffing the network.
- 4. Display only the ping echo's in the top pane using a filter.

5. Now ping to a name (like www.linux-training.be) and try to sniff the DNS query and response. Which DNS server was used ? Was it a tcp or udp query and response ?

6. Find an amateur/hobby/club website that features a login prompt. Attempt to login with user 'paul' and password 'hunter2' while your sniffer is running. Now find this information in the sniffer.

# 24.4. solution: network sniffing

1. Install wireshark on your computer (not inside a virtual machine).

Debian/Ubuntu: aptitude install wireshark

```
Red Hat/Mandriva/Fedora: yum install wireshark
```

2. Start a ping between your computer and another computer.

#### ping \$ip\_address

3. Start sniffing the network.

(sudo) wireshark

select an interface (probably eth0)

4. Display only the ping echo's in the top pane using a filter.

type 'icmp' (without quotes) in the filter box, and then click 'apply'

5. Now ping to a name (like www.linux-training.be) and try to sniff the DNS query and response. Which DNS server was used ? Was it a tcp or udp query and response ?

First start the sniffer.

Enter 'dns' in the filter box and click apply.

root@linux:~# ping www.linux-training.be
PING www.linux-training.be (88.151.243.8) 56(84) bytes of data.
64 bytes from fosfor.openminds.be (88.151.243.8): icmp\_seq=1 ttl=58 time=14.9 ms
64 bytes from fosfor.openminds.be (88.151.243.8): icmp\_seq=2 ttl=58 time=16.0 ms
^C
--- www.linux-training.be ping statistics --2 packets transmitted, 2 received, 0% packet loss, time 1002ms
rtt min/avg/max/mdev = 14.984/15.539/16.095/0.569 ms

The wireshark screen should look something like this.

| <u>File Edit View Go</u> Capture Analyze Statistics Telephony Tools <u>H</u> elp |          |              |              |          |            |            |             |                       |  |  |
|----------------------------------------------------------------------------------|----------|--------------|--------------|----------|------------|------------|-------------|-----------------------|--|--|
| <b>e</b> 1                                                                       | i 🖭 🎒 (  | M   🖿 🖪      | 🗙 🔁 📇   9    | < 🔶 📦    | » 😔 Ŧ      | <b>业</b> ∣ | ) 🛃   🕀     | $\Theta$ $\mathbb{Q}$ |  |  |
| Filter: dns ▼ ➡ Expression ▲ Clear 《 Apply                                       |          |              |              |          |            |            |             |                       |  |  |
| No                                                                               | Time     | Source       | Destination  | Protocol | Info       |            |             |                       |  |  |
| 18                                                                               | 8.710490 | 192.168.1.34 | 192.168.1.1  | DNS      | Standard o | query A ww | w.linux-tra | ining.be              |  |  |
| 19                                                                               | 8.724596 | 192.168.1.1  | 192.168.1.34 | DNS      | Standard o | query resp | onse A 88.1 | 51.243.8              |  |  |

The details in wireshark will say the DNS query was inside a udp packet.

6. Find an amateur/hobby/club website that features a login prompt. Attempt to login with user 'paul' and password 'hunter2' while your sniffer is running. Now find this information in the sniffer.

# 25. binding and bonding

(Written by Paul Cobbaut, https://github.com/paulcobbaut/, with contributions by: Alex M. Schapelle, https://github.com/zero-pytagoras/)

Sometimes a server needs more than one ip address on the same network card, we call this binding ip addresses.

Linux can also activate multiple network cards behind the same ip address, this is called bonding.

This chapter will teach you how to configure binding and bonding on the most common Linux distributions.

## 25.1. binding on Redhat/Fedora

#### 25.1.1. binding extra ip addresses

To bind more than one ip address to the same interface, use ifcfg-eth0:0, where the last zero can be anything else. Only two directives are required in the files.

```
[root@linux ~]# cat /etc/sysconfig/network-scripts/ifcfg-eth0:0
DEVICE="eth0:0"
IPADDR="192.168.1.133"
[root@linux ~]# cat /etc/sysconfig/network-scripts/ifcfg-eth0:1
DEVICE="eth0:0"
IPADDR="192.168.1.142"
```

#### 25.1.2. enabling extra ip-addresses

To activate a virtual network interface, use ifup, to deactivate it, use ifdown.

#### 25.1.3. verifying extra ip-addresses

Use ping from another computer to check the activation, or use ifconfig like in this screenshot.

```
[root@linux ~]# ifconfig
eth0 Link encap:Ethernet HWaddr 08:00:27:DD:0D:5C
inet addr:192.168.1.99 Bcast:192.168.1.255 Mask:255.255.255.0
inet6 addr: fe80::a00:27ff:fedd:d5c/64 Scope:Link
UP BROADCAST RUNNING MULTICAST MTU:1500 Metric:1
RX packets:1259 errors:0 dropped:0 overruns:0 frame:0
TX packets:545 errors:0 dropped:0 overruns:0 carrier:0
collisions:0 txqueuelen:1000
RX bytes:115260 (112.5 KiB) TX bytes:84293 (82.3 KiB)
```

- eth0:0 Link encap:Ethernet HWaddr 08:00:27:DD:0D:5C inet addr:192.168.1.133 Bcast:192.168.1.255 Mask:255.255.255.0 UP BROADCAST RUNNING MULTICAST MTU:1500 Metric:1
- eth0:1 Link encap:Ethernet HWaddr 08:00:27:DD:0D:5C inet addr:192.168.1.142 Bcast:192.168.1.255 Mask:255.255.255.0 UP BROADCAST RUNNING MULTICAST MTU:1500 Metric:1

# 25.2. binding on Debian/Ubuntu

#### 25.2.1. binding extra ip addresses

The configuration of multiple ip addresses on the same network card is done in /etc/network/interfaces by adding eth0:x devices. Adding the netmask is mandatory.

debian10:~# cat /etc/network/interfaces
# This file describes the network interfaces available on your system
# and how to activate them. For more information, see interfaces(5).

```
# The loopback network interface
auto lo
iface lo inet loopback
# The primary network interface
iface eth0 inet static
address 192.168.1.34
network 192.168.1.0
netmask 255.255.255.0
gateway 192.168.1.1
auto eth0
auto eth0:0
iface eth0:0 inet static
address 192.168.1.233
netmask 255.255.255.0
auto eth0:1
iface eth0:1 inet static
address 192.168.1.242
netmask 255.255.255.0
```

#### 25.2.2. enabling extra ip-addresses

Use if up to enable the extra addresses.

```
debian10:~# ifup eth0:0
debian10:~# ifup eth0:1
```

#### 25.2.3. verifying extra ip-addresses

Use ping from another computer to check the activation, or use if config like in this screenshot.

```
debian10:~# ifconfig | grep 'inet '
    inet addr:192.168.1.34 Bcast:192.168.1.255 Mask:255.255.255.0
    inet addr:192.168.1.233 Bcast:192.168.1.255 Mask:255.255.255.0
    inet addr:192.168.1.242 Bcast:192.168.1.255 Mask:255.255.255.0
    inet addr:127.0.0.1 Mask:255.0.0.0
```

### 25.3. bonding on Redhat/Fedora

We start with ifconfig -a to get a list of all the network cards on our system.

```
[root@linux network-scripts]# ifconfig -a | grep Ethernet
eth0 Link encap:Ethernet HWaddr 08:00:27:DD:0D:5C
eth1 Link encap:Ethernet HWaddr 08:00:27:DA:C1:49
eth2 Link encap:Ethernet HWaddr 08:00:27:40:03:3B
```

In this demo we decide to bond eth1 and eth2.

We will name our bond bond0 and add this entry to modprobe so the kernel can load the bonding module when we bring the interface up.

[root@linux network-scripts]# cat /etc/modprobe.d/bonding.conf
alias bond0 bonding

Then we create /etc/sysconfig/network-scripts/ifcfg-bond0 to configure our bond0 interface.

[root@linux network-scripts]# pwd /etc/sysconfig/network-scripts [root@linux network-scripts]# cat ifcfg-bond0 DEVICE=bond0 IPADDR=192.168.1.199 NETMASK=255.255.255.0 ONBOOT=yes BOOTPROTO=none USERCTL=no

Next we create two files, one for each network card that we will use as slave in bond0.

#### 25. binding and bonding

```
[root@linux network-scripts]# cat ifcfg-eth1
DEVICE=eth1
BOOTPROTO=none
ONBOOT=yes
MASTER=bond0
SLAVE=yes
USERCTL=n0
[root@linux network-scripts]# cat ifcfg-eth2
DEVICE=eth2
BOOTPROTO=none
ONBOOT=yes
MASTER=bond0
SLAVE=yes
USERCTL=n0
```

Finally we bring the interface up with ifup bond0.

```
[root@linux network-scripts]# ifup bond0
[root@linux network-scripts]# ifconfig bond0
bond0 Link encap:Ethernet HWaddr 08:00:27:DA:C1:49
inet addr:192.168.1.199 Bcast:192.168.1.255 Mask:255.255.255.0
inet6 addr: fe80::a00:27ff:feda:c149/64 Scope:Link
UP BROADCAST RUNNING MASTER MULTICAST MTU:1500 Metric:1
RX packets:251 errors:0 dropped:0 overruns:0 frame:0
TX packets:21 errors:0 dropped:0 overruns:0 carrier:0
collisions:0 txqueuelen:0
RX bytes:39852 (38.9 KiB) TX bytes:1070 (1.0 KiB)
```

The bond should also be visible in /proc/net/bonding.

[root@linux network-scripts]# cat /proc/net/bonding/bond0
Ethernet Channel Bonding Driver: v3.5.0 (November 4, 2008)

Bonding Mode: load balancing (round-robin) MII Status: up MII Polling Interval (ms): 0 Up Delay (ms): 0 Down Delay (ms): 0

Slave Interface: eth1 MII Status: up Link Failure Count: 0 Permanent HW addr: 08:00:27:da:c1:49

Slave Interface: eth2 MII Status: up Link Failure Count: 0 Permanent HW addr: 08:00:27:40:03:3b

# 25.4. bonding on Debian/Ubuntu

We start with ifconfig -a to get a list of all the network cards on our system.

debian10:~# ifconfig -a | grep Etherneteth0Link encap:EthernetHWaddr 08:00:27:bb:18:a4eth1Link encap:EthernetHWaddr 08:00:27:63:9a:95eth2Link encap:EthernetHWaddr 08:00:27:27:a4:92

In this demo we decide to bond eth1 and eth2.

We also need to install the ifenslave package.

```
debian10:~# aptitude search ifenslave
p ifenslave - Attach and detach slave interfaces to a bonding device
p ifenslave-2.6 - Attach and detach slave interfaces to a bonding device
debian10:~# aptitude install ifenslave
Reading package lists... Done
...
```

Next we update the /etc/network/interfaces file with information about the bond0 interface.

```
debian10:~# tail -7 /etc/network/interfaces
iface bond0 inet static
address 192.168.1.42
netmask 255.255.255.0
gateway 192.168.1.1
slaves eth1 eth2
bond-mode active-backup
bond_primary eth1
```

On older version of Debian/Ubuntu you needed to modprobe bonding, but this is no longer required. Use ifup to bring the interface up, then test that it works.

```
debian10:~# ifup bond0
debian10:~# ifconfig bond0
bond0 Link encap:Ethernet HWaddr 08:00:27:63:9a:95
inet addr:192.168.1.42 Bcast:192.168.1.255 Mask:255.255.255.0
inet6 addr: fe80::a00:27ff:fe63:9a95/64 Scope:Link
UP BROADCAST RUNNING MASTER MULTICAST MTU:1500 Metric:1
RX packets:212 errors:0 dropped:0 overruns:0 frame:0
TX packets:39 errors:0 dropped:0 overruns:0 carrier:0
collisions:0 txqueuelen:0
RX bytes:31978 (31.2 KiB) TX bytes:6709 (6.5 KiB)
```

The bond should also be visible in /proc/net/bonding.

```
debian10:~# cat /proc/net/bonding/bond0
Ethernet Channel Bonding Driver: v3.2.5 (March 21, 2008)
Bonding Mode: fault-tolerance (active-backup)
Primary Slave: eth1
Currently Active Slave: eth1
MII Status: up
MII Polling Interval (ms): 0
Up Delay (ms): 0
Down Delay (ms): 0
Slave Interface: eth1
MII Status: up
```

Link Failure Count: 0 Permanent HW addr: 08:00:27:63:9a:95

Slave Interface: eth2 MII Status: up Link Failure Count: 0 Permanent HW addr: 08:00:27:27:a4:92

# 25.5. practice: binding and bonding

1. Add an extra **ip address** to one of your network cards. Test that it works (have your neighbour ssh to it)!

2. Use if down to disable this extra ip address.

3. Make sure your neighbour also succeeded in **binding** an extra ip address before you continue.

4. Add an extra network card (or two) to your virtual machine and use the theory to **bond** two network cards.

# 25.6. solution: binding and bonding

1. Add an extra **ip address** to one of your network cards. Test that it works (have your neighbour ssh to it)!

```
Redhat/Fedora:
add an /etc/sysconfig/network-scripts/ifcfg-ethX:X file
as shown in the theory
```

Debian/Ubuntu: expand the /etc/network/interfaces file as shown in the theory

2. Use if down to disable this extra ip address.

ifdown eth0:0

3. Make sure your neighbour also succeeded in **binding** an extra ip address before you continue.

ping \$extra\_ip\_neighbour
or
ssh \$extra\_ip\_neighbour

4. Add an extra network card (or two) to your virtual machine and use the theory to **bond** two network cards.

Redhat/Fedora: add ifcfg-ethX and ifcfg-bondX files in /etc/sysconfig/network-scripts as shown in the theory and don't forget the modprobe.conf

Debian/Ubuntu: expand the /etc/network/interfaces file as shown in the theory and don't forget to install the ifenslave package

# 26. ssh client and server

(Written by Paul Cobbaut, https://github.com/paulcobbaut/, with contributions by: Alex M. Schapelle, https://github.com/zero-pytagoras/)

The secure shell or ssh is a collection of tools using a secure protocol for communications with remote Linux computers.

This chapter gives an overview of the most common commands related to the use of the sshd server and the ssh client.

# 26.1. about ssh

#### 26.1.1. secure shell

Avoid using telnet, rlogin and rsh to remotely connect to your servers. These older protocols do not encrypt the login session, which means your user id and password can be sniffed by tools like wireshark or tcpdump. To securely connect to your servers, use ssh.

The ssh protocol is secure in two ways. Firstly the connection is encrypted and secondly the connection is authenticated both ways.

An ssh connection always starts with a cryptographic handshake, followed by encryption of the transport layer using a symmetric cypher. In other words, the tunnel is encrypted before you start typing anything.

Then authentication takes place (using user id/password or public/private keys) and communication can begin over the encrypted connection.

The ssh protocol will remember the servers it connected to (and warn you in case something suspicious happened).

The openssh package is maintained by the OpenBSD people and is distributed with a lot of operating systems (it may even be the most popular package in the world).

### 26.1.2. /etc/ssh/

Configuration of ssh client and server is done in the /etc/ssh directory. In the next sections we will discuss most of the files found in /etc/ssh/.

#### 26.1.3. ssh protocol versions

The ssh protocol has two versions (1 and 2). Avoid using version 1 anywhere, since it contains some known vulnerabilities. You can control the protocol version via /etc/ssh/ssh\_config for the client side and /etc/ssh/sshd\_config for the openssh-server daemon.

```
student@linux:/etc/ssh$ grep Protocol ssh_config
# Protocol 2,1
student@linux:/etc/ssh$ grep Protocol sshd_config
Protocol 2
```

#### 26.1.4. public and private keys

The ssh protocol uses the well known system of public and private keys. The below explanation is succinct, more information can be found on wikipedia.

http://en.wikipedia.org/wiki/Public-key\_cryptography

Imagine Alice and Bob, two people that like to communicate with each other. Using public and private keys they can communicate with encryption and with authentication.

When Alice wants to send an encrypted message to Bob, she uses the public key of Bob. Bob shares his public key with Alice, but keeps his private key private! Since Bob is the only one to have Bob's private key, Alice is sure that Bob is the only one that can read the encrypted message.

When Bob wants to verify that the message came from Alice, Bob uses the public key of Alice to verify that Alice signed the message with her private key. Since Alice is the only one to have Alice's private key, Bob is sure the message came from Alice.

#### 26.1.5. rsa and dsa algorithms

This chapter does not explain the technical implementation of cryptographic algorithms, it only explains how to use the ssh tools with **rsa** and **dsa**. More information about these algorithms can be found here:

http://en.wikipedia.org/wiki/RSA\_(algorithm)
http://en.wikipedia.org/wiki/Digital\_Signature\_Algorithm

# 26.2. log on to a remote server

The following screenshot shows how to use ssh to log on to a remote computer running Linux. The local user is named paul and he is logging on as user admin42 on the remote system.

student@linux:~\$ ssh admin42@192.168.1.30
The authenticity of host '192.168.1.30 (192.168.1.30)' can't be established.
RSA key fingerprint is b5:fb:3c:53:50:b4:ab:81:f3:cd:2e:bb:ba:44:d3:75.
Are you sure you want to continue connecting (yes/no)?

As you can see, the user paul is presented with an rsa authentication fingerprint from the remote system. The user can accepts this bu typing yes. We will see later that an entry will be added to the ~/.ssh/known\_hosts file.

student@linux:~\$ ssh admin42@192.168.1.30
The authenticity of host '192.168.1.30 (192.168.1.30)' can't be established.
RSA key fingerprint is b5:fb:3c:53:50:b4:ab:81:f3:cd:2e:bb:ba:44:d3:75.
Are you sure you want to continue connecting (yes/no)? yes
Warning: Permanently added '192.168.1.30' (RSA) to the list of known hosts.
admin42@192.168.1.30's password:
Welcome to Ubuntu 12.04 LTS (GNU/Linux 3.2.0-26-generic-pae i686)

\* Documentation: https://help.ubuntu.com/

1 package can be updated.

```
0 updates are security updates.
Last login: Wed Jun 6 19:25:57 2012 from 172.28.0.131
admin42@ubuserver:~$
```

The user can get log out of the remote server by typing exit or by using Ctrl-d.

```
admin42@ubuserver:~$ exit
logout
Connection to 192.168.1.30 closed.
student@linux:~$
```

#### 26.3. executing a command in remote

This screenshot shows how to execute the pwd command on the remote server. There is no need to exit the server manually.

```
student@linux:~$ ssh admin42@192.168.1.30 pwd
admin42@192.168.1.30's password:
/home/admin42
student@linux:~$
```

#### 26.4. scp

The scp command works just like cp, but allows the source and destination of the copy to be behind ssh. Here is an example where we copy the /etc/hosts file from the remote server to the home directory of user paul.

```
student@linux:~$ scp admin42@192.168.1.30:/etc/hosts /home/paul/serverhosts
admin42@192.168.1.30's password:
hosts 100% 809 0.8KB/s 00:00
```

Here is an example of the reverse, copying a local file to a remote server.

```
student@linux:~$ scp ~/serverhosts admin42@192.168.1.30:/etc/hosts.new
admin42@192.168.1.30's password:
serverhosts 100% 809 0.8KB/s 00:00
```

# 26.5. setting up passwordless ssh

To set up passwordless ssh authentication through public/private keys, use ssh-keygen to generate a key pair without a passphrase, and then copy your public key to the destination server. Let's do this step by step.

In the example that follows, we will set up ssh without password between Alice and Bob. Alice has an account on a Red Hat Enterprise Linux server, Bob is using Ubuntu on his laptop. Bob wants to give Alice access using ssh and the public and private key system. This means that even if Bob changes his password on his laptop, Alice will still have access.

#### 26.5.1. ssh-keygen

The example below shows how Alice uses ssh-keygen to generate a key pair. Alice does not enter a passphrase.

```
[alice@linux ~]$ ssh-keygen -t rsa
Generating public/private rsa key pair.
Enter file in which to save the key (/home/alice/.ssh/id_rsa):
Created directory '/home/alice/.ssh'.
Enter passphrase (empty for no passphrase):
Enter same passphrase again:
Your identification has been saved in /home/alice/.ssh/id_rsa.
Your public key has been saved in /home/alice/.ssh/id_rsa.pub.
The key fingerprint is:
9b:ac:ac:56:c2:98:e5:d9:18:c4:2a:51:72:bb:45:eb alice@linux
[alice@linux ~]$
```

You can use ssh-keygen -t dsa in the same way.

#### 26.5.2. ~/.ssh

While ssh-keygen generates a public and a private key, it will also create a hidden .ssh directory with proper permissions. If you create the .ssh directory manually, then you need to chmod 700 it! Otherwise ssh will refuse to use the keys (world readable private keys are not secure!).

As you can see, the .ssh directory is secure in Alice's home directory.

```
[alice@linux ~]$ ls -ld .ssh
drwx----- 2 alice alice 4096 May 1 07:38 .ssh
[alice@linux ~]$
```

Bob is using Ubuntu at home. He decides to manually create the **.**ssh directory, so he needs to manually secure it.

```
bob@linux:~$ mkdir .ssh
bob@linux:~$ ls -ld .ssh
drwxr-xr-x 2 bob bob 4096 2008-05-14 16:53 .ssh
bob@linux:~$ chmod 700 .ssh/
bob@linux:~$
```

#### 26.5.3. id\_rsa and id\_rsa.pub

The ssh-keygen command generate two keys in .ssh. The public key is named ~/.ssh/id\_rsa.pub. The private key is named ~/.ssh/id\_rsa.

```
[alice@linux ~]$ ls -l .ssh/
total 16
-rw----- 1 alice alice 1671 May 1 07:38 id_rsa
-rw-r--r-- 1 alice alice 393 May 1 07:38 id_rsa.pub
```

The files will be named id\_dsa and id\_dsa.pub when using dsa instead of rsa.
#### 26.5.4. copy the public key to the other computer

To copy the public key from Alice's server tot Bob's laptop, Alice decides to use scp.

```
[alice@linux .ssh]$ scp id_rsa.pub bob@192.168.48.92:~/.ssh/authorized_keys
bob@192.168.48.92's password:
id_rsa.pub 100% 393 0.4KB/s 00:00
```

Be careful when copying a second key! Do not overwrite the first key, instead append the key to the same ~/.ssh/authorized\_keys file!

cat id\_rsa.pub >> ~/.ssh/authorized\_keys

Alice could also have used ssh-copy-id like in this example.

ssh-copy-id -i .ssh/id\_rsa.pub bob@192.168.48.92

#### 26.5.5. authorized\_keys

In your ~/.ssh directory, you can create a file called authorized\_keys. This file can contain one or more public keys from people you trust. Those trusted people can use their private keys to prove their identity and gain access to your account via ssh (without password). The example shows Bob's authorized\_keys file containing the public key of Alice.

```
bob@linux:~$ cat .ssh/authorized_keys
ssh-rsa AAAAB3NzaC1yc2EAAAABIwAAAQEApCQ9xzyLzJes1sR+hPyqW2vyzt1D4zTLqk\
MDWBR4mMFuUZD/0583I3Lg/Q+JIq0RSksNzaL/BNLDou1jMpBe2Dmf/u22u4KmqlJBfDhe\
yTmGSBzeNYCYRSMq78CT9l9a+y6x/shucwhaILsy8A2XfJ9VCggkVtu7XlWFDL2cum08/0\
mRFwVrfc/uPsAn5XkkTscl4g21mQbnp9wJC40pGSJXXMuF0k8MgCb5ieSnpKFniAKM+tEo\
/vjDGSi3F/bxu691jscrU0VUdIoOSo98HUfEf7jKBRikxGAC7I4HLa+/zX730IvRFAb2hv\
tUhn6RHrBtUJUjbSGiYeFTLDfcTQ= alice@linux
```

#### 26.5.6. passwordless ssh

Alice can now use ssh to connect passwordless to Bob's laptop. In combination with ssh's capability to execute commands on the remote host, this can be useful in pipes across different machines.

[alice@linux ~]\$ ssh bob@192.168.48.92 "ls -l .ssh"
total 4
-rw-r--r- 1 bob bob 393 2008-05-14 17:03 authorized\_keys
[alice@linux ~]\$

### 26.6. X forwarding via ssh

Another popular feature of ssh is called X11 forwarding and is implemented with ssh -X.

Below an example of X forwarding: user paul logs in as user greet on her computer to start the graphical application mozilla-thunderbird. Although the application will run on the remote computer from greet, it will be displayed on the screen attached locally to paul's computer.

```
student@linux:~/PDF$ ssh -X greet@greet.dyndns.org -p 55555
Warning: Permanently added the RSA host key for IP address \
'81.240.174.161' to the list of known hosts.
Password:
Linux raika 2.6.8-2-686 #1 Tue Aug 16 13:22:48 UTC 2005 i686 GNU/Linux
Last login: Thu Jan 18 12:35:56 2007
greet@raika:~$ ps fax | grep thun
greet@raika:~$ mozilla-thunderbird &
[1] 30336
```

### 26.7. troubleshooting ssh

Use ssh -v to get debug information about the ssh connection attempt.

```
student@linux:~$ ssh -v bert@192.168.1.192
OpenSSH_4.3p2 Debian-&ubuntu1, OpenSSL 0.9.&C 05 Sep 2006
debug1: Reading configuration data /home/paul/.ssh/config
debug1: Reading configuration data /etc/ssh/ssh_config
debug1: Applying options for *
debug1: Connecting to 192.168.1.192 [192.168.1.192] port 22.
debug1: Connection established.
debug1: identity file /home/paul/.ssh/identity type -1
debug1: identity file /home/paul/.ssh/id_rsa type 1
debug1: identity file /home/paul/.ssh/id_dsa type -1
debug1: Remote protocol version 1.99, remote software version OpenSSH_3
debug1: match: OpenSSH_3.9p1 pat OpenSSH_3.*
debug1: Enabling compatibility mode for protocol 2.0
...
```

### 26.8. sshd

The ssh server is called **sshd** and is provided by the **openssh-server** package.

```
root@linux~# dpkg -l openssh-server | tail -1
ii openssh-server 1:5.9p1-5ubuntu1 secure shell (SSH) server,...
```

### 26.9. sshd keys

The public keys used by the sshd server are located in /etc/ssh and are world readable. The private keys are only readable by root.

root@linux~# ls -l /etc/ssh/ssh\_host\_\*
-rw------ 1 root root 668 Jun 7 2011 /etc/ssh/ssh\_host\_dsa\_key
-rw-r--r-- 1 root root 598 Jun 7 2011 /etc/ssh/ssh\_host\_dsa\_key.pub
-rw------ 1 root root 1679 Jun 7 2011 /etc/ssh/ssh\_host\_rsa\_key
-rw-r--r-- 1 root root 390 Jun 7 2011 /etc/ssh/ssh\_host\_rsa\_key.pub

### 26.10. ssh-agent

When generating keys with ssh-keygen, you have the option to enter a passphrase to protect access to the keys. To avoid having to type this passphrase every time, you can add the key to ssh-agent using ssh-add.

Most Linux distributions will start the ssh-agent automatically when you log on.

root@linux~# ps -ef | grep ssh-agent paul 2405 2365 0 08:13 ? 00:00:00 /usr/bin/ssh-agent...

This clipped screenshot shows how to use ssh-add to list the keys that are currently added to the ssh-agent

```
student@linux:~$ ssh-add -L
ssh-rsa AAAAB3NzaC1yc2EAAAABIwAAAQEAvgI+Vx5UrIsusZPl8da8URHGsxG7yivv3/\
...
wMGqa48Kelwom8TGb4Sgcwpp/V0/ldA5m+BGCw= student@linux
```

### 26.11. practice: ssh

0. Make sure that you have access to two Linux computers, or work together with a partner for this exercise. For this practice, we will name one of the machines the server.

1. Install sshd on the server

2. Verify in the ssh configuration files that only protocol version 2 is allowed.

3. Use ssh to log on to the server, show your current directory and then exit the server.

4. Use scp to copy a file from your computer to the server.

5. Use scp to copy a file from the server to your computer.

6. (optional, only works when you have a graphical install of Linux) Install the xeyes package on the server and use ssh to run xeyes on the server, but display it on your client.

7. (optional, same as previous) Create a bookmark in firefox, then quit firefox on client and server. Use ssh -X to run firefox on your display, but on your neighbour's computer. Do you see your neighbour's bookmark?

8. Use ssh-keygen to create a key pair without passphrase. Setup passwordless ssh between you and your neighbour. (or between your client and your server)

9.Verify that the permissions on the server key files are correct; world readable for the public keys and only root access for the private keys.

#### 26. ssh client and server

10. Verify that the ssh-agent is running.

11. (optional) Protect your keypair with a passphrase, then add this key to the ssh-agent and test your passwordless ssh to the server.

### 26.12. solution: ssh

0. Make sure that you have access to two Linux computers, or work together with a partner for this exercise. For this practice, we will name one of the machines the server.

1. Install sshd on the server

```
apt-get install openssh-server (on Ubuntu/Debian)
yum -y install openssh-server (on Centos/Fedora/Red Hat)
```

2. Verify in the ssh configuration files that only protocol version 2 is allowed.

grep Protocol /etc/ssh/ssh\*\_config

3. Use ssh to log on to the server, show your current directory and then exit the server.

```
user@client$ ssh user@server-ip-address
user@server$ pwd
/home/user
user@server$ exit
```

4. Use scp to copy a file from your computer to the server.

```
scp localfile user@server:~
```

5. Use scp to copy a file from the server to your computer.

```
scp user@server:~/serverfile .
```

6. (optional, only works when you have a graphical install of Linux) Install the xeyes package on the server and use ssh to run xeyes on the server, but display it on your client.

```
on the server:
apt-get install xeyes
on the client:
ssh -X user@server-ip
xeyes
```

7. (optional, same as previous) Create a bookmark in firefox, then quit firefox on client and server. Use ssh -X to run firefox on your display, but on your neighbour's computer. Do you see your neighbour's bookmark?

8. Use ssh-keygen to create a key pair without passphrase. Setup passwordless ssh between you and your neighbour. (or between your client and your server)

See solution in book "setting up passwordless ssh"

9. Verify that the permissions on the server key files are correct; world readable for the public keys and only root access for the private keys.

#### ls -l /etc/ssh/ssh\_host\_\*

10. Verify that the ssh-agent is running.

ps fax | grep ssh-agent

11. (optional) Protect your keypair with a passphrase, then add this key to the ssh-agent and test your passwordless ssh to the server.

man ssh-keygen
man ssh-agent
man ssh-add

## 27. introduction to nfs

(Written by Paul Cobbaut, https://github.com/paulcobbaut/, with contributions by: Alex M. Schapelle, https://github.com/zero-pytagoras/)

The network file system (or simply nfs) enables us since the Eighties to share a directory with other computers on the network.

In this chapter we see how to setup an nfs server and an nfs client computer.

### 27.1. nfs protocol versions

The older nfs versions 2 and 3 are stateless (udp) by default (but they can use tcp). The more recent nfs version 4 brings a stateful protocol with better performance and stronger security.

NFS version 4 was defined in rfc 3010 in 2000 and rfc 3530 in 2003 and requires tcp (port 2049). It also supports Kerberos user authentication as an option when mounting a share. NFS versions 2 and 3 authenticate only the host.

### 27.2. rpcinfo

Clients connect to the server using **rpc** (on Linux this can be managed by the **portmap** daemon). Look at **rpcinfo** to verify that **nfs** and its related services are running.

```
root@linux:~# /etc/init.d/portmap status
portmap (pid 1920) is running...
root@linux:~# rpcinfo -p
program vers proto
                    port
100000
          2
                     111 portmapper
             tcp
100000
          2
             udp
                     111
                        portmapper
100024
         1
            udp 32768 status
100024
         1
             tcp 32769 status
root@linux:~# service nfs start
Starting NFS services:
Starting NFS quotas:
Starting NFS daemon:
Starting NFS mountd:
```

The same **rpcinfo** command when **nfs** is started.

| root@linux:~# rpcinfo -p |      |       |       |            |  |  |
|--------------------------|------|-------|-------|------------|--|--|
| program                  | vers | proto | port  |            |  |  |
| 100000                   | 2    | tcp   | 111   | portmapper |  |  |
| 100000                   | 2    | udp   | 111   | portmapper |  |  |
| 100024                   | 1    | udp   | 32768 | status     |  |  |
| 100024                   | 1    | tcp   | 32769 | status     |  |  |
| 100011                   | 1    | udp   | 985   | rquotad    |  |  |
| 100011                   | 2    | udp   | 985   | rquotad    |  |  |

ОК ]

0K

0K

0K

]

]

1

[

[

[

Γ

#### 27. introduction to nfs

| 100011 | 1 | tcp | 988   | rquotad  |
|--------|---|-----|-------|----------|
| 100011 | 2 | tcp | 988   | rquotad  |
| 100003 | 2 | udp | 2049  | nfs      |
| 100003 | 3 | udp | 2049  | nfs      |
| 100003 | 4 | udp | 2049  | nfs      |
| 100003 | 2 | tcp | 2049  | nfs      |
| 100003 | 3 | tcp | 2049  | nfs      |
| 100003 | 4 | tcp | 2049  | nfs      |
| 100021 | 1 | udp | 32770 | nlockmgr |
| 100021 | 3 | udp | 32770 | nlockmgr |
| 100021 | 4 | udp | 32770 | nlockmgr |
| 100021 | 1 | tcp | 32789 | nlockmgr |
| 100021 | 3 | tcp | 32789 | nlockmgr |
| 100021 | 4 | tcp | 32789 | nlockmgr |
| 100005 | 1 | udp | 1004  | mountd   |
| 100005 | 1 | tcp | 1007  | mountd   |
| 100005 | 2 | udp | 1004  | mountd   |
| 100005 | 2 | tcp | 1007  | mountd   |
| 100005 | 3 | udp | 1004  | mountd   |
| 100005 | 3 | tcp | 1007  | mountd   |

### 27.3. server configuration

nfs is configured in /etc/exports. You might want some way (ldap?) to synchronize userid's across computers when using nfs a lot.

The **rootsquash** option will change UID 0 to the UID of a **nobody** (or similar) user account. The **sync** option will write writes to disk before completing the client request.

### 27.4. /etc/exports

Here is a sample /etc/exports to explain the syntax:

```
student@linux:~$ cat /etc/exports
# Everyone can read this share
/mnt/data/iso *(ro)
# Only the computers named pasha and barry can readwrite this one
/var/www pasha(rw) barry(rw)
# same, but without root squashing for barry
/var/ftp pasha(rw) barry(rw,no_root_squash)
# everyone from the netsec.local domain gets access
/var/backup *.netsec.local(rw)
# ro for one network, rw for the other
/var/upload 192.168.1.0/24(ro) 192.168.5.0/24(rw)
```

More recent incarnations of nfs require the subtree\_check option to be explicitly set (or unset with no\_subtree\_check). The /etc/exports file then looks like this:

root@linux ~# cat /etc/exports
# Everyone can read this share
/srv/iso \*(ro,no\_subtree\_check)

# Only the computers named pasha and barry can readwrite this one /var/www pasha(rw,no\_subtree\_check) barry(rw,no\_subtree\_check)

# same, but without root squashing for barry
/var/ftp pasha(rw,no\_subtree\_check) barry(rw,no\_root\_squash,no\_subtree\_check)

#### 27.5. exportfs

You don't need to restart the nfs server to start exporting your newly created exports. You can use the exportfs -va command to do this. It will write the exported directories to /var/lib/nfs/etab, where they are immediately applied.

```
root@linux ~# exportfs -va
exporting pasha:/var/ftp
exporting pasha:/var/ftp
exporting pasha:/var/www
exporting barry:/var/www
exporting *:/srv/iso
```

### 27.6. client configuration

We have seen the mount command and the /etc/fstab file before.

```
root@linux:~# mount -t nfs barry:/mnt/data/iso /home/project55/
root@linux:~# cat /etc/fstab | grep nfs
barry:/mnt/data/iso /home/iso nfs defaults 0 0
root@linux:~#
```

Here is another simple example. Suppose the project55 people tell you they only need a couple of CD-ROM images, and you already have them available on an nfs server. You could issue the following command to mount this storage on their /home/project55 mount point.

```
root@linux:~# mount -t nfs 192.168.1.40:/mnt/data/iso /home/project55/
root@linux:~# ls -lh /home/project55/
total 3.6G
drwxr-xr-x 2 1000 1000 4.0K Jan 16 17:55 RHELv8u1
drwxr-xr-x 2 1000 1000 4.0K Jan 16 14:14 RHELv8u2
drwxr-xr-x 2 1000 1000 4.0K Jan 16 14:54 RHELv8u3
drwxr-xr-x 2 1000 1000 4.0K Jan 16 11:09 RHELv8u4
-rw-r--r-- 1 root root 1.6G Oct 13 15:22 sled10-vmwarews5-vm.zip
root@linux:~#
```

### 27.7. practice: introduction to nfs

1. Create two directories with some files. Use nfs to share one of them as read only, the other must be writable. Have your neighbour connect to them to test.

2. Investigate the user owner of the files created by your neighbour.

3. Protect a share by ip-address or hostname, so only your neighbour can connect.

## 28. introduction to networking

(Written by Paul Cobbaut, https://github.com/paulcobbaut/, with contributions by: Alex M. Schapelle, https://github.com/zero-pytagoras/)

The contents of this entire chapter should be considerd to be obsolete. The commands and services that are discussed here no are no longer present in modern Linux distributions. The information is kept here for historical purposes only.

## 29. introduction to iptables

### 29.1. iptables firewall

The Linux kernel has a built-in stateful firewall named **iptables**. To stop the **iptables** firewall on Red Hat, use the service command.

| root@linux:~# service iptables stop     |   |    |   |
|-----------------------------------------|---|----|---|
| Flushing firewall rules:                | [ | ОК | ] |
| Setting chains to policy ACCEPT: filter | Ē | ОК | j |
| Unloading iptables modules:             | [ | ОК | ] |
| root@linux:~#                           |   |    |   |

The easy way to configure iptables, is to use a graphical tool like KDE's kmyfirewall or Security Level Configuration Tool. You can find the latter in the graphical menu, somewhere in System Tools - Security, or you can start it by typing system-config-securitylevel in bash. These tools allow for some basic firewall configuration. You can decide whether to enable or disable the firewall, and what typical standard ports are allowed when the firewall is active. You can even add some custom ports. When you are done, the configuration is written to /etc/sysconfig/iptables on Red Hat.

```
root@linux:~# cat /etc/sysconfig/iptables
# Firewall configuration written by system-config-securitylevel
# Manual customization of this file is not recommended.
*filter
:INPUT ACCEPT [0:0]
:FORWARD ACCEPT [0:0]
:OUTPUT ACCEPT [0:0]
:RH-Firewall-1-INPUT - [0:0]
-A INPUT -j RH-Firewall-1-INPUT
-A FORWARD -j RH-Firewall-1-INPUT
-A RH-Firewall-1-INPUT -i lo -j ACCEPT
-A RH-Firewall-1-INPUT -p icmp --icmp-type any -j ACCEPT
-A RH-Firewall-1-INPUT -p 50 -j ACCEPT
-A RH-Firewall-1-INPUT -p 51 -j ACCEPT
-A RH-Firewall-1-INPUT -p udp --dport 5353 -d 224.0.0.251 -j ACCEPT
-A RH-Firewall-1-INPUT -p udp -m udp --dport 631 -j ACCEPT
-A RH-Firewall-1-INPUT -m state --state ESTABLISHED, RELATED -j ACCEPT
-A RH-F...NPUT -m state --state NEW -m tcp -p tcp --dport 22 -j ACCEPT
-A RH-F...NPUT -m state --state NEW -m tcp -p tcp --dport 80 -j ACCEPT
-A RH-F...NPUT -m state --state NEW -m tcp -p tcp --dport 21 -j ACCEPT
-A RH-F...NPUT -m state --state NEW -m tcp -p tcp --dport 25 -j ACCEPT
-A RH-Firewall-1-INPUT -j REJECT --reject-with icmp-host-prohibited
COMMIT
root@linux:~#
```

To start the service, issue the service iptables start command. You can configure iptables to start at boot time with chkconfig.

root@linux:~# service iptables start Applying iptables firewall rules: [ OK ] root@linux:~# chkconfig iptables on root@linux:~#

One of the nice features of iptables is that it displays extensive status information when queried with the service iptables status command.

root@linux:~# service iptables status Table: filter Chain INPUT (policy ACCEPT) target prot opt source destination RH-Firewall-1-INPUT all --0.0.0.0/0 0.0.0.0/0 Chain FORWARD (policy ACCEPT) prot opt source target destination RH-Firewall-1-INPUT all --0.0.0.0/0 0.0.0.0/0 Chain OUTPUT (policy ACCEPT) destination target prot opt source Chain RH-Firewall-1-INPUT (2 references) target prot opt source destination 0.0.0/0 0.0.0/0 ACCEPT all \_\_\_ ACCEPT icmp --0.0.0.0/0 0.0.0.0/0 icmp type 255 0.0.0.0/0 0.0.0/0 ACCEPT esp -ah ACCEPT \_\_\_ 0.0.0.0/0 0.0.0/0 \_\_\_ 0.0.0.0/0 224.0.0.251 udp dpt:5353 ACCEPT udp ACCEPT udp \_\_\_ 0.0.0.0/0 0.0.0.0/0 udp dpt:631 state RELATED, ESTABLISHED ACCEPT all \_\_\_ 0.0.0.0/0 0.0.0.0/0 ACCEPT 0.0.0.0/0 tcp --0.0.0.0/0 state NEW tcp dpt:22 ACCEPT tcp --0.0.0.0/0 0.0.0.0/0 state NEW tcp dpt:80 ACCEPT \_\_\_ 0.0.0.0/0 0.0.0.0/0 state NEW tcp dpt:21 tcp state NEW tcp dpt:25 ACCEPT tcp \_\_\_ 0.0.0.0/0 0.0.0.0/0 \_\_\_ 0.0.0.0/0 reject-with icmp-host-prohibited REJECT 0.0.0.0/0 all

root@linux:~#

Mastering firewall configuration requires a decent knowledge of tcp/ip. Good iptables tutorials can be found online here http://iptables-tutorial.frozentux.net/iptables-tutorial.html and here http://tldp.org/HOWTO/IP-Masquerade-HOWTO/.

# **30. practice : iptables**

- 1. Verify whether the firewall is running.
- 2. Stop the running firewall.

### 31. solution : iptables

1. Verify whether the firewall is running.

```
root@linux ~# service iptables status | head
Table: filter
Chain INPUT (policy ACCEPT)
                prot opt source
                                              destination
num target
     RH-Firewall-1-INPUT all -- 0.0.0.0/0
1
                                                        0.0.0/0
Chain FORWARD (policy ACCEPT)
num target
                prot opt source
                                              destination
1
     RH-Firewall-1-INPUT all -- 0.0.0.0/0
                                                        0.0.0/0
Chain OUTPUT (policy ACCEPT)
2. Stop the running firewall.
root@linux ~# service iptables stop
Flushing firewall rules:
                                                           [
                                                              ОK
                                                                  ]
Setting chains to policy ACCEPT: filter
                                                              0K
                                                                  ]
                                                           [
Unloading iptables modules:
                                                              0K
                                                                  1
                                                           Γ
root@linux ~# service iptables status
```

Firewall is stopped.

## 32. xinetd and inetd

### 32.1. the superdaemon

Back when resources like RAM memory were limited, a super-server was devised to listen to all sockets and start the appropriate daemon only when needed. Services like swat, telnet and ftp are typically served by such a super-server. The xinetd superdaemon is more recent than inetd. We will discuss the configuration both daemons.

Recent Linux distributions like RHEL5 and Ubuntu10.04 do not activate inetd or xinetd by default, unless an application requires it.

### 32.2. inetd or xinetd

First verify whether your computer is running inetd or xinetd. This Debian 4.0 Etch is running inetd.

```
root@linux:~# ps fax | grep inet
3870 ? Ss 0:00 /usr/sbin/inetd
```

This Red Hat Enterprise Linux 4 update 4 is running xinetd.

```
[root@linux ~]# ps fax | grep inet
3003 ? Ss 0:00 xinetd -stayalive -pidfile /var/run/xinetd.pid
```

Both daemons have the same functionality (listening to many ports, starting other daemons when they are needed), but they have different configuration files.

### 32.3. xinetd superdaemon

The xinetd daemon is often called a superdaemon because it listens to a lot of incoming connections, and starts other daemons when they are needed. When a connection request is received, xinetd will first check TCP wrappers (/etc/hosts.allow and /etc/hosts.deny) and then give control of the connection to the other daemon. This superdaemon is configured through /etc/xinetd.conf and the files in the directory /etc/xinetd.d. Let's first take a look at /etc/xinetd.conf.

```
student@linux:~$ cat /etc/xinetd.conf
#
# Simple configuration file for xinetd
#
# Some defaults, and include /etc/xinetd.d/
defaults
```

32. xinetd and inetd

```
{
instances = 60
log_type = SYSLOG authpriv
log_on_success = HOST PID
log_on_failure = HOST
cps = 25 30
}
```

includedir /etc/xinetd.d

student@linux:~\$

According to the settings in this file, xinetd can handle 60 client requests at once. It uses the authpriv facility to log the host ip-address and pid of successful daemon spawns. When a service (aka protocol linked to daemon) gets more than 25 cps (connections per second), it holds subsequent requests for 30 seconds.

The directory /etc/xinetd.d contains more specific configuration files. Let's also take a look at one of them.

```
student@linux:~$ ls /etc/xinetd.d
          chargen-udp echo
                                klogin
amanda
                                             rexec
                                                    talk
amandaidx cups-lpd
                       echo-udp krb5-telnet rlogin telnet
amidxtape daytime
                      eklogin
                                kshell
                                            rsh
                                                    tftp
          daytime-udp finger
                                                    time
auth
                                ktalk
                                            rsync
chargen
          dbskkd-cdb
                       gssftp
                                ntalk
                                                    time-udp
                                             swat
student@linux:~$ cat /etc/xinetd.d/swat
# default: off
# description: SWAT is the Samba Web Admin Tool. Use swat \
#
              to configure your Samba server. To use SWAT, \
#
              connect to port 901 with your favorite web browser.
service swat
{
               = 901
port
             = stream
socket_type
               = no
wait
only_from
              = 127.0.0.1
user
              = root
              = /usr/sbin/swat
server
log_on_failure += USERID
disable
               = yes
}
student@linux:~$
```

The services should be listed in the /etc/services file. Port determines the service port, and must be the same as the port specified in /etc/services. The socket\_type should be set to stream for tcp services (and to dgram for udp). The log\_on\_failure += concats the userid to the log message formatted in /etc/xinetd.conf. The last setting disable can be set to yes or no. Setting this to no means the service is enabled!

Check the xinetd and xinetd.conf manual pages for many more configuration options.

### 32.4. inetd superdaemon

This superdaemon has only one configuration file /etc/inetd.conf. Every protocol or daemon that it is listening for, gets one line in this file.

root@linux:~# grep ftp /etc/inetd.conf
tftp dgram udp wait nobody /usr/sbin/tcpd /usr/sbin/in.tftpd /boot/tftp
root@linux:~#

You can disable a service in inetd.conf above by putting a # at the start of that line. Here an example of the disabled vmware web interface (listening on tcp port 902).

student@linux:~\$ grep vmware /etc/inetd.conf #902 stream tcp nowait root /usr/sbin/vmware-authd vmware-authd

# 33. practice : inetd and xinetd

1. Verify on all systems whether they are using xinetd or inetd.

2. Look at the configuration files.

3. (If telnet is installable, then replace swat in these questions with telnet) Is swat installed ? If not, then install swat and look at the changes in the (x)inetd configuration. Is swat enabled or disabled ?

4. Disable swat, test it. Enable swat, test it.

## 34. network file system

### 34.1. protocol versions

The older nfs versions 2 and 3 are stateless (udp) by default, but they can use tcp. Clients connect to the server using rpc (on Linux this is controlled by the portmap daemon. Look at rpcinfo to verify that nfs and its related services are running.

```
root@linux:~# /etc/init.d/portmap status
portmap (pid 1920) is running...
root@linux:~# rpcinfo -p
program vers proto port
100000 2 tcp 111 portmapper
100024 1 udp 32768 status
100024 1 tcp 32769 status
root@linux:~# service nfs start
Starting NFS services:
Starting NFS quotas:
Starting NFS mountd:
```

| [ | 0K | ] |
|---|----|---|
| [ | 0K | ] |
| [ | ОK | ] |
| Г | ОК | 1 |

The same rpcinfo command when nfs is started.

| rootali | nux:~# | t rpcin | ıfo −p |            |
|---------|--------|---------|--------|------------|
| program | vers   | proto   | port   |            |
| 100000  | 2      | tcp     | 111    | portmapper |
| 100000  | 2      | udp     | 111    | portmapper |
| 100024  | 1      | udp     | 32768  | status     |
| 100024  | 1      | tcp     | 32769  | status     |
| 100011  | 1      | udp     | 985    | rquotad    |
| 100011  | 2      | udp     | 985    | rquotad    |
| 100011  | 1      | tcp     | 988    | rquotad    |
| 100011  | 2      | tcp     | 988    | rquotad    |
| 100003  | 2      | udp     | 2049   | nfs        |
| 100003  | 3      | udp     | 2049   | nfs        |
| 100003  | 4      | udp     | 2049   | nfs        |
| 100003  | 2      | tcp     | 2049   | nfs        |
| 100003  | 3      | tcp     | 2049   | nfs        |
| 100003  | 4      | tcp     | 2049   | nfs        |
| 100021  | 1      | udp     | 32770  | nlockmgr   |
| 100021  | 3      | udp     | 32770  | nlockmgr   |
| 100021  | 4      | udp     | 32770  | nlockmgr   |
| 100021  | 1      | tcp     | 32789  | nlockmgr   |
| 100021  | 3      | tcp     | 32789  | nlockmgr   |
| 100021  | 4      | tcp     | 32789  | nlockmgr   |
| 100005  | 1      | udp     | 1004   | mountd     |
| 100005  | 1      | tcp     | 1007   | mountd     |
| 100005  | 2      | udp     | 1004   | mountd     |
|         |        |         |        |            |

34. network file system

| 100005   | 2     | tcp | 1007 | mountd |
|----------|-------|-----|------|--------|
| 100005   | 3     | udp | 1004 | mountd |
| 100005   | 3     | tcp | 1007 | mountd |
| rootalin | ux:~‡ | ‡   |      |        |

nfs version 4 requires tcp (port 2049) and supports Kerberos user authentication as an option. nfs authentication only takes place when mounting the share. nfs versions 2 and 3 authenticate only the host.

### 34.2. server configuration

nfs is configured in /etc/exports. Here is a sample /etc/exports to explain the syntax. You need some way (NIS domain or LDAP) to synchronize userid's across computers when using nfs a lot. The rootsquash option will change UID 0 to the UID of the nfsnobody user account. The sync option will write writes to disk before completing the client request.

```
student@linux:~$ cat /etc/exports
# Everyone can read this share
/mnt/data/iso *(ro)
# Only the computers barry and pasha can readwrite this one
/var/www pasha(rw) barry(rw)
# same, but without root squashing for barry
/var/ftp pasha(rw) barry(rw,no_root_squash)
# everyone from the netsec.lan domain gets access
/var/backup *.netsec.lan(rw)
# ro for one network, rw for the other
/var/upload 192.168.1.0/24(ro) 192.168.5.0/24(rw)
```

You don't need to restart the nfs server to start exporting your newly created exports. You can use the exportfs -va command to do this. It will write the exported directories to /var/lib/nfs/etab, where they are immediately applied.

### 34.3. client configuration

We have seen the mount command and the /etc/fstab file before.

```
root@linux:~# mount -t nfs barry:/mnt/data/iso /home/project55/
root@linux:~# cat /etc/fstab | grep nfs
barry:/mnt/data/iso /home/iso nfs defaults 0 0
root@linux:~#
```

Here is another simple example. Suppose the project55 people tell you they only need a couple of CD-ROM images, and you already have them available on an nfs server. You could issue the following command to mount this storage on their /home/project55 mount point.

root@linux:~# mount -t nfs 192.168.1.40:/mnt/data/iso /home/project55/ root@linux:~# ls -lh /home/project55/ total 3.6G drwxr-xr-x 2 1000 1000 4.0K Jan 16 17:55 RHELv8u1 drwxr-xr-x 2 1000 1000 4.0K Jan 16 14:14 RHELv8u2 drwxr-xr-x 2 1000 1000 4.0K Jan 16 14:54 RHELv8u3 drwxr-xr-x 2 1000 1000 4.0K Jan 16 11:09 RHELv8u4 -rw-r--r-- 1 root root 1.6G Oct 13 15:22 sled10-vmwarews5-vm.zip root@linux:~#

## 35. practice : network file system

1. Create two directories with some files. Use nfs to share one of them as read only, the other must be writable. Have your neighbour connect to them to test.

2. Investigate the user owner of the files created by your neighbour.

3. Protect a share by ip-address or hostname, so only your neighbour can connect.

# Part VI.

# kernel management

# 36. the Linux kernel

(Written by Paul Cobbaut, https://github.com/paulcobbaut/, with contributions by: Alex M. Schapelle, https://github.com/zero-pytagoras/)

## 37. about the Linux kernel

### 37.1. kernel versions

In 1991 Linus Torvalds wrote (the first version of) the Linux kernel. He put it online, and other people started contributing code. Over 4000 individuals contributed source code to the latest kernel release (version 2.6.27 in November 2008).

Major Linux kernel versions used to come in even and odd numbers. Versions 2.0, 2.2, 2.4 and 2.6 are considered stable kernel versions. Whereas 2.1, 2.3 and 2.5 were unstable (read development) versions. Since the release of 2.6.0 in January 2004, all development has been done in the 2.6 tree. There is currently no v2.7.x and according to Linus the even/stable vs odd/development scheme is abandoned forever.

### 37.2. uname -r

To see your current Linux kernel version, issue the uname -r command as shown below.

This first example shows Linux major version 2.6 and minor version 24. The rest -22-generic is specific to the distribution (Ubuntu in this case).

```
student@linux:~$ uname -r
2.6.24-22-generic
```

The same command on Red Hat Enterprise Linux shows an older kernel (2.6.18) with -92.1.17.el5 being specific to the distribution.

[student@linux ~]\$ uname -r
2.6.18-92.1.17.el5

### 37.3. /proc/cmdline

The parameters that were passed to the kernel at boot time are in /proc/cmdline.

```
student@linux:~$ cat /proc/cmdline
ro root=/dev/VolGroup00/LogVol00 rhgb quiet
```

### 37.4. single user mode

When booting the kernel with the single parameter, it starts in single user mode. Linux can start in a bash shell with the root user logged on (without password).

Some distributions prevent the use of this feature (at kernel compile time).

### 37.5. init=/bin/bash

Normally the kernel invokes init as the first daemon process. Adding init=/bin/bash to the kernel parameters will instead invoke bash (again with root logged on without providing a password).

### 37.6. /var/log/messages

The kernel reports during boot to syslog which writes a lot of kernel actions in /var/log/messages. Looking at this file reveals when the kernel was started, including all the devices that were detected at boot time.

```
[root@linux ~]# grep -A16 "syslogd 1.4.1:" /var/log/messages|cut -b24-
syslogd 1.4.1: restart.
kernel: klogd 1.4.1, log source = /proc/kmsg started.
kernel: Linux version 2.6.18-128.el5 (mockbuild@hs20-bc1-5.build.red...
kernel: BIOS-provided physical RAM map:
kernel: BIOS-e820: 00000000000000 - 0000000009f800 (usable)
kernel: BIOS-e820: 0000000009f800 - 00000000000000 (reserved)
kernel: BIOS-e820: 0000000000ca000 - 0000000000cc000 (reserved)
kernel: BIOS-e820: 0000000000dc000 - 0000000000000 (reserved)
kernel: BIOS-e820: 000000000000000 - 000000001fef0000 (usable)
kernel: BIOS-e820: 00000001fef0000 - 000000001feff000 (ACPI data)
kernel: BIOS-e820: 00000001feff000 - 00000001ff00000 (ACPI NVS)
kernel: BIOS-e820: 00000001ff00000 - 0000000020000000 (usable)
kernel: BIOS-e820: 0000000fec00000 - 0000000fec10000 (reserved)
kernel: BIOS-e820: 0000000fee00000 - 0000000fee01000 (reserved)
kernel: BIOS-e820: 0000000fffe0000 - 0000000100000000 (reserved)
kernel: 0MB HIGHMEM available.
kernel: 512MB LOWMEM available.
```

This example shows how to use /var/log/messages to see kernel information about /dev/sda.

```
[root@linux ~]# grep sda /var/log/messages | cut -b24-
kernel: SCSI device sda: 41943040 512-byte hdwr sectors (21475 MB)
kernel: sda: Write Protect is off
kernel: sda: cache data unavailable
kernel: sda: assuming drive cache: write through
kernel: SCSI device sda: 41943040 512-byte hdwr sectors (21475 MB)
kernel: sda: Write Protect is off
kernel: sda: cache data unavailable
kernel: sda: assuming drive cache: write through
kernel: sda: assuming drive cache: write through
kernel: sda: assuming drive cache: write through
kernel: sda: sda1 sda2
kernel: sd 0:0:0:0: Attached scsi disk sda
kernel: EXT3 FS on sda1, internal journal
```

### 37.7. dmesg

The dmesg command prints out all the kernel bootup messages (from the last boot).
Thus to find information about /dev/sda, using dmesg will yield only kernel messages from the last boot.

```
[root@linux ~]# dmesg | grep sda
SCSI device sda: 41943040 512-byte hdwr sectors (21475 MB)
sda: Write Protect is off
sda: Mode Sense: 5d 00 00 00
sda: cache data unavailable
sda: assuming drive cache: write through
SCSI device sda: 41943040 512-byte hdwr sectors (21475 MB)
sda: Write Protect is off
sda: Mode Sense: 5d 00 00 00
sda: cache data unavailable
sda: assuming drive cache: write through
sda: sda1 sda2
sd 0:0:0:0: Attached scsi disk sda
EXT3 FS on sda1, internal journal
```

# 38. Linux kernel source

# 38.1. ftp.kernel.org

The home of the Linux kernel source is ftp.kernel.org. It contains all official releases of the Linux kernel source code from 1991. It provides free downloads over http, ftp and rsync of all these releases, as well as changelogs and patches. More information can be otained on the website www.kernel.org.

Anyone can anonymously use an ftp client to access ftp.kernel.org

```
student@linux:~$ ftp ftp.kernel.org
Connected to pub3.kernel.org.
220 Welcome to ftp.kernel.org.
Name (ftp.kernel.org:paul): anonymous
331 Please specify the password.
Password:
230- Welcome to the
230-
230- LINUX KERNEL ARCHIVES
230- ftp.kernel.org
```

All the Linux kernel versions are located in the pub/linux/kernel/ directory.

```
ftp> ls pub/linux/kernel/v*
200 PORT command successful. Consider using PASV.
150 Here comes the directory listing.
drwxrwsr-x 2 536
                        536
                                     4096 Mar 20 2003 v1.0
drwxrwsr-x
             2 536
                        536
                                    20480 Mar 20 2003 v1.1
drwxrwsr-x
             2 536
                        536
                                     8192 Mar 20 2003 v1.2
             2 536
                                    40960 Mar 20 2003 v1.3
drwxrwsr-x
                        536
             3 536
                                    16384 Feb 08 2004 v2.0
drwxrwsr-x
                        536
             2 536
                                    53248 Mar 20
                                                  2003 v2.1
drwxrwsr-x
                        536
             3 536
                        536
                                    12288 Mar 24
                                                  2004 v2.2
drwxrwsr-x
                                    24576 Mar 20 2003 v2.3
drwxrwsr-x
             2 536
                        536
drwxrwsr-x
             5 536
                        536
                                    28672 Dec 02 08:14 v2.4
             4 536
                        536
                                    32768 Jul 14 2003 v2.5
drwxrwsr-x
             7 536
                        536
                                   110592 Dec 05 22:36 v2.6
drwxrwsr-x
226 Directory send OK.
```

```
ftp>
```

# 38.2. /usr/src

On your local computer, the kernel source is located in /usr/src. Note though that the structure inside /usr/src might be different depending on the distribution that you are using.

First let's take a look at /usr/src on Debian. There appear to be two versions of the complete Linux source code there. Looking for a specific file (e1000\_main.c) with find reveals it's exact location.

This is very similar to /usr/src on Ubuntu, except there is only one kernel here (and it is newer).

Now take a look at /usr/src on Red Hat Enterprise Linux.

```
[student@linux ~]$ ls -l /usr/src/
drwxr-xr-x 5 root root 4096 Dec 5 19:23 kernels
drwxr-xr-x 7 root root 4096 Oct 11 13:22 redhat
```

We will have to dig a little deeper to find the kernel source on Red Hat!

```
[student@linux ~]$ cd /usr/src/redhat/BUILD/
[student@linux BUILD]$ find . -name "e1000_main.c"
./kernel-2.6.18/linux-2.6.18.i686/drivers/net/e1000/e1000_main.c
```

#### 38.3. downloading the kernel source

#### 38.3.1. Debian

Installing the kernel source on Debian is really simple with aptitude install linux-source. You can do a search for all linux-source packeges first, like in this screenshot.

root@linux:~# aptitude search linux-source

```
v linux-source -
v linux-source-2.6 -
id linux-source-2.6.15 - Linux kernel source for version 2.6.15
i linux-source-2.6.16 - Linux kernel source for version 2.6.16
p linux-source-2.6.18 - Linux kernel source for version 2.6.18
p linux-source-2.6.24 - Linux kernel source for version 2.6.24
```

And then use aptitude install to download and install the Debian Linux kernel source code.

root@linux:~# aptitude install linux-source-2.6.24

When the aptitude is finished, you will see a new file named /usr/src/linux-source-<version>.tar.bz2

```
root@linux:/usr/src# ls -lh
drwxr-xr-x 20 root root 4.0K 2006-04-04 22:12 linux-source-2.6.15
drwxr-xr-x 19 root root 4.0K 2006-07-15 17:32 linux-source-2.6.16
-rw-r--r-- 1 root root 45M 2008-12-02 10:56 linux-source-2.6.24.tar.bz2
```

#### 38.3.2. Ubuntu

Ubuntu is based on Debian and also uses aptitude, so the task is very similar.

```
root@linux:~# aptitude search linux-source
i linux-source - Linux kernel source with Ubuntu patches
v linux-source-2.6 -
i A linux-source-2.6.24 - Linux kernel source for version 2.6.24
root@linux:~# aptitude install linux-source
```

And when aptitude finishes, we end up with a /usr/src/linux-source-version>.tar.bz file.

```
oot@linux:~# ll /usr/src
total 45M
-rw-r--r-- 1 root root 45M 2008-11-24 23:30 linux-source-2.6.24.tar.bz2
```

#### 38.3.3. Red Hat Enterprise Linux

The Red Hat kernel source is located on the fourth source cdrom. The file is called kernel-2.6.9-42.EL.src.rpm (example for RHELv8u4). It is also available online at ftp://ftp.redhat.com/pub/redhat/linux/enterprise/5Server/en/os/SRPMS/ (example for RHEL5).

To download the kernel source on RHEL, use this long wget command (on one line, without the trailing \).

```
wget ftp://ftp.redhat.com/pub/redhat/linux/enterprise/5Server/en/os/\
SRPMS/kernel-`uname -r`.src.rpm
```

When the wget download is finished, you end up with a 60M .rpm file.

```
[root@linux src]# ll
total 60M
-rw-r--r- 1 root root 60M Dec 5 20:54 kernel-2.6.18-92.1.17.el5.src.rpm
drwxr-xr-x 5 root root 4.0K Dec 5 19:23 kernels
drwxr-xr-x 7 root root 4.0K Oct 11 13:22 redhat
```

We will need to perform some more steps before this can be used as kernel source code.

First, we issue the rpm -i kernel-2.6.9-42.EL.src.rpm command to install this Red Hat package.

```
[root@linux src]# ll
total 60M
-rw-r--r-- 1 root root 60M Dec 5 20:54 kernel-2.6.18-92.1.17.el5.src.rpm
drwxr-xr-x 5 root root 4.0K Dec 5 19:23 kernels
drwxr-xr-x 7 root root 4.0K Oct 11 13:22 redhat
[root@linux src]# rpm -i kernel-2.6.18-92.1.17.el5.src.rpm
```

Then we move to the SPECS directory and perform an rpmbuild.

[root@linux ~]# cd /usr/src/redhat/SPECS
[root@linux SPECS]# rpmbuild -bp -vv --target=i686 kernel-2.6.spec

#### 38. Linux kernel source

The rpmbuild command put the RHEL Linux kernel source code in /usr/src/redhat/BUILD/kernel-<version>/.

[root@linux kernel-2.6.18]# pwd /usr/src/redhat/BUILD/kernel-2.6.18 [root@linux kernel-2.6.18]# ll total 20K drwxr-xr-x 2 root root 4.0K Dec 6 2007 config -rw-r--r-- 1 root root 3.1K Dec 5 20:58 Config.mk drwxr-xr-x 20 root root 4.0K Dec 5 20:58 linux-2.6.18.i686 drwxr-xr-x 19 root root 4.0K Sep 20 2006 vanilla drwxr-xr-x 8 root root 4.0K Dec 6 2007 xen

# 39. kernel boot files

#### 39.1. vmlinuz

The vmlinuz file in /boot is the compressed kernel.

```
student@linux:~$ ls -lh /boot | grep vmlinuz
-rw-r--r- 1 root root 1.2M 2006-03-06 16:22 vmlinuz-2.6.15-1-486
-rw-r--r- 1 root root 1.1M 2006-03-06 16:30 vmlinuz-2.6.15-1-686
-rw-r--r-- 1 root root 1.3M 2008-02-11 00:00 vmlinuz-2.6.18-6-686
student@linux:~$
```

### 39.2. initrd

The kernel uses initrd (an initial RAM disk) at boot time. The initrd is mounted before the kernel loads, and can contain additional drivers and modules. It is a compressed cpio archive, so you can look at the contents in this way.

```
root@linux:/boot# mkdir /mnt/initrd
root@linux:/boot# cp initrd-2.6.9-42.0.3.EL.img TMPinitrd.gz
root@linux:/boot# gunzip TMPinitrd.gz
root@linux:/boot# file TMPinitrd
TMPinitrd: ASCII cpio archive (SVR4 with no CRC)
root@linux:/boot# cd /mnt/initrd/
root@linux:/mnt/initrd# cpio -i | /boot/TMPinitrd
4985 blocks
root@linux:/mnt/initrd# ls -l
total 76
drwxr-xr-x 2 root root 4096 Feb 5 08:36 bin
drwxr-xr-x 2 root root 4096 Feb 5 08:36 dev
drwxr-xr-x 4 root root 4096 Feb 5 08:36 etc
-rwxr-xr-x 1 root root 1607 Feb 5 08:36 init
drwxr-xr-x 2 root root 4096 Feb 5 08:36 lib
drwxr-xr-x 2 root root 4096 Feb 5 08:36 loopfs
drwxr-xr-x 2 root root 4096 Feb 5 08:36 proc
lrwxrwxrwx 1 root root 3 Feb 5 08:36 sbin ->
drwxr-xr-x 2 root root 4096 Feb 5 08:36 sys
drwxr-xr-x 2 root root 4096 Feb 5 08:36 sysroot
                          3 Feb 5 08:36 sbin -> bin
root@linux:/mnt/initrd#
```

### 39.3. System.map

The System.map contains the symbol table and changes with every kernel compile. The symbol table is also present in /proc/kallsyms (pre 2.6 kernels name this file /proc/ksyms).

#### 39. kernel boot files

```
root@linux:/boot# head System.map-`uname -r`
00000400 A __kernel_vsyscall
0000041a A SYSENTER_RETURN_OFFSET
00000420 A __kernel_sigreturn
00000440 A ___kernel_rt_sigreturn
c0100000 A _text
c0100000 T startup_32
c01000c6 t checkCPUtype
c0100147 t is486
c010014e t is386
c010019f t L6
root@linux:/boot# head /proc/kallsyms
c0100228 t _stext
c0100228 t calibrate_delay_direct
c0100228 t stext
c0100337 t calibrate_delay
c01004db t rest init
c0100580 t do_pre_smp_initcalls
c0100585 t run_init_process
c01005ac t init
c0100789 t early_param_test
c01007ad t early_setup_test
root@linux:/boot#
```

## 39.4. .config

The last file copied to the /boot directory is the kernel configuration used for compilation. This file is not necessary in the /boot directory, but it is common practice to put a copy there. It allows you to recompile a kernel, starting from the same configuration as an existing working one.

# 40. Linux kernel modules

#### 40.1. about kernel modules

The Linux kernel is a monolithic kernel with loadable modules. These modules contain parts of the kernel used typically for device drivers, file systems and network protocols. Most of the time the necessary kernel modules are loaded automatically and dynamically without administrator interaction.

## 40.2. /lib/modules

The modules are stored in the /lib/modules/<kernel-version> directory. There is a separate directory for each kernel that was compiled for your system.

student@linux:~\$ ll /lib/modules/ total 12K drwxr-xr-x 7 root root 4.0K 2008-11-10 14:32 2.6.24-16-generic drwxr-xr-x 8 root root 4.0K 2008-12-06 15:39 2.6.24-21-generic drwxr-xr-x 8 root root 4.0K 2008-12-05 12:58 2.6.24-22-generic

### 40.3. <module>.ko

The file containing the modules usually ends in .ko. This screenshot shows the location of the isdn module files.

student@linux:~\$ find /lib/modules -name isdn.ko
/lib/modules/2.6.24-21-generic/kernel/drivers/isdn/i4l/isdn.ko
/lib/modules/2.6.24-22-generic/kernel/drivers/isdn/i4l/isdn.ko
/lib/modules/2.6.24-16-generic/kernel/drivers/isdn/i4l/isdn.ko

### 40.4. Ismod

To see a list of currently loaded modules, use lsmod. You see the name of each loaded module, the size, the use count, and the names of other modules using this one.

| [root@linux ~]# lsmod | head  | -5             |
|-----------------------|-------|----------------|
| Module                | Size  | Used by        |
| autofs4               | 24517 | 2              |
| hidp                  | 23105 | 2              |
| rfcomm                | 42457 | 0              |
| l2cap                 | 29505 | 10 hidp,rfcomm |
|                       |       |                |

# 40.5. /proc/modules

/proc/modules lists all modules loaded by the kernel. The output would be too long to display here, so lets grep for the vm module.

We see that vmmon and vmnet are both loaded. You can display the same information with lsmod. Actually lsmod only reads and reformats the output of /proc/modules.

```
student@linux:~$ cat /proc/modules | grep vm
vmnet 36896 13 - Live 0×fffffff88b21000 (P)
vmmon 194540 0 - Live 0×ffffffff88af0000 (P)
student@linux:~$ lsmod | grep vm
vmnet 36896 13
vmmon 194540 0
student@linux:~$
```

### 40.6. module dependencies

Some modules depend on others. In the following example, you can see that the nfsd module is used by exportfs, lockd and sunrpc.

```
student@linux:~$ cat /proc/modules | grep nfsd
nfsd 267432 17 - Live 0×fffffff88a40000
exportfs 7808 1 nfsd, Live 0×fffffff88a3d000
lockd 73520 3 nfs,nfsd, Live 0×fffffff88a2a000
sunrpc 185032 12 nfs,nfsd,lockd, Live 0×fffffff889fb000
student@linux:~$ lsmod | grep nfsd
nfsd 267432 17
exportfs 7808 1 nfsd
lockd 73520 3 nfs,nfsd
sunrpc 185032 12 nfs,nfsd,lockd
student@linux:~$
```

### 40.7. insmod

Kernel modules can be manually loaded with the **insmod** command. This is a very simple (and obsolete) way of loading modules. The screenshot shows **insmod** loading the fat module (for fat file system support).

```
root@linux:/lib/modules/2.6.17-2-686# lsmod | grep fat
root@linux:/lib/modules/2.6.17-2-686# insmod kernel/fs/fat/fat.ko
root@linux:/lib/modules/2.6.17-2-686# lsmod | grep fat
fat 46588 0
```

insmod is not detecting dependencies, so it fails to load the isdn module (because the isdn module depends on the slhc module).

```
[root@linux drivers]# pwd
/lib/modules/2.6.18-92.1.18.el5/kernel/drivers
[root@linux kernel]# insmod isdn/i4l/isdn.ko
insmod: error inserting 'isdn/i4l/isdn.ko': -1 Unknown symbol in module
```

#### 40.8. modinfo

As you can see in the screenshot of modinfo below, the isdn module depends in the slhc module.

```
[root@linux drivers]# modinfo isdn/i4l/isdn.ko | head -6
filename: isdn/i4l/isdn.ko
license: GPL
author: Fritz Elfert
description: ISDN4Linux: link layer
srcversion: 99650346E708173496F6739
depends: slhc
```

#### 40.9. modprobe

The big advantage of modprobe over insmod is that modprobe will load all necessary modules, whereas insmod requires manual loading of dependencies. Another advantage is that you don't need to point to the filename with full path.

This screenshot shows how modprobe loads the isdn module, automatically loading slhc in background.

```
[root@linux kernel]# lsmod | grep isdn
[root@linux kernel]# modprobe isdn
[root@linux kernel]# lsmod | grep isdn
isdn 122433 0
slhc 10561 1 isdn
[root@linux kernel]#
```

### 40.10. /lib/modules/<kernel>/modules.dep

Module dependencies are stored in modules.dep.

```
[root@linux 2.6.18-92.1.18.el5]# pwd
/lib/modules/2.6.18-92.1.18.el5
[root@linux 2.6.18-92.1.18.el5]# head -3 modules.dep
/lib/modules/2.6.18-92.1.18.el5/kernel/drivers/net/tokenring/3c359.ko:
/lib/modules/2.6.18-92.1.18.el5/kernel/drivers/net/pcmcia/3c574_cs.ko:
/lib/modules/2.6.18-92.1.18.el5/kernel/drivers/net/pcmcia/3c589_cs.ko:
```

#### 40.11. depmod

The modules.dep file can be updated (recreated) with the depmod command. In this screenshot no modules were added, so depmod generates the same file.

```
root@linux:/lib/modules/2.6.17-2-686# ls -l modules.dep
-rw-r--r-- 1 root root 310676 2008-03-01 16:32 modules.dep
root@linux:/lib/modules/2.6.17-2-686# depmod
root@linux:/lib/modules/2.6.17-2-686# ls -l modules.dep
-rw-r--r-- 1 root root 310676 2008-12-07 13:54 modules.dep
```

## 40.12. rmmod

Similar to insmod, the rmmod command is rarely used anymore.

```
[root@linux ~]# modprobe isdn
[root@linux ~]# rmmod slhc
ERROR: Module slhc is in use by isdn
[root@linux ~]# rmmod isdn
[root@linux ~]# rmmod slhc
[root@linux ~]# lsmod | grep isdn
[root@linux ~]#
```

## 40.13. modprobe -r

Contrary to rmmod, modprobe will automatically remove unneeded modules.

```
[root@linux ~]# modprobe isdn
[root@linux ~]# lsmod | grep isdn
isdn 133537 0
slhc 7233 1 isdn
[root@linux ~]# modprobe -r isdn
[root@linux ~]# lsmod | grep isdn
[root@linux ~]# lsmod | grep slhc
[root@linux ~]#
```

# 40.14. /etc/modprobe.conf

The /etc/modprobe.conf file and the /etc/modprobe.d directory can contain aliases (used by humans) and options (for dependent modules) for modprobe.

```
[root@linux ~]# cat /etc/modprobe.conf
alias scsi_hostadapter mptbase
alias scsi_hostadapter1 mptspi
alias scsi_hostadapter2 ata_piix
alias eth0 pcnet32
alias eth2 pcnet32
alias eth1 pcnet32
```

# 41. compiling a kernel

## 41.1. extraversion

Enter into /usr/src/redhat/BUILD/kernel-2.6.9/linux-2.6.9/ and change the extraversion in the Makefile.

```
[root@linux linux-2.6.18.i686]# pwd
/usr/src/redhat/BUILD/kernel-2.6.18/linux-2.6.18.i686
[root@linux linux-2.6.18.i686]# vi Makefile
[root@linux linux-2.6.18.i686]# head -4 Makefile
VERSION = 2
PATCHLEVEL = 6
SUBLEVEL = 18
EXTRAVERSION = -paul2008
```

## 41.2. make mrproper

Now clean up the source from any previous installs with make mrproper. If this is your first after downloading the source code, then this is not needed.

[root@linux linux-2.6.18.i686]# make mrproper

- CLEAN scripts/basic CLEAN scripts/kconfig
- CLEAN include/config
- CLEAN .config .config.old

# 41.3. .config

Now copy a working .config from /boot to our kernel directory. This file contains the configuration that was used for your current working kernel. It determines whether modules are included in compilation or not.

[root@linux linux-2.6.18.i686]# cp /boot/config-2.6.18-92.1.18.el5 .config

## 41.4. make menuconfig

Now run make menuconfig (or the graphical make xconfig). This tool allows you to select whether to compile stuff as a module (m), as part of the kernel (\*), or not at all (smaller kernel size). If you remove too much, your kernel will not work. The configuration will be stored in the hidden .config file.

[root@linux linux-2.6.18.i686]# make menuconfig

### 41.5. make clean

Issue a make clean to prepare the kernel for compile. make clean will remove most generated files, but keeps your kernel configuration. Running a make mrproper at this point would destroy the .config file that you built with make menuconfig.

[root@linux linux-2.6.18.i686]# make clean

## 41.6. make bzlmage

And then run make bzImage, sit back and relax while the kernel compiles. You can use time make bzImage to know how long it takes to compile, so next time you can go for a short walk.

```
[root@linux linux-2.6.18.i686]# time make bzImage
HOSTCC scripts/basic/fixdep
HOSTCC scripts/basic/docproc
HOSTCC scripts/kconfig/conf.o
HOSTCC scripts/kconfig/kxgettext.o
...
```

This command will end with telling you the location of the bzImage file (and with time info if you also specified the time command.

Kernel: arch/i386/boot/bzImage is ready (#1)

real 13m59.573s user 1m22.631s sys 11m51.034s [root@linux linux-2.6.18.i686]#

You can already copy this image to /boot with cp arch/i386/boot/bzImage /boot/vmlinuz- <kernel-version>.

### 41.7. make modules

Now run make modules. It can take 20 to 50 minutes to compile all the modules.

[root@linux linux-2.6.18.i686]# time make modules

```
CHK include/linux/version.h
```

```
CHK include/linux/utsrelease.h
```

- CC [M] arch/i386/kernel/msr.o
- CC [M] arch/i386/kernel/cpuid.o
- CC [M] arch/i386/kernel/microcode.o

### 41.8. make modules\_install

To copy all the compiled modules to /lib/modules just run make modules\_install (takes about 20 seconds). Here's a screenshot from before the command.

```
[root@linux linux-2.6.18.i686]# ls -l /lib/modules/
total 20
drwxr-xr-x 6 root root 4096 Oct 15 13:09 2.6.18-92.1.13.el5
drwxr-xr-x 6 root root 4096 Nov 11 08:51 2.6.18-92.1.17.el5
drwxr-xr-x 6 root root 4096 Dec 6 07:11 2.6.18-92.1.18.el5
[root@linux linux-2.6.18.i686]# make modules install
```

And here is the same directory after. Notice that make modules\_install created a new directory for the new kernel.

[root@linux linux-2.6.18.i686]# ls -l /lib/modules/ total 24 drwxr-xr-x 6 root root 4096 Oct 15 13:09 2.6.18-92.1.13.el5 drwxr-xr-x 6 root root 4096 Nov 11 08:51 2.6.18-92.1.17.el5 drwxr-xr-x 6 root root 4096 Dec 6 07:11 2.6.18-92.1.18.el5 drwxr-xr-x 3 root root 4096 Dec 6 08:50 2.6.18-paul2008

## 41.9. /boot

We still need to copy the kernel, the System.map and our configuration file to /boot. Strictly speaking the .config file is not obligatory, but it might help you in future compilations of the kernel.

```
[root@linux ]# pwd
/usr/src/redhat/BUILD/kernel-2.6.18/linux-2.6.18.i686
[root@linux ]# cp System.map /boot/System.map-2.6.18-paul2008
[root@linux ]# cp .config /boot/config-2.6.18-paul2008
[root@linux ]# cp arch/i386/boot/bzImage /boot/vmlinuz-2.6.18-paul2008
```

## 41.10. mkinitrd

The kernel often uses an initrd file at bootup. We can use mkinitrd to generate this file. Make sure you use the correct kernel name!

```
[root@linux ]# pwd
/usr/src/redhat/BUILD/kernel-2.6.18/linux-2.6.18.i686
[root@linux ]# mkinitrd /boot/initrd-2.6.18-paul2008 2.6.18-paul2008
```

## 41.11. bootloader

Compilation is now finished, don't forget to create an additional stanza in grub or lilo.

# 42. compiling one module

## 42.1. hello.c

A little C program that will be our module.

```
[root@linux kernel_module]# cat hello.c
#include <linux/module.h>
#include <section>
int init_module(void)
{
    printk(KERN_INFO "Start Hello World...\n");
    return 0;
}
void cleanup_module(void)
{
    printk(KERN_INFO "End Hello World...\n");
}
```

# 42.2. Makefile

The make file for this module.

```
[root@linux kernel_module]# cat Makefile
obj-m += hello.o
all:
make -C /lib/modules/$(shell uname -r)/build M=$(PWD) modules
clean:
make -C /lib/modules/$(shell uname -r)/build M=$(PWD) clean
```

These are the only two files needed.

[root@linux kernel\_module]# ll
total 16
-rw-rw-r-- 1 paul paul 250 Feb 15 19:14 hello.c
-rw-rw-r-- 1 paul paul 153 Feb 15 19:15 Makefile

## 42.3. make

The running of the make command.

#### 42. compiling one module

```
[root@linux kernel_module]# make
make -C /lib/modules/2.6.9-paul-2/build M=~/kernel_module modules
make[1]: Entering dir ... `/usr/src/redhat/BUILD/kernel-2.6.9/linux-2.6.9'
CC [M] /home/paul/kernel_module/hello.o
Building modules, stage 2.
MODPOST
CC /home/paul/kernel_module/hello.mod.o
LD [M] /home/paul/kernel_module/hello.ko
make[1]: Leaving dir ... `/usr/src/redhat/BUILD/kernel-2.6.9/linux-2.6.9'
[root@linux kernel_module]#
```

Now we have more files.

```
[root@linux kernel_module]# ll
total 172
-rw-rw-r-- 1 paul paul 250 Feb 15 19:14 hello.c
-rw-r--r-- 1 root root 64475 Feb 15 19:15 hello.ko
-rw-r--r-- 1 root root 632 Feb 15 19:15 hello.mod.c
-rw-r--r-- 1 root root 37036 Feb 15 19:15 hello.mod.o
-rw-r--r-- 1 root root 28396 Feb 15 19:15 hello.o
-rw-rw-r-- 1 paul paul 153 Feb 15 19:15 Makefile
[root@linux kernel_module]#
```

## 42.4. hello.ko

Use modinfo to verify that it is really a module.

```
[root@linux kernel_module]# modinfo hello.ko
filename: hello.ko
vermagic: 2.6.9-paul-2 SMP 686 REGPARM 4KSTACKS gcc-3.4
depends:
[root@linux kernel_module]#
```

Good, so now we can load our hello module.

```
[root@linux kernel_module]# lsmod | grep hello
[root@linux kernel_module]# insmod ./hello.ko
[root@linux kernel_module]# lsmod | grep hello
hello 5504 0
[root@linux kernel_module]# tail -1 /var/log/messages
Feb 15 19:16:07 RHEL8a kernel: Start Hello World...
[root@linux kernel_module]# rmmod hello
[root@linux kernel_module]#
```

Finally /var/log/messages has a little surprise.

```
[root@linux kernel_module]# tail -2 /var/log/messages
Feb 15 19:16:07 RHEL8a kernel: Start Hello World...
Feb 15 19:16:35 RHEL8a kernel: End Hello World...
[root@linux kernel_module]#
```

# 43. library management

(Written by Paul Cobbaut, https://github.com/paulcobbaut/, with contributions by: Alex M. Schapelle, https://github.com/zero-pytagoras/)

## 43.1. introduction

With libraries we are talking about dynamically linked libraries (aka shared objects). These are binaries that contain functions and are not started themselves as programs, but are called by other binaries.

Several programs can use the same library. The name of the library file usually starts with lib, followed by the actual name of the library, then the chracters .so and finally a version number.

## 43.2. /lib and /usr/lib

When you look at the /lib or the /usr/lib directory, you will see a lot of symbolic links. Most libraries have a detailed version number in their name, but receive a symbolic link from a filename which only contains the major version number.

root@linux ~# ls -l /lib/libext\*
lrwxrwxrwx 1 root root 16 Feb 18 16:36 /lib/libext2fs.so.2 -> libext2fs.so.2.4
-rwxr-xr-x 1 root root 113K Jun 30 2009 /lib/libext2fs.so.2.4

## 43.3. ldd

Many programs have dependencies on the installation of certain libraries. You can display these dependencies with ldd.

This example shows the dependencies of the su command.

```
student@linux ~$ ldd /bin/su
linux-gate.so.1 => (0×003f7000)
libpam.so.0 => /lib/libpam.so.0 (0×00d5c000)
libpam_misc.so.0 => /lib/libpam_misc.so.0 (0×0073c000)
libcrypt.so.1 => /lib/libcrypt.so.1 (0×00aa4000)
libdl.so.2 => /lib/libdl.so.2 (0×00800000)
libc.so.6 => /lib/libdl.so.6 (0×00ec1000)
libaudit.so.0 => /lib/libaudit.so.0 (0×0049f000)
/lib/ld-linux.so.2 (0×4769c000)
```

## 43.4. Itrace

The ltrace program allows to see all the calls made to library functions by a program. The example below uses the -c option to get only a summary count (there can be many calls), and the -l option to only show calls in one library file. All this to see what calls are made when executing su - serena as root.

## 43.5. dpkg -S and debsums

Find out on Debian/Ubuntu to which package a library belongs.

```
student@linux:/lib$ dpkg -S libext2fs.so.2.4
e2fslibs: /lib/libext2fs.so.2.4
```

You can then verify the integrity of all files in this package using debsums.

| student@linux:~\$ debsums e2fslibs          |    |
|---------------------------------------------|----|
| /usr/share/doc/e2fslibs/changelog.Debian.gz | OK |
| /usr/share/doc/e2fslibs/copyright           | OK |
| /lib/libe2p.so.2.3                          | OK |
| /lib/libext2fs.so.2.4                       | OK |
| /lib/libext2fs.so.2.4                       | 0  |

Should a library be broken, then reinstall it with aptitude reinstall \$package.

```
root@linux:~# aptitude reinstall e2fslibs
Reading package lists ... Done
Building dependency tree
Reading state information ... Done
Reading extended state information
Initializing package states ... Done
Reading task descriptions ... Done
The following packages will be REINSTALLED:
    e2fslibs
...
```

#### 43.6. rpm -qf and rpm -V

Find out on Red Hat/Fedora to which package a library belongs.

```
student@linux ~$ rpm -qf /lib/libext2fs.so.2.4
e2fsprogs-libs-1.39-8.el5
```

You can then use rpm -V to verify all files in this package. In the example below the output shows that the Size and the Time stamp of the file have changed since installation.

```
root@linux ~# rpm -V e2fsprogs-libs
prelink: /lib/libext2fs.so.2.4: prelinked file size differs
S.?...T /lib/libext2fs.so.2.4
```

You can then use yum reinstall \$package to overwrite the existing library with an original version.

```
root@linux lib# yum reinstall e2fsprogs-libs
Loaded plugins: rhnplugin, security
Setting up Reinstall Process
Resolving Dependencies
--> Running transaction check
---> Package e2fsprogs-libs.i386 0:1.39-23.el5 set to be erased
---> Package e2fsprogs-libs.i386 0:1.39-23.el5 set to be updated
--> Finished Dependency Resolution
...
```

The package verification now reports no problems with the library.

```
root@linux lib# rpm -V e2fsprogs-libs
root@linux lib#
```

#### 43.7. tracing with strace

More detailed tracing of all function calls can be done with strace. We start by creating a read only file.

root@linux:~# echo hello > 42.txt
root@linux:~# chmod 400 42.txt
root@linux:~# ls -l 42.txt
-r----- 1 root root 6 2011-09-26 12:03 42.txt

We open the file with vi, but include the strace command with an output file for the trace before vi. This will create a file with all the function calls done by vi.

```
root@linux:~# strace -o strace.txt vi 42.txt
```

The file is read only, but we still change the contents, and use the :w! directive to write to this file. Then we close vi and take a look at the trace log.

root@linux:~# grep chmod strace.txt chmod("42.txt", 0100600) = -1 ENOENT (No such file or directory) chmod("42.txt", 0100400) = 0 root@linux:~# ls -l 42.txt -r----- 1 root root 12 2011-09-26 12:04 42.txt

Notice that vi changed the permissions on the file twice. The trace log is too long to show a complete screenshot in this book.

```
root@linux:~# wc -l strace.txt
941 strace.txt
```

# Part VII.

# backup management

# 44. backup

(Written by Paul Cobbaut, https://github.com/paulcobbaut/, with contributions by: Alex M. Schapelle, https://github.com/zero-pytagoras/)

## 44.1. About tape devices

Don't forget that the name of a device strictly speaking has no meaning since the kernel will use the major and minor number to find the hardware! See the man page of mknod and the devices.txt file in the Linux kernel source for more info.

#### 44.1.1. SCSI tapes

On the official Linux device list (http://www.lanana.org/docs/device-list/) we find the names for SCSI tapes (major 9 char). SCSI tape devices are located underneath /dev/st and are numbered starting with 0 for the first tape device.

| /dev/st0 | First tape device  |
|----------|--------------------|
| /dev/st1 | Second tape device |
| /dev/st2 | Third tape device  |

To prevent automatic rewinding of tapes, prefix them with the letter n.

| /dev/nst0 | First no rewind tape device  |
|-----------|------------------------------|
| /dev/nst1 | Second no rewind tape device |
| /dev/nst2 | Third no rewind tape device  |

By default, SCSI tapes on Linux will use the highest hardware compression that is supported by the tape device. To lower the compression level, append one of the letters I (low), m (medium) or a (auto) to the tape name.

/dev/st0l First low compression tape device
/dev/st0m First medium compression tape device
/dev/nst2m Third no rewind medium compression tape device

#### 44.1.2. IDE tapes

On the official Linux device list (http://www.lanana.org/docs/device-list/) we find the names for IDE tapes (major 37 char). IDE tape devices are located underneath /dev/ht and are numbered starting with 0 for the first tape device. No rewind and compression is similar to SCSI tapes.

/dev/ht0 First IDE tape device
/dev/nht0 Second no rewind IDE tape device
/dev/ht0m First medium compression IDE tape device

#### 44.1.3. mt

To manage your tapes, use mt (Magnetic Tape). Some examples.

To receive information about the status of the tape.

mt -f /dev/st0 status

To rewind a tape...

mt -f /dev/st0 rewind

To rewind and eject a tape...

mt -f /dev/st0 eject

To erase a tape...

mt -f /dev/st0 erase

## 44.2. Compression

It can be beneficial to compress files before backup. The two most popular tools for compression of regular files on Linux are gzip/gunzip and bzip2/bunzip2. Below you can see gzip in action, notice that it adds the .gz extension to the file.

```
student@linux:~/test$ ls -l allfiles.tx*
-rw-rw-r-- 1 paul paul 8813553 Feb 27 05:38 allfiles.txt
student@linux:~/test$ gzip allfiles.txt
-rw-rw-r-- 1 paul paul 931863 Feb 27 05:38 allfiles.txt.gz
student@linux:~/test$ gunzip allfiles.txt.gz
student@linux:~/test$ ls -l allfiles.tx*
-rw-rw-r-- 1 paul paul 8813553 Feb 27 05:38 allfiles.txt
student@linux:~/test$
```

In general, gzip is much faster than bzip2, but the latter one compresses a lot better. Let us compare the two.

student@linux:~/test\$ cp allfiles.txt bllfiles.txt student@linux:~/test\$ time gzip allfiles.txt real 0m0.050s 0m0.041s user 0m0.009s sys student@linux:~/test\$ time bzip2 bllfiles.txt 0m5.968s real 0m5.794s user 0m0.076s sys student@linux:~/test\$ ls -l ?llfiles.tx\* -rw-rw-r-- 1 paul paul 931863 Feb 27 05:38 allfiles.txt.gz -rw-rw-r-- 1 paul paul 708871 May 12 10:52 bllfiles.txt.bz2 student@linux:~/test\$

#### 44.3. tar

The tar utility gets its name from Tape ARchive. This tool will receive and send files to a destination (typically a tape or a regular file). The c option is used to create a tar archive (or tarfile), the f option to name/create the tarfile. The example below takes a backup of /etc into the file /backup/etc.tar.

```
root@linux:~# tar cf /backup/etc.tar /etc
root@linux:~# ls -l /backup/etc.tar
-rw-r--r-- 1 root root 47800320 May 12 11:47 /backup/etc.tar
root@linux:~#
```

Compression can be achieved without pipes since tar uses the z flag to compress with gzip, and the j flag to compress with bzip2.

```
root@linux:~# tar czf /backup/etc.tar.gz /etc
root@linux:~# tar cjf /backup/etc.tar.bz2 /etc
root@linux:~# ls -l /backup/etc.ta*
-rw-r--r-- 1 root root 47800320 May 12 11:47 /backup/etc.tar
-rw-r--r-- 1 root root 6077340 May 12 11:48 /backup/etc.tar.bz2
-rw-r--r-- 1 root root 8496607 May 12 11:47 /backup/etc.tar.gz
root@linux:~#
```

The toption is used to list the contents of a tar file. Verbose mode is enabled with v (also useful when you want to see the files being archived during archiving).

```
root@linux:~# tar tvf /backup/etc.tar

drwxr-xr-x root/root 0 2007-05-12 09:38:21 etc/

-rw-r--r- root/root 2657 2004-09-27 10:15:03 etc/warnquota.conf

-rw-r--r- root/root 13136 2006-11-03 17:34:50 etc/mime.types

drwxr-xr-x root/root 0 2004-11-03 13:35:50 etc/sound/

...
```

To list a specific file in a tar archive, use the toption, added with the filename (without leading /).

44. backup

root@linux:~# tar tvf /backup/etc.tar etc/resolv.conf -rw-r--r- root/root 77 2007-05-12 08:31:32 etc/resolv.conf root@linux:~#

Use the x flag to **restore** a tar archive, or a single file from the archive. Remember that by default tar will restore the file in the current directory.

root@linux:~# tar xvf /backup/etc.tar etc/resolv.conf etc/resolv.conf root@linux:~# ls -l /etc/resolv.conf -rw-r--r- 2 root root 40 May 12 12:05 /etc/resolv.conf root@linux:~# ls -l etc/resolv.conf -rw-r--r-- 1 root root 77 May 12 08:31 etc/resolv.conf root@linux:~#

You can preserve file permissions with the p flag. And you can exclude directories or file with --exclude.

root ~# tar cpzf /backup/etc\_with\_perms.tgz /etc root ~# tar cpzf /backup/etc\_no\_sysconf.tgz /etc --exclude /etc/sysconfig root ~# ls -l /backup/etc\_\* -rw-r--r-- 1 root root 8434293 May 12 12:48 /backup/etc\_no\_sysconf.tgz -rw-r--r-- 1 root root 8496591 May 12 12:48 /backup/etc\_with\_perms.tgz root ~#

You can also create a text file with names of files and directories to archive, and then supply this file to tar with the -T flag.

```
root@linux:~# find /etc -name *.conf > files_to_archive.txt
root@linux:~# find /home -name *.pdf >> files_to_archive.txt
root@linux:~# tar cpzf /backup/backup.tgz -T files_to_archive.txt
```

The tar utility can receive filenames from the find command, with the help of xargs.

find /etc -type f -name "\*.conf" | xargs tar czf /backup/confs.tar.gz

You can also use tar to copy a directory, this is more efficient than using cp -r.

(cd /etc; tar -cf - . ) | (cd /backup/copy\_of\_etc/; tar -xpf - )

Another example of tar, this copies a directory securely over the network.

```
(cd /etc;tar -cf - . )|(ssh user@srv 'cd /backup/cp_of_etc/; tar -xf - ')
```

tar can be used together with gzip and copy a file to a remote server through ssh

cat backup.tar | gzip | ssh bashuser@192.168.1.105 "cat - > backup.tgz"

Compress the tar backup when it is on the network, but leave it uncompressed at the destination.

cat backup.tar | gzip | ssh user@192.168.1.105 "gunzip|cat - > backup.tar"

Same as the previous, but let ssh handle the compression

cat backup.tar | ssh -C bashuser@192.168.1.105 "cat - > backup.tar"

#### 44.4. Backup Types

Linux uses multilevel incremental backups using distinct levels. A full backup is a backup at level 0. A higher level x backup will include all changes since the last level x-1 backup.

Suppose you take a full backup on Monday (level 0) and a level 1 backup on Tuesday, then the Tuesday backup will contain all changes since Monday. Taking a level 2 on Wednesday will contain all changes since Tuesday (the last level 2-1). A level 3 backup on Thursday will contain all changes since Wednesday (the last level 3-1). Another level 3 on Friday will also contain all changes since Wednesday. A level 2 backup on Saturday would take all changes since the last level 1 from Tuesday.

#### 44.5. dump and restore

While dump is similar to tar, it is also very different because it looks at the file system. Where tar receives a lists of files to backup, dump will find files to backup by itself by examining ext2. Files found by dump will be copied to a tape or regular file. In case the target is not big enough to hold the dump (end-of-media), it is broken into multiple volumes.

Restoring files that were backed up with dump is done with the **restore** command. In the example below we take a full level 0 backup of two partitions to a SCSI tape. The no rewind is mandatory to put the volumes behind each other on the tape.

```
dump 0f /dev/nst0 /boot
dump 0f /dev/nst0 /
```

Listing files in a dump archive is done with dump -t, and you can compare files with dump -C.

You can omit files from a dump by changing the dump attribute with the chattr command. The d attribute on ext will tell dump to skip the file, even during a full backup. In the following example, /etc/hosts is excluded from dump archives.

chattr +d /etc/hosts

To restore the complete file system with **restore**, use the -r option. This can be useful to change the size or block size of a file system. You should have a clean file system mounted and cd'd into it. Like this example shows.

mke2fs /dev/hda3
mount /dev/hda3 /mnt/data
cd /mnt/data
restore rf /dev/nst0

To extract only one file or directory from a dump, use the -x option.

```
restore -xf /dev/st0 /etc
```

# 44.6. cpio

Different from tar and dump is cpio (Copy Input and Output). It can be used to receive filenames, but copies the actual files. This makes it an easy companion with find! Some examples below.

find sends filenames to cpio, which puts the files in an archive.

find /etc -depth -print | cpio -oaV -O archive.cpio

The same, but compressed with gzip

find /etc -depth -print | cpio -oaV | gzip -c > archive.cpio.gz

Now pipe it through ssh (backup files to a compressed file on another machine)

find /etc -depth -print|cpio -oaV|gzip -c|ssh server "cat - > etc.cpio.gz"

find sends filenames to cpio | cpio sends files to ssh | ssh sends files to cpio 'cpio extracts files'

```
find /etc -depth -print | cpio -oaV | ssh user@host 'cpio -imVd'
```

the same but reversed: copy a dir from the remote host to the local machine

```
ssh user@host "find path -depth -print | cpio -oaV" | cpio -imVd
```

#### 44.7. dd

#### 44.7.1. About dd

Some people use dd to create backups. This can be very powerful, but dd backups can only be restored to very similar partitions or devices. There are however a lot of useful things possible with dd. Some examples.

#### 44.7.2. Create a CDROM image

The easiest way to create a .ISO file from any CD. The if switch means Input File, of is the Output File. Any good tool can burn a copy of the CD with this .ISO file.

```
dd if=/dev/cdrom of=/path/to/cdrom.ISO
```

#### 44.7.3. Create a floppy image

A little outdated maybe, but just in case : make an image file from a 1.44MB floppy. Blocksize is defined by bs, and count contains the number of blocks to copy.

dd if=/dev/floppy of=/path/to/floppy.img bs=1024 count=1440

#### 44.7.4. Copy the master boot record

Use dd to copy the MBR (Master Boot Record) of hard disk /dev/hda to a file.

dd if=/dev/hda of=/MBR.img bs=512 count=1

#### 44.7.5. Copy files

This example shows how dd can copy files. Copy the file summer.txt to copy\_of\_summer.txt

dd if=~/summer.txt of=~/copy\_of\_summer.txt

#### 44.7.6. Image disks or partitions

And who needs ghost when dd can create a (compressed) image of a partition.

```
dd if=/dev/hdb2 of=/image_of_hdb2.IMG
dd if=/dev/hdb2 | gzip > /image_of_hdb2.IMG.gz
```

#### 44.7.7. Create files of a certain size

dd can be used to create a file of any size. The first example creates a one MEBIbyte file, the second a one MEGAbyte file.

```
dd if=/dev/zero of=file1MB count=1024 bs=1024
dd if=/dev/zero of=file1MB count=1000 bs=1024
```

#### 44.7.8. CDROM server example

And there are of course endless combinations with ssh and bzip2. This example puts a bzip2 backup of a cdrom on a remote server.

```
dd if=/dev/cdrom |bzip2|ssh user@host "cat - > /backups/cd/cdrom.iso.bz2"
```

## 44.8. split

The split command is useful to split files into smaller files. This can be useful to fit the file onto multiple instances of a medium too small to contain the complete file. In the example below, a file of size 5000 bytes is split into three smaller files, with maximum 2000 bytes each.

```
student@linux:~/test$ ls -l
total 8
-rw-r--r- 1 paul paul 5000 2007-09-09 20:46 bigfile1
student@linux:~/test$ split -b 2000 bigfile1 splitfile.
student@linux:~/test$ ls -l
total 20
-rw-r--r-- 1 paul paul 5000 2007-09-09 20:46 bigfile1
-rw-r--r-- 1 paul paul 2000 2007-09-09 20:47 splitfile.aa
-rw-r--r-- 1 paul paul 2000 2007-09-09 20:47 splitfile.ab
-rw-r--r-- 1 paul paul 1000 2007-09-09 20:47 splitfile.ac
```

# 44.9. practice: backup

!! Careful with tar options and the position of the backup file, mistakes can destroy your system!!

1. Create a directory (or partition if you like) for backups. Link (or mount) it under /mnt/backup.

2a. Use tar to backup /etc in /mnt/backup/etc\_date.tgz, the backup must be gzipped. (Replace date with the current date)

2b. Use tar to backup /bin to /mnt/backup/bin\_date.tar.bz2, the backup must be bzip2'd.

2c. Choose a file in /etc and /bin and verify with tar that the file is indeed backed up.

2d. Extract those two files to your home directory.

3a. Create a backup directory for your neighbour, make it accessible under /mnt/neighbourName

3b. Combine ssh and tar to put a backup of your /boot on your neighbours computer in /mnt/YourName

4a. Combine find and cpio to create a cpio archive of /etc.

4b. Choose a file in /etc and restore it from the cpio archive into your home directory.

5. Use dd and ssh to put a backup of the master boot record on your neighbours computer.

6. (On the real computer) Create and mount an ISO image of the ubuntu cdrom.

7. Combine dd and gzip to create a 'ghost' image of one of your partitions on another partition.

8. Use dd to create a five megabyte file in ~/testsplit and name it biggest. Then split this file in smaller two megabyte parts.

mkdir testsplit

dd if=/dev/zero of=~/testsplit/biggest count=5000 bs=1024

split -b 2000000 biggest parts

# A. disk quotas

(Written by Paul Cobbaut, https://github.com/paulcobbaut/, with contributions by: Alex M. Schapelle, https://github.com/zero-pytagoras/)

## A.1. About Disk Quotas

To limit the disk space used by user, you can set up disk quotas. This requires adding usrquota and/or grpquota to one or more of the file systems in /etc/fstab.

root@linux:~# cat /etc/fstab | grep usrquota
/dev/VolGroup00/LogVol02 /home ext3 usrquota,grpquota 0 0

Next you need to remount the file system.

root@linux:~# mount -o remount /home

The next step is to build the quota.user and/or quota.group files. These files (called the quota files) contain the table of the disk usage on that file system. Use the quotacheck command to accomplish this.

```
root@linux:~# quotacheck -cug /home
root@linux:~# quotacheck -avug
```

The -c is for create, u for user quota, g for group, a for checking all quota enabled file systems in /etc/fstab and v for verbose information. The next step is to edit individual user quotas with edquota or set a general quota on the file system with edquota -t. The tool will enable you to put hard (this is the real limit) and soft (allows a grace period) limits on blocks and inodes. The quota command will verify that quota for a user is set. You can have a nice overview with repquota.

The final step (before your users start complaining about lack of disk space) is to enable quotas with quotaon(1).

```
root@linux:~# quotaon -vaug
```

Issue the quotaoff command to stop all complaints.

root@linux:~# quotaoff -vaug

## A.2. Practice Disk quotas

1. Implement disk quotas on one of your new partitions. Limit one of your users to 10 megabyte.

2. Test that they work by copying many files to the quota'd partition.
# **B.** introduction to vnc

(Written by Paul Cobbaut, https://github.com/paulcobbaut/, with contributions by: Alex M. Schapelle, https://github.com/zero-pytagoras/)

#### **B.1. About VNC**

VNC can be configured in gnome or KDE using the Remote Desktop Preferences. VNC can be used to run your desktop on another computer, and you can also use it to see and take over the Desktop of another user. The last part can be useful for help desks to show users how to do things. VNC has the added advantage of being operating system independent, a lot of products (realvnc, tightvnc, xvnc, ...) use the same protocol on Solaris, Linux, BSD and more.

#### **B.2. VNC Server**

Starting the vnc server for the first time.

[root@linux conf]# rpm -qa | grep -i vnc vnc-server-4.0-8.1 vnc-4.0-8.1 [root@linux conf]# vncserver :2 You will require a password to access your desktops.

Password: Verify: xauth: creating new authority file /root/.Xauthority

New 'RHELv8u3.localdomain:2 (root)' desktop is RHELv8u3.localdomain:2

Creating default startup script /root/.vnc/xstartup Starting applications specified in /root/.vnc/xstartup Log file is /root/.vnc/RHELv8u3.localdomain:2.log

[root@linux conf]#

#### **B.3. VNC Client**

You can now use the vncviewer from another machine to connect to your vnc server. It will default to a very simple graphical interface...

#### B. introduction to vnc

student@linux:~\$ vncviewer 192.168.1.49:2 VNC viewer version 3.3.7 - built Nov 20 2006 13:05:04 Copyright (C) 2002-2003 RealVNC Ltd. Copyright (C) 1994-2000 AT&T Laboratories Cambridge. See http://www.realvnc.com for information on VNC. VNC server supports protocol version 3.8 (viewer 3.3) Password: VNC authentication succeeded Desktop name "RHELv8u3.localdomain:2 (root)" Connected to VNC server, using protocol version 3.3 ...

If you don't like the simple twm window manager, you can comment out the last two lines of ~/.vnc/xstartup and add a gnome-session & line to have vnc default to gnome instead.

```
[root@linux ~]# cat .vnc/xstartup
#!/bin/sh
# Uncomment the following two lines for normal desktop:
# unset SESSION_MANAGER
# exec /etc/X11/xinit/xinitrc
[ -x /etc/vnc/xstartup ] && exec /etc/vnc/xstartup
[ -r $HOME/.Xresources ] && xrdb $HOME/.Xresources
xsetroot -solid grey
vncconfig -iconic &
# xterm -geometry 80×24+10+10 -ls -title "$VNCDESKTOP Desktop" &
# twm &
gnome-session &
[root@linux ~]#
```

Don't forget to restart your vnc server after changing this file.

[root@linux ~]# vncserver -kill :2
Killing Xvnc process ID 5785
[root@linux ~]# vncserver :2
New 'RHELv8u3.localdomain:2 (root)' desktop is RHELv8u3.localdomain:2

```
Starting applications specified in /root/.vnc/xstartup
Log file is /root/.vnc/RHELv8u3.localdomain:2.log
```

## **B.4. Practice VNC**

1. Use VNC to connect from one machine to another.

# **C. GNU Free Documentation License**

Version 1.3, 3 November 2008

Copyright © 2000, 2001, 2002, 2007, 2008 Free Software Foundation, Inc.

Everyone is permitted to copy and distribute verbatim copies of this license document, but changing it is not allowed.

## C.1. PREAMBLE

The purpose of this License is to make a manual, textbook, or other functional and useful document "free" in the sense of freedom: to assure everyone the effective freedom to copy and redistribute it, with or without modifying it, either commercially or noncommercially. Secondarily, this License preserves for the author and publisher a way to get credit for their work, while not being considered responsible for modifications made by others.

This License is a kind of "copyleft", which means that derivative works of the document must themselves be free in the same sense. It complements the GNU General Public License, which is a copyleft license designed for free software.

We have designed this License in order to use it for manuals for free software, because free software needs free documentation: a free program should come with manuals providing the same freedoms that the software does. But this License is not limited to software manuals; it can be used for any textual work, regardless of subject matter or whether it is published as a printed book. We recommend this License principally for works whose purpose is instruction or reference.

#### C.2. APPLICABILITY AND DEFINITIONS

This License applies to any manual or other work, in any medium, that contains a notice placed by the copyright holder saying it can be distributed under the terms of this License. Such a notice grants a world-wide, royalty-free license, unlimited in duration, to use that work under the conditions stated herein. The "Document", below, refers to any such manual or work. Any member of the public is a licensee, and is addressed as "you". You accept the license if you copy, modify or distribute the work in a way requiring permission under copyright law.

A "Modified Version" of the Document means any work containing the Document or a portion of it, either copied verbatim, or with modifications and/or translated into another language.

A "Secondary Section" is a named appendix or a front-matter section of the Document that deals exclusively with the relationship of the publishers or authors of the Document to the Document's overall subject (or to related matters) and contains nothing that could fall directly within that overall subject. (Thus, if the Document is in part a textbook of mathematics, a Secondary Section may not explain any mathematics.) The relationship could be a matter of historical connection with the subject or with related matters, or of legal, commercial, philosophical, ethical or political position regarding them.

The "Invariant Sections" are certain Secondary Sections whose titles are designated, as being those of Invariant Sections, in the notice that says that the Document is released under this

#### C. GNU Free Documentation License

License. If a section does not fit the above definition of Secondary then it is not allowed to be designated as Invariant. The Document may contain zero Invariant Sections. If the Document does not identify any Invariant Sections then there are none.

The "Cover Texts" are certain short passages of text that are listed, as Front-Cover Texts or Back-Cover Texts, in the notice that says that the Document is released under this License. A Front-Cover Text may be at most 5 words, and a Back-Cover Text may be at most 25 words.

A "Transparent" copy of the Document means a machine-readable copy, represented in a format whose specification is available to the general public, that is suitable for revising the document straightforwardly with generic text editors or (for images composed of pixels) generic paint programs or (for drawings) some widely available drawing editor, and that is suitable for input to text formatters or for automatic translation to a variety of formats suitable for input to text formatters. A copy made in an otherwise Transparent file format whose markup, or absence of markup, has been arranged to thwart or discourage subsequent modification by readers is not Transparent. An image format is not Transparent if used for any substantial amount of text. A copy that is not "Transparent" is called "Opaque".

Examples of suitable formats for Transparent copies include plain ASCII without markup, Texinfo input format, LaTeX input format, SGML or XML using a publicly available DTD, and standard-conforming simple HTML, PostScript or PDF designed for human modification. Examples of transparent image formats include PNG, XCF and JPG. Opaque formats include proprietary formats that can be read and edited only by proprietary word processors, SGML or XML for which the DTD and/or processing tools are not generally available, and the machine-generated HTML, PostScript or PDF produced by some word processors for output purposes only.

The "Title Page" means, for a printed book, the title page itself, plus such following pages as are needed to hold, legibly, the material this License requires to appear in the title page. For works in formats which do not have any title page as such, "Title Page" means the text near the most prominent appearance of the work's title, preceding the beginning of the body of the text.

The "publisher" means any person or entity that distributes copies of the Document to the public.

A section "Entitled XYZ" means a named subunit of the Document whose title either is precisely XYZ or contains XYZ in parentheses following text that translates XYZ in another language. (Here XYZ stands for a specific section name mentioned below, such as "Acknowledgements", "Dedications", "Endorsements", or "History".) To "Preserve the Title" of such a section when you modify the Document means that it remains a section "Entitled XYZ" according to this definition.

The Document may include Warranty Disclaimers next to the notice which states that this License applies to the Document. These Warranty Disclaimers are considered to be included by reference in this License, but only as regards disclaiming warranties: any other implication that these Warranty Disclaimers may have is void and has no effect on the meaning of this License.

# C.3. VERBATIM COPYING

You may copy and distribute the Document in any medium, either commercially or noncommercially, provided that this License, the copyright notices, and the license notice saying this License applies to the Document are reproduced in all copies, and that you add no other conditions whatsoever to those of this License. You may not use technical measures to obstruct or control the reading or further copying of the copies you make or distribute. However, you may accept compensation in exchange for copies. If you distribute a large enough number of copies you must also follow the conditions in section 3. You may also lend copies, under the same conditions stated above, and you may publicly display copies.

# C.4. COPYING IN QUANTITY

If you publish printed copies (or copies in media that commonly have printed covers) of the Document, numbering more than 100, and the Document's license notice requires Cover Texts, you must enclose the copies in covers that carry, clearly and legibly, all these Cover Texts: Front-Cover Texts on the front cover, and Back-Cover Texts on the back cover. Both covers must also clearly and legibly identify you as the publisher of these copies. The front cover must present the full title with all words of the title equally prominent and visible. You may add other material on the covers in addition. Copying with changes limited to the covers, as long as they preserve the title of the Document and satisfy these conditions, can be treated as verbatim copying in other respects.

If the required texts for either cover are too voluminous to fit legibly, you should put the first ones listed (as many as fit reasonably) on the actual cover, and continue the rest onto adjacent pages.

If you publish or distribute Opaque copies of the Document numbering more than 100, you must either include a machine-readable Transparent copy along with each Opaque copy, or state in or with each Opaque copy a computer-network location from which the general network-using public has access to download using public-standard network protocols a complete Transparent copy of the Document, free of added material. If you use the latter option, you must take reasonably prudent steps, when you begin distribution of Opaque copies in quantity, to ensure that this Transparent copy will remain thus accessible at the stated location until at least one year after the last time you distribute an Opaque copy (directly or through your agents or retailers) of that edition to the public.

It is requested, but not required, that you contact the authors of the Document well before redistributing any large number of copies, to give them a chance to provide you with an updated version of the Document.

## **C.5. MODIFICATIONS**

You may copy and distribute a Modified Version of the Document under the conditions of sections 2 and 3 above, provided that you release the Modified Version under precisely this License, with the Modified Version filling the role of the Document, thus licensing distribution and modification of the Modified Version to whoever possesses a copy of it. In addition, you must do these things in the Modified Version:

- A. Use in the Title Page (and on the covers, if any) a title distinct from that of the Document, and from those of previous versions (which should, if there were any, be listed in the History section of the Document). You may use the same title as a previous version if the original publisher of that version gives permission.
- B. List on the Title Page, as authors, one or more persons or entities responsible for authorship of the modifications in the Modified Version, together with at least five of the principal authors of the Document (all of its principal authors, if it has fewer than five), unless they release you from this requirement.
- C. State on the Title page the name of the publisher of the Modified Version, as the publisher.
- D. Preserve all the copyright notices of the Document.
- E. Add an appropriate copyright notice for your modifications adjacent to the other copyright notices.

- F. Include, immediately after the copyright notices, a license notice giving the public permission to use the Modified Version under the terms of this License, in the form shown in the Addendum below.
- G. Preserve in that license notice the full lists of Invariant Sections and required Cover Texts given in the Document's license notice.
- H. Include an unaltered copy of this License.
- I. Preserve the section Entitled "History", Preserve its Title, and add to it an item stating at least the title, year, new authors, and publisher of the Modified Version as given on the Title Page. If there is no section Entitled "History" in the Document, create one stating the title, year, authors, and publisher of the Document as given on its Title Page, then add an item describing the Modified Version as stated in the previous sentence.
- J. Preserve the network location, if any, given in the Document for public access to a Transparent copy of the Document, and likewise the network locations given in the Document for previous versions it was based on. These may be placed in the "History" section. You may omit a network location for a work that was published at least four years before the Document itself, or if the original publisher of the version it refers to gives permission.
- K. For any section Entitled "Acknowledgements" or "Dedications", Preserve the Title of the section, and preserve in the section all the substance and tone of each of the contributor acknowledgements and/or dedications given therein.
- L. Preserve all the Invariant Sections of the Document, unaltered in their text and in their titles. Section numbers or the equivalent are not considered part of the section titles.
- M. Delete any section Entitled "Endorsements". Such a section may not be included in the Modified Version.
- N. Do not retitle any existing section to be Entitled "Endorsements" or to conflict in title with any Invariant Section.
- O. Preserve any Warranty Disclaimers.

If the Modified Version includes new front-matter sections or appendices that qualify as Secondary Sections and contain no material copied from the Document, you may at your option designate some or all of these sections as invariant. To do this, add their titles to the list of Invariant Sections in the Modified Version's license notice. These titles must be distinct from any other section titles.

You may add a section Entitled "Endorsements", provided it contains nothing but endorsements of your Modified Version by various parties—for example, statements of peer review or that the text has been approved by an organization as the authoritative definition of a standard.

You may add a passage of up to five words as a Front-Cover Text, and a passage of up to 25 words as a Back-Cover Text, to the end of the list of Cover Texts in the Modified Version. Only one passage of Front-Cover Text and one of Back-Cover Text may be added by (or through arrangements made by) any one entity. If the Document already includes a cover text for the same cover, previously added by you or by arrangement made by the same entity you are acting on behalf of, you may not add another; but you may replace the old one, on explicit permission from the previous publisher that added the old one.

The author(s) and publisher(s) of the Document do not by this License give permission to use their names for publicity for or to assert or imply endorsement of any Modified Version.

# C.6. COMBINING DOCUMENTS

You may combine the Document with other documents released under this License, under the terms defined in section 4 above for modified versions, provided that you include in the combination all of the Invariant Sections of all of the original documents, unmodified, and list them all as Invariant Sections of your combined work in its license notice, and that you preserve all their Warranty Disclaimers. The combined work need only contain one copy of this License, and multiple identical Invariant Sections may be replaced with a single copy. If there are multiple Invariant Sections with the same name but different contents, make the title of each such section unique by adding at the end of it, in parentheses, the name of the original author or publisher of that section if known, or else a unique number. Make the same adjustment to the section titles in the list of Invariant Sections in the license notice of the combined work.

In the combination, you must combine any sections Entitled "History" in the various original documents, forming one section Entitled "History"; likewise combine any sections Entitled "Acknowledgements", and any sections Entitled "Dedications". You must delete all sections Entitled "Endorsements".

### **C.7. COLLECTIONS OF DOCUMENTS**

You may make a collection consisting of the Document and other documents released under this License, and replace the individual copies of this License in the various documents with a single copy that is included in the collection, provided that you follow the rules of this License for verbatim copying of each of the documents in all other respects.

You may extract a single document from such a collection, and distribute it individually under this License, provided you insert a copy of this License into the extracted document, and follow this License in all other respects regarding verbatim copying of that document.

### C.8. AGGREGATION WITH INDEPENDENT WORKS

A compilation of the Document or its derivatives with other separate and independent documents or works, in or on a volume of a storage or distribution medium, is called an "aggregate" if the copyright resulting from the compilation is not used to limit the legal rights of the compilation's users beyond what the individual works permit. When the Document is included in an aggregate, this License does not apply to the other works in the aggregate which are not themselves derivative works of the Document.

If the Cover Text requirement of section 3 is applicable to these copies of the Document, then if the Document is less than one half of the entire aggregate, the Document's Cover Texts may be placed on covers that bracket the Document within the aggregate, or the electronic equivalent of covers if the Document is in electronic form. Otherwise they must appear on printed covers that bracket the whole aggregate.

# C.9. TRANSLATION

Translation is considered a kind of modification, so you may distribute translations of the Document under the terms of section 4. Replacing Invariant Sections with translations requires special permission from their copyright holders, but you may include translations of some or all Invariant Sections in addition to the original versions of these Invariant Sections. You may include a translation of this License, and all the license notices in the Document, and any Warranty Disclaimers, provided that you also include the original English version of this License and the original versions of those notices and disclaimers. In case of a disagreement between the translation and the original version of this License or a notice or disclaimer, the original version will prevail.

If a section in the Document is Entitled "Acknowledgements", "Dedications", or "History", the requirement (section 4) to Preserve its Title (section 1) will typically require changing the actual title.

# C.10. TERMINATION

You may not copy, modify, sublicense, or distribute the Document except as expressly provided under this License. Any attempt otherwise to copy, modify, sublicense, or distribute it is void, and will automatically terminate your rights under this License.

However, if you cease all violation of this License, then your license from a particular copyright holder is reinstated (a) provisionally, unless and until the copyright holder explicitly and finally terminates your license, and (b) permanently, if the copyright holder fails to notify you of the violation by some reasonable means prior to 60 days after the cessation.

Moreover, your license from a particular copyright holder is reinstated permanently if the copyright holder notifies you of the violation by some reasonable means, this is the first time you have received notice of violation of this License (for any work) from that copyright holder, and you cure the violation prior to 30 days after your receipt of the notice.

Termination of your rights under this section does not terminate the licenses of parties who have received copies or rights from you under this License. If your rights have been terminated and not permanently reinstated, receipt of a copy of some or all of the same material does not give you any rights to use it.

# C.11. FUTURE REVISIONS OF THIS LICENSE

The Free Software Foundation may publish new, revised versions of the GNU Free Documentation License from time to time. Such new versions will be similar in spirit to the present version, but may differ in detail to address new problems or concerns. See http://www.gnu.org/copyleft/.

Each version of the License is given a distinguishing version number. If the Document specifies that a particular numbered version of this License "or any later version" applies to it, you have the option of following the terms and conditions either of that specified version or of any later version that has been published (not as a draft) by the Free Software Foundation. If the Document does not specify a version number of this License, you may choose any version ever published (not as a draft) by the Free Software Foundation. If the Document specifies that a proxy can decide which future versions of this License can be used, that proxy's public statement of acceptance of a version permanently authorizes you to choose that version for the Document.

# C.12. RELICENSING

"Massive Multiauthor Collaboration Site" (or "MMC Site") means any World Wide Web server that publishes copyrightable works and also provides prominent facilities for anybody to edit those works. A public wiki that anybody can edit is an example of such a server. A "Massive Multiauthor Collaboration" (or "MMC") contained in the site means any set of copyrightable works thus published on the MMC site.

"CC-BY-SA" means the Creative Commons Attribution-Share Alike 3.0 license published by Creative Commons Corporation, a not-for-profit corporation with a principal place of business in San Francisco, California, as well as future copyleft versions of that license published by that same organization.

"Incorporate" means to publish or republish a Document, in whole or in part, as part of another Document.

An MMC is "eligible for relicensing" if it is licensed under this License, and if all works that were first published under this License somewhere other than this MMC, and subsequently

incorporated in whole or in part into the MMC, (1) had no cover texts or invariant sections, and (2) were thus incorporated prior to November 1, 2008.

The operator of an MMC Site may republish an MMC contained in the site under CC-BY-SA on the same site at any time before August 1, 2009, provided the MMC is eligible for relicensing.